# SIEMENS

# SINUMERIK 840D/810D SIMODRIVE 611 digital

Inbetriebnahmehandbuch

Gültig für

| Steuerung Vers                  | ion |
|---------------------------------|-----|
| SINUMERIK 840D/810D powerline   | 6   |
| SINUMERIK 840DE/810DE powerline |     |
| (Exportvariante)                | 6   |
| Antrieb Vers                    | ion |
| SIMODRIVE 611 digital           | 5   |

| Allg. Vorbereitungen            | 1  |
|---------------------------------|----|
| Aufbau                          | 2  |
| Einstellungen, MPI / BTSS       | 3  |
| EMV / EGB–Maßnahmen             | 4  |
| Einschalten, Hochlauf           | 5  |
| Parametrierung der<br>Steuerung | 6  |
| PLC–Beschreibung                | 7  |
| Alarm–, Meldungstexte           | 8  |
| Testlauf Achse/Spindel          | 9  |
| Antriebsoptimierung             | 10 |
| Datensicherung                  | 11 |
| Soft– und Hardwaretausch        | 12 |
| НМІ                             | 13 |
| Verschiedenes                   | 14 |
|                                 |    |

Abkürzungen

Α

Index

Ausgabe 03/2006

### SINUMERIK<sup>®</sup>–Dokumentation

### Auflagenschlüssel

Die nachfolgend aufgeführten Ausgaben sind bis zur vorliegenden Ausgabe erschienen.

In der Spalte "Bemerkung" ist durch Buchstaben gekennzeichnet, welchen Status die bisher erschienen Ausgaben besitzen.

Kennzeichnung des Status in der Spalte "Bemerkung":

- A . . . . Neue Dokumentation.
- B..... Unveränderter Nachdruck mit neuer Bestell-Nummer.
- **C**..... Überarbeitete Version mit neuem Ausgabestand.

| Ausgabe | Bestell–Nr.         | Bemerkung |
|---------|---------------------|-----------|
| 03/2006 | 6FC5 297–6AB20–0AP0 | Α         |

#### Marken

Alle mit dem Schutzrechtsvermerk <sup>®</sup> gekennzeichneten Bezeichnungen sind eingetragene Marken der Siemens AG. Die übrigen Bezeichnungen in dieser Druckschrift können Marken sein, deren Benutzung durch Dritte für deren Zwecke die Rechte der Inhaber verletzen können.

### Haftungsausschluss

Wir haben den Inhalt der Druckschrift auf Übereinstimmung mit der beschriebenen Hard– und Software geprüft. Dennoch können Abweichunugen nicht ausgeschlossen werden, so dass wir für die vollständige Übereinstimmung keine Gewähr übernehmen. Die Angaben in dieser Druckschrift werden jedoch regelmäßig überprüft, und notwendige Korrekturen sind in den nachfolgenden Auflagen enthalten.

Copyright ©Siemens AG 2006 Bestell–Nr: 6FC5297–6AB20–0AP0

Siemens AG 2006 Technische Änderungen vorbehalten

### VORWORT

| Gliederung der | Die SINUMERIK–Dokumentation ist in 3 Ebenen gegliedert:                                                                                                    |
|----------------|----------------------------------------------------------------------------------------------------|
| Dokumentation  | Allgemeine Dokumentation                                                                                                    |
|                | Anwender–Dokumentation                                                                                                    |
|                | Hersteller/Service–Dokumentation                                                                                                    |
|                | Eine monatlich aktualisierte Druckschriften–Übersicht mit den jeweils verfügba-<br>ren Sprachen finden Sie im Internet unter:                                                                                                    |
|                | http://www.siemens.com/motioncontrol                                                                                                    |
|                | Folgen Sie den Menüpunkten "Support" ? "Technische Dokumentation" ?<br>"Druckschriften–Übersicht".                                                                                                    |
|                | Die Internet–Ausgabe der DOConCD, die DOConWEB, finden Sie unter:<br>http://www.automation.siemens.com/doconweb                                                                                                    |
|                | Informationen zum Trainingsangebot und zu FAQs (frequently asked questions) finden Sie im Internet unter:<br><u>http://www.siemens.com/motioncontrol</u> und dort unter Menüpunkt "Support"                                                          |
| Zielgruppe     | Die vorliegende Dokumentation wendet sich an den Inbetriebnehmer.                                                                                                    |
| Nutzen         | Das Inbetriebnahmehandbuch befähigt die angesprochene Zielgruppe das Pro-<br>dukt/System bzw. die Anlage fachgerecht und gefahrlos zu prüfen und in Be-<br>trieb zu nehmen.                                                                          |
| Standardumfang | In dem vorliegenden Inbetriebnahmehandbuch ist die Funktionalität des Stan-<br>dardumfangs beschrieben. Ergänzungen oder Änderungen, die durch den Ma-<br>schinenhersteller vorgenommen werden, werden vom Maschinenhersteller do-<br>kumentiert.    |
|                | Es können in der Steuerung weitere, in dieser Dokumentation nicht erläuterte Funktionen ablauffähig sein. Es besteht jedoch kein Anspruch auf diese Funk-<br>tionen bei der Neulieferung bzw. im Servicefall.                                        |
|                | Ebenso enthält diese Dokumentation aus Gründen der Übersichtlichkeit nicht sämtliche Detailinformationen zu allen Typen des Produkts und kann auch nicht jeden denkbaren Fall der Aufstellung, des Betriebes und der Instandhaltung berücksichtigen. |

| Technical Support             | Bei Fragen wenden Sie sich bitte an folgende Hotline:                                                                                                    |
|-------------------------------|----------------------------------------------------------------------------------------------------|
|                               | Zeitzone Europa und Afrika:A&D Technical SupportTel.: +49 (0) 180 / 5050 – 222Fax: +49 (0) 180 / 5050 – 223Internet:http://www.siemens.de/automation/support_requestE–Mail:mailto:adsupport@siemens.com                                                                                                   |
|                               | Zeitzone Asien und Australien:A&D Technical SupportTel.: +86 1064 719 990Fax: +86 1064 747 474Internet:http://www.siemens.de/automation/support_requestE-Mail:mailto:adsupport@siemens.com                                                                                                    |
|                               | Zeitzone Amerika:         A&D Technical Support         Tel.: +1 423 262 2522         Fax: +1 423 262 2289         Internet:       http://www.siemens.de/automation/support_request         E-Mail:       mailto:adsupport@siemens.com                                                                    |
|                               | Hinweis<br>Landesspezifische Telefonnummern für technische Beratung finden Sie im In-<br>ternet:                                                                                                    |
|                               | http://www.siemens.com/automation/service&support                                                                                                    |
| Fragen zum Hand-<br>buch      | Bei Fragen zur Dokumentation (Anregungen, Korrekturen) senden Sie bitte ein<br>Fax oder eine E–Mail an folgende Adresse:<br>Fax: +49 (0) 9131 / 98 – 63315<br>E–Mail: <u>mailto:motioncontrol.docu@siemens.com</u>                                                                                        |
|                               | Faxformular: siehe Rückmeldeblatt am Schluss der Druckschrift.                                                                                                    |
| Internetadresse<br>SINUMERIK  | http://www.siemens.com/sinumerik                                                                                                    |
| EG–Konformität-<br>serklärung | <ul> <li>Die EG–Konformitätserklärung zur EMV–Richtlinie finden/erhalten Sie</li> <li>im Internet:<br/><u>http://www.ad.siemens.de/csinfo</u><br/>unter der Produkt–/Bestellnummer 15257461</li> <li>bei der zuständigen Zweigniederlassung des Geschäftsgebiets A&amp;D MC der<br/>Siemens AG</li> </ul> |
| Gegenstand des<br>Buches      | Die Druckschrift stellt den Aufbau des Steuerungssystems und die<br>Schnittstellen der einzelnen Komponenten dar. Außerdem wird die<br>Vorgehensweise bei der Inbetriebnahme von SINUMERIK 810D, alle Daten,<br>Signale und PLC-Bausteine aufgelistet.                                                    |

Für die anwenderorientierten Tätigkeiten wie das Erstellen von Teileprogrammen und die Bedienung der Steuerung existieren eigenständige Beschreibungen.

Ebenso existieren eigene Beschreibungen für Vorgänge, die der Werkzeugmaschinenhersteller durchführen muß, wie Projektierung, Aufbau, Programmierung der PLC.

Sicherheitshinweise Dieses Handbuch enthält Hinweise, die Sie zu Ihrer persönlichen Sicherheit sowie zur Vermeidung von Sachschäden beachten müssen. Die Hinweise zu Ihrer persönlichen Sicherheit sind durch ein Warndreieck hervorgehoben, Hinweise zu alleinigen Sachschäden stehen ohne Warndreieck. Je nach Gefährdungsstufe werden die Warnhinweise in abnehmender Reihenfolge wie folgt dargestellt.

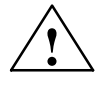

#### Gefahr

bedeutet, dass Tod oder schwere Körperverletzung eintreten wird, wenn die entsprechenden Vorsichtsmaßnahmen nicht getroffen werden.

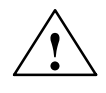

#### Warnung

bedeutet, dass Tod oder schwere Körperverletzung eintreten kann, wenn die entsprechenden Vorsichtsmaßnahmen nicht getroffen werden.

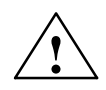

### Vorsicht

mit Warndreieck bedeutet, dass eine leichte Körperverletzung eintreten kann, wenn die entsprechenden Vorsichtsmaßnahmen nicht getroffen werden.

### Vorsicht

ohne Warndreieck bedeutet, dass ein Sachschaden eintreten kann, wenn die entsprechenden Vorsichtsmaßnahmen nicht getroffen werden.

#### Achtung

bedeutet, dass ein unerwünschtes Ergebnis oder ein unerwünschter Zustand eintreten kann, wenn der entsprechende Hinweise nicht beachtet wird.

Beim Auftreten mehrerer Gefährdungsstufen wird immer der Warnhinweis zur jeweils höchsten Stufe verwendet. Wenn in einem Warnhinweis mit dem Warndreieck vor Personalschäden gewarnt wird, dann kann im selben Warnhinweis zusätzlich eine Warnung vor Sachschäden angefügt sein.

### **Qualifiziertes Per-**Das zugehörige Gerät/System darf nur in Verbindung mit dieser Dokumentation eingerichtet und betrieben werden. Inbetriebsetzung und Betrieb eines Gerätes/ sonal Systems dürfen nur von qualifiziertem Personal vorgenommen werden. Qualifiziertes Personal im Sinne der sicherheitstechnischen Hinweise dieser Dokumentation sind Personen, die die Berechtigung haben, Geräte, Systeme und Stromkreise gemäß den Standards der Sicherheitstechnik in Betrieb zu nehmen, zu erden und zu kennzeichnen. Bestimmungsge-

Beachten Sie Folgendes:

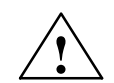

mäßer Gebrauch

### Warnung

Das Gerät darf nur für die im Katalog und in der technischen Beschreibung vorgesehenen Einsatzfälle und nur in Verbindung mit von Siemens empfohlenen bzw. zugelassenen Fremdgeräten und -komponenten verwendet werden. Der einwandfreie und sichere Betrieb des Produktes setzt sachgemäßen Transport, sachgemäße Lagerung, Aufstellung und Montage, sowie sorgfältige Bedienung und Instandhaltung voraus.

#### Weitere Hinweise

### **Hinweis**

Dieses Symbol erscheint in dieser Dokumentation immer dann, wenn weiterführende Sachverhalte angegeben werden.

### **Technische Hinweise**

#### Schreibweisen

In dieser Dokumentation gelten folgende Schreibweisen und Abkürzungen:

- PLC-Nahtstellensignale -> NST "Signalname" (Signaldatum) Beispiele:
  - NST "MMC-CPU1 ready" (DB10, DBX108.2) d.h. das Signal ist im Datenbaustein 10, Datenbyte 108, Bit 2 abgelegt.
  - NST "Vorschubkorrektur" (DB31, ... DBB0), d.h. die Signale liegen in den Datenbausteinen 31 bis 38, Datenbausteinbyte 0.
- Maschinendatum -> MD: NUMMER, MD\_NAME (deutsche Bezeichnung)
- Settingdatum -> SD: NUMMER, SD\_NAME (deutsche Bezeichnung)
- Das Zeichen " ≐ " bedeutet "entspricht".

# Inhalt

| 1 | Allgeme                                                   | ine Vorbereitungen                                                                                                    | 1-13                                                 |
|---|-----------------------------------------------------------|----------------------------------------------------------------------------------------------------|------------------------------------------------------|
|   | 1.1                                                       | Voraussetzungen                                                                                                    | 1-13                                                 |
|   | 1.2                                                       | Standard–/Export–Variante                                                                                                    | 1-14                                                 |
| 2 | Aufbau                                                    |                                                                                                    | 2-17                                                 |
| 3 | Einstellu                                                 | ungen, MPI / BTSS                                                                                                    | 3-19                                                 |
|   | 3.1<br>3.1.1                                              | MPI Netzwerkregeln SINUMERIK 840D                                                                                                    | 3-19<br>3-21                                         |
|   | 3.2                                                       | MPI Netzwerkregeln SINUMERIK 810D                                                                                                    | 3-24                                                 |
|   | 3.3                                                       | MPI Standardkonfiguration SINUMERIK 840D                                                                                                    | 3-26                                                 |
|   | 3.4                                                       | MPI Standardkonfiguration SINUMERIK 810D                                                                                                    | 3-28                                                 |
|   | 3.5                                                       | Abweichung von der Standardkonfiguration                                                                                                    | 3-30                                                 |
|   | 3.6                                                       | Interface MPI für Kunden Bedientafelfront                                                                                                    | 3-31                                                 |
|   | 3.7                                                       | 2. Maschinensteuertafel                                                                                                    | 3-32                                                 |
|   | 3.8<br>3.8.1                                              | PCU 20/ 50/ 50.3/ 70                                                                                                    | 3-33                                                 |
|   | 3.8.2                                                     | SINUMERIK 840D<br>Einstellungen mit HMI–Embedded/ HMI–Advanced bei                                                                                                 | 3-33                                                 |
|   |                                                           |                                                                                                    | 3-34                                                 |
| 4 |                                                           |                                                                                                    | 4-35                                                 |
|   | 4.1                                                       | Entstörmalsnahmen                                                                                                    | 4-35                                                 |
|   | 4.2                                                       | EGB-Maßnahmen                                                                                                    | 4-36                                                 |
|   | 4.3                                                       | Entwärmung                                                                                                    | 4-36                                                 |
| 5 | Einscha                                                   | Iten und Hochlauf                                                                                                    | 5-37                                                 |
|   | 5.1                                                       | Inbetriebnahme (IBN)–Reihenfolge                                                                                                    | 5-37                                                 |
|   | 5.2                                                       | Bedien- und Anzeigeelemente NCU                                                                                                    | 5-38                                                 |
|   | 5.3                                                       | Bedien– und Anzeigeelemente CCU                                                                                                    | 5-39                                                 |
|   | 5.4<br>5.4.1<br>5.4.2<br>5.4.3<br>5.4.4<br>5.4.5<br>5.4.6 | Einschalten und Hochlauf<br>Einschalten<br>Hochlauf<br>Hochlauf PCU<br>Fehler beim Steuerungshochlauf<br>Hochlauf Maschinensteuertafel (MSTT)<br>Hochlauf Antriebe | 5-40<br>5-40<br>5-41<br>5-44<br>5-45<br>5-46<br>5-46 |
|   | 5.4.7                                                     | PCU/ HMI Advanced BIOS–Setup                                                                                                    | 5-47                                                 |

| 6 | Paramet                                                                                                    | rierung der Steuerung                                                                                                    | 6-49                                                                                                    |
|---|----------------------------------------------------------------------------------------------------|----------------------------------------------------------------------------------------------------|----------------------------------------------------------------------------------------------------|
|   | 6.1                                                                                                    | Maschinen- und Settingdaten                                                                                                    | 6-49                                                                                                    |
|   | 6.2                                                                                                    | Handhabung von Maschinen– und Settingdaten                                                                                                    | 6-52                                                                                                    |
|   | 6.3<br>6.3.1<br>6.3.2                                                                                                    | Schutzstufenkonzept<br>Schutzstufen für NC–Sprachbefehle (REDEF)<br>Projektierbare Parameterbereiche für GUD–Bausteine                                                                                                    | 6-53<br>6-55<br>6-57                                                                                                    |
|   | 6.4<br>6.4.1<br>6.4.2                                                                                                    | Anzeige–Filter der Maschinendaten<br>Funktion<br>Anwahl und Einstellung des Anzeige–Filter                                                                                                    | 6-61<br>6-61<br>6-61                                                                                                    |
|   | 6.5                                                                                                    | Beispiel für Inbetriebnahme-Konzept                                                                                                    | 6-64                                                                                                    |
|   | 6.6<br>6.6.1                                                                                                    | Systemdaten                                                                                                    | 6-67<br>6-67                                                                                                    |
|   | 6.7<br>6.7.1<br>6.7.2                                                                                                    | Speicherkonfiguration<br>Dynamischer RAM–Speicher<br>Statischer RAM–Speicher                                                                                                    | 6-71<br>6-73<br>6-73                                                                                                    |
|   | 6.8                                                                                                    | Skalierende Maschinendaten                                                                                                    | 6-76                                                                                                    |
|   | 6.9<br>6.9.1<br>6.9.2<br>6.9.3<br>6.9.4<br>6.9.5<br>6.9.6<br>6.9.7<br>6.9.8<br>6.9.9<br>6.9.10<br>6.9.11<br>6.9.12<br>6.9.13<br>6.9.14<br>6.9.15<br>6.9.16<br>6.9.17<br>6.9.18<br>6.9.19 | Achsen und Spindeln<br>Beschreibung der Achskonfiguration<br>Antriebskonfiguration (VSA, SLM, HSA)<br>Achsspezifische Soll– Istwerte parametrieren<br>Antriebsparametrierung (VSA, HSA)<br>Parametrierung inkrementeller Meßsysteme<br>Parametrierung absoluter Meßsysteme (EnDat–SS)<br>Übersicht Antriebsparameter<br>Achsdaten<br>Geschwindigkeitsanpassung Achse<br>Lagereglerdaten Achse<br>Überwachungen Achse<br>Spindeldaten<br>Spindeldaten<br>Spindelkonfiguration<br>Geschwindigkeiten und Sollwertanpassung für Spindel<br>Spindel positionieren<br>Spindel synchronisieren<br>Überwachungen der Spindel | 6-78<br>6-82<br>6-85<br>6-87<br>6-89<br>6-92<br>6-95<br>6-99<br>6-102<br>6-103<br>6-103<br>6-108<br>6-113<br>6-115<br>6-117<br>6-118<br>6-120<br>6-122<br>6-123<br>6-125 |
|   | 6.10<br>6.10.1<br>6.10.2<br>6.10.3<br>6.10.4<br>6.10.5<br>6.10.6<br>6.10.7<br>6.10.8                                                                                                    | Linearmotoren (1FN1– und 1FN3–Motoren)<br>Allgemeines zur Inbetriebnahme von Linearmotoren<br>Inbetriebnahme: Linearmotor mit einem Primärteil<br>Inbetriebnahme: Linearmotoren mit 2 gleichen Primärteilen<br>Mechanik<br>Temperaturfühler für 1FN1 und 1FN3–Motoren<br>Messsystem<br>Parallelschaltung von Linearmotoren<br>Messtechnische Überprüfung des Linearmotors                                                                                                    | 6-127<br>6-129<br>6-129<br>6-131<br>6-141<br>6-143<br>6-144<br>6-144<br>6-147<br>6-150<br>6-152                                                                          |
|   | 6.11                                                                                                    | AM-/U/F-Funktion                                                                                                    | 6-154                                                                                                    |

|    | 6.12                                                             | Systemeinstellungen für Hochlauf, RESET und Teileprogramm-Start                                                                                                   | 6-155                                                              |
|----|------------------------------------------------------------------|----------------------------------------------------------------------------------------------------|--------------------------------------------------------------------|
| 7  | PLC–Be                                                           | schreibung                                                                                                    | 7-159                                                              |
|    | 7.1                                                              | PLC–Inbetriebnahme                                                                                                    | 7-159                                                              |
|    | 7.2                                                              | Übersicht der Organisationsbausteine, Funktionsbausteine, DBs                                                                                                    | 7-162                                                              |
| 8  | Alarm-                                                           | und Meldungstexte                                                                                                    | 8-163                                                              |
|    | 8.1                                                              | Alarmtextdateien für HMI–Embedded                                                                                                    | 8-163                                                              |
|    | 8.2                                                              | Alarmtextdateien für HMI–Advanced                                                                                                    | 8-164                                                              |
|    | 8.3<br>8.3.1                                                     | Syntax für Alarmtextdateien                                                                                                    | 8-167<br>8-169                                                     |
| 9  | Testlauf                                                         | von Achse und Spindel                                                                                                    | 9-171                                                              |
|    | 9.1                                                              | Voraussetzungen                                                                                                    | 9-171                                                              |
|    | 9.2                                                              | Testlauf Achse                                                                                                    | 9-173                                                              |
|    | 9.3                                                              | Test der Spindel                                                                                                    | 9-175                                                              |
| 10 | Antriebs                                                         | soptimierung                                                                                                    | 10-177                                                             |
|    | 10.1                                                             | Überblick                                                                                                    | 10-177                                                             |
|    | 10.2                                                             | Messfunktionen                                                                                                    | 10-179                                                             |
|    | 10.3                                                             | Nahtstellensignale: Antriebstest– Fahranforderung und Fahrfreigabe                                                                                                | 10-182                                                             |
|    | 10.4<br>10.4.1<br>10.4.2<br>10.4.3                               | Frequenzgangmessung<br>Vermessung Momentenregelkreis<br>Vermessung Drehzahlregelkreis<br>Vermessung Lageregelkreis                                                | 10-183<br>10-183<br>10-184<br>10-188                               |
|    | 10.5<br>10.5.1<br>10.5.2                                         | Meßfunktion verkoppelter Achsen<br>Reine Gantry–Achsverbunde oder Master–Slave–Kopplungen<br>Gemischte Kopplungen Master–Slave und Gantry–Achsen                  | 10-191<br>10-191<br>10-193                                         |
|    | 10.6<br>10.6.1                                                   | Grafische Anzeige<br>Randbedingungen für Gantry–Achsen                                                                                                    | 10-194<br>10-195                                                   |
|    | 10.7<br>10.7.1<br>10.7.2<br>10.7.3<br>10.7.4<br>10.7.5<br>10.7.6 | Tracefunktion<br>Grundbild<br>Messungen parametrieren und aktivieren<br>Anzeigefunktion<br>Bitgraphik für SI–Signale anzeigen<br>Dateifunktion<br>Graphik drucken | 10-196<br>10-198<br>10-198<br>10-202<br>10-205<br>10-213<br>10-215 |
|    | 10.8                                                             | Analogausgabe (DAU)                                                                                                    | 10-216                                                             |
|    | 10.9<br>10.9.1<br>10.9.2                                         | Automatische Reglereinstellung (nur HMI–Advanced)<br>Ablaufdiagramm für die Selbstoptimierung<br>Eingabemöglichkeiten bei der Selbstoptimierung                   | 10-217<br>10-219<br>10-223                                         |
| 11 | Datensio                                                         | cherung                                                                                                    | 11-227                                                             |
|    | 11.1                                                             | Allgemeines                                                                                                    | 11-227                                                             |
|    | 11.2                                                             | Datensicherung über HMI–Embedded                                                                                                    | 11-229                                                             |
|    | 11.3                                                             | Datensicherung über HMI–Advanced                                                                                                    | 11-229                                                             |

|    | 11.4                                                   | Datensicherung über PG/PC                                                                                                    | 11-229                                                   |
|----|--------------------------------------------------------|----------------------------------------------------------------------------------------------------|----------------------------------------------------------|
|    | 11.5<br>11.5.1                                         | Datensicherung über Maschinendatum                                                                                                    | 11-231<br>11-233                                         |
|    | 11.6                                                   | Datensicherung über V24                                                                                                    | 11-236                                                   |
|    | 11.7<br>11.7.1<br>11.7.2<br>11.7.3<br>11.7.4<br>11.7.5 | Datenausgabe<br>Ausgabe der Antriebsdaten über V24<br>Ausgabe der NC–Daten über V24<br>Ausgabe der PLC–Daten über V24<br>Ausgabe der HMI–Daten über V24<br>Ausgabe der Serieninbetriebnahme–Datei über V24 | 11-239<br>11-239<br>11-240<br>11-242<br>11-243<br>11-244 |
|    | 11.8<br>11.8.1<br>11.8.2<br>11.8.3<br>11.8.4           | Festplatte sichern über Norton GhostRFestplatte sichern / Datensicherung einspielenAnwenderdaten sichernFestplatte sichernDatensicherung der Festplatte einspielen                                         | 11-245<br>11-245<br>11-247<br>11-247<br>11-249           |
|    | 11.9                                                   | Aktuelles Abbild vom SW-Stand sichern                                                                                                    | 11-251                                                   |
|    | 11.10                                                  | Ersatzteil Festplatte einbauen                                                                                                    | 11-253                                                   |
|    | 11.11                                                  | Datensicherung mit VALITEK-Streamer bei PCU 50                                                                                                    | 11-255                                                   |
|    | 11.12<br>11.12.1<br>11.12.2<br>11.12.3                 | Zeilenprüfsummen und MD–Nummern in MD–Files                                                                                                    | 11-260<br>11-260<br>11-261<br>11-261                     |
|    | 11.13                                                  | Maschinen–/Settingdaten                                                                                                    | 11-263                                                   |
|    | 11.14                                                  | PLC-Daten sichern                                                                                                    | 11-264                                                   |
| 12 | Software                                               | –, Hardwaretausch                                                                                                    | 12-265                                                   |
|    | 12.1<br>12.1.1                                         | Software–UpdateStandard–Hochrüstung                                                                                                    | 12-265<br>12-266                                         |
|    | 12.2                                                   | Softwarehochrüstung von HMI–Embedded                                                                                                    | 12-267                                                   |
|    | 12.3                                                   | Softwarehochrüstung von HMI–Advanced                                                                                                    | 12-267                                                   |
|    | 12.4<br>12.4.1<br>12.4.2<br>12.4.3                     | Serien–Inbetriebnahme über NC–Card<br>DRAM für Zyklenablage und Programme<br>SINUCOPY–FFS<br>Randbedingungen für den SW–Tausch                                                                             | 12-267<br>12-269<br>12-272<br>12-276                     |
|    | 12.5                                                   | Hardwaretausch                                                                                                    | 12-277                                                   |
|    | 12.6                                                   | Batterie–/Lüftertausch                                                                                                    | 12-277                                                   |
| 13 | нмі                                                    |                                                                                                    | 13-279                                                   |
| 14 | Verschie                                               | denes                                                                                                    | 14-281                                                   |
|    | 14.1<br>14.1.1<br>14.1.2                               | Softwarepaket Tool–Box<br>Inhalt der Tool–Box<br>Anwendung der Tool–Box                                                                                                    | 14-281<br>14-281<br>14-281                               |
|    | 14.2                                                   | Maschinendatenzugriff über Teileprogramm                                                                                                    | 14-282                                                   |

| Α | Abkürzungen | A-285     |
|---|-------------|-----------|
| В | Index       | Index-291 |
|   |             |           |

## Platz für Notizen

1

# Allgemeine Vorbereitungen

### 1.1 Voraussetzungen

| Einleitung                      | Diese Inbetriebnahmeanleitung beschreibt die Vorgehensweise zur Inbetrieb-<br>nahme der Steuerungsgrundfunktionen einschließlich der Antriebe. Weiterfüh-<br>rende Literatur zu speziellen NCK-, HMI-, PLC- oder Antriebsfunktionen finden<br>Sie in den Funktionsbeschreibungen/Handbüchern (siehe "Benötigte Dokumen-<br>tation"). |
|---------------------------------|----------------------------------------------------------------------------------------------------|
| Benötigte Software              | Für die Inbetriebnahme der SINUMERIK 840D benötigen Sie folgende Software:                                                                                                    |
|                                 | 1. SinuComNC Inbetriebnahme-/Servicetools                                                                                                    |
|                                 | Lieferform CD-ROM mit:                                                                                                    |
|                                 | – SinuCom NC                                                                                                    |
|                                 | - SinuCom FFS                                                                                                    |
|                                 | – SinuCom ARC                                                                                                    |
|                                 | – SinuCom PCIN                                                                                                    |
|                                 | – IBN–Tool                                                                                                    |
|                                 | 2. SIMATIC Step7                                                                                                    |
|                                 | 3. Tool–Box für SINUMERIK powerline mit:                                                                                                    |
|                                 | – PLC–Grundprogramm                                                                                                    |
|                                 | – NC-Variablenselector                                                                                                    |
|                                 | <ul> <li>Beispielprogramme</li> </ul>                                                                                                    |
|                                 | <ol> <li>Bei HMI–Embedded, Applikationsdiskette, bzw. CompactFlash Card zur<br/>Erstellung von PLC–Alarmtexten und Übertragung zur PCU (Lieferung mit<br/>der HMI–System–Software).</li> </ol>                                                                                                    |
| Benötigte Geräte<br>und Zubehör | Für die Inbetriebnahme der SINUMERIK 840D benötigen Sie folgende Geräte und Zubehör:                                                                                                    |
|                                 | 1. PC/PG für SinuComNC Inbetriebnahme-/Servicetools und SIMATIC Step7                                                                                                    |
|                                 | 2. MPI–Kabel für PC/PG                                                                                                    |
|                                 | 3. V24–Kabel mit 9–pol. Stecker (Buchse)                                                                                                    |
|                                 |                                                                                                    |

| Benötigte Doku-<br>mentation | Für die Inbetriebnahme der SINUMERIK 840D benötigen Sie folgende Doku-<br>mentation, u.a. finden Sie eine ausführliche Beschreibung des mechanischen<br>und elektrischen Aufbaus der einzelnen Steuerungs- und Antriebskomponen-<br>ten: |
|------------------------------|----------------------------------------------------------------------------------------------------|
|                              | 1. /BU/Katalog Automatisierungssysteme für Bearbeitungsmaschinen                                                                                                    |
|                              | 2. /PHD/Gerätehandbuch Projektierung NCU                                                                                                    |
|                              | SINUMERIK 840D                                                                                                    |
|                              | 3. /PHC/Gerätehandbuch Projektierung CCU                                                                                                    |
|                              | SINUMERIK 810D                                                                                                    |
|                              | 4. /PJU/Projektierungshandbuch Umrichter                                                                                                    |
|                              | SIMODRIVE 611 digital                                                                                                    |
|                              | 5. /BH/Gerätehandbuch Bedienkomponenten                                                                                                    |
|                              | SINUMERIK 840D/840Di/810D                                                                                                    |
|                              | 6. /FB1/Funktionsbeschreibung Grundmaschine                                                                                                    |
|                              | 7. /FBA/Funktionsbeschreibung Antriebsfunktionen                                                                                                    |
|                              | 8. /LIS1/Listen                                                                                                    |
|                              | 9. /PI/Beschreibung PCIN                                                                                                    |
|                              | 10. /DA/Diagnoseanleitung                                                                                                    |
|                              | 11. /IAM/Inbetriebnahmeanleitung HMI                                                                                                    |
| 1.2 Standar                  | d–/Export–Variante                                                                                                    |

Ausfuhrgenehmi-Infolge der Genehmigungspflicht bestimmter Steuerungsfunktionen gemäß der gungspflicht deutschen Ausfuhrliste ist die SINUMERIK 840D/810D in 2 Varianten projektierbar. Die Standard-Variante (840D/810D) kann den vollen Funktionsumfang der Steuerung enthalten, unterliegt aber deshalb hinsichtlich ihrer Art der Ausfuhrgenehmigungspflicht. Bei der Export-Variante (840DE810DE) sind einige Optionen nicht verfügbar. Aktuelle Angaben über Art und Umfang der Optionen enthält /BU/ Katalog Automatisierungssysteme für Bearbeitungsma-Literatur: schinen. (Eine entstehende Ausfuhrgenehmigungspflicht hinsichtlich des Verwendungszwecks ist davon unberührt, und kann ggf. zusätzlich entstehen) Die Ausprägung der Steuerung wird durch die System-Software bestimmt, die entsprechend in zwei Varianten (Standard und Export) lieferbar ist. D.h., dass sich die Genehmigungspflicht der System-Software (entsprechende Angaben siehe auch Lieferschein, bzw. Rechnung) mit der Installation auf das

Steuerungssystem 'vererbt'. Dies ist insbesondere auch bei

Umrüstungen/Hochrüstungen der System–Software zu beachten, da sich dadurch die Ausfuhrgenehmigungspflicht der Steuerung ändern kann.

© Siemens AG 2006 All Rights Reserved SINUMERIK 840D/810D Inbetriebnahmehandbuch (IADC) – Ausgabe 03/2006

### Identifikation der-Steuerung

Die gelieferten HW–Komponenten mit System–Software sind, zusätzlich zur Angabe auf Lieferschein und Rechnung, durch eindeutige Aufkleber als Standard– oder Export Variante identifiziert.

#### Hinweis

Die zusätzlichen mitgelieferten Aufkleber in der Verpackung sind zur Identifikation der Steuerung nach der Inbetriebnahme vorgesehen, und in das Logbuch der Steuerung zu kleben. Bei Lizenzbestellungen wird eine entsprechende Anzahl Aufkleber mitgeliefert, die ebenso zu handhaben sind.

Nach Hochlauf der Steuerung ist die Export–Variante am zusätzlichen Zeichen 'E' im Service–Bild (NCK–Auskunft), erkennbar. Die mit diesen Maßnahmen sichergestellte Identifikation der Steuerungs–Variante ist wichtig für den Service, und kann auch der Nachweispflicht bei Ausfuhren dienen, insbesondere auch bei Nutzung vorliegender Negativbescheinigungen zur Export–Variante. 1

1.2 Standard-/Export-Variante

# Platz für Notizen

# 2

# Aufbau

### Literaturhinweise

Eine ausführliche Beschreibung des mechanischen und elektrischen Aufbaus der einzelnen Steuerungs– und Antriebskomponenten entnehmen Sie folgender Literatur:

- /PHD/Gerätehandbuch Projektierung NCU SINUMERIK 840D
- /PHC/Gerätehandbuch Projektierung CCU SINUMERIK 810D
- /PJU/Projektierungshandbuch Umrichter SIMODRIVE 611 digital
- /BH/Gerätehandbuch Bedienkomponenten SINUMERIK 840D/840Di/810D

2

# Platz für Notizen

## Einstellungen, MPI / BTSS

### 3.1 MPI Netzwerkregeln SINUMERIK 840D

Folgende Grundregeln sind bei der Installation eines Netzes zu beachten:

 Die Buslinie muss an beiden Enden abgeschlossen werden. Hierfür schalten Sie den Abschlusswiderstand im MPI–Stecker des ersten und letzten Teilnehmers ein. Die Abschlusswiderstände der anderen Teilnehmer sind auszuschalten.

#### Hinweis

- Nur zwei eingelegte Abschlüsse sind erlaubt.
- Bei BHG sind Busabschlusswiderstände im Gerät fest eingebaut.
- Mindestens 1 Abschluss muss an der Versorgungsspannung liegen. Dies ist automatisch gegeben, sobald der MPI–Stecker mit eingelegtem Abschlusswiderstand an einem eingeschalteten Gerät angeschlossen ist.
- Stichleitungen (zuführendes Kabel vom Bussegment zum Teilnehmer) sollten möglichst kurz sein.

#### Hinweis

Nicht belegte Stichleitungen sollten, wenn möglich, entfernt werden.

- Jeder MPI–Teilnehmer muss erst angesteckt, darauf aktiviert werden. Beim Trennen eines MPI–Teilnehmers muss erst die Verbindung deaktiviert, darauf der Stecker abgezogen werden.
- Pro Bussegment können je ein BHG oder zwei BHGs angeschlossen werden. An den Verteilerboxen eines BHGs dürfen keine Busabschlüsse eingelegt werden. Falls nötig, kann der Anschluss von mehr als einem BHG an ein Bussegment mit zwischengeschaltetem Repeater erfolgen.
- 6. Folgende Kabellängen für MPI für den Standardfall ohne Repeater dürfen nicht überschritten werden:

MPI (187,5 kBaud): max. Kabellänge in Summe 1000 m

#### Hinweis

Huckepack-Stecker werden bei Netzverbindungen nicht empfohlen.

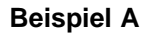

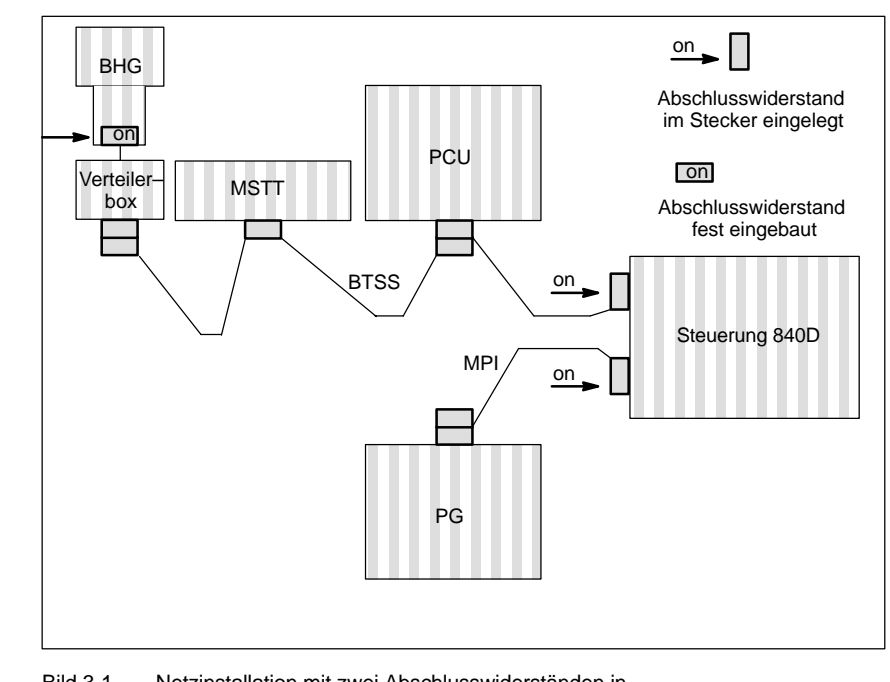

Bild 3-1 Netzinstallation mit zwei Abschlusswiderständen in MPI: PG, Steuerung 840D BTSS: BHG, Steuerung 840D

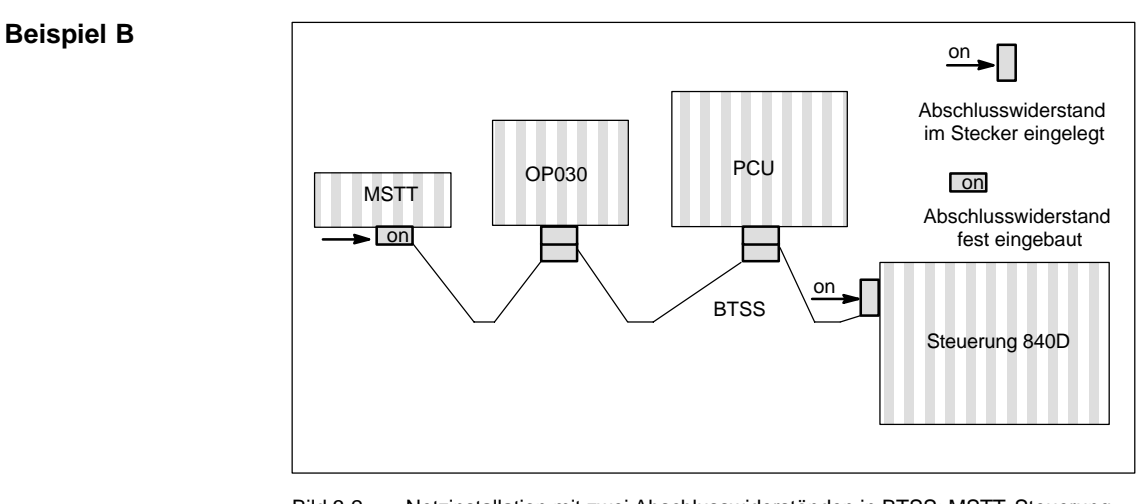

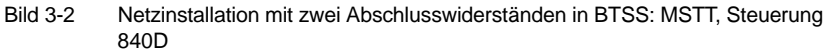

### 3.1.1 Kommunikations–Mengengerüst

Die an der MPI– und BTSS–Kommunikation beteiligten Komponenten sind PLC, NCK, COM und PCU/HMI. Sie wickeln die Kommunikation der aktiven Teilnehmer ab. Die Kommunikation passiver Teilnehmer z.B. GD–Kreis Kommunikation, wird hier nicht betrachtet.

Die oben genannten Komponenten haben bezüglich der MPI– und BTSS–Kommunikation folgende Aufgaben:

PLC und NCK

PLC und NCK sind jeweils Server, die Kommunikationsverbindungen zu Client–Komponenten bereitstellen und Aufträge auf Anforderung durch diese abwickeln. Die Anzahl möglicher Kommunikationsverbindungen vom Server zu den Clients und die Anzahl paralleler Funktionsaufträge (Variablen Lesen, Variablen Schreiben, etc.) ist begrenzt.

• HMI

Eine HMI–Komponente ist ein Client der Kommunikationsverbindungen von einem oder mehreren Servern anfordert und Aufträge an diese versendet.

COM

Die COM–Komponente ist ein Router, der die Kommunikation zwischen verschiedenen Komponenten über unterschiedliche Kommunikationsverbindungen (MPI, BTSS und Dual Port RAM) hinweg vermittelt.

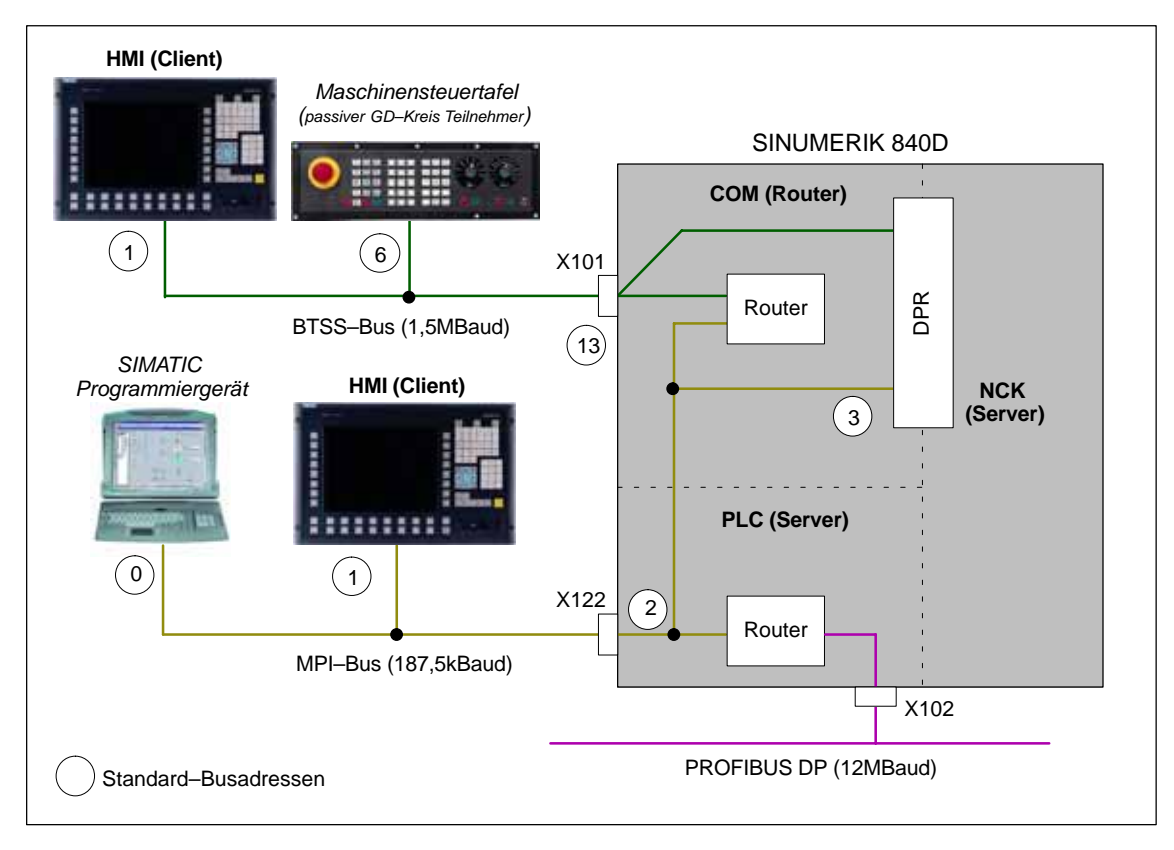

Bild 3-3 Standardanwendung bei SINUMERIK 840D

| HMI–Kommunika-<br>tion: BTSS–Bus | Eine HMI–Komponente meldet sich als Client über das COM–Modul bei den<br>Servern NCK und PLC an und bekommt durch diesen Anmeldevorgang Kom-<br>munikationsressourcen zugeteilt.                                                                                                    |                                                                                                    |
|----------------------------------|----------------------------------------------------------------------------------------------------|----------------------------------------------------------------------------------------------------|
|                                  | Aufträge mit Busadresse/Auftragskennung für NCK wei<br>direkt an den NCK weitergeleitet. Aufträge mit anderwe<br>tragskennungen an die PLC. Dieses Verhalten ist ein in<br>dass spezielle Routing–Informationen im COM–Modul<br>nikationsteilnehmer an den benachbarten Bussystemer                                                                                                    | den vom COM–Modul<br>itigen Busadressen/Auf-<br>nplizites Routing, ohne<br>über weitere Kommu-<br>n vorliegen müssen. |
| HMI–Kommunika-<br>tion: MPI–Bus  | <ul> <li>nika-</li> <li>Eine HMI–Komponente meldet sich als Client beim Server NCK indirekt über</li> <li>das COM–Modul und direkt beim Server PLC an und bekommt durch diesen</li> <li>Anmeldevorgang Kommunikationsressourcen zugeteilt.</li> </ul>                                                                                                    |                                                                                                    |
|                                  | Aufträge mit Busadresse/Auftragskennung für NCK wer<br>direkt an den NCK weitergeleitet. Aufträge mit anderwe<br>tragskennungen werden vom COM–Modul ignoriert. Dir<br>falls ein implizites Routing, ohne dass spezielle Routing<br>COM–Modul über weitere Kommunikationsteilnehmer a<br>Bussystemen vorliegen müssen.                                                                                                    | den vom COM–Modul<br>itigen Busadressen/Auf-<br>eses Verhalten ist eben-<br>j–Informationen im<br>an den benachbarten |
| Randbedingungen<br>bzgl. STEP 7  | Es kann nicht die gesamte im Bild 3-3 dargestellte Kommunikation in SIMATIC<br>STEP 7 projektiert werden. Damit stehen über STEP 7 und eventuell weiteren<br>Engineering Tools nicht alle möglichen Kommunikationsverbindungen zur Verfü-<br>gung. Speziell das COM–Modul, das als Verbindungsglied zwischen dem MPI–<br>und BTSS–Bus fungiert, kann nicht projektiert werden.                                                                                                    |                                                                                                    |
| Anmeldekennun-<br>gen            | Beim Verbindungsaufbau meldet sich eine Client–Komponente mit ihrer Anmel-<br>dekennung bei der PLC an. Anmeldekennungen sind z.B. Programmiergerät:<br>"PG" und Operator Panel: "OP". Je eine Kommunikationsverbindung der PLC ist<br>für eine Komponente mit Anmeldekennung "PG" und eine mit Anmeldekennung<br>"OP" reserviert. Aus historischen Gründen meldet sich eine HMI–Komponente<br>standardmäßig mit Anmeldekennung: "PG". Im Rahmen der Funktion: "M zu N"<br>meldet sie sich mit Anmeldekennung: "OP". |                                                                                                    |
| Kommunikations-<br>verbindungen  | Die Komponenten: NCK, COM und PLC ermöglichen jeweils folgende maximal mögliche Anzahl von Kommunikationsverbindungen:                                                                                                    |                                                                                                    |
|                                  | Komponente                                                                                                    | Anzahl                                                                                                    |
|                                  | NCK                                                                                                    | 5                                                                                                    |

| Komponente                                                                                                    |                                             | Anzani |
|----------------------------------------------------------------------------------------------------|---------------------------------------------|--------|
| NCK 5                                                                                                    |                                             | 5      |
| СС                                                                                                    | DM                                          |        |
|                                                                                                    | vom BTSS-Bus zur NCK                        | 3      |
|                                                                                                    | vom BTSS-Bus zur PLC                        | 3      |
|                                                                                                    | vom MPI–Bus zur NCK                         | 3      |
| PL                                                                                                    | C <sup>1)</sup>                             |        |
|                                                                                                    | PLC 315–2DP (enthalten in: CCU3 und NCU*.3) | 4      |
|                                                                                                    | PLC 314C–2DP (enthalten in NCU*.4)          | 12     |
|                                                                                                    | PLC 317–2DP (enthalten in NCU*.5)           | 32     |
|                                                                                                    | vom MPI-Bus zur PLC                         | 2)     |
| 1) Eine Kommunikationsverbindung ist standardmäßig für den Anschluss eines Program-<br>miergerätes (PG) z.B. zu Diagnose mit STEP 7 reserviert.      |                                             |        |
| 2) Die Anzahl ergibt sich aus der maximalen Anzahl der in die NCU integrierten PLC abzüglich der aktiven PLC–Kommunikationsverbindungen am BTSS–Bus. |                                             |        |

### 3.1 MPI Netzwerkregeln SINUMERIK 840D

Folgende Kommunikationsverbindungen benötigt die jeweilige Client–Komponente zur Kommunikation mit den Servern NCK und PLC:

| Komponente                                             | Anzahl |  |
|--------------------------------------------------------|--------|--|
| HMI–Advanced oder HMI–Embed                            | ded    |  |
| Zur NCK                                                | 1      |  |
| Zur PLC                                                | 1      |  |
| Shopmill / Shopturn auf HMI–Advanced oder HMI–Embedded |        |  |
| Zur NCK <sup>1)</sup>                                  | +1     |  |
| Zur PLC <sup>1)</sup>                                  | +1     |  |
| STEP 7 auf HMI                                         |        |  |
| Zur PLC <sup>1)</sup>                                  | +1     |  |
| 1) zusätzlich zur HMI–Kommunkationsverbindung          |        |  |

### Hinweis

Eine Protool-Projektierung benötigt bei ProtoolPro mit Option: "SINUMERIK" keine zusätzliche Kommunikationsverbindung.

| Mengengerüst der | Die nachfolgenden Tabellen zeigen das Kommunikations-Mengengerüst der |
|------------------|-----------------------------------------------------------------------|
| Komponenten      | einzelnen Komponenten: NCK, PLC und COM                               |

| Tabelle 3-1 | Mengengerüst NCI |
|-------------|------------------|
|             | Mongongorust NO  |

| Ressourceneinheit                                                                                 |  |    | Maschinendatum        |
|---------------------------------------------------------------------------------------------------|--|----|-----------------------|
| max. Anzahl HMI-Ressourceneinheiten 1)                                                            |  | 10 | \$MN_MM_NUM_MMC_UNITS |
| 1) HMI–Embedded und HMI–Advanced benötigen 2 Ressourcen–Einheiten pro Kommunikationsverbindungen. |  |    |                       |

### Tabelle 3-2 Mengengerüst PLC

|    |                                 | PLC 314                     |   |              |           |       |             |
|----|---------------------------------|-----------------------------|---|--------------|-----------|-------|-------------|
|    |                                 | PLC 315-2AF00 PLC 315-2AF01 |   |              |           |       |             |
|    |                                 |                             |   |              |           |       |             |
|    |                                 |                             |   |              | PLC 315-2 | 2AF03 |             |
|    |                                 |                             |   | PLC 314C-2DP |           | -2DP  |             |
|    |                                 |                             |   |              |           |       | PLC 317-2DP |
| Ko | mmunikationsverbindungen        |                             |   |              |           |       |             |
|    | max. mögliche Anzahl            | 4                           | 4 | 4            | 4         | 12    | 32          |
|    | Reserviert für Programmiergerät | 1                           | 1 | 1            | 1         | 1     | 1           |
|    | Verfügbar für HMI–Komponenten   | 3                           | 3 | 3            | 3         | 11    | 31          |

### Tabelle 3-3 Mengengerüst COM

|                                                                                                    |                                            | PLC |     |
|----------------------------------------------------------------------------------------------------|--------------------------------------------|-----|-----|
|                                                                                                    |                                            |     | NCK |
| Ve                                                                                                    | rbindungen <sup>1)</sup>                   |     |     |
|                                                                                                    | BTSS-Bus: max. mögliche Anzahl             | 3   | 3   |
|                                                                                                    | MPI-Bus: max. mögliche Anzahl     1)     3 |     | 3   |
| 1) Hinweis: Die MPI-Verbindungen werden nicht über das COM–Modul geroutet, sondern gehen direkt zur PLC. |                                            |     |     |

3.2 MPI Netzwerkregeln SINUMERIK 810D

### 3.2 MPI Netzwerkregeln SINUMERIK 810D

Folgende Grundregeln sind bei Netzinstallationen zu beachten:

1. Die Buslinie muss an beiden Enden abgeschlossen werden. Hierfür schalten Sie den Abschlusswiderstand im MPI–Stecker des ersten und letzten Teilnehmers ein, die übrigen Abschlusswiderstände aus.

#### Hinweis

- Nur zwei eingelegte Abschlüsse sind erlaubt.
- · Bei BHG sind Busabschlusswiderstände im Gerät fest eingebaut.
- Mindestens 1 Abschluss muss mit 5V–Spannung versorgt werden. Dies ist automatisch gegeben, sobald der MPI–Stecker mit eingelegtem Abschlusswiderstand an einem eingeschalteten Gerät angeschlossen ist.
- 3. Stichleitungen (zuführendes Kabel vom Bussegment zum Teilnehmer) sollten möglichst kurz sein.

#### Hinweis

Nicht belegte Stichleitungen sollten, wenn möglich, entfernt werden.

- Jeder MPI–Teilnehmer muss erst angesteckt, dann aktiviert werden. Beim Trennen eines MPI–Teilnehmers muss erst die Verbindung deaktiviert, dann kann der Stecker abgezogen werden.
- Pro Bussegment können je ein BHG und ein HT6 oder zwei BHGs bzw HT6 angeschlossen werden. An den Verteilerboxen eines BHGs bzw HT6 dürfen keine Busabschlüsse eingelegt werden.

Falls nötig, kann der Anschluss von mehr als einem BHG/HT6 an ein Bussegment mit zwischengeschaltetem Repeater erfolgen.

6. Folgende Kabellänge für MPI für den Standardfall ohne Repeater dürfen nicht überschritten werden:

MPI (187,5 kBaud): max. Kabellänge in Summe 1000 m

#### Hinweis

Huckepack-Stecker werden bei Netzverbindungen nicht empfohlen.

### 3.2 MPI Netzwerkregeln SINUMERIK 810D

### **Beispiel A**

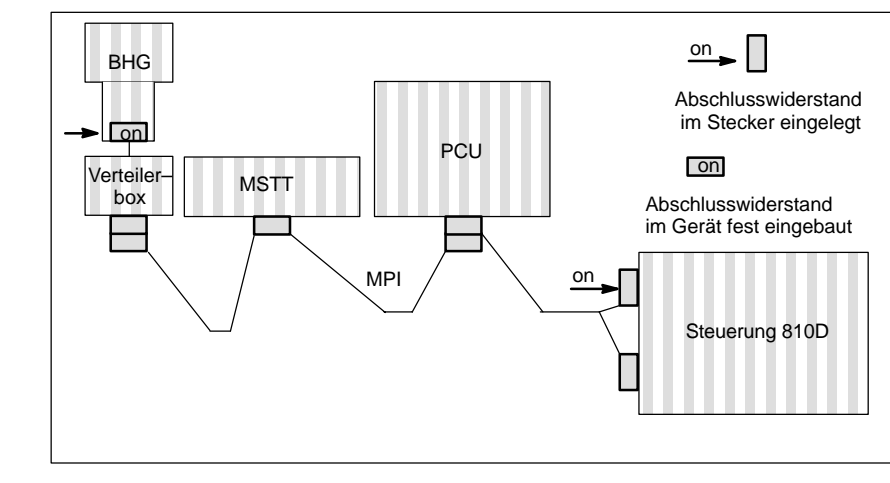

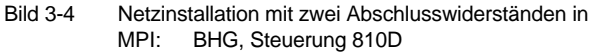

### **Beispiel B**

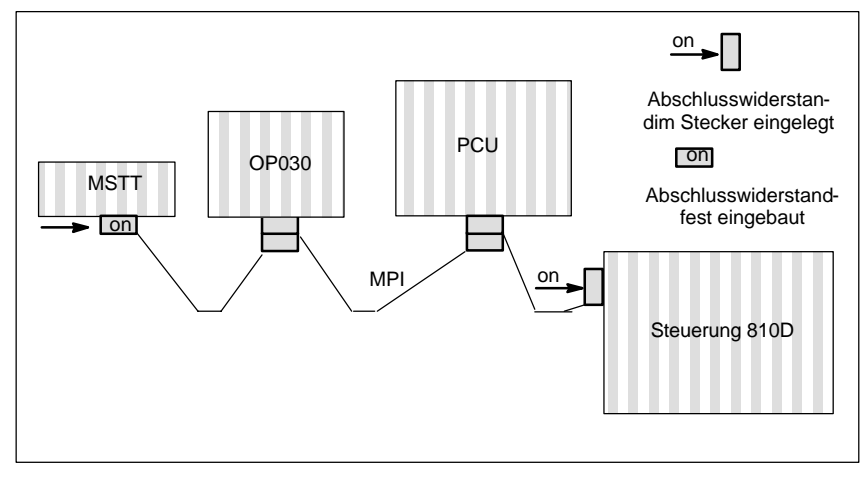

Bild 3-5 Netzinstallation mit zwei Abschlusswiderständen in MPI: MSTT, Steuerung 810D

3.3 MPI Standardkonfiguration SINUMERIK 840D

### 3.3 MPI Standardkonfiguration SINUMERIK 840D

|                                  | Der Anschluss von wahlweise ein oder zwei Maschinensteuertafeln (Interface<br>Kunden Bedientafelfronten, PP 031) und/oder BHG erfolgt über Parametrierung<br>des PLC–Grundprogramms (FB1). Eine Parametrierung mittels des<br>STEP 7–Tools "Communication Configuration" ist dann hierfür nicht mehr not-<br>wendig. |
|----------------------------------|----------------------------------------------------------------------------------------------------|
|                                  | Literatur: /FB1/P3 PI, Funktionsbeschreibung Grundmaschine, PLC–Grundpro-<br>gramm powerline                                                                                                    |
| Standard–<br>Anwendung           | SINUMERIK 840D mit einer PCU und einer Maschinensteuertafel (MSTT) bzw.<br>Interface KundenBedientafelfront an der BTSS.                                                                                                    |
| Voraussetzung an<br>die Hardware | <ul> <li>Mindestens Firmwarestand V 03_01_01 für</li> <li>MSTT</li> <li>Interface KundenBedientafelfront / PP031</li> </ul>                                                                                                    |

Busadressen Am MPI/BTSS–Bus muss jeder Teilnehmer eine Busadresse (0...31) haben.

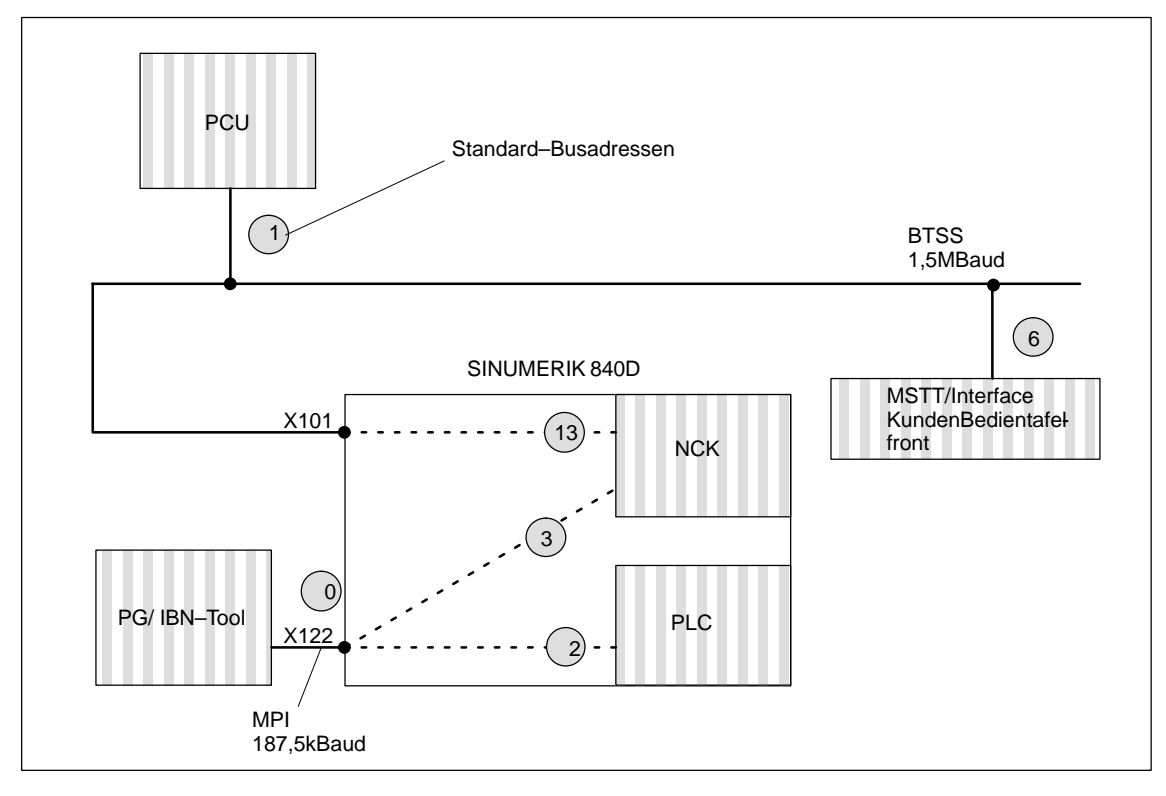

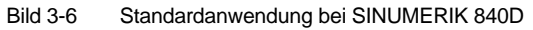

### 3 Einstellungen, MPI / BTSS 3.3 MPI Standardkonfiguration SINUMERIK 840D

### Busadresse und GD–Kreis

### Hinweis

Über die Parametrierung der Busadresse (bei der Maschinensteuertafel) bzw. der GD–Kreis Parameter (beim BHG) im PLC–Grundprogramm erfolgt die logische Adressierung der Komponenten. Die physikalische Adressierung an der BTSS/MPI erfolgt jedoch immer durch die GD–Kreise. Jede Maschinensteuertafel, Interface Kunden Bedientafelfront etc. muss mit einen eigenem GD–Kreis adressiert werden.

In der Steuerung erfolgt die Umsetzung der Busadresse in dem zugehörigen GD–Kreis über das PLC–Programm.

Auf der Maschinensteuertafel erfolgt die Einstellung der Busadresse, und damit die Einstellung der zugehörigen GD–Kreise, über die DIP–FIX Schalter.

An der MPI werden bei den Komponenten Maschinensteuertafel, Interface Kunden Bedientafelfront und PP031 bei unterschiedlichen Busadressen jedoch die gleichen GD–Kreise eingestellt. Dies ist beim Einsatz von mehr als einer Maschinensteuertafel etc. zu beachten.

Nachfolgende Tabelle zeigt den Zusammenhang.

| Busadressen am MPI | GD–Kreis |
|--------------------|----------|
| 15,14,13           | 1        |
| 12,11              | 2        |
| 10, 9              | 3        |
| 8, 7               | 4        |
| 6                  | 8        |
| 5, 4               | 5        |

Tabelle 3-4 Zusammenhang Busadresse–GD–Kreis

#### Beispiel:

Es sollen 2 Maschinensteuertafeln (MSTTs) an der MPI an eine Steuerung angeschlossen werden. Die erste MSTT kann auf Busadresse 15 (GD–Kreis 1), die zweite auf Busadresse 12 (GD–Kreis 2) angeschlossen werden.

MPI–Schnittstelle und GD–Kreis

### Hinweis

Soll über das STEP 7–Tool "Communication Configuration" z.B. eine PLC–PLC Querkommunikation auf dem MPI erfolgen, und eine oder mehrere MSTTs an der MPI angeschlossen werden, so ist auf eine eindeutige Vergabe der GD– Kreise zu achten. Das STEP 7–Tool "Communication Configuration" vergibt die GD–Kreise beginnend bei GD–Kreis 1 in aufsteigender Reihenfolge. Werden die MSTTs an der BTSS angeschlossen, so ergibt sich keine Rückwirkung auf die PLC–PLC Kommunikation am MPI.

### Beispiel:

Durch die PLC–PLC Querkommunikation werden durch "Communication Configuration" die GD–Kreise 1 und 2 belegt. Eine erste MSTT an der MPI kann dann auf GD–Kreis 3 (Busadresse 9 oder 10), und eine zweite MSTT an der MPI auf GD–Kreis 4 (Busadresse 7 oder 8) gelegt werden.

### 3.4 MPI Standardkonfiguration SINUMERIK 810D

| Standardanwen-<br>dung                                               | SINUMERIK 810D mit PCU und einer Maschinensteuertafel (MSTT) bzw. Inter-<br>face KundenBedientafelfront |
|----------------------------------------------------------------------|----------------------------------------------------------------------------------------------------|
| Voraussetzung an                                                     | Mindestens Firmwarestand V 03_01_01 für                                                                 |
| die Hardware                                                         | • MSTT                                                                                                  |
|                                                                      | Interface KundenBedientafelfront                                                                        |
| STEP7                                                                | ab Version 2.x                                                                                          |
| <b>MPI–Baudrate</b> Alle MPI–Busteilnehmer arbeiten mit 187,5 kBaud. |                                                                                                    |
| Busadressen                                                          | Am MPI–Bus muss jeder Teilnehmer eine Busadresse (015) haben.                                           |

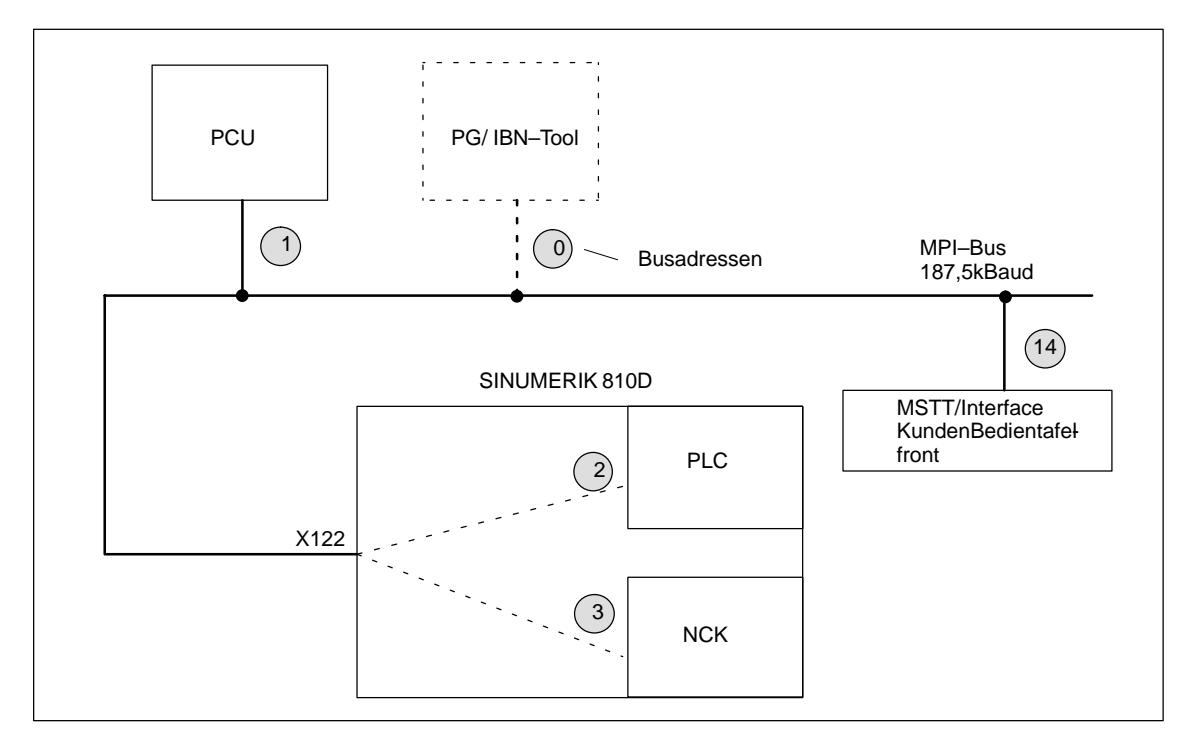

Bild 3-7 Standardanwendung bei SINUMERIK 810D

### 3.4 MPI Standardkonfiguration SINUMERIK 810D

| Kommunikations-                | Projektierung über FB1                                                                                                    |
|--------------------------------|----------------------------------------------------------------------------------------------------|
| parameter                      | Mit der Einstellung der MSTT / Interface KundenBedientafelfront auf MPI–<br>Adresse 14 und mit dem SDB210 von der Grundprogrammdiskette startet nach<br>Neustart der PLC die Kommunikation (LEDs blinken nicht mehr).       |
|                                | Hinweis                                                                                                    |
|                                | Im STEP 7 Projektmanager (S7–TOP) werden die SDB standardmäßig nicht angezeigt. Die Anzeige der SDB wird im Menü <b>Ansicht / Filter setzen</b> / "alle Bausteine mit SDBs" aktiviert.                                      |
| Belegte<br>Ein–/ Ausgänge in   | Für die MSTT bzw. Interface KundenBedientafelfront werden dann folgende<br>Bytes in der PLC–CPU belegt:                                                                                                    |
| der PLC–CPU                    | Eingangsbyte 0–7                                                                                                    |
|                                | Ausgangsbyte 0–7                                                                                                    |
|                                | <ul> <li>Statusbytes f ür Fehlererkennung Ausgangsbytes 12–15 (wird vom Grund-<br/>programm ausgewertet)</li> </ul>                                                                                                    |
|                                | Die Parametrierung am FB1(Grundprogramm) für die MSTT ist bereits auf die Standardanwendung voreingestellt.                                                                                                    |
| Kommunikation<br>startet nicht | Wenn die Kommunikation nach Neustart der PLC nicht startet (LEDs blinken), ist folgendes zu überprüfen:                                                                                                    |
|                                | <ul> <li>Firmwarestand der MSTT/Interface KundenBedientafelfront muss minde-<br/>stens V03_01_01 sein.</li> </ul>                                                                                                    |
|                                | Abfrage:<br>Durch gleichzeitiges Betätigen der Tasten "Vorschub Start" und "Vorschub<br>Halt" während des Hochlaufs der MSTT wird der Firmwarestand auf dem<br>linken, mittleren und rechten LED–Block der MSTT ausgegeben. |
|                                | MPI–Kabel und Steckerverdrahtung                                                                                                    |
|                                | DIP–Schalter S3 (Standardeinstellung)                                                                                                    |
|                                | SDB 210 darf nicht geladen werden.                                                                                                    |

3.5 Abweichung von der Standardkonfiguration

### 3.5 Abweichung von der Standardkonfiguration

| Benötigte Doku-                                 | Zusätzlich werden folgende Druckschriften benötigt:                                                                                                    |                                                                                                    |  |  |  |  |  |
|-------------------------------------------------|----------------------------------------------------------------------------------------------------|----------------------------------------------------------------------------------------------------|--|--|--|--|--|
| mentation                                       | Literatur:                                                                                                    | /BH/ Gerätehandbuch Bedienkomponenten<br>/FB/ P3, PLC–Grundprogramm<br>/S7HT/ Handbuch, Anwenden der Tools                            |  |  |  |  |  |
| Beispiel                                        | Eine Abweichung                                                                                                    | g von der Standardkonfiguration ist z.B.:                                                                                             |  |  |  |  |  |
|                                                 | <ul> <li>Änderung de<br/>der Eingangs<br/>Merkerbereic</li> </ul>                                                                                                    | r Adressbelegung<br>–, Ausgangs–, oder Statusbytes, oder<br>h oder Datenbaustein                                                      |  |  |  |  |  |
|                                                 | Zusätzlicher                                                                                                    | Anschluss eines Bedienhandgerätes (BHG)                                                                                               |  |  |  |  |  |
|                                                 | Anschluss ein                                                                                                    | ner 2. MSTT oder eines Handheld Terminals (HT 6)                                                                                      |  |  |  |  |  |
|                                                 | Es müssen dann<br>rungen (Adresse                                                                                                    | die Kommunikationsparameter und gegebenfalls die Rangie-<br>n) der Busteilnehmer angepasst werden.                                    |  |  |  |  |  |
| Vorgehensweise<br>SIMATIC Step7,<br>Version 2.1 | Der Weg zur Eingabe einer neuen Konfiguration führt über den Softkey Globale<br>Daten definieren. Der Umgang mit diesem Menü wird für die nachfolgende Vor-<br>gehensweise als bekannt vorausgesetzt. |                                                                                                    |  |  |  |  |  |
|                                                 | <ol> <li>Neues Projek<br/>Komponente<br/>Programm ei</li> </ol>                                                                                                    | tt und CPU–Programme mit STEP7–Tool einrichten. Für jede<br>der Anlage (PLC, MSTT, BHG, 2.MSTT, HT 6,) ist ein CPU–<br>nzurichten.    |  |  |  |  |  |
|                                                 | 2. MPI-Teilnehr zen.                                                                                                    | ner vernetzen, d.h. CPU-Programme mit MPI-Adresse vernet-                                                                             |  |  |  |  |  |
|                                                 | 3. Menü "Globa<br>Globale Date                                                                                                    | le Daten" mit Softkeyfolge Datei–Manager / MPI–Netz / Extras / n aufrufen und die gewünschte Konfiguration eingeben.                  |  |  |  |  |  |
|                                                 | 4. Diese Konfigu<br>gramm erzeu                                                                                                    | uration compilieren. Ein neuer SDB wird für jedes CPU–Pro-<br>gt.                                                                     |  |  |  |  |  |
|                                                 | 5. Einstellen der<br>rung kann de<br>eingegeben v                                                                                                    | s zyklischen Senderasters. Nach erfolgreicher erster Compilie-<br>r "Untersetzungsfaktor" und der "Status" aktiviert und dann verden. |  |  |  |  |  |
|                                                 | 6. Jetzt ist noch                                                                                                    | mals zu compilieren.                                                                                                    |  |  |  |  |  |
|                                                 | 7. Den SDB (au                                                                                                    | s dem CPU–Programm der PLC) zur PLC übertragen.                                                                                       |  |  |  |  |  |
|                                                 | 8. Im PLC–Grunkomponenter                                                                                                    | ndprogramm im OB 100 ist der Aufruf FB1, DB7 für alle Bedien-<br>n (MPI–Teilnehmer) zu parametrieren                                  |  |  |  |  |  |
|                                                 | 9. Der Statuspo<br>nente im FB1                                                                                                    | inter (Doppelwort) muss zur Überwachung für jede Kompo-<br>projektiert werden.                                                        |  |  |  |  |  |
|                                                 | Hinweis                                                                                                    |                                                                                                    |  |  |  |  |  |
|                                                 | Beschreibung des Menüs "Globale Daten" und die Anwendung siehe                                                                                                    |                                                                                                    |  |  |  |  |  |
|                                                 | Literatur:<br>steilnehmer                                                                                                    | /S7HT/ SIMATIC Step7 Handbuch, Inbetriebnahme MPI-Bu-                                                                                 |  |  |  |  |  |
|                                                 |                                                                                                    |                                                                                                    |  |  |  |  |  |

### 3.6 Interface MPI für Kunden Bedientafelfront

#### Interface

Über das Interface kann eine KundenBedientafelfront angeschlossen werden. Dafür stehen auf der Baugruppe 64 digitale Eingänge und 64 digitale Ausgänge mit C–MOS Pegel (5V) zur Verfügung.

Die Baugruppe muss mindestens den Firmwarestand V 03\_01\_01 haben.

### Lage der Schnittstellen

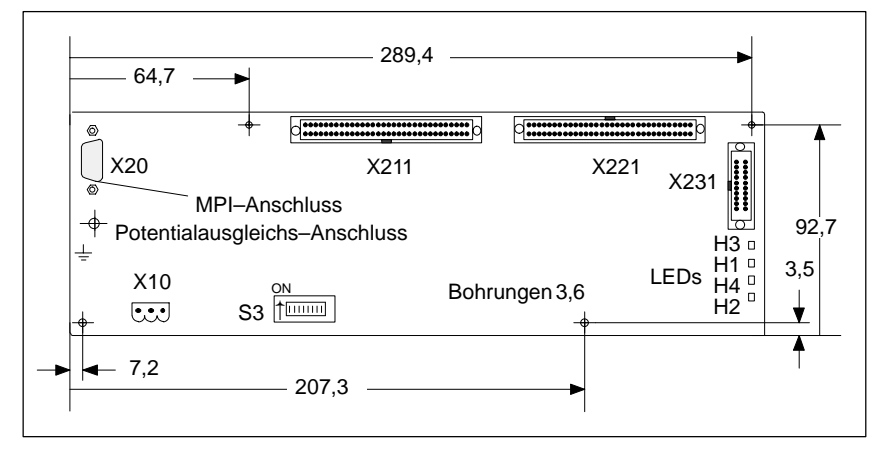

Bild 3-8 Vorderansicht Interface MPI KundenBedientafelfront

### Schalter S3, Standardeinstellung für SINUMERIK 840D

Wenn nur die KundenBedientafelfront angeschlossen wird, so ist die Busadresse wie bei der MSTT auf 6 einzustellen (Standardanwendung)

Tabelle 3-5 Einstellung für 840D: Schalter S3 Interface KundenBedientafelfront

| 1  | 1 | 2   | 3  | 4   | 5  | 6  | 7   | 8  | Bedeutung:                                                                    |
|----|---|-----|----|-----|----|----|-----|----|-------------------------------------------------------------------------------|
| or | n | off | on | off | on | on | off | on | Baudrate: 1,5 MBaud (BTSS)<br>zyklisches Senderaster: 100 ms<br>Busadresse: 6 |

### Schalter S3, Standardeinstellung für SINUMERIK 810D

Wenn nur die KundenBedientafelfront angeschlossen wird, so ist die Busadresse wie bei der MSTT auf 14 einzustellen (Standardanwendung)

Tabelle 3-6 Einstellung für 810D: Schalter S3 Interface KundenBedientafelfront

| 1   | 2   | 3  | 4  | 5  | 6  | 7   | 8  | Bedeutung:                                                                |
|-----|-----|----|----|----|----|-----|----|---------------------------------------------------------------------------|
| off | off | on | on | on | on | off | on | Baudrate: 187,5 kBaud<br>zyklisches Senderaster: 100 ms<br>Busadresse: 14 |

3.7 2. Maschinensteuertafel

VI

| Stromversor-<br>gungs–Schnitt-<br>stelle | Steckerbe<br>Steckertyp | zeichnung: X<br>: 3-     | X10<br>3–poliger Phönix Klemmenblock, gerade |     |
|------------------------------------------|-------------------------|--------------------------|----------------------------------------------|-----|
|                                          | Tabelle 3-7             | Belegung des Steckers X1 | ers X10 Interface KundenBedientafelfront     |     |
|                                          |                         |                          | X10                                          |     |
|                                          | Pin                     |                          | Name                                         | Тур |
|                                          | 1                       | S                        | SHIELD                                       | VI  |
|                                          | 2                       |                          | M24                                          | VI  |

Literatur:

/BH/ Gerätehandbuch Bedienkomponenten

P24

#### 3.7 2. Maschinensteuertafel

3

Mit SINUMERIK 840D/810D können 2 Maschinensteuertafeln betrieben werden. In den Grundprogrammparametern am FB1 muss die 2. MSTT parametriert werden.

### 3.8 PCU 20/ 50/ 50.3/ 70

### 3.8.1 Einstellungen mit HMI–Embedded/ HMI–Advanced bei SINUMERIK 840D

| BTSS (Standard)                             | Standardmäßig ist die Bedientafelfrontschnittstelle (BTSS) voreingestellt (1,5 MBaud).                                                                                                    |
|---------------------------------------------|----------------------------------------------------------------------------------------------------|
|                                             | <ul> <li>PCU 20 mit HMI–Embedded<br/>HMI–Embedded stellt sich automatisch auf die Baudrate ein.</li> </ul>                                                                                                    |
|                                             | <ul> <li>PCU 50 /50.3 / 70 mit HMI–Advanced<br/>Der HMI–Advanced muss im Menü "Inbetriebnahme/HMI/Bedientafelfront"<br/>auf die Baudrate 1,5 MBaud eingestellt sein.</li> </ul>                                                           |
| Anzeige–Maschi-<br>nendaten einstel-<br>len | Die Anzeige-Maschinendaten (BTSS-Settings) werden über die Bedienoberfläche des HMI im Bedienbereich Inbetriebnahme "IBN" -> "Maschinendaten" eingestellt.                                                                                |
| Sprache                                     |                                                                                                    |
|                                             | <ul> <li>PCU 20 mit HMI–Embedded<br/>Standardmäßig steht die HMI–Embedded Software in sechs Sprachen zur<br/>Verfügung (Englisch, Deutsch, Französisch, Italienisch, Spanisch und Chi-<br/>nesisch simplified).</li> </ul>                |
|                                             | <ul> <li>PCU 50/ 50.3/ 70 mit HMI–Advanced<br/>HMI–Advanced wird immer mehrsprachig ausgeliefert, Standardeinstellung<br/>ist Englisch.</li> </ul>                                                                                        |
| Bildschirm–<br>Dunkelschaltung              | MD 9006 (für HMI–Embedded):<br>In dieses MD wird die Zeit eingetragen, nach der eine Dunkelschaltung des<br>Bildschirms aktiv wird, wenn innerhalb der vorgegebenen Zeit keine Tastenbe-<br>tätigung an der Bedientafelfront erfolgt ist. |
|                                             | Die genaue Beschreibung von Funktionen und Parametrierungen entnehmen Sie bitte folgender Dokumentation:                                                                                                    |
|                                             | Literatur: /IAM/Inbetreibnahmeanleitung, IM2, HMI–Embedded<br>IM4, HMI–Advanced                                                                                                    |

3.8 PCU 20/ 50/ 50.3/ 70

### 3.8.2 Einstellungen mit HMI–Embedded/ HMI–Advanced bei SINUMERIK 810D

| Einstellen der<br>MPI–Schnittstelle         | <ul> <li>Für die SINUMERIK 810D muss die MPI–Schnittstelle auf 187,5 kBaud eingestellt werden.</li> <li>PCU 20 mit HMI–Embedded</li> </ul>                                                                                 |
|---------------------------------------------|----------------------------------------------------------------------------------------------------|
|                                             | Die PCU stellt sich automatisch auf die Baudrate ein.                                                                                                    |
|                                             | <ul> <li>PCU 50/ 50.3/ 70 mit HMI–Advanced<br/>Die PCU muss im Menü "Inbetriebnahme/HMI/Bedientafelfront" auf die<br/>Übertragungsrate 187,5 kBaud eingestellt werden.</li> </ul>                                          |
| Anzeige–Maschi-<br>nendaten einstel-<br>len | Die Anzeige–Maschinendaten (BTSS–Settings) werden über die Bedienoberfläche des HMI im Bedienbereich Inbetriebnahme "IBN" -> "Maschinendaten" eingestellt.                                                                 |
| Sprache                                     |                                                                                                    |
|                                             | <ul> <li>PCU 20 mit HMI–Embedded<br/>Standardmäßig steht die HMI–Embedded Software in sechs Sprachen zur<br/>Verfügung (Englisch, Deutsch, Französisch, Italienisch, Spanisch und Chi-<br/>nesisch simplified).</li> </ul> |
|                                             | <ul> <li>PCU 50/ 50.3/ 70 mit HMI–Advanced<br/>An der PCU mit HMI–Advanced wird immer mehrsprachig ausgeliefert,<br/>Standardeinstellung ist Englisch.</li> </ul>                                                          |
| Bildschirm–Dun-<br>kelschaltung             | MD 9006: In dieses MD wird die Zeit eingetragen, nach der eine Dunkelschal-<br>tung des Bildschirms aktiv wird, wenn innerhalb den vorgegebenen Zeit keine<br>Tastenbetätigung an der Bedientafelfront erfolgt ist.        |
|                                             | Die Einstellung für 3 verschiedene Geräte erfolgt über HMI im Menü "Dienste" über ein Eingabebild.                                                                                                    |
|                                             | Die genaue Beschreibung von Funktionen und Parametrierungen entnehmen Sie bitte folgender Dokumentation:                                                                                                    |
|                                             | Literatur: /IAM/Inbetreibnahmehandbuch, IM2, HMI–Embedded<br>IM4, HMI–Advanced                                                                                                    |

# 4

4

# EMV- und EGB - Maßnahmen

### 4.1 Entstörmaßnahmen

| geschirmte Signal-<br>leitungen | Zum sicheren, störungsfreien Betrieb der Anlage sind gemäß den Einzelplänen<br>die spezifizierten Kabel zu verwenden. Grundsätzlich muss der Schirm<br>beidseitig mit den Gehäusen leitend verbunden werden.                                                                                                    |  |  |  |  |  |
|---------------------------------|----------------------------------------------------------------------------------------------------|--|--|--|--|--|
|                                 | Ausnahme:                                                                                                    |  |  |  |  |  |
|                                 | <ul> <li>Werden Fremdgeräte angeschlossen (Drucker, Programmiergeräte usw.),<br/>dürfen auch einseitig angeschlossene Standardschirmkabel verwendet<br/>werden.</li> </ul>                                                                                                    |  |  |  |  |  |
|                                 | Diese Geräte dürfen jedoch während des normalen Betriebs nicht an die<br>Steuerung angeschlossen sein. Ist der Betrieb mit Fremdgeräten<br>unumgänglich, müssen die Schirme beidseitig angeschlossen werden.<br>Außerdem muss das Fremdgerät über eine Potenzialausgleichsleitung mit<br>der Steuerung verbunden werden. |  |  |  |  |  |
| Aufbauregeln                    | Um die grösstmögliche Störfestigkeit der Gesamtanlage (Steuerung, Leistungs-<br>teil, Maschine) zu erreichen, sind folgende EMV–Maßnahmen zu beachten:                                                                                                    |  |  |  |  |  |
|                                 | <ul> <li>Zwischen Signal – und Lastleitungen ist auf grösstmögliche räumliche<br/>Trennung zu achten.</li> </ul>                                                                                                    |  |  |  |  |  |
|                                 | <ul> <li>Als Signalkabel von und zur NCK bzw. PLC nur die von SIEMENS<br/>angebotenen Kabel verwenden.</li> </ul>                                                                                                    |  |  |  |  |  |
|                                 | <ul> <li>Signalleitungen d ürfen nicht in geringem Abstand an starken<br/>Fremdmagnetfeldern (z. B. Motoren und Transformatoren) vorbeif ühren.</li> </ul>                                                                                                    |  |  |  |  |  |
|                                 | <ul> <li>Impulsbelastete Hochstrom–/Hochspannungsleitungen sind grundsätzlich<br/>völlig separat von allen anderen Leitungen zu verlegen.</li> </ul>                                                                                                    |  |  |  |  |  |
|                                 | <ul> <li>Ist eine ausreichende r</li></ul>                                                                                                    |  |  |  |  |  |
|                                 | <ul> <li>Der Abstand (Störeinstrahlfläche) zwischen folgenden Leitungen muss<br/>möglichst gering sein:</li> </ul>                                                                                                    |  |  |  |  |  |
|                                 | <ul> <li>Signalleitung und Signalleitung</li> </ul>                                                                                                    |  |  |  |  |  |
|                                 | <ul> <li>Signalleitung und zugehörige Potenzialausgleichsleitung</li> </ul>                                                                                                    |  |  |  |  |  |
|                                 | <ul> <li>Potenzialausgleichsleitung und mitgeführter Schutzleiter.</li> </ul>                                                                                                    |  |  |  |  |  |
| •                               | Wichtig                                                                                                    |  |  |  |  |  |
| Ĭ                               | Weitere Hinweise zu Entstörmaßnahmen und Anschluss von geschirmten<br>Kabeln siehe<br>Literatur: /EMV/ Projektierungsanleitung EMV–Aufbaurichtlinie                                                                                                    |  |  |  |  |  |

4.3 Entwärmung

### 4.2 EGB–Maßnahmen

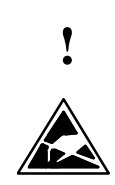

### Wichtig

Handhabung von EGB-Baugruppen:

- Beim Umgang mit elektrostatischen Bauteilen ist auf gute Erdung von Mensch, Arbeitsplatz und Verpackung zu achten!
- Grundsätzlich gilt, dass elektronische Baugruppen nur dann berührt werden sollten, wenn dies wegen daran vorzunehmender Arbeiten unvermeidbar ist. Fassen Sie dabei Flachbaugruppen auf keinen Fall so an, dass dabei Baustein–Pins oder Leiterbahnen berührt werden.
- Bauelemente dürfen nur berührt werden, wenn
  - Sie über EGB-Armband ständig geerdet sind,
  - Sie EGB–Schuhe oder EGB–Schuh–Erdungsstreifen in Verbindung mit einem EGB–Boden tragen.
- Baugruppen dürfen nur auf leitfähigen Unterlagen abgelegt werden (Tisch mit EGB–Auflage, leitfähiger EGB–Schaumstoff, EGB–Verpackungsbeutel, EGB–Transportbehälter).
- Baugruppen nicht in die Nähe von Datensichtgeräten, Monitoren oder Fernsehgeräten bringen (Mindestabstand zum Bildschirm > 10 cm).
- Baugruppen dürfen nicht mit aufladbaren und hochisolierenden Stoffen z. B. Kunststoffolien, isolierenden Tischplatten, Bekleidungsteilen aus Kunstfaser, in Berührung gebracht werden.
- An den Baugruppen darf nur dann gemessen werden, wenn
  - das Messgerät geerdet ist (z. B. über Schutzleiter) oder
  - vor dem Messen bei potenzialfreiem Messgerät der Messkopf kurzzeitig entladen wird (z. B. metallblankes Steuerungsgehäuse berühren).

### 4.3 Entwärmung

Bitte beachten Sie:

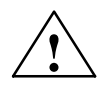

### Vorsicht

Beim Einbau des Antriebsverbandes ist ein Entlüftungsfreiraum von 100 mm oben und unten einzuhalten.
# **Einschalten und Hochlauf**

# 5.1 Inbetriebnahme (IBN)–Reihenfolge

#### **IBN-Ablauf**

Die mechanische und elektrische Montage der Anlage muss abgeschlossen sein. Für den Beginn der Inbetriebnahme ist es wichtig, dass die Steuerung mit ihren Komponenten fehlerfrei hochläuft und dass beim Aufbau der Anlage die EMV–Richtlinien eingehalten wurden.

Im Folgenden sind die Inbetriebnahmeschritte aufgeführt. Die Reihenfolge ist zwar nicht zwingend einzuhalten aber zu empfehlen:

- 1. Hochlauf der SINUMERIK 840D prüfen (Kapitel 5)
- Grundeinstellungen (Kapitel 6.6.1) und Speicherkonfiguration (Kapitel 6.7) eingeben
- 3. Skalierende Maschinendaten (Kapitel 6.8)
- 4. Achskonfiguration einstellen (Kapitel 6.9.1)
- 5. Konfiguration und Parametrierung der Antriebe (Kapitel 6.9.2)
- 6. achs- und spindelspezifische Maschinendaten einstellen
  - Geschwindigkeiten Achse (Kapitel 6.9.9)
  - Überwachungen Achse (Kapitel 6.9.11)
  - Referenzpunktfahren Achse (Kapitel 6.9.12)
  - Spindeldaten (Kapitel 6.9.13)
  - Geberanpassung Spindel (Kapitel 6.9.15)
  - Geschwindigkeiten Spindel (Kapitel 6.9.16)
  - Spindel positionieren (Kapitel 6.9.17)
  - Überwachungen Spindel (Kapitel 6.9.19)
- 7. PLC-Anwenderprogramm und Alarmtexte übertragen (Kapitel 7/8)
- 8. Testlauf Achsen und Spindel (Kapitel 9)
- 9. Antriebsoptimierung (Kapitel 10)
  - Frequenzgangmessungen Drehzahl- und Lageregelkreis (Kapitel 10.5)
  - Analogausgabe (Kapitel 10.8)
- 10. Datensicherung (Kapitel 11)
- 11. SW-, HW-Tausch (Kapitel 12)

5.2 Bedien- und Anzeigeelemente NCU

# 5.2 Bedien– und Anzeigeelemente NCU

Wichtige Bedien– und Anzeigeelemente für Hochlauf Im folgenden Bild 5-1 sind die Bedien- und Anzeigelemente der NCU gekennzeichnet, die für das Einschalten und den Hochlauf der SINUMERIK 840D wichtig sind:

- diverse Fehler- und Status-LED's
- Statusdisplay (7–Segment–Anzeige) (H3)
- NMI–Taster (S2)
- RESET-Taster (S1)
- NC–Inbetriebnahme–Schalter (S3)
- PLC–Inbetriebnahme–Schalter (S4)
- PCMCIA–Slot

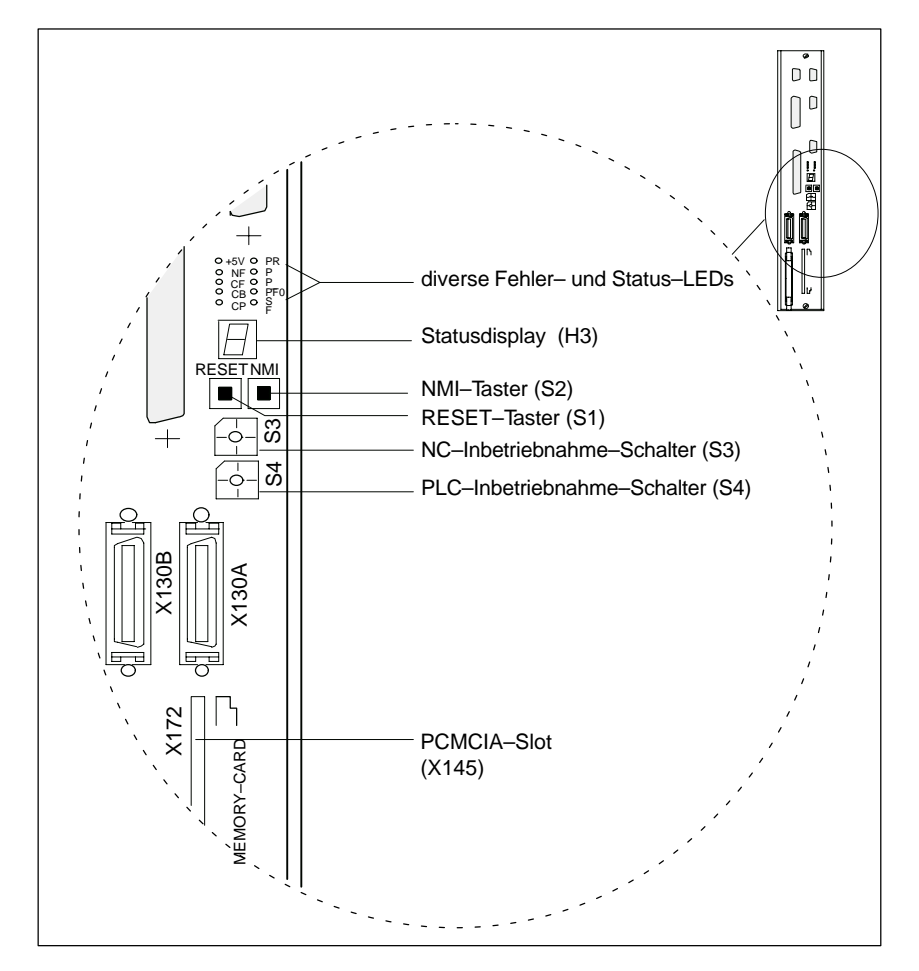

Bild 5-1 SINUMERIK 840D Bedien- und Anzeigeelemente der NCU

Eine ausführliche Beschreibung der Bedien– und Anzeigeelemente entnehmen Sie folgender Dokumentation:

Literatur: /PHD/Gerätehandbuch Projektierung NCU

#### 5.3 **Bedien- und Anzeigeelemente CCU**

Wichtige Bedienund Anzeigeelemente für Hochlauf Im folgenden Bild 5-2 sind die Bedien- und Anzeigelemente der CCU gekennzeichnet, die für das Einschalten und den Hochlauf der SINUMERIK 810D wichtig sind:

5.3

- diverse Fehler- und Status-LED's (H1/H2)
- 7-Segment-Anzeige (H3)
- RESET-Taster (S1)
- NC-Inbetriebnahme-Schalter (S3)
- PLC-Inbetriebnahme-Schalter (S4)
- PCMCIA-Slot

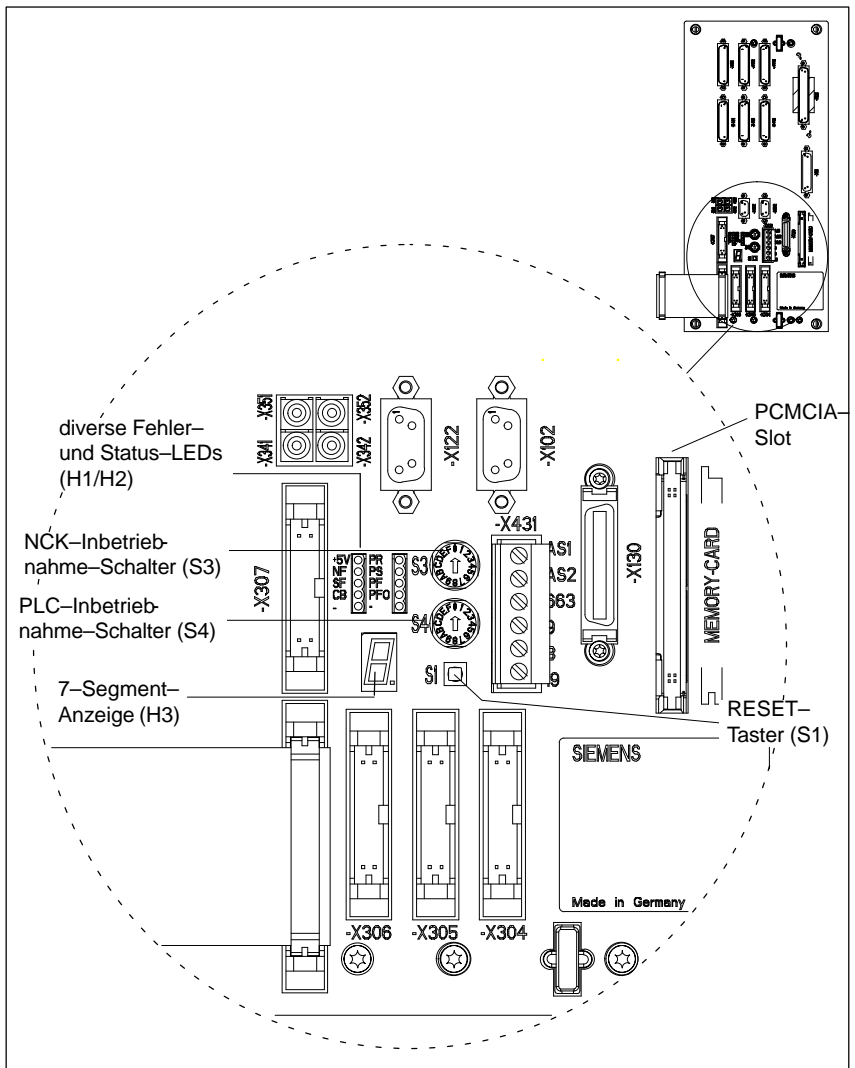

Bild 5-2 SINUMERIK 810D Bedien- und Anzeigeelemente der CCU

Eine ausführliche Beschreibung der Bedien- und Anzeigeelemente entnehmen Sie folgender Dokumentation:

Literatur: /PHC/Gerätehandbuch Projektierung CCU 5

5.4 Einschalten und Hochlauf

# 5.4 Einschalten und Hochlauf

## 5.4.1 Einschalten

| Sichtprüfung              | Zum Erkennen v<br>führen. Achten S<br>elektrische Verb<br>schalten die ord<br>ten Sie auf die A<br>mung und Erdur                                                                                                    | von groben Fehlern ist eine Sichtprüfung der Anlage durchzu-<br>Sie dabei auf den korrekten mechanischen Aufbau mit festen<br>indungen (z.B. im Zwischenkreis). Überprüfen Sie vor dem Ein-<br>nungsgemäße elektrische Verbindung aller Komponenten. Ach-<br>nschlussspannungen 230V AC und 24V DC und auf Schir-<br>ng. |  |
|---------------------------|----------------------------------------------------------------------------------------------------|----------------------------------------------------------------------------------------------------|--|
| Rangierungen              | Für die Inbetrieb<br>ponenten MSTT                                                                                                    | nahme sind die entsprechenden Rangierungen bei den Kom-<br>, BHG, PLC–Peripherie vorzunehmen bzw. zu überprüfen.                                                                                                    |  |
|                           | Literatur:                                                                                                    | /BH/Gerätehandbuch Bedienkomponenten                                                                                                    |  |
| Einschaltreihen-<br>folge | Die Einschaltreih<br>big, soweit sie p                                                                                                    | Die Einschaltreihenfolge für die Komponenten MSTT, BHG und PCU ist belie-<br>big, soweit sie physikalisch vorhanden sind.                                                                                                    |  |
| Einschalten               | Schalten Sie die Stromversorgung aller Komponenten und der Netzeinspeisung<br>ein. An der Netzeinspeisung müssen zunächst keine Freigaben vorhanden<br>sein. Die LEDs am NE–Modul dürfen aber keine Fehler für die Stromversorgung<br>anzeigen. |                                                                                                    |  |
| $\wedge$                  | Gefahr                                                                                                    |                                                                                                    |  |
| $\angle \cdot$            | Vor dem Einsch                                                                                                    | alten muss sichergestellt sein, dass bei der Netzeinspeisung                                                                                                    |  |

Vor dem Einschalten muss sichergestellt sein, dass bei der Netzeinspeisung die Schutzabdeckung und der Stecker X181 montiert sind.

## 5.4.2 Hochlauf

Nach dem Einschalten der Spannung erfolgt der Hochlauf der Steuerung. Die Systemsoftware HMI–Embedded/HMI–Advanced befindet sich bei Werksauslieferung auf der PCU bzw. kann über einer PCMCIA–Karte installiert werden.

#### Hinweis

Durch den Einsatz von Baugruppen über L2–DP und bestimmten CP–Baugruppen ist die Hochlaufzeit länger als bei einer Standard–Konfiguration.

NCK–Urlöschen Um die Steuerung in einen definierten Grundzustand zu bringen, ist beim ersten Einschalten eine Initialisierung (NCK–Urlöschen) erforderlich. Dazu drehen Sie den IBN–Schalter S3 auf der NCU/CCU auf Stellung "1" und schalten die Steuerung ein. Die Steuerung läuft hoch, der SRAM–Speicher wird gelöscht und die Maschinendaten werden mit Standardwerten vorbesetzt.

| Tabelle 5-1 | Bedeutung des | NCK-Inbetriebnahmeschalters S3 | (siehe Bild 5-1) | ) |
|-------------|---------------|--------------------------------|------------------|---|
|             | Dododiang abo |                                |                  |   |

| Stellung | Bedeutung                                                                                                 |
|----------|----------------------------------------------------------------------------------------------------|
| 0        | Normalmodus: Der Hochlauf wird mit den eingestellten Daten duchlaufen.                                    |
| 1        | <b>IBN–MODE</b> : Die Daten im gepufferten RAM (SRAM) werden gelöscht und Standardmaschinendaten geladen. |
| 2–7      | reserviert                                                                                                |

| Ende des NCK–<br>Hochlaufs                                    | Nach einem fe<br>ausgegeben. I<br>Schalten Sie je                                                                                                    | chlerfreien Hochlauf wird am Statusdisplay der NCU die Zahl "6"<br>Die LEDs "+5V" und "SF" (SINUMERIK READY) leuchten.<br>etzt den NC–IBN–Schalter S3 wieder auf Stellung "0" zurück. |
|---------------------------------------------------------------|----------------------------------------------------------------------------------------------------|----------------------------------------------------------------------------------------------------|
| Anzeige am Sta-<br>tusdisplay wäh-<br>rend des Hoch-<br>laufs | Während des Hochlaufs werden die verschiedenen Hochlaufphasen am S<br>display (7-Segment-Anzeige) des NCU-Moduls angezeigt.<br>Tabelle 5-2 Hochlaufphasen am Statusdisplay (7-Segment-Anzeige) |                                                                                                    |
|                                                               | Hochlauf-                                                                                                    | Situation                                                                                                    |
|                                                               | pnase                                                                                                    |                                                                                                    |
|                                                               | -                                                                                                    | Es wurde ein Fehler im zyklischen Betrieb festgestellt.                                                                                                    |
|                                                               | 0                                                                                                    | Es konnte von Real nach Protected Mode geschaltet werden.                                                                                                    |
|                                                               | 1                                                                                                    | Beginn des Ladevorgangs von der PCMCIA-Karte.                                                                                                    |
|                                                               | Nummer mit<br>Dezimalpunkt                                                                                                    | Die Nummer des Moduls, das gerade geladen wird, wird am Statusdis-<br>play angegeben.                                                                                                 |
|                                                               | 2                                                                                                    | Ladevorgang von der PCMCIA-Karte ist erfolgreich beendet.                                                                                                    |
|                                                               | 3                                                                                                    | Debug-Monitor wird initialisiert.                                                                                                    |
|                                                               | 4                                                                                                    | Betriebssystem wurde erfolgreich geladen.                                                                                                    |
|                                                               | 5                                                                                                    | Betriebssystem ist hochgelaufen.                                                                                                    |

NCK-Software ist initialisiert.

6

#### Hinweis

Keine Anzeige bedeutet: Selbsttest der CPU hat nicht funktioniert. Baugruppe ist defekt.

Blinken der Anzeige bedeutet: Beim Hochlauf des Systems trat ein FATAL ERROR auf. Anhand der Blinkkombinationen ist die Fehlerursache erkennbar.

 PLC-Urlöschen
 Mit URLÖSCHEN wird der Programmspeicher der PLC gelöscht.

 Der Diagnosepuffer der PLC bleibt erhalten.
 Nach dem Hochlauf der NCK ist die PLC, durch Urlöschen, ebenfalls in den Grundzustand zu versetzen. Dabei gibt es zwei Möglichkeiten:

- 1. über das Programmiergerät mit SIMATIC Step 7
- 2. über den PLC-IBN-Schalter S4 auf der NCU/CCU-Baugruppe

Tabelle 5-3 Einstellungen mit dem PLC–Inbetriebnahmeschalter S4 (siehe Bild 5-1)

| Stellung | Bedeutung                                                                                    |
|----------|----------------------------------------------------------------------------------------------|
| 0        | PLC–RUN–PROGRAMMING: Betriebszustand RUN.<br>Eingriffe in das PLC–Programm möglich.          |
| 1        | PLC–RUN: Betriebszustand RUN.<br>Über das Programmiergerät sind nur Lesezugriffe möglich.    |
| 2        | PLC-STOP: Betriebszustand STOP.                                                              |
| 3        | <b>MRES:</b> Über diese Stellung kann ein Modulreset (Funktion Urlöschen) ausgeführt werden. |

#### Hinweis

Bei der Erstinbetriebnahme, Baugruppentausch, Batterieausfall, Urlöschanforderung durch die PLC und PLC–Betriebssystemhochrüstung ist **zwingend** das komplette Urlöschen erforderlich:

- 1. PLC-IBN-Schalter S4 auf Stellung 3 schalten.
- 2. NCK–IBN–Schalter S3 auf Stellung 1 schalten (dadurch wird das DRAM zwischen NCK und PLC gelöscht).
- 3. POWER ON bzw. Hardware-RESET durchführen.
- 4. PLC-Urlöschen.

#### Bedienung für PLC–Neustart

Folgender Bedienschritt erzeugt einen NEUSTART der PLC:

- PLC–IBN–Schalter S4 von Stellung "2" (Betriebszustand STOP) auf Stellung "1" bzw. "0" (Betriebszustand RUN) drehen.
- POWER ON bzw. Hardware–RESET durchführen.

 $\Rightarrow$  LED PS geht aus und wieder an. 3. Innerhalb von 3 Sekunden in die Stellungen STOP-MRES-STOP ("2"-"3"-"2") drehen

 $\Rightarrow$  LED PF geht an

- 5

#### ⇒ LED PS und LED PF gehen aus und LED PR (grün) leuchtet ⇒ PLC ist urgelöscht und befindet sich im zyklischen Betrieb

⇒ LED PS blinkt zuerst mit ca. 2 Hz und leuchtet dann wieder

#### Hinweis

Wird in Schalterstellung "3" am PLC-IBN-Schalter S4 ein Hardware-RESET oder POWER ON ausgelöst, wird das komplette SRAM der PLC initialisiert, der Diagnosepuffer wird nicht gelöscht. Alle Anwenderdaten müssen neu übertragen werden.

4. Nachdem LED PS und PF leuchtet, den Schalter S4 in Stellung "0" bringen

in dieser Stellung halten (ca. 3 Sekunden) bis STOP-LED PS wieder an ist

Wird die Stellung "3" (MRES) weniger als 3 Sekunden angewählt, wird kein Urlöschen angefordert. Außerdem bleibt die STOP-LED aus, wenn der Wechsel STOP-MRES-STOP nicht innerhalb von 3 Sekunden erfolgt, nachdem das Urlöschen angefordert wurde.

Literatur: /S7H/SIMATIC Step7-300

# 5.4.3 Hochlauf PCU

| Hochlauf PCU              | Nach dem Einschalten der Stromversorgung läuft die PCU ohne weitere Be-<br>dienhandlung hoch. Die Systemsoftware ist bereits werksseitig vorinstalliert und<br>lauffähig. Ist der Hochlaufvorgang erfolgreich beendet, erscheint das Grundbild.                  |
|---------------------------|----------------------------------------------------------------------------------------------------|
| Probleme beim<br>Hochlauf | <b>PCU 20</b><br>Wenn die PCU keine Verbindung zur NCK herstellen kann, erscheint die Mel-<br>dung: "wait for NCU–connection:"x" seconds", "x" = 1 bis 60. Ist nach dieser Zeit<br>keine Verbindung aufgebaut, so wird in Kürze neu gebootet.<br>Überprüfen Sie: |
|                           | <ul> <li>ob die NCU–Baugruppe betriebsbereit ist<br/>(Ziffer 6 an H3)</li> </ul>                                                                                                    |
|                           | <ul> <li>ob das MPI–Kabel steckt bzw. richtig im Stecker aufgelegt ist</li> </ul>                                                                                                    |
|                           | <ul> <li>ob andere MPI–Teilnehmer (MSTT, BHG,) die MPI–Kommunikation stören.<br/>(zum Test Verbindungen öffnen)</li> </ul>                                                                                                    |

• Wurde während des Hochlaufes nochmals die Reset-Taste der NCU betätigt (wie es z.B. bei SW-Hochrüstung [Stellung 1 / PLC Urlöschen] vorkommt), so muss für einen erfolgreichen PCUHochlauf die Steuerung noch einmal aus-/eingeschaltet werden.

#### PCU 50/ 50.3/ 70

Wenn die PCU nicht hochläuft, also der Bildschirm dunkel bleibt, ist die Stromversorgung 24V DC zu überprüfen. Liegt die Stromversorgung am Netzgerät der PCU korrekt an und die Siebensegment–Anzeige auf der Rückseite bleibt dunkel, ist die PCU defekt.

Wenn die PCU hochläuft, aber keine Verbindung zur NCK herstellen kann, so erscheint in der unteren Meldezeile "Kommunikation zur NCK ausgefallen". In diesem Fall überprüfen Sie:

- ob die NCU-Baugruppe betriebsbereit ist (Ziffer 6 an H3)
- ob das MPI-Kabel steckt bzw. richtig im Stecker aufgelegt ist
- die Einstellung der Baudrate im Menü Inbetriebnahme/HMI/Bedientafelfront, die Baudrate muss 187,5 betragen (Kennwort Schutzstufe 2 erforderlich).
- ob andere MPI–Teilnehmer (MSTT, BHG,...) die MPI–Kommunikation stören. (zum Test Verbindungen öffnen)

# 5.4.4 Fehler beim Steuerungshochlauf

| Anzeige am Sta-<br>tusdisplay | Während des Hochlaufs werden verschiedene Statusmeldungen am Display (7–Segment–Anzeige) der NCU/CCU angezeigt. Am Ende des Hochlaufs er-<br>scheint "6".                                                               |  |
|-------------------------------|----------------------------------------------------------------------------------------------------|--|
| Probleme beim                 | Kommt die Anzeige "6" nach ca. 2 Minuten nicht, sondern:                                                                                                    |  |
| Hochlauf NC                   | eine andere Zahl wird angezeigt                                                                                                    |  |
|                               | die Anzeige bleibt dunkel                                                                                                    |  |
|                               | die Anzeige blinkt                                                                                                    |  |
|                               | Dann ist wie folgt vorzugehen:                                                                                                    |  |
|                               | 1. Wiederholen Sie den Vorgang NCK-Urlöschen.                                                                                                    |  |
|                               | 2. Der Schalter S3 (NCU) muss auf "0" zurückgestellt werden.                                                                                                    |  |
|                               | <ol> <li>Bringt das NCK–Urlöschen keinen Erfolg, tauschen Sie die PCMCIA–Karte<br/>und installieren Sie die Software neu.</li> </ol>                                                                                    |  |
|                               | <ol> <li>Bleiben diese Ma ßnahmen ohne Erfolg, so ist die NCU–Baugruppe auszu-<br/>tauschen.</li> </ol>                                                                                                    |  |
| Zustandsanzeigen<br>der PLC   | Auf der Frontplatte der NCU-Baugruppe (siehe Bild 5-1) befinden sich zur An<br>zeige der Betriebszustände der PLC folgende LEDs:PRPLC-RUN (grün)PSPLC-STOP (rot)PFPLC-Watchdog (rot)PF0PLC-FORCE (gelb)-Profibus (gelb) |  |

LED PR und LED PS

| Tabelle 5-4 Zustanusanzeigen der LEDS PR und PS | Tabelle 5-4 | Zustandsanzeigen der LEDs PR und PS |
|-------------------------------------------------|-------------|-------------------------------------|
|-------------------------------------------------|-------------|-------------------------------------|

| LED<br>PR      | leuch-<br>tet | aus      | blinkt<br>0,5 Hz | blinkt<br>2 Hz | aus                                                                         | aus                                                                                                    |
|----------------|---------------|----------|------------------|----------------|-----------------------------------------------------------------------------|----------------------------------------------------------------------------------------------------|
| LED<br>PS      | aus           | leuchtet | leuchtet         | leuchtet       | <ul> <li>leuchtet</li> <li>3 Sek. lang<br/>aus</li> <li>leuchtet</li> </ul> | <ul> <li>leuchtet</li> <li>blinkt mit</li> <li>2 Hz (mind.</li> <li>3 Sek.)</li> <li>leuchtet</li> </ul> |
| Bedeu-<br>tung | RUN           | STOP     | HALT             | NEU-<br>START  | URLÖSCHEN<br>angefordert                                                    | URLÖSCHEN<br>läuft                                                                                       |

RUN:

Das PLC-Programm wird bearbeitet.

STOP:

Das PLC–Programm wird nicht bearbeitet. STOP kann durch das PLC–Programm, durch Fehlererkennungen oder durch Bedienung eingestellt werden. **HALT:** 

"Halt" des PLC–Anwenderprogramms (durch Testfunktion ausgelöst). **NEUSTART**:

#### 5.4 Einschalten und Hochlauf

|              | Anlauf wird durchgeführt (Übergang von STOP nach RUN). Bei Abbruch des<br>Anlaufs erfolgt Wechsel in den STOP–Zustand.                                                                                                    |
|--------------|----------------------------------------------------------------------------------------------------|
| LED PF       | Die LED leuchtet, wenn der PLC-Watchdog angesprochen hat.                                                                                                    |
| LED PFO      | Mit der Funktion FORCE wird eine Variable mit einem definierten Wert belegt.<br>Die Variable ist mit einem Schreibschutz versehen und kann von keiner Stelle<br>aus geändert werden. Der Schreibschutz hält solange an, bis er durch die<br>Funktion UNFORCE wieder aufgehoben wird. Ist die LED PFO aus, so ist kein<br>FORCE-Auftrag vorhanden. |
| LED Profibus | Die LED Profibus entspricht der LED BUSF der SIMATIC CPU 315–DP.<br>Beschreibung siehe Aufbauhandbuch CPU–Daten.                                                                                                    |
|              | Hinweis                                                                                                    |
|              | Blinken nach einem Tausch der NCU–Hardware alle 4 LEDs der Zustandsan-                                                                                                    |

Blinken nach einem Tausch der NCU–Hardware alle 4 LEDs der Zustandsanzeige, so ist nochmals ein NCK–Hochlauf auszulösen. Danach kann ein evtl. notwendiges PLC–Urlöschen durchgeführt werden.

# 5.4.5 Hochlauf Maschinensteuertafel (MSTT)

SW–Stand Durch Betätigen der Tasten "Vorschub Start" und "Vorschub Halt" während des Hochlaufs der Maschinensteuertafel (sämtliche LED's blinken), wird die Version des Softwarestandes der Maschinensteuertafel angezeigt.Dies bedeutet, dass die Systemsoftware der Maschinensteuertafel ordnungsgemäß hochgelaufen ist und auf die Aufnahme der zyklischen Kommunikationdurch die PLC wartet.

> Eine genaue Beschreibung der eingesetzten Maschinensteuertafel entnehmen Sie folgender Dokumentation: Literatur: /BH/Gerätehandbuch Bedienkomponenten

## 5.4.6 Hochlauf Antriebe

 

 Hochlauf
 Nach NCK–Urlöschen sind die Antriebe deaktiviert und keine Datensätze für die Antriebe (sogenannte Bootfiles) vorhanden. Die LEDs "SF" auf der NCU–Baugruppe und auf der 611D–Regelung leuchten.

 Ausführliche Informationen zum Hochlauf von SIMODRIVE 611 universal An– trieben finden Sie in folgender Dokumention: Literatur:
 /FBU/Funktionshandbuch SIMODRIVE 611 universal

## 5.4.7 PCU/ HMI Advanced BIOS–Setup

Die Standardeinstellungen im BIOS der PCU/HMI Advanced können Sie sich beim Hochlauf direkt am Bildschirm anzeigen lassen.

- Steuerung starten
- Nach Aufforderung zum Aktivieren des BIOS–Setups Taste <F2>, bzw. horizontralen Softkey 2, am OP drücken. Das BIOS–Setup–Menü erscheint.

#### Hinweis

Die Einstellungen der BIOS–Standard–Parameter sind beschrieben in folgender Dokumentation:

Literatur: /IAM/IM4,Inbetriebnahmeanleitung HMI–Advanced /BH/Gerätehandbuch Bedienkomponenten 5.4 Einschalten und Hochlauf

# Platz für Notizen

# 6

# Parametrierung der Steuerung

# 6.1 Maschinen- und Settingdaten

| Parametrierung                 | Die Anpassung der Steue<br>Settingdaten.                                                                                       | erung an die Maschine erfolgt über Maschinen– und  |  |
|--------------------------------|----------------------------------------------------------------------------------------------------|----------------------------------------------------|--|
| Maschinendaten                 | Die Maschinendaten (MD) sind in folgende Bereiche gegliedert:                                                                  |                                                    |  |
|                                | Allgemeine Maschine                                                                                                    | ndaten                                             |  |
|                                | Kanalspezifische Mas                                                                                                    | schinendaten                                       |  |
|                                | Achsspezifische Mas                                                                                                    | chinendaten                                        |  |
|                                | Anzeige-Maschinend                                                                                                    | laten (Maschinendaten für Bedientafelfront)        |  |
|                                | Maschinendaten für \                                                                                                    | /orschubantrieb                                    |  |
|                                | Maschinendaten für H                                                                                                    | Hauptspindelantrieb                                |  |
| Settingdaten                   | Die Settingdaten (SD) sind in folgende Bereiche gegliedert:                                                                    |                                                    |  |
|                                | Allgemeine Settingdaten                                                                                                    |                                                    |  |
|                                | Kanalspezifische Sett                                                                                                    | tingdaten                                          |  |
|                                | Achsspezifische Setti                                                                                                    | ngdaten                                            |  |
| Optionsdaten                   | Zur Freischaltung von Op<br>Option enthalten.                                                                                  | otionen. Die Optionsdaten sind im Lieferumfang der |  |
| Übersicht der Ma-              | Die Maschinen– und Settingdaten sind in folgende Bereiche eingeteilt:<br>Tabelle 6-1 Übersicht der Maschinen– und Settingdaten |                                                    |  |
| schinen– und Set-<br>tingdaten |                                                                                                    |                                                    |  |
|                                | Bereich                                                                                                    | Bezeichnung                                        |  |
|                                | von 1000 bis 1799                                                                                                    | Maschinendaten für SIMOPDRIVE-Antriebe             |  |
|                                | von 5000 bis 6000                                                                                                    | Maschinendaten des Hydraulikmodules                |  |
|                                | von 9000 bis 9999                                                                                                    | Anzeige-Maschinendaten                             |  |
|                                | von 10000 bis 18999                                                                                                    | Allgemeine Maschinendaten                          |  |
|                                | von 19000 bis 19999                                                                                                    | reserviert                                         |  |
|                                | von 20000 bis 28999                                                                                                    | Kanalspezifische Maschinendaten                    |  |

reserviert

von 29000 bis 29999

#### 6.1 Maschinen- und Settingdaten

| Bereich             | Bezeichnung                                        |
|---------------------|----------------------------------------------------|
| von 30000 bis 38999 | Achsspezifische Maschinendaten                     |
| von 39000 bis 39999 | reserviert                                         |
| von 41000 bis 41999 | Allgemeine Settingdaten                            |
| von 42000 bis 42999 | Kanalspezifische Settingdaten                      |
| von 43000 bis 43999 | Achsspezifische Settingdaten                       |
| von 51000 bis 61999 | Allgemeine Maschinendaten für Compile–Zyklen       |
| von 62000 bis 62999 | Kanalspezifische Maschinendaten für Compile-Zyklen |
| von 63000 bis 63999 | Achsspezifische Maschinendaten für Compile–Zyklen  |

#### Tabelle 6-1 Übersicht der Maschinen- und Settingdaten

| Eingabe von<br>Maschinendaten             | Für die Eingabe der Maschinendaten stehen entsprechende Menüs zur Verfü-<br>gung. Anwahl der Bilder:<br>Durch Betätigen der Taste "MENÜ SELECT" : Auf dem Bildschirm erscheint die<br>Menüleiste mit den Bedienbereichen: Maschine, Parameter, Programm, Dien-<br>ste, Diagnose und Inbetriebnahme.<br>Drücken Sie den Softkey "IBN" und dann den Softkey "Maschinendaten". |
|-------------------------------------------|----------------------------------------------------------------------------------------------------|
| Bit–Editor für<br>HEX–Maschinen-<br>daten | Um das Setzen bestimmter Maschinendatenbits zu erleichtern ist ein Bit–Editor<br>implementiert. Steht der Eingabecursor in der MD–Liste auf einem Maschinen-<br>datum im HEX–Format, wird der Editor durch Betätigen der Toggle–Taste aufge-<br>rufen.                                                                                                    |

#### Hinweis

Der Bit-Editor für HEX-Maschinendaten ist nur in Verbindung mit HMI vorhanden.

| SA-MD             | (\$MD_)                                                       | Achse: | X1 1                          | Antrieb: 1     |         |
|-------------------|---------------------------------------------------------------|--------|-------------------------------|----------------|---------|
| 428<br>428<br>428 | TORQUE_THRESHOLD_X[5]<br>TARQIIF_THRESHOLD_X[6]<br>Bit-Editor |        | 90.00000000 %<br>90 0000000 % | \$0<br>\$0     |         |
| 429<br>500<br>500 | Maschinendatum<br>SPEED_FILTER_TYPE[0] = 2                    | 200    |                               | 50<br>50       |         |
| 500<br>500        | Bit-Maske<br>Bit 151413121110                                 | 98765  | 4 3 2 1 0                     | 50<br>50       |         |
| 00<br>00<br>00    |                                                               |        |                               | 50<br>50<br>50 |         |
| 00<br>01 -        | SPEED_FILTER_TYPE[0]                                          | ОН     |                               | \$0<br>\$0 ₹   | Abbruch |
| ур Dre            | ehzahlsollwertfilter                                          |        |                               |                | Ok      |
|                   |                                                               |        |                               |                |         |

Bild 6-1 Eingabemaske des Bit-Editors für HEX-Maschinendaten

Die einzelnen Bits können durch Anklicken mit der Mouse gesetzt bzw. zurückgesetzt werden oder nach Anwahl mittels Cursortasten durch Betätigen der Toggle–Taste.

- Mit dem Softkey "Ok" wird der Bit-Editor beendet und der eingestellte Wert übernommen.
- Mit dem Softkey "Abbruch" wird der Bit-Editor beendet und der eingestellte Wert verworfen. Die vorherige Einstellung wird wieder gültig.

6.2 Handhabung von Maschinen– und Settingdaten

# 6.2 Handhabung von Maschinen– und Settingdaten

| Nummer und Be-<br>zeichner | MD und SD werden über die Nummer oder auch über den Namen (Bezeichner)<br>angesprochen. Die Nummer und der Name wird an der Bedienoberfläche HMI<br>angezeigt. Weiterhin ist noch Folgendes zu beachten: |                                                                                                    |  |
|----------------------------|----------------------------------------------------------------------------------------------------|----------------------------------------------------------------------------------------------------|--|
|                            | Wirksamkeit                                                                                                    |                                                                                                    |  |
|                            | Schutzstufe                                                                                                    |                                                                                                    |  |
|                            | Einheit                                                                                                    |                                                                                                    |  |
|                            | Standardwert                                                                                                    |                                                                                                    |  |
|                            | Wertebereich                                                                                                    |                                                                                                    |  |
| Wirksamkeit                | Die Wirksamkeitsstufe<br>rung des Datums wirkt                                                                                                    | n sind entsprechend ihrer Priorität aufgelistet. Eine Ände-<br>t nach:                                                                                       |  |
|                            | POWER ON (po)                                                                                                    | NCK-RESET                                                                                                    |  |
|                            | NEW_CONF (cf)                                                                                                    | <ul> <li>Softkey "MD wirksam setzen" am HMI</li> <li>Taste "RESET" auf der MSTT</li> <li>Änderungen im Programmbetrieb an Satzgrenzen<br/>möglich</li> </ul> |  |
|                            | • RESET (re)                                                                                                    | – bei Programmende M2/M30, oder<br>– Taste "RESET" auf der MSTT                                                                                              |  |
|                            | • SOFORT (so)                                                                                                    | nach der Eingabe des Wertes                                                                                                    |  |
| Schutzstufen               | Schutzstufen werden o<br>Datenbereiche. Näher<br>tel: Schutzstufenkonze                                                                                                    | durch Zahlen angegeben und dienen zur Freigabe von<br>e Erläuterungen dazu finden Sie im nachfolgenden Kapi-<br>ept.                                         |  |
| Einheit                    | Die Einheit bezieht sic                                                                                                    | h auf die Standardeinstellung der Maschinendaten:                                                                                                    |  |
|                            | <ul> <li>MD_\$MN_10220_\$<br/>Normierungsfaktor</li> </ul>                                                                                                    | SCALING_USER_DEF_MASK(Aktivierung der<br>en)                                                                                                    |  |
|                            | <ul> <li>MD_\$MN_10230_3<br/>(Normierungsfakto)</li> </ul>                                                                                                    | SCALING_FACTORS_USER_DEF<br>ren der physikalischen Größen)                                                                                                   |  |
|                            | <ul> <li>MD_\$MN_10240_\$<br/>trisch)</li> </ul>                                                                                                    | SCALING_SYSTEM IS METRIC=1 (Grundsystem me-                                                                                                    |  |
|                            | Liegt dem MD keine pl<br>kennzeichnet.                                                                                                    | hysikalische Einheit zugrunde, so ist das Feld mit "-" ge-                                                                                                   |  |
| Standardwert               | Mit diesem Wert wird o                                                                                                    | das Maschinendatum oder Settingdatum voreingestellt.                                                                                                    |  |
|                            | Hinweis                                                                                                    |                                                                                                    |  |
|                            | Bei der Eingabe über<br>begrenzt.                                                                                                    | HMI wird auf 10 Stellen plus Komma und Vorzeichen                                                                                                    |  |

Wertebereich Gibt die Eingabegrenzen an. Wenn kein Wertebereich angegeben ist, bestimmt der Datentyp die Eingabegrenzen und das Feld wird mit "\*\*\*" gekennzeichnet.

Eine ausführliche Erklärung zu den Maschinendaten, sowie eine Auflistung sämtliche Maschinen– und Settingdaten finden Sie in folgender Dokumentation:

Literatur: /LIS1/Listen

# 6.3 Schutzstufenkonzept

Schutzstufen In der SINUMERIK 840D gibt es ein Schutzstufenkonzept zur Freigabe von Datenbereichen. Es gibt die Schutzstufen 0 bis 7, wobei 0 die höchste und 7 die niedrigste Stufe darstellt.

Die Verriegelung für Schutzstufe

- 0 bis 3 wird über Kennwort im "Bedienbereich Inbetriebnahme" eingestellt.
- 4 bis 7 über Schlüsselschalter–Stellungen 3 bis 0 direkt an der Maschinensteuertafel (MSTT) eingestellt.

Zur Anzeige von Maschinendaten ist mindestens die Schutzstufe 4 (Schlüsselschalter Stellung 3) zu aktivieren.

Zur Inbetriebnahme ist im Allgemeinen mit dem Kennwort "EVENING" die geeignete Schutzstufe freizugeben.

| Schutzstufe | Verriegelt durch             | Datenbereichen            |
|-------------|------------------------------|---------------------------|
| 0           | Kennwort                     | Siemens                   |
| 1           | Kennwort: SUNRISE (default)  | Maschinenhersteller       |
| 2           | Kennwort: EVENING (default)  | Inbetriebnehmer, Service  |
| 3           | Kennwort: CUSTOMER (default) | Endanwender               |
| 4           | Schlüsselschalter Stellung 3 | Programmierer, Einrichter |
| 5           | Schlüsselschalter Stellung 2 | qualifizierter Bediener   |
| 6           | Schlüsselschalter Stellung 1 | ausgebildeter Bediener    |
| 7           | Schlüsselschalter Stellung 0 | angelernter Bediener      |

 Tabelle 6-2
 Schutzstufenkonzept mit den entsprechenden Datenbereichen

#### Schutzstufe 0–3

Die Schutzstufen 0 bis 3 erfordern die Eingabe eines Kennwortes. Das Kennwort für die Schutzstufe 0 gibt alle Bereiche frei. Für die Schutzstufen 1 bis 3 werden beim Systemhochlauf im IBN–Mode (NCK–IBN–Schalter in Stellung 1) standarmäßig Default–Kennwörter festgelegt. Um einen sicheren Zugriffsschutz zu haben, sollten diese Default–Kennwörter nach der Aktivierung unbedingt geändert werden. Sind z.B. die Kennwörter nicht mehr bekannt, so muss eine Neuinitialisierung (NCK–Urlöschen) durchgeführt werden. Dabei werden alle Kennwörter wieder auf den Standard dieses Softwarestandes gesetzt. 6

#### 6.3 Schutzstufenkonzept

Im Bedienbereich Inbetriebnahme "IBN" können Sie das eingestellte Kennwort über Softkey verändern. Das Kennwort bleibt solange gesetzt, bis es mit dem Softkey "Kennwort löschen" zurückgesetzt wird. POWER ON setzt das Kennwort nicht zurück.

Literatur: /BAD/Bedienungsanleitung HMI Advanced BEM/Bedienungsanleitung HMI Embedded

#### Schutzstufe 4–7 Schlüsselschalter

Die Schutzstufen 4 bis 7 erfordern eine entsprechende Schlüsselschalterstellung an der Maschinensteuertafel. Es gibt deshalb 3 verschiedenfarbige Schlüssel. Jeder Schlüssel kann nur bestimmte Bereiche freischalten.

| Tabelle 6-3 | Bedeutung der Schlüsselschalterstellungen |
|-------------|-------------------------------------------|
|             | bedeutung der berndsseisenanerstenungen   |

| Schlüsselfarbe            | Schalterstellung   | Schutzstufe |
|---------------------------|--------------------|-------------|
| (kein Schlüssel gesteckt) | 0 = Abziehstellung | 7           |
| schwarz                   | 0 und 1            | 6–7         |
| grün                      | 0 bis 2            | 5–7         |
| rot                       | 0 bis 3            | 4–7         |

#### Hinweis

Die zugehörigen Nahtstellensignale befinden sich im DB10, DBX56.4–7 siehe Literatur: /FB1/ A2, Funktionshandbuch Grundmaschine, Diverse NC/PLC Nahtstellensignale, Kapitel: Schlüsselschalter–Stellung

Umdefinieren von Schutzstufen Der Anwender hat die Möglichkeit, die Schutzstufen für das Lesen bzw. Schreiben von Daten zu verändern. Damit kann die Anzeige und auch die Eingabe bestimmter Daten verhindert werden. Bei den Maschinendaten können nur Schutzstufen niedrigerer Priorität vergeben werden, bei den Settingdaten auch höhere. Zum Ändern der Schutzstufen werden die Befehle APR und APW benutzt.

Die Schutzstufe einzelner Maschinen– bzw. Settingdaten kann in der Datei SGUD.DEF verändert werden.

**Beispiel** Datei SGUD.DEF: %\_N\_SGUD\_DEF ;\$PATH=/\_N\_DEF\_DIR REDEF \$MA\_CTRLOUT\_SEGMENT\_NR APR 2 APW 2 (APR ... Leserecht) REDEF \$MA\_ENC\_SEGMENT\_NR APR 3 APW 2 (APW ... Schreibrecht) REDEF \$SN\_JOG\_CONT\_MODE\_LEVELTRIGGRD APR 7 APW 2 M30

Die Datei wird mit dem Einlesen des nächsten \_N\_INITIAL\_INI aktiv. Für das Schreiben (Ändern) bzw. Lesen (Teileprogramm bzw. PLC) sind unterschiedliche Schutzstufen programmierbar.

**Beispiel:** 

MD 10000 hat Schutzstufe 2 / 7, d.h. zum Schreiben ist Schutzstufe 2 (entspr. Kennwort) und für Lesen Schutzstufe 7 erforderlich. Um in den Maschinendatenbereich zu gelangen, ist mindestens Schlüsselschalterstellung 3 erforderlich.

Literatur: /PGA/ Programmieranleitung Arbeitsvorbereitung /FB1/ A2, "Diverse Nahtstellensignale"

# 6.3.1 Schutzstufen für NC–Sprachbefehle (REDEF)

Zugriffsrechte für die Ausführung von NC–Befehlen Das bestehende Schutzstufenkonzept für den Zugriff auf Maschinen–, Settingdaten und GUD's wird auf die Ausführung bestimmter Teileprogrammbefehle sowie für den Schreibzugriff auf Systemvariable erweitert. Damit sind einzelne Teilprogrammbefehle an ein entsprechendes Ausführungsrecht gebunden.

Die Voreinstellung für das aktuelle Ausführungsrecht entspricht dem an der Steuerung aktiven Zugriffsrecht, also der Schlüsselschalterstellung 0 bis 3 bzw. Kennworte für Endanwender bis Siemens entsprechend der Tabelle 6-2.

Damit die in den Zyklenverzeichnissen abgelegten Programme über einen vom Ausführungsrecht des jeweiligen Bedieners unabhängigen Befehlsumfang verfügen können, wird das Ausführungsrecht während der Berabeitung dieser Programme implizit angepasst. Dazu wird beim Aufruf von Programmen aus den Zyklenverzeichnissen das Ausführungsrecht auf die in den Maschinendaten MD 11160 bis MD 11162 abgelegten Werte gesetzt, sofern an der Steuerung nicht bereits ein höheres Zugriffsrecht über Schlüsselschalter oder Kennwort eingestellt wurde.

| Tabelle 6-4 | Ausführungsrechte für die Zyklenverzeichnisse anpassen |
|-------------|--------------------------------------------------------|
|-------------|--------------------------------------------------------|

| abgelegte Ausführungsrechte | dem Zyklenverzeichnis zuordnen  |
|-----------------------------|---------------------------------|
| MD 11160: ACCESS_EXEC_CST   | /_N_CST_DIR (Standard–Zyklen)   |
| MD 11161: ACCESS_EXEC_CMA   | /_N_CMA_DIR (Hersteller–Zyklen) |
| MD 11162: ACCESS_EXEC_CUS   | /_N_CUS_DIR (Anwenderer–Zyklen) |

#### Zuordnung von Schutzstufen mit REDEF–Befehl

NC–Sprachbefehle werden Schutzstufen über den REDEF–Befehl zugeordnet. Folgende Sprachkonstrukte können geschützt werden:

- G–Codes (Liste der der G–Funktionen/Wegbedingungen)
- vordefinierte Prozeduren und Funktionen (vordefinierten Unterprogramme)
- "DO"–Anweisungen nur f
  ür Synchronaktionen
- Schreib- oder Lesezugriff auf Maschinen- und Settingdaten
- Schreibzugriff auf Systemvariable (Teileprogramm und Synchronaktionen)
- Bezeichner von Zyklen (PROC–Anweisung)
- Sprachbefehle die über die Compilezyklen-Schnittstellen erzeugt wurden.

Nach einer Aktivierung werden die jeweiligen Teileprogrammbefehle nur noch ausgeführt, wenn das entsprechende Ausführungsrecht vorhanden ist. Ist dies nicht der Fall, dann wird die Teileprogrammbearbeitung mit dem Alarm 14018 abgebrochen.

| Aktivierung der<br>Schutzstufen | Analog zu den GUD–Definitionen stehen für die Programmierung der REDEF–<br>Anweisung eigene Definitionsdateien zur Verfügung: |                                |  |
|---------------------------------|----------------------------------------------------------------------------------------------------|--------------------------------|--|
|                                 | Siemens-Systemanwendungen                                                                                                    | /_N_DEF_DIR/_N_SACCESS_DEF,    |  |
|                                 | Maschinenhersteller                                                                                                    | /_N_DEF_DIR/_N_MACCESS_DEF und |  |
|                                 | Endanwender                                                                                                    | /_N_DEF_DIR/_N_UACCESS_DEF     |  |

Im Steuerungshochlauf werden diese beginnend in der Reihenfolgevon /\_N\_DEF\_DIR/\_N\_SACCESS\_DEF bis /\_N\_DEF\_DIR/\_N\_UACCESS\_DEF ausgewertet. Schutzstufen können nur in diesen Definitionsdateien zugeordnet werden. Außerhalb dieser Dateien wird die Bearbeitung des REDEF-Befehls mit dem Alarm 14018 abgelehnt.

# Schreibschutz für<br/>Definitionsdateien<br/>festlegenUm überprüfen zu können, ob die in den Definitionsdateien programmierten<br/>REDEF-Anweisungen rechtmäßig sind, wird der Schreibschutz der jeweiligen<br/>Definitionsdatei ausgewertet. Er muss gleich groß oder höher sein, als die

im REDEF–Befehl angegebene Schutzstufe **und** die dem Teileprogrammbefehl oder dem Maschinen– bzw. Settingdatum aktuell zugeordnete Schutzstufe.

Sind diese Bedingungen nicht erfüllt, werden die Alarme 7500 und 15180 ausgelöst.

Der Schreibschutz der Definitionsdateien wird über die MD 11170 bis MD 11172 eingestellt. Es sind Werte von –1 bis 7 einstellbar. Beim Wert –1 wird der aktuell eingestellte Wert der jeweiligen Definitionsdatei beibehalten.

Tabelle 6-5 Schreibschutz für die jeweiligen Definitionsdateien einstellen

| Maschinendatum                 | zugehörige Definitionsverzeichnisse |
|--------------------------------|-------------------------------------|
| MD 11170: ACCESS_WRITE_SACCESS | /_N_DEF_DIR/_N_SACCESS_DEF          |
| MD 11171: ACCESS_WRITE_MACCESS | /_N_DEF_DIR/_N_MACCESS_DEF          |
| MD 11172: ACCESS_WRITE_UACCESS | /_N_DEF_DIR/_N_UACCESS_DEF          |

In den oben genannten Definitionsdateien können Unterprogrammeaufgerufen werden. Sie müssen die Endung \_SPF oder \_MPF haben und sich im Suchpfad für Unterprogrammaufrufe befinden oder mit absoluten Pfad aufgerufen werden. Sie erben den mit den MD 11170–11172: ACCESS\_WRITE\_xACCESS eingestellten Schreibschutz der Definitionsdateien. Zum REDEF–Befehl siehe Literatur: /PGA/Programmierhandbuch Arbeitsvorbereitung, Kapitel: 3

#### Schreibschutz für Zyklenverzeichnisse festlegen

Damit das implizite Ausführungsrecht der Zyklenverzeichnisse nicht missbraucht wird, kann der Schreibschutz dieser Verzeichnisse mit MD 11165–11167 ans jeweilige Ausführungsrecht angepasst werden.

 Tabelle 6-6
 Schreibschutz f
 ür Zyklenverzeichnisse einstellen

| Maschinendatum             | zugehörige Zyklenverzeichnisse  |
|----------------------------|---------------------------------|
| MD 11165: ACCESS_WRITE_CST | /_N_CST_DIR (Standard–Zyklen)   |
| MD 11166: ACCESS_WRITE_CMA | /_N_CMA_DIR (Hersteller–Zyklen) |
| MD 11167: ACCESS_WRITE_CUS | /_N_CUS_DIR (Anwender–Zyklen)   |

#### Hinweis

Durch die Datensicherung werden auch die für die Definitionsfiles und Zyklenverzeichnisse eingestellten Schutzstufen mitgesichert und bei der Serieninbetriebnahme wiederhergestellt. Siehe Kapitel 11 "Datensicherung" sowie

| Literatur: | <b>/</b> BAD/ Bedienungsanleitung,                        |
|------------|-----------------------------------------------------------|
|            | Kapitel: Bedienbereich Dienste, Inbetriebnahme-Funktionen |
|            | /BEM/ Bedienungsanleitung,                                |
|            | Kapitel: Bedienbereich Dienste, Serieninbetriebnahme      |
|            |                                                           |

#### 6.3.2 Projektierbare Parameterbereiche für GUD–Bausteine

#### Parameterbereiche projektieren

Einzelne GUD–Bausteine können mit folgenden Maschinendaten um zusätzliche kanalspezifische Parameterbereiche erweitert werden:

MD 18660: MM\_NUM\_SYNACT\_GUD\_REAL[index] = <wert> MD 18661: MM\_NUM\_SYNACT\_GUD\_INT[index] = <wert> MD 18662: MM\_NUM\_SYNACT\_GUD\_BOOL[index] = <wert>

Es werden jeweils Felder mit den folgenden Eigenschaften angelegt:

- Synact–GUD vom Datentyp REAL, INT oder BOOL mit vordefinierten Namen SYG\_....
- Die Feldgröße entspricht den <wert> des jeweiligen Maschinendatums
- Die neuen Parameter können sowohl vom Teileprogramm als auch über Synchronaktionen gelesen und geschrieben werden. Sie sind nach dem Setzen der entsprechenden Maschinendaten mit dem nächsten Steuerungshochlauf verfügbar und verhalten sich damit wie R–Parameter.

| \$MN_                  | Erweiterung des       |                        |               |
|------------------------|-----------------------|------------------------|---------------|
| MD 18660               | MD 18661              | MD 18662               | GUD-Bausteins |
| REAL[0]= <wert></wert> | INT[0]= <wert></wert> | BOOL[0]= <wert></wert> | SGUD-Baustein |
| REAL[1]= <wert></wert> | INT[1]= <wert></wert> | BOOL[1]= <wert></wert> | MGUD-Baustein |
| REAL[2]= <wert></wert> | INT[2]= <wert></wert> | BOOL[2]= <wert></wert> | UGUD-Baustein |
| REAL[3]= <wert></wert> | INT[3]= <wert></wert> | BOOL[3]= <wert></wert> | GUD4–Baustein |
| REAL[4]= <wert></wert> | INT[4]= <wert></wert> | BOOL[4]= <wert></wert> | GUD5–Baustein |
| REAL[5]= <wert></wert> | INT[5]= <wert></wert> | BOOL[5]= <wert></wert> | GUD6–Baustein |
| REAL[6]= <wert></wert> | INT[6]= <wert></wert> | BOOL[6]= <wert></wert> | GUD7–Baustein |
| REAL[7]= <wert></wert> | INT[7]= <wert></wert> | BOOL[7]= <wert></wert> | GUD8–Baustein |
| REAL[8]= <wert></wert> | INT[8]= <wert></wert> | BOOL[8]= <wert></wert> | GUD9–Baustein |

 Tabelle 6-7
 Projektierung zusätzlicher Parameterbereiche

Zugriff, Anzeige

und Bedienung

| vordefinierte Namenfür Synact_GUD vom Typ Real, Int<br>und Bool |             |     |          |      | <b>S</b> ynact–GUD im |
|-----------------------------------------------------------------|-------------|-----|----------|------|-----------------------|
| SYG_RS[] Rea                                                    | al SYG_IS[] | Int | SYG_BS[] | Bool | SGUD-Baustein         |
| SYG_RM[] Re                                                     | al SYG_IM[] | Int | SYG_BM[] | Bool | MGUD-Baustein         |
| SYG_RU[] Rea                                                    | al SYG_IU[] | Int | SYG_BU[] | Bool | UGUD-Baustein         |
| SYG_R4[] Re                                                     | al SYG_I4[] | Int | SYG_B4[] | Bool | GUD4–Baustein         |
| SYG_R5[] <b>R</b> e                                             | al SYG_I5[] | Int | SYG_B5[] | Bool | GUD5–Baustein         |
| SYG_R6[] Re                                                     | al SYG_I6[] | Int | SYG_B6[] | Bool | GUD6–Baustein         |
| SYG_R7[] Re                                                     | al SYG_I7[] | Int | SYG_B7[] | Bool | GUD7–Baustein         |
| SYG_R8[] <b>R</b> e                                             | al SYG_18[] | Int | SYG_B8[] | Bool | GUD8–Baustein         |
| SYG_R9[] <b>R</b> e                                             | al SYG_I9[] | Int | SYG_B9[] | Bool | GUD9–Baustein         |

| Tabelle 6-8 vordefinierte Namen der zusätzlich | en Parameter |
|------------------------------------------------|--------------|
|------------------------------------------------|--------------|

Die neuen Parameter werden

- auf HMI im "Bedienbereich Parameter" angezeigt. Selbst wenn keine GUD– Definitionsdateien wirksam sind, sind die neuen Parameter im jeweiligen GUD–Baustein verfügbar.
- bezüglich Löschverhalten wie folgt behandelt: Wird der Inhalt einer bestimmten GUD–Definitionsdatei neu aktiviert, so wird zunächst der alte GUD–Datenbaustein im aktiven Filesystem gelöcht. Die neuen Parameter werden dabei gleichfalls zurückgesetzt. Erfolgt dieser Vorgang über HMI im "Bedienbereich Dienste" unter Daten verwalten durch Anwenderdaten (GUD) definiern und aktivieren, dann werden die Variableninhalte per INI–File gesichert und am Ende des Vorgangs wieder hergestellt.
- Schlüsselworte Die Schutzstufenzuweisungen, die in einer GUD–Definitionsdatei über die Schlüsselworte APR und APW möglich sind, beziehen sich weiterhin nur auf die in dieser GUD–Definitionsdatei definierten GUD's.

Schutzstufenzuweisungen für Synact-GUD's erfolgen über den REDEF Befehl.

Wertzuweisungen mit Checksumme Die Schutzstufenzuweisungen werden mit dem Abschluss des Hochlaufs aktiv. Damit z.B. bei einer Serieninbetriebnahme auch Initialisierungsdateien mit Wertzuweisungen an geschützte Variable ausgeführt werden können, ohne das Zugriffsrecht anzupassen, müssen die Wertzuweisungen durch Checksummen gesichert sein.

> Dieses Verfahren wird bereits bei der Initialisierung von Maschinendaten, Settingdaten und GUD's verwendet. Durch Setzen von Bit0 im MD 11230: MD\_FILE\_STYLE wird eingestellt, das beim Erzeugen von Initialisierungsdateien für diese Dateien pro Wertzuweisung eine Checksumme generiert wird.

#### Hinweis

Ab SW 7.1 wird diese Checksummengenerierung bei allen Daten vorgenommen, die über Initialisierungsdateien gesichert werden. Ausnahme: R–Parameter.

Beispiel einer Wertzuweisung mit Checksumme: N18120 \$MN\_MM\_NUM\_GUD\_NAMES\_NCK=20 '620c (Checksumme 620c eingeleitet von einem Hochkomma) Beim Download der Initialisierungsdatei wird geprüft, ob die Checksumme gültig ist. Ist dies der Fall, wird die jeweilige Wertzuweisung auch ausgeführt, wenn das aktuell an der Steuerung eingestellte Zugriffsrecht dafür nicht ausreicht. vollständige Die vollständige Inbetriebsetzung der Funktion setzt sich wie folgt zusammen: Inbetriebsetzung 1. Erstellen der Definitionsdateien / N DEF DIR/ N SACCESS DEF Siemens-Systemanwend. /\_N\_DEF\_DIR/\_N\_MACCESS\_DEF Maschinenhersteller bzw. /\_N\_DEF\_DIR/\_N\_UACCESS\_DEF Endanwender 2. Schreibschutz der Definitionsdateien folgendermaßen mittels der Maschinendaten auf den für die Redefinition erforderlichen Wert stellen: MD 11170: ACCESS\_WRITE\_SACCESS Siemens-Systemanwend. MD 11171: ACCESS\_WRITE\_MACCESS Maschinenhersteller und MD 11172: ACCESS WRITE UACCESS Endanwender 3. Ausführungsrechte der Zyklenverzeichnisse folgendermaßen anpassen, falls die geschützen Befehle dort erlaubt sein sollen. \_N\_CST\_DIR, \_N\_CMA\_DIR und \_N\_CUS\_DIR über Maschinendatum: MD 11160: ACCESS\_EXEC\_CST Standard-Zyklen MD 11161: ACCESS\_EXEC\_CMA Hersteller-Zyklen und MD 11162: ACCESS EXEC CUS Anwender-Zyklen 4. Schreibschutz der Zvklenverzeichnisse folgendermaßen an das zuvor eingestellte Ausführungsrecht anpassen, damit das implizite Ausführungsrecht derZyklenverzeichnisse nicht missbraucht werden kann . \_N\_CST\_DIR, \_N\_CMA\_DIR und \_N\_CUS\_DIR über Maschinendatum: MD 11165: ACCESS\_WRITE\_CST Standard-Zyklen MD 11166: ACCESS\_WRITE\_CMAHersteller-Zyklen und MD 11167: ACCESS\_WRITE\_CUS Anwender-Zyklen Beispiele Maschinendaten Ausführungsrecht für Zyklenverzeichnisse: MD 11160: ACCESS\_EXEC\_CST = 2 ; Maschinenhersteller MD 11161: ACCESS\_EXEC\_CMA = 2 : Maschinenhersteller MD 11162: ACCESS\_EXEC\_CUS = 3 : Endanwender Schreibschutz für Zyklenverzeichnisse: MD 11165: ACCESS\_WRITE\_CST = 2 : Maschinenhersteller MD 11166: ACCESS\_WRITE\_CMA = 2 ; Maschinenhersteller MD 11167: ACCESS\_WRITE\_CUS = 3 ; Endanwender

> Schreibschutz für Definitionsdateien MD 11171: ACCESS\_WRITE\_MACCESS = 1 MD 11172: ACCESS\_WRITE\_UACCESS = 3

; ist auf den Wert ; Maschinenhersteller

; Endanwender

#### Definitionsdatei des Maschinenherstellers

| %_N_MACCESS_DEF<br>;\$PATH=/_N_DEF_DIR                           | Datei für Maschinenhersteller                                                                                                    |
|------------------------------------------------------------------|----------------------------------------------------------------------------------------------------|
| ; Schreibschutz der Datei ist auf W                              | ert 1 für <b>Maschinenhersteller</b> gesetzt.                                                                                                    |
| N010<br>N020 REDEF CONTPRON APX 1                                | ; <b>vordefinierte Prozeduren:</b><br>; Satzaufbereitung für Abspanzyklus,<br>; Schutzstufe: Maschinenhersteller                                                         |
| N030 REDEF GEOAX APX 3                                           | ; Geo–Achszuordnung,<br>; Schutzstufe: Endanwender                                                                                                    |
| N110<br>N120 REDEF INTERSEC APX 1                                | ; <b>vordefinierte Funktionen:</b><br>; Schnittpunktberechnung<br>; Schutzstufe: Maschinenhersteller                                                                     |
| N110<br>N120 REDEF \$P_CHBFR APW 3<br>N130 REDEF \$TC_MAP1 APW 3 | ; <b>schreibender Zugriff auf</b><br>; <b>Systemvariable:</b><br>; Basisframe schreiben<br>; Magazindaten für Werkzeugverwaltung<br>; schreiben Schutzstufe: Endanwender |
| N210<br>N220 REDEF DO APX 2                                      | ; <b>Synchronaktionen</b><br>; Schutzstufe: Inbetriebnehmer, Service                                                                                                    |
| N310<br>N320 REDEF \$MC_GCODE_RES<br>M17                         | ; <i>Maschinendaten</i><br>; \$MC_GCODE_RESET_VALUES für<br>; Schutzstufe Schlüsselschalter 0 freigeben<br>ET_VALUES APR 7 APW 7                                         |

#### Definitionsdatei des Endanwenders

%\_N\_UACCESS\_DEF ;\$PATH=/\_N\_DEF\_DIR Datei für Endanwender

; Schreibschutz der Datei ist auf Wert 3 für Endanwender gesetzt.

; Schutzstufe für Schreiben von

; \$MC\_GCODE\_RESET\_VALUES auf ; Endanwender setzen N510 REDEF \$MC\_GCODE\_RESET\_VALUES APR 7 APW 3 M17

# 6.4 Anzeige–Filter der Maschinendaten

### 6.4.1 Funktion

Durch den Einsatz des Anzeige–Filters ist es möglich die Anzahl der angezeigten Maschinendaten gezielt zu verringern und damit den Bedürfnissen des Anwenders anzupassen.

Alle Maschinendaten in den Bereichen

- Allgemeine Maschinendaten
- Kanalspezifische Maschinendaten
- Achsspezifische Maschinendaten
- Antriebs–Maschinendaten (VSA/HSA)

sind bestimmten Gruppen zugeordnet.

Die Zugehörigkeit eines Maschinendatums zu einer Gruppe kann aus der Maschinendatenliste ersehen werden.

- Literatur /LIS1/Listen
- Jeder Bereich hat eine eigene Gruppeneinteilung
- Jedes Maschinendatum in den Bereichen kann mehreren Gruppen zugeordnet sein.

#### 6.4.2 Anwahl und Einstellung des Anzeige–Filter

| Anwahl der Listen-<br>bilder | Die Auswahl der Filter und deren Aktivierung erfolgt über ein Listenbild, das mit<br>dem vertikalen Softkey "Anzeigeoptionen" in den jeweiligen Maschinendatenbe-<br>reichen geöffnet wird.<br>Je nach dem welche HMI–Software Sie verwenden, erhalten Sie unterschiedli-<br>che Darstellungen, siehe dazu: |                                                                                                    |  |
|------------------------------|----------------------------------------------------------------------------------------------------|----------------------------------------------------------------------------------------------------|--|
|                              |                                                                                                    |                                                                                                    |  |
|                              | Literatur                                                                                                    | /BAD/ Bedienhandbuch HMI–Advanced<br>/BEM/ Bedienhandbuch HMI–Embedded                                                                                               |  |
| Anzeigekriterien             | Wenn die Zug<br>Maschinenda<br>die Anzeige–                                                                                                    | griffsrechte (Kennwort) des Benutzers nicht ausreichen, wird das<br>itum nicht angezeigt. Sind die Zugriffsrechte erfüllt, wird geprüft ob<br>Filter aktiviert sind. |  |
|                              | Hinweis                                                                                                    |                                                                                                    |  |
|                              | Die Gruppen<br>datenliste ers                                                                                                    | zugehörigkeit eines Maschinendatums kann aus der Maschinen-<br>sehen werden.                                                                                         |  |

#### 6.4 Anzeige-Filter der Maschinendaten

| Anzeige-Filter Aktiv |                                                                                                    |
|----------------------|----------------------------------------------------------------------------------------------------|
| Anzeige Thiel Akiv   | <ul> <li>Inaktiv: alle Maschinendaten werden angezeigt.</li> <li>aktiv: Pr</li></ul>                                                                                                    |
| Expertenmodus        | <ul> <li>inaktiv: das MD ist dem Expertenmodus zugeordnet</li> <li>keine Anzeige des MD</li> <li>aktiv: das MD ist dem Expertenmodus zugeordnet</li> <li>Anzeige des MD (Index beachten)</li> </ul>     |
| Gruppenfilter        | <ul> <li>inaktiv: das MD ist der Gruppe zugeordnet<br/>=&gt; keine Anzeige des MD</li> <li>aktiv: das MD ist der Gruppe zugeordnet<br/>=&gt; Anzeige des MD (Index beachten)</li> </ul>                 |
| alle anderen         | <ul> <li>inaktiv: bei MD die keiner Gruppe zugeordnet sind<br/>=&gt; keine Anzeige des MD</li> <li>aktiv: bei MD die keiner Gruppe zugeordnet sind<br/>=&gt; Anzeige des MD (Index beachten)</li> </ul> |
| Index von bis        | <ul> <li>inaktiv: es werden alle Unterparameter der MD ange<br/>zeigt.</li> <li>aktiv: es werden nur die angegebenen Unterparameter<br/>der MD angezeigt.</li> </ul>                                    |

#### Tabelle 6-9 Anzeigekriterien

#### Aktivieren der Gruppenfilter über Checkboxen

Die Checkboxen werden über Cursortasten angewählt und mit der Toggletaste aktiviert bzw. deaktiviert.

- Ist ein Filter deaktiviert (nicht angekreuzt) werden die entsprechenden Maschinendaten nicht angezeigt.
- Ist ein Filter aktiviert (angekreuzt) werden die entsprechenden Maschinendaten angezeigt, dabei ist noch das "Index von bis"-Filter zu beachten.

#### **Hinweis**

Ist das "Index von bis"-Filter aktiv ist folgendes zu beachten: Soll nur der "erste" Index (0) angezeigt werden, sind auch die weiteren Einstellungen für z.B. den Override Schalter (MD 12000.1: OVR FAC-TOR\_AX\_SPEED) nicht sichtbar.

#### Vertikale Softkeys

- Softkey "Alle anwählen"
  - Es werden die Checkboxen der Gruppen aktiv geschaltet. Keinen Einfluss hat der Softkey auf die Checkboxen von: - Filter aktiv

  - Expertenmodus - Index von bis

  - alle anderen

#### 6.4 Anzeige–Filter der Maschinendaten

|                                     | <ul> <li>Softkey "Alle abwählen"</li> <li>Es werden die Checkboxen der Gruppen inaktiv geschaltet.<br/>Keinen Einfluss hat der Softkey auf die Checkboxen von:</li> <li>– Filter aktiv</li> <li>– Expertenmodus</li> <li>– Index von bis</li> <li>– alle anderen</li> </ul>                                                                                                   |
|-------------------------------------|----------------------------------------------------------------------------------------------------|
|                                     | <ul> <li>Softkey "Abbruch"</li> <li>– Rückkehr in das Maschinendatenbild.</li> <li>– Die alten Filtereinstellungen bleiben erhalten.</li> <li>– Eventuelle Änderungen gehen verloren</li> </ul>                                                                                                    |
|                                     | <ul> <li>Softkey "OK" <ul> <li>Geändere Filtereinstellungen werden gespeichert.</li> <li>Das Maschinendatenbild wird neu aufgebaut.</li> <li>Das Eingabefeld wird wieder auf das aktuelle MD positioniert.</li> <li>Wurde das MD ausgeblendet erfolgt die Positionierung auf das erste MD.</li> </ul> </li> </ul>                                                             |
| Expertenmodus                       | Die Einstellung "Expertenmodus" soll zu einer Vereinfachung und besseren<br>Übersicht bei der Erst–Inbetriebnahme dienen.                                                                                                    |
|                                     | Vorgehensweise:                                                                                                    |
|                                     | Alle Filter aktivieren (ankreuzen).                                                                                                    |
|                                     | Anzeige-Filter aktivieren (ankreuzen).                                                                                                    |
|                                     | Expertenmodus deaktivieren (nicht angekreuzt)                                                                                                    |
|                                     | <ul> <li>Es werden nur die f ür die Grundfunktionen n ötigen Maschinendaten ange-<br/>zeigt (z.B. Proportionalverst ärkung, Nachstellzeit, Filter).</li> <li>Nicht angezeigt werden z.B. Maschinendaten f ür die Adaption, Referenzmo-<br/>dell usw.</li> </ul>                                                                                                    |
| Alle Maschinen–<br>daten ausblenden | Werden durch die Filtereinstellung alle Maschinendaten eines Bereiches ausge-<br>blendet, erscheint bei der Anwahl dieses Bereiches die Meldung:<br>"Mit den derzeitigen Zugriffsrechten und der aktuellen Filtereinstellung können<br>keine Maschinendaten angezeigt werden".<br>Nach der Quittierung über den Softkey "OK" erscheint ein leeres Maschi-<br>nendatenfenster. |

6.5 Beispiel für Inbetriebnahme-Konzept

# 6.5 Beispiel für Inbetriebnahme–Konzept

#### Ziel

|                | 1. Einfache Serieninbetriebnahme bei der Erstinbetriebnahme                                                                                                    |  |  |  |  |
|----------------|----------------------------------------------------------------------------------------------------|--|--|--|--|
|                | 2. Berücksichtigung von Maschinenoptionen (z.B. Rundtische oder 2.Spindel)                                                                                                    |  |  |  |  |
|                | 3. Verkürzung der Inbetriebnahmezeit                                                                                                    |  |  |  |  |
|                | <ol> <li>Vereinfachung des Maschinendatenhandlings durch Anwenderbilder f ür<br/>Mechaniker bzw. Messtechniker</li> </ol>                                                                                                    |  |  |  |  |
|                | 5. Einheitliches PLC Programm für die gesamte Maschinenreihe                                                                                                    |  |  |  |  |
| Grundmaschine  | Folgende Ausbauvarianten, z.B. für eine Fräsmaschine mit einem oder zwei<br>Rundtischen oder Spindeln, sind vorgesehen.<br>Ausgehend von einer Grundvariante                                                                                                    |  |  |  |  |
|                | • mit drei Achsen (X11,Y11,Z11),                                                                                                    |  |  |  |  |
|                | Magazinachse (B11),                                                                                                    |  |  |  |  |
|                | Spindel (C11)                                                                                                    |  |  |  |  |
|                | wird eine Serieninbetriebnahmedatei erzeugt.                                                                                                    |  |  |  |  |
|                | Bei der Vereinbarung der Maschinendaten für diese Grundmaschine werden<br>alle Achsen, die optional vorhanden sein können, in den Maschinenachsdaten<br>vereinbart.<br>Dies betrifft einen oder zwei Rundtische (A11, A22) oder/und zweite Spindel<br>(C22).                                                                                                    |  |  |  |  |
|                | Durch die Vereinbarung aller möglichen Maschinenachsen der Baureihe<br>werden auch alle Achsdatenbausteine in der PLC (DB 31 – 38) eingerichtet.<br>Die Achszuordnung bleibt unabhängig von den an der Maschine vorhandenen<br>Achsen gleich.<br>Dies ist die Voraussetzung für ein einheitliches PLC Programm.                                                                                                    |  |  |  |  |
| Maschinendaten | N10000 \$MN_AXCONF_MACHAX_NAME_TAB[0]="X11" Achse X<br>N10000 \$MN_AXCONF_MACHAX_NAME_TAB[1]="Y11" Achse Y<br>N10000 \$MN_AXCONF_MACHAX_NAME_TAB[2]="Z11" Achse Z<br>N10000 \$MN_AXCONF_MACHAX_NAME_TAB[3]="A11" 1.Rundtisch<br>N10000 \$MN_AXCONF_MACHAX_NAME_TAB[4]="A22" 2.Rundtisch<br>N10000 \$MN_AXCONF_MACHAX_NAME_TAB[5]="B11" Magazinachse<br>N10000 \$MN_AXCONF_MACHAX_NAME_TAB[5]="B11" Magazinachse<br>N10000 \$MN_AXCONF_MACHAX_NAME_TAB[6]="C22" 2.Spindel<br>N10000 \$MN_AXCONF_MACHAX_NAME_TAB[7]="C11" 1.Spindel |  |  |  |  |
|                | Fur die einzelnen Maschinenoptionen werden Maschinendaten–Dateien eingerichtet, die dann nur die geänderten Maschinendaten enthalten.                                                                                                    |  |  |  |  |

#### 6.5 Beispiel für Inbetriebnahme-Konzept

Beispiel–Datei %\_N\_COMPLETE\_TEA\_INI;

| OPTION 5 ACHSEN [X Y Z A11 B] 1 SPINDEL [C]: Rundachse A11 mit Doppelachsmodul! |
|---------------------------------------------------------------------------------|
| CHANDATA(1): OPTION 5 ACHSEN 1 SPINDEL                                          |
| N13000 \$MN DRIVE IS ACTIVE[0]=1                                                |
| N13000 \$MN DRIVE IS ACTIVE[1]=1                                                |
| N13000 \$MN DRIVE IS ACTIVE[2]=1                                                |
| N13000 \$MN DRIVE IS ACTIVE[3]=1                                                |
| N13000 \$MN DRIVE IS ACTIVE[4]=1                                                |
| N13000 \$MN DRIVE IS ACTIVE[5]=1                                                |
| N13000 \$MN DRIVE IS ACTIVE[6]=0                                                |
| N13000 \$MN DRIVE IS ACTIVE[7]=0                                                |
| N13010 \$MN_DRIVE_LOGIC_NR[0]=8                                                 |
| N13010 \$MN DRIVE LOGIC NR[1]=1                                                 |
| N13010 \$MN_DRIVE_LOGIC_NR[2]=3                                                 |
| N13010 \$MN_DRIVE_LOGIC_NR[3]=2                                                 |
| N13010 \$MN_DRIVE_LOGIC_NR[4]=6                                                 |
| N13010 \$MN_DRIVE_LOGIC_NR[5]=4                                                 |
| N13010 \$MN_DRIVE_LOGIC_NR[6]=5                                                 |
| N13010 \$MN_DRIVE_LOGIC_NR[7]=0                                                 |
| N13030 \$MN_DRIVE_MODULE_TYPE[0]=1                                              |
| N13030 \$MN_DRIVE_MODULE_TYPE[1]=2                                              |
| N13030 \$MN_DRIVE_MODULE_TYPE[2]=2                                              |
| N13030 \$MN_DRIVE_MODULE_TYPE[3]=2                                              |
| N13030 \$MN_DRIVE_MODULE_TYPE[4]=2                                              |
| N13030 \$MN_DRIVE_MODULE_TYPE[5]=2                                              |
| N13030 \$MN_DRIVE_MODULE_TYPE[6]=2                                              |
| N13030 \$MN_DRIVE_MODULE_TYPE[7]=9                                              |
| CHANDATA(1)                                                                     |
| N20000 \$MC_CHAN_NAME="Fraesmaschine"                                           |
| N20070 \$MC_AXCONF_MACHAX_USED[0]=1                                             |
| N20070 \$MC_AXCONF_MACHAX_USED[1]=2                                             |
| N20070 \$MC_AXCONF_MACHAX_USED[2]=3                                             |
| N20070 \$MC_AXCONF_MACHAX_USED[3]=4                                             |
| N20070 \$MC_AXCONF_MACHAX_USED[4]=6                                             |
| N20070 \$MC_AXCONF_MACHAX_USED[5]=8                                             |
| N20070 \$MC_AXCONF_MACHAX_USED[6]=0                                             |
| N20070 \$MC_AXCONF_MACHAX_USED[7]=0                                             |
| N20080 \$MC_AXCONF_CHANAX_NAME_TAB[0]="X"                                       |
| N20080 \$MC_AXCONF_CHANAX_NAME_TAB[1]="Y"                                       |
| N20080 \$MC_AXCONF_CHANAX_NAME_TAB[2]="Z"                                       |
| N20080 \$MC_AXCONF_CHANAX_NAME_TAB[3]="A1"                                      |
| N20080 \$MC_AXCONF_CHANAX_NAME_TAB[4]="B1"                                      |
| N20080 \$MC_AXCONF_CHANAX_NAME_TAB[5]="C1"                                      |
| N20080 \$MC_AXCONF_CHANAX_NAME_TAB[6]=""                                        |
| N20080 \$MC_AXCONF_CHANAX_NAME_TAB[7]=""                                        |
| M17                                                                             |

#### 6 Parametrierung der Steuerung

| Ablauf bei Erstin-              |                                                                                                    |
|---------------------------------|----------------------------------------------------------------------------------------------------|
| betriebname                     | 1. Streamerband einlesen mit allen Maschinenoptionsdateien                                                                                                    |
|                                 | 2. Serieninbetriebnahmedatei starten für die Grundmaschine im Bereich<br>Dienste / Archiv                                                                                                    |
|                                 | 3. Serieninbetriebnahmedatei PLC starten                                                                                                    |
|                                 | 4. Maschinenoptionsdatei (z.B. für 6 Achsen) starten, NCK Reset                                                                                                    |
|                                 | 5. PLC Optionen im PLC Dialog setzen                                                                                                    |
|                                 | Nach Ablauf dieser Schritte ist die Maschine mit den Grunddaten voll funktionsfähig.                                                                                                    |
|                                 | Zeitaufwand: 1 Stunde                                                                                                    |
|                                 |                                                                                                    |
| Größe des Werk-<br>zeugmagazins | In den Dateien für die Maschinenoptionen ist ausserdem die Größe des Werzeugmagazins berücksichtigt (36, 48,Plätze).                                                                                                    |
|                                 | N10900 \$MN_INDEX_AX_LENGTH_POS_TAB_1=36<br>N10910 \$MN_INDEX_AX_POS_TAB_1[0]=0<br>N10910 \$MN_INDEX_AX_POS_TAB_1[1]=10<br>N10910 \$MN_INDEX_AX_POS_TAB_1[2]=20<br>                                                                                                    |
| Achsvermessung/<br>Korrekturen  | Im weiteren Ablauf der Erstinbetriebnahme erfolgen unter anderem die<br>Vermessung der Achsen und die Eingabe der entsprechenden Korrekturen<br>(z.B. Lose) durch die Mechaniker bzw. Messtechniker.<br>Zur Vereinfachung der Bedienung können entsprechende Anwenderbilder im<br>Bereich "Inbetriebnahme/Maschinendaten" geschaffen werden.<br><b>Beispiele:</b> Anwenderbilder "MECHANIK" und "QSK"                                        |
| Datensicherung                  | Nach Abschluss der Erstinbetriebnahme werden die kompletten Daten in einer<br>Serieninbetriebnahme–Datei gesichert. Diese Datei ist dann speziell für die in<br>Betrieb genommene Maschine und dient später bei evtl. Problemen zur<br>Wiederherstellung des Auslieferzustandes der Maschine.<br>Die Dateien im Bereich Dienste / Archiv für die Grundmaschine und die<br>Maschinenoptionen werden nicht mehr benötigt und deshalb gelöscht. |
|                                 | Ausserdem müssen die Kompensationsdaten (z.B. Spindelsteigung) getrennt aus dem Bereich Dienste / aktive NCK Daten im Archiv gesichert werden.                                                                                                    |
|                                 | Als letzter Schritt der Inbetriebnahme erfogt der Streamer–Abzug aller Daten des HMI.                                                                                                    |

# 6.6 Systemdaten

#### 6.6.1 Grundeinstellungen

Zeittakte derDie Steuerung arbeitet nach Zeittakten, die über Maschinendaten definiert sind.SteuerungDer Systemgrundtakt wird in Sekunden festgelegt, die anderen Zeittakte<br/>ergeben sich durch Multiplikation mit dem Systemgrundtakt.Die Zeittakte sind standardmäßig auf ein Optimum eingestellt und sollten nur

verändert werden, wenn die Anforderungen an die NCK mit den voreingestellten Werten nicht erfüllt werden können.

Standardmäßig gibt es folgende Taktzeiten:

 Tabelle 6-10
 Zeittakte Standardwerte der Steuerung

| Takt                           | 840D<br>NCU 571 | 840D<br>NCU 572 | 840D<br>NCU 573                      | Einstellung über MD                   |
|--------------------------------|-----------------|-----------------|--------------------------------------|---------------------------------------|
| Systemgrundtakt in s           | 6 ms            | 4 ms            | 4* / 8 <sup>#</sup> ms               | MD 10050: SYSCLOCK_CYCLE_TIME         |
| Lageregeltakt als<br>Faktor    | 6 ms            | 4 ms            | 4* / 8 <sup>#</sup> ms               | MD 10060: POSCTRL_SYSCLOCK_TIME_RATIO |
| Interpolatortakt<br>als Faktor | 18 ms           | 12 ms           | 12 <sup>*</sup> / 40 <sup>#</sup> ms | MD 10070: IPO_SYSCLOCK_TIME_RATIO     |

\* mit 2 Kanälen und 12 Achsen

<sup>#</sup> mit > 2 Kanälen

| Allgemeines Be    | ei- |  |  |
|-------------------|-----|--|--|
| spiel für Taktein | -   |  |  |
| stellungen        |     |  |  |

Die Maschinendaten für Taktzeiten sind wie folgt belegt:

| Wenn MD =                       | Dann ist der =                                   |
|---------------------------------|--------------------------------------------------|
| SYSCLOCK_CYCLE_TIME = 0.002     | Systemgrundtakt = 2 ms                           |
| POSCTRL_SYSCLOCK_TIME_RATIO = 1 | Lageregeltakt = 2 ms ( $1 \cdot 2$ ms)           |
| IPO_SYSCLOCK_TIME_RATIO = 3     | Interpolatortakt = 6 ms $(3 \cdot 2 \text{ ms})$ |

#### Warnung

Prüfen Sie bei Veränderung der Zeittakte vor Abschluss der Inbetriebnahme das korrekte Verhalten der Steuerung in allen Betriebsarten.

| Umschaltung von   | Das Umschalten einer Steuerung vom metrischen System in ein Inch–System |
|-------------------|-------------------------------------------------------------------------|
| metrisch auf Inch | erfolgt mit dem                                                         |
|                   | MD 10240: SCALING_SYSTEM_IS_METRIC (Grundsystem metrisch).              |
|                   | Der zusätzliche Umrechnungsfaktor wird im                               |
|                   | MD 10250: SCALING_VALUE_INCH (Umrechnungsfakor für Umschaltung auf      |
|                   | INCH–System, Faktor = 25,4) angegeben.                                  |
|                   | Nach POWER ON werden die vorhandenen Daten in Inch umgerechnet und      |
|                   | angezeigt. Nach der Umschaltung sind die Daten in Inch einzugeben.      |

6

Weiterhin gibt es die Möglichkeit die Umschaltung des Maßsystems über das MD 10260 zu erreichen.

Voraussetzung:

- MD 10260: CONVERT\_SCALING\_SYSTEM=1 einstellen
- Bit 0 des MD 20110: RESET\_MODE\_MASK ist in jedem Kanal gesetzt
- Automatische Umrechnung NCK aktiver Daten bei einer Maßsystemumschaltung.
- Datensicherung mit aktueller Maßsystemkennung.
- Wirksamkeit von MD 10240: SCALING\_SYSTEM\_IS\_METRIC ist Reset.
- Projektierung des Maßsystems für Durchhangkompensation erfolgt über das MD 32711: CEC\_SCALING\_SYSTEM\_METRIC.

Die Umschaltung der Programmiergrundstellung (G70, G71, G700, G710) erfolgt kanalspezifisch im MD 20150: GCODE\_RESET\_VALUES [12]. Bei der Softkey–Umschaltung über HMI wechselt der Wert zwischen G700 (Inch) bzw. G710 (metrisch).

Mit G700/G710 werden neben den Längenangaben zusätzlich Vorschübe (Inch/min bzw. mm/min) im Maßsystem interpretiert.

interne physikalische Größen bie physikalischen Größen der Maschinendaten sind standardmäßig auf folgende Einheiten festgelegt:

| sche Großen                                       | folgende Einnelten festgelegt:                                                                                      |                        |                        |  |  |
|---------------------------------------------------|----------------------------------------------------------------------------------------------------|------------------------|------------------------|--|--|
|                                                   | Bit–Nr./ Physikalische Größe                                                                                        | metrisch               | inch                   |  |  |
|                                                   | 0 Linear-Position                                                                                                   | 1 mm                   | 1 inch                 |  |  |
|                                                   | 1 Winkel–Position                                                                                                   | 1 Grad                 | 1 Grad                 |  |  |
|                                                   | 2 Linear–Geschwindigkeit                                                                                            | 1 mm/min               | 1 inch/min             |  |  |
|                                                   | 3 Winkel–Geschwindigkeit                                                                                            | 1 Umdr./min            | 1 Umdr./min            |  |  |
|                                                   | 4 Linear-Beschleunigung                                                                                             | 1 m/s²                 | 1 inch/s <sup>2</sup>  |  |  |
|                                                   | 5 Winkel–Beschleunigung                                                                                             | 1 Umdr./s <sup>2</sup> | 1 Umdr./s <sup>2</sup> |  |  |
|                                                   | 6 Linear–Ruck                                                                                                    | 1 m/s <sup>3</sup>     | 1 inch/s <sup>3</sup>  |  |  |
|                                                   | 7 Winkel–Ruck                                                                                                    | 1 Umdr./s <sup>3</sup> | 1 Umdr./s <sup>3</sup> |  |  |
|                                                   | 8 Zeit                                                                                                    | 1 s                    | 1 s                    |  |  |
|                                                   | 9 Lageregler Kreisverstärkung                                                                                       | 1/s                    | 1/s                    |  |  |
|                                                   | 10 Umdrehungsvorschub                                                                                               | 1 mm/Umdr.             | 1 inch/Umdr.           |  |  |
|                                                   | 11 Linear–Position (Kompensationswert)                                                                              | 1 mm                   | 1 Grad                 |  |  |
|                                                   | 12 Winkel–Position (Kompensationswert)                                                                              | 1 Grad                 | 1 Grad                 |  |  |
|                                                   | 13 Schnittgeschwindigkeit                                                                                           | 1 m/min                | 1 feet/min             |  |  |
|                                                   |                                                                                                    |                        |                        |  |  |
| PhysikalischeGrö-<br>ßen für die Ein–/<br>Ausgabe | Die physikalischen Größen für die Ein–/Ausgabe der Maschinen– und<br>Settingdaten können über                       |                        |                        |  |  |
|                                                   | MD10220: SCALING_USER_DEF_MASK (Aktivierung der<br>Normierungsfaktoren) und                                         |                        |                        |  |  |
|                                                   | MD 10230: SCALING_FACTORS_USER_DEF (Normierungsfaktoren der<br>physikalischen Größen) systemweit festgelegt werden. |                        |                        |  |  |
|                                                   |                                                                                                    |                        |                        |  |  |

Ist im MD 10220 das entsprechende Aktivierungsbit nicht gesetzt, so findet die Normierung intern mit den nachfolgend aufgeführten Umrechnungsfaktoren statt (Standardeinstellung, Ausnahme K<sub>V</sub>–Faktor). Werden im MD 10220 alle Bits gesetzt und soll die Standardeinstellung beibehalten werden, so müssen im MD 10230 die nachfolgenden Normierungsfaktoren eingetragen werden.

| Index-Nr. | Physikalische Größe                 | Ein/Ausgabe           | Interne Einheit       | Normierungsfaktor |
|-----------|-------------------------------------|-----------------------|-----------------------|-------------------|
| 0         | Linear-Position                     | 1 mm                  | 1 mm                  | 1                 |
| 1         | Winkel-Position                     | 1 Grad                | 1 Grad                | 1                 |
| 2         | Linear–Geschwindigkeit              | 1 mm/min              | 1 mm/s                | 0,016666667       |
| 3         | Winkel-Geschwindigkeit              | 1 Umdr/min            | 1 Grad/s              | 6                 |
| 4         | Linear-Beschleunigung               | 1 m/s <sup>2</sup>    | 1 mm/s <sup>2</sup>   | 1000              |
| 5         | Winkel-Beschleunigung               | 1 Umdr/s <sup>2</sup> | 1 Grad/s <sup>2</sup> | 360               |
| 6         | Linear-Ruck                         | 1 m/s <sup>3</sup>    | 1 mm/s <sup>3</sup>   | 1000              |
| 7         | Winkel-Ruck                         | 1 Umdr/s <sup>3</sup> | 1 Grad/s <sup>3</sup> | 360               |
| 8         | Zeit                                | 1 s                   | 1 s                   | 1                 |
| 9         | Lageregler-Kreisverstärkung         | 1 m/min*mm            | 1/s                   | 16,66666667       |
| 10        | Umdrehungsvorschub                  | 1 mm/Umdr             | 1 mm/Grad             | 1/360             |
| 11        | Linear–Position (Kompensationswert) | 1 mm                  | 1 mm                  | 1                 |
| 12        | Winkel–Position (Kompensationswert) | 1 Grad                | 1 Grad                | 1                 |
| 13        | Schnittgeschwindigkeit              | 1 m/min               | 1 m/min               | 1                 |

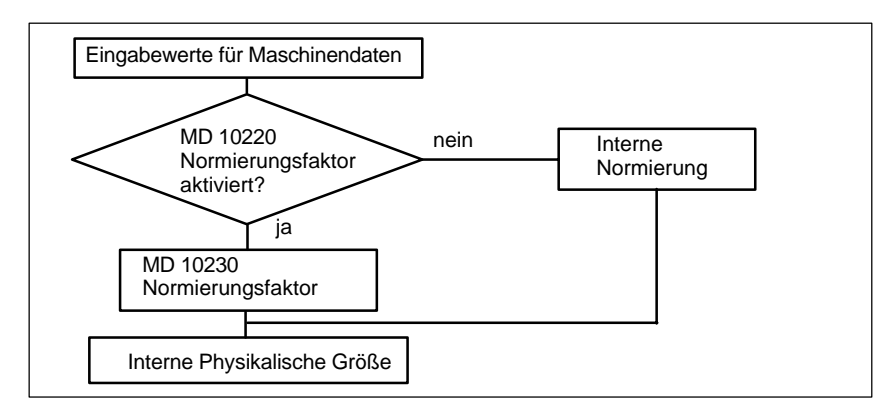

Bild 6-2 Ändern der physikalischen Größen

Beispiel

Die Lineargeschwindigkeit soll in m/min eingegeben werden können.

Die interne physikalische Größe ist mm/s.

Der Normierungsfaktor errechnet sich nach folgender Formel:

$$[m/min] = \frac{1 \text{ m} * 1000 \text{ mm} * 1 \text{ min}}{\text{min} * 1 \text{ m} * 60 \text{ s}} = 1000/60 \text{ [mm/s]} = 16,666667$$

Die Maschinendaten müssen wie folgt eingegeben werden: MD 10220: SCALING\_USER\_DEF\_MASK = 'H4' (Aktivierung des neuen Faktors) und MD 10230: SCALING\_FACTORS\_USER\_DEF [2] = 16,66666667 (Normierungs-

faktor für Lineargeschwindigkeit in m/min)

Die Umrechnung der Maschinendaten in diese physikalische Größe erfolgt nach der Eingabe der neuen Normierung bei Power On automatisch. Die neuen Werte werden angezeigt und können danach gesichert werden.

Die Einheit der physikalischen Größen für die Programmierung im Teileprogramm wird in der Programmieranleitung angegeben.

6

Systemdaten

6.6

| Interne Rechen-<br>feinheiten                  | Im MD 10200: IN<br>MD 10210: INT_<br>werden die interr                                                                                                    | IT_INCR_PER_MM (Rechenfeinheit für Linearpositionen) und INCR_PER_DEG (Rechenfeinheit für Winkelpositionen) nen Rechenfeinheiten der Steuerung eingetragen.                                                                                                    |
|------------------------------------------------|----------------------------------------------------------------------------------------------------|----------------------------------------------------------------------------------------------------|
|                                                | Als Standardwer<br>Die Steuerung re<br>Ist eine höhere G<br>Maschinendaten<br>findet in 10er–Po<br>(und damit auch<br>Einheiten statt. V<br>Messsystem. Die<br>bei Positionen ur<br>Einfluss auf errei | t wird in diesen Maschinendaten der Wert "1000" eingetragen.<br>Echnet somit standardmäßig in 1/1000 mm bzw. 1/1000 Grad.<br>Genauigkeit notwendig, müssen nur diese beiden<br>geändert werden. Eine sinnvolle Eingabe der Maschinendaten<br>otenzen statt (100, 1000, 10000). Eine notwendige Rundung<br>Verfälschung) der internen Werte findet erst bei feineren<br>foraussetzung ist jedoch ein an diese Genauigkeit angepasstes<br>einterne Rechenfeinheit bestimmt auch die Rechengenauigkeit<br>nd angewählten Korrekturen. Die Änderung der MD hat keinen<br>chbare Geschwindigkeiten und Zykluszeiten. |
| Anzeigefeinheit                                | Im MD 9004: DIS<br>Nachkommastell                                                                                                    | PLAY_RESOLUTION (Anzeigefeinheit) ist die Anzahl der<br>en für die Positionswerte auf der Bedientafelfront einzustellen.                                                                                                    |
| Grenzwerte für die<br>Eingabe und An-<br>zeige | Die Begrenzung der Eingabewerte hängt von der Anzeigemöglichkeit und von<br>der Eingabemöglichkeit an der Bedientafelfront ab.<br>Diese Grenze liegt bei 10 Stellen plus Komma plus Vorzeichen.        |                                                                                                    |
|                                                | Literatur                                                                                                    | /FB1/ G2, Funktionshandbuch Grundmaschine,<br>Kapitel "Eingabe–/Anzeigefeinheit, Rechenfeinheit"                                                                                                    |

# 6.7 Speicherkonfiguration

# Hardwareausbau Die folgende Tabelle zeigt den Hardwareausbau der zur Verfügung stehenden NCK–CPU:

|           | D-RAM    | S-RAM | PCMCIA |
|-----------|----------|-------|--------|
| NCU 561.4 | 32 MB    | 4 MB  | 8 MB   |
| NCU 571.3 | 2 x 4 MB | 4 MB  | 8 MB   |
| NCU 571.4 | 32MB     | 4 MB  | 8 MB   |
| NCU 572.3 | 32 MB    | 2 MB  | 8 MB   |
| NCU 572.4 | 32 MB    | 4 MB* | 8 MB   |
| NCU 573.4 | 64 MB    | 4 MB  | 8 MB   |
| NCU 573.5 | 64 MB*   | 3 MB* | 8 MB   |

\*) optional bestellbar, siehe Katalog NC 60

#### **Speicherbereiche** Die Speicherbereiche für Anwenderdaten in der NCK werden beim NCK–Urlöschen sinnvoll voreingestellt. Zur optimalen Ausnutzung des verfügbaren Anwenderspeichers können nachfolgende Bereiche angepasst werden:

- Teileprogramme
- Werkzeugverwaltung
- Werkzeugkorrekturen
- Globale Anwenderdaten
- Kurventabellen
- Kompensationen (z.B.SSFK)
- Dateisystem/Programmspeicher
- Schutzbereiche

Die Speichereinteilung muss bereits vor der eigentlichen NC–Inbetriebnahme erfolgen, da bei der Neuaufteilung alle gepufferten Anwenderdaten verloren gehen (z.B. Teileprogramme, Antriebsdaten)! Maschinendaten, Settingdaten sowie Optionen bleiben erhalten. 6

#### Wirksamkeit

Die Maschinendaten für die Speicherkonfiguration werden mit Power On wirksam.

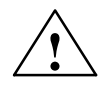

#### Vorsicht

Vor der Vergrößerung der DRAM–Bereiche (z.B. Lokale Anwendervariablen, bzw. Funktionsparameter) sollte zunächst überprüft werden, ob der verfügbare Speicher dafür ausreicht (MD18050 muss größer 15000 sein). Sollte mehr dynamischer Speicher angefordert werden als zur Verfügung steht, so wird beim nächsten Hochlauf **ohne vorherigen Warnhinweis** auch das SRAM gelöscht und es gehen folgende Anwenderdaten verloren:

- Antriebsmaschinendaten
- Teileprogramme
- Speicherkonfigurationsdaten
- konfigurierbare Speicherbereiche

Literatur: /FB 2/ S2, Funktionsbeschreibung Erweiterungsfunktionen, Speicherkonfiguration, Kapitel: Speicherbedarfsmitteilung.

Systemressourcen anzeigen und bearbeiten Über die Oberfläche von HMI können aktuell verwendete Systemressourcen der Bereiche NCK und HMI angezeigt, und bei entsprechender Zugriffsberechtigung auch bearbeitet werden.

#### Vorgehensweise:

Betätigen Sie über die HMI-Oberfläche den Softkey "IBN".

Weiterhin erhalten Sie nach Drücken der Erweiterungstaste den Softkey "NC– Speicher". Nach Betätigen des Softkeys erhalten Sie eine Übersicht der aktuellen Belegung der Anwenderspeicher:

- Statischer Anwender Speicher SRAM
- Dynamischer Anwender Speicher DRAM

Um die Speicher konfigurierter Maschinendaten detailierter einzusehen, werden nach Drücken der Softkeys "SRAM" oder "DRAM" weitere Bereiche aufgeblendet .

Literatur: /IAM/ IM2, Inbetrienahmeanleitung, HMI Embedded, Kapitel: Systemressourcen anzeigen und bearbeiten
# 6.7.1 Dynamischer RAM–Speicher

Folgende Maschinendaten sind einzustellen:

Tabelle 6-11 MD für Speichereinteilung DRAM

| MD für DRAM                        | Bedeutung                                                                                                    |
|------------------------------------|----------------------------------------------------------------------------------------------------|
| MD 18242: MM_MAX_SIZE_OF_LUD_VALUE | Dieses Datum ist für den Zyklus "Cycle 95" auf 8192 Bytes<br>voreingestellt. Wird der Cycle 95 nicht benutzt, kann dieses<br>MD auf 2048 reduziert werden.                                     |
| MD 18351: MM_DRAM_FILE_MEM_SIZE    | Größe des Teileprogrammspeichers im DRAM                                                                                                    |
| MD 28040: MM_LUD_VALUE_MEM         | Speichergröße für lokale Anwendervariablen.<br>Nur wenn Sie in MD 18242 mehr als 2048 Bytes benötigen,<br>sollten Sie dieses MD 28040 von 25 kByte (Voreinstellung)<br>auf 35–50kByte anheben. |

```
Kontrolle DRAM Kontrollieren Sie den freien DRAM–Speicher anhand von MD18050. Es müs-
sen Werte größer 15000 angezeigt werden. Ist der Wert kleiner, sind die Spei-
cherressourcen ausgenutzt und es besteht die Gefahr, dass bei weiterer Zuwei-
sung von DRAM Anwenderdaten verloren gehen.
```

### 6.7.2 Statischer RAM–Speicher

Folgende Maschinendaten sind einzustellen:

| Tabelle 6-12 | MD für Speichereinteilung SRAM |
|--------------|--------------------------------|
|--------------|--------------------------------|

| MD für SRAM                                                                                                | Bedeutung                                                                                                    |
|----------------------------------------------------------------------------------------------------|----------------------------------------------------------------------------------------------------|
| MD 18120: MM_NUM_GUD_NAMES_NCK                                                                             | Anzahl der globalen Anwendervariablen                                                                                                    |
| MD 18130: MM_NUM_GUD_NAMES_CHAN                                                                            | Anzahl der kanalspezifischen globalen Anwender-<br>variablen                                                                                                    |
| MD 18080: MM_TOOL_MANAGEMENT_MASK                                                                          | Speichereinteilung Werkzeugverwaltung<br>Stellen Sie die Werkzeugverwaltung entsprechend<br>den Anforderungen der Maschine ein. Wird keine<br>Werkzeugverwaltung verwendet setzen Sie die<br>MD18084 und 18086 auf "0". Damit erhalten Sie<br>mehr Teileprogrammspeicher. |
| MD 18082: MM_NUM_TOOL                                                                                      | Anzahl der Werkzeuge entsprechend der Maschine                                                                                                    |
| MD 18100: MM_NUM_CUTTING_EDGES_IN_TOA                                                                      | Anzahl der Werkzeugschneiden pro TOA-Baustein<br>entsprechend den Anforderungen des Endkunden                                                                                                    |
| MD 18160: MM_NUM_USER_MACROS                                                                               | Anzahl der Makros                                                                                                    |
| MD 18190: MM_NUM_PROTECT_AREA<br>MD 28200: MM_NUM_PROTECT_AREA_CHAN<br>MD 28210: MM_NUM_PROTECT_AREA_ACTIV | Anzahl der Dateien für maschinenbezogene<br>Schutzbereiche<br>Anzahl der Dateien für kanalspezifische Schutzbe-<br>reiche<br>Anzahl der gleichzeitig aktiven Schutzbereiche in<br>einem Kanal                                                                             |
| MD 28050: MM_NUM_R-PARAM                                                                                   | Anzahl der benötigten R-Parameter                                                                                                    |

#### 6 Parametrierung der Steuerung

#### Tabelle 6-12MD für Speichereinteilung SRAM

| MD für SRAM                      | Bedeutung                                 |
|----------------------------------|-------------------------------------------|
| MD 28080: MM_NUM_USER_FRAMES     | Anzahl der benötigten Frames              |
| MD 38000: MM_ENC_COMP_MAX_POINTS | Anzahl der benötigten Kompensationspunkte |

| SRAM mit<br>2 MByte–Modul | Wird die NCU mit größerem Speicher verwendet, muss der Speicher freigeschaltet werden.                                                        |
|---------------------------|----------------------------------------------------------------------------------------------------|
|                           | • Den Wert 1900 in das MD 18230: MM_USER_MEM_BUFFERED eintragen.                                                                              |
|                           | Eine Serien–Inbetriebnahme–Datei abziehen.                                                                                                    |
|                           | POWER ON durchführen (der Speicher wird neu organisiert).                                                                                     |
|                           | Serien–Inbetriebnahme–Datei wieder in die Steuerung laden.                                                                                    |
|                           |                                                                                                    |
| Kontrolle SRAM            | Das MD 18060 zeigt den noch freien Anwenderspeicher an.                                                                                       |
|                           | <b>Empfehlung:</b><br>Werte > 15000 sollten angezeigt werden, damit jederzeit Daten (z.B. Werkzeug-<br>korrekturen) eingelesen werden können. |
|                           | Hinweis                                                                                                    |
|                           | Lassen Sie im Normalfall alle anderen Speichereinstellungen unverändert !                                                                     |
|                           |                                                                                                    |

| Löschen des    | Die Änderung folgender Maschinendaten verursacht eine Neukonfigurierung    |
|----------------|----------------------------------------------------------------------------|
| SRAM durch MD– | des SRAMs der Steuerung. Bei einer Änderung wird der Alarm "4400           |
| Änderung       | MD–Änderung bewirkt Reorganisation des gepufferten Speichers               |
| 5              | (Datenverlust!)" angezeigt. Beim Auftreten des Alarms muss eine komplette  |
|                | Datensicherung erstellt werden, da beim nächsten Hochlauf alle gepufferten |
|                | Anwenderdaten gelöscht werden.                                             |

| Tabelle 0-13 Maschillenualen für die Opeicherkonliguration | Tabelle 6-13 | Maschinendaten | für die | Speicherkonfiguration |
|------------------------------------------------------------|--------------|----------------|---------|-----------------------|
|------------------------------------------------------------|--------------|----------------|---------|-----------------------|

| MD-Nummer | MD-Name                  | Bedeutung                             |
|-----------|--------------------------|---------------------------------------|
| MD 18020  | MM_NUM_GUD_NAMES_NCK     | Anzahl globaler Anwendervariablen     |
| MD 18030  | MM_NUM_GUD_NAMES_CHAN    | Anzahl globaler Anwendervariablen     |
| MD 18080  | MM_TOOL_MANAGEMENT_MASK  | Speicher Werkzeugverwaltung           |
| MD 18082  | MM_NUM_TOOL              | Anzahl der Werkzeuge                  |
| MD 18084  | MM_NUM_MAGAZINE          | Anzahl der Magazine                   |
| MD 18086  | MM_NUM_MAGAZINE_LOCATION | Anzahl der Magazinplätze              |
| MD 18090  | MM_NUM_CC_MAGAZINE_PARAM | Anzahl der Magazindaten               |
| MD 18092  | MM_NUM_CC_MAGLOC_PARAM   | Anzahl der Magazinplatzdaten          |
| MD 18094  | MM_NUM_CC_TDA_PARAM      | Anzahl der werkzeugspezifischen Daten |
| MD 18096  | MM_NUM_CC_TOA_PARAM      | Anzahl der TOA–Daten                  |
| MD 18098  | MM_NUM_CC_MON_PARAM      | Anzahl der Überwachungsdaten          |

| MD-Nummer | MD-Name                     | Bedeutung                                           |
|-----------|-----------------------------|-----------------------------------------------------|
| MD 18100  | MM_NUM_CUTTING_EDGES_IN_TOA | Werkzeugschneiden pro TOA-Baustein                  |
| MD 18110  | MM_NUM_TOA_MODULES          | Anzahl der TOA–Bausteine                            |
| MD 18118  | MM_NUM_GUD_MODULES          | Anzahl der GUD-Dateien                              |
| MD 18120  | MM_NUM_GUD_NAMES_NCK        | Anzahl der globalen Anwendervariablen               |
| MD 18130  | MM_NUM_GUD_NAMES_CHAN       | Anzahl der kanalspezifischen Anwendervariablen      |
| MD 18140  | MM_NUM_GUD_NAMES_AXIS       | Anzahl der achsspezifischen Anwendervariablen       |
| MD 18150  | MM_GUD_VALUES_MEM           | Speicherplatz für Anwendervariablen                 |
| MD 18160  | MM_NUM_USER_MACROS          | Anzahl der MAKROS                                   |
| MD 18190  | MM_NUM_PROTECT_AREA_NCKC    | Anzahl der Schutzbereiche                           |
| MD 18230  | MM_USER_MEM_BUFFERED        | Anwenderspeicher im SRAM                            |
| MD 18270  | MM_NUM_SUBDIR_PER_DIR       | Anzahl der Unterverzeichnisse                       |
| MD 18280  | MM_NUM_FILES_PER_DIR        | Anzahl der Dateien                                  |
| MD 18290  | MM_FILE_HASH_TABLE_SIZE     | Hash-Tabellengröße für Dateien eines Verzeichnisses |
| MD 18300  | MM_DIR_HASH_TABLE_SIZE      | Hash-Tabellengröße für Unterverzeichnisse           |
| MD 18310  | MM_NUM_DIR_IN_FILESYSTEM    | Anzahl von Verzeichnissen im passiven Filesystem    |
| MD 18320  | MM_NUM_FILES_IN_FILESYSTEM  | Anzahl von Dateien im passiven Filesystem           |
| MD 18330  | MM_CHAR_LENGTH_OF_BLOCK     | Max. Länge eines NC-Satzes                          |
| MD 18350  | MM_USER_FILE_MEM_MINIMUM    | Minimale Anwenderspeicher im SRAM                   |
| MD 28050  | MM_NUM_R_PARAM              | Anzahl der kanalspez. R-Parameter                   |
| MD 28080  | MM_NUM_USER_FRAMES          | Anzahl der einstellbaren Frames                     |
| MD 28085  | MM_LINK_TOA_UNIT            | Zuordnung einer TO-Einheit zu einem Kanal           |
| MD 28200  | MM_NUM_PROTECT_AREA_CHAN    | Anzahl der Dateien für Schutzbereiche               |
| MD 38000  | MM_ENC_COMP_MAX_POINTS [n]  | Anzahl der Stützpunkte bei interpol. Kompensation   |

Tabelle 6-13 Maschinendaten für die Speicherkonfiguration

# 6.8 Skalierende Maschinendaten

Normierungs-Die Maschinendaten beinhalten auch die Daten, die die Normierung von Ma-Maschinendatenschinendaten bezogen auf ihre physikalische Einheit festlegen (z. B. Geschwin-<br/>digkeiten).

Das sind z.B. bezogen auf die Skalierung folgende Maschinendaten:

- MD 10220: SCALING\_USER\_DEF\_MASK (Aktivierung der Normierungsfaktoren)
- MD 10230: SCALING\_FACTORS\_USER\_DEF (Normierungsfaktoren der physikalischen Größen)
- MD 10240: SCALING\_SYSTEM\_IS\_METRIC (Grundsystem metrisch)
- MD 10250: SCALING\_VALUE\_INCH (Umrechnungsfakor f
  ür Umschaltung auf INCH–System)
- MD 30300: IS\_ROT\_AX (Rundachse)

Beim Laden von Maschinendaten (über HMI, V24, Programm) werden die Maschinendaten auf die zu dieser Zeit gültigen physikalischen Einheit normiert. Ist in diesem Datensatz eine neue Normierung enthalten (z.B. Rundachsdeklarierung), werden die von der Normierung abhängigen Maschinendaten beim nächsten POWER ON auf die neue Normierung umgerechnet. Damit stehen in den MD nicht die erwarteten Werte (z.B. Rundachse fährt mit zu kleinen F–Werten).

#### Beispiel:

Die Steuerung wurde mit Standardwerten in Betrieb genommen. In dem zu ladenden MD–File ist die 4. Achse als Rundachse definiert und enthält folgende Maschinendaten: \$MA\_IS\_ROT\_AX[A1] = 1 (Rundachse) \$MA\_MAX\_AX\_VELO [A1]= 1000 [Umdr/min] (Maximale Achsgeschw.)

Beim Laden des MD–Satzes wird die Geschwindigkeit bezogen auf eine Linearachse interpretiert (Standardeinstellung \$MA\_IS\_ROT\_AX[A1]=0) und auf die Lineargeschwindigkeit normiert

Beim nächsten POWER ON erkennt die Steuerung, dass diese Achse als Rundachse definiert ist und normiert die Geschwindigkeit bezogen auf Umdr/ min. Im Maschinendatum steht dann nicht mehr der Wert "1000" sondern der Wert "2.77777778" (1000/360).

Wird das Maschinendatum–File nochmals geladen, ist die Achse bereits als Rundachse definiert und die Geschwindigkeit wird als Rundachsgeschwindigkeit interpretiert und normiert. Im MD steht dann der Wert "1000" und wird von der Steuerung in Umdr/min interpretiert.

Stufenweises Laden von Maschinendaten

Entweder

- Ändern der entsprechenden Maschinendaten von Hand über HMI (MD 10220, 10230, 10240, 10250, 30300) mit anschließendem NCK–Hochlauf. Danach den MD–Satz einlesen und NCK–Hochlauf auslösen, oder
- Erstellen eines MD–Satzes mit den Normierungsmaschinendaten (MD 10220, 10230, 10240, 10250, 30300). Diesen MD–Satz laden und NCK–Hochlauf auslösen. Danach den kompletten MD–Satz einlesen und NCK–Hochlauf auslösen, oder
- Alternativ zu den vorher aufgeführten Möglichkeiten kann ein MD–Satz auch 2 mal geladen werden, mit jeweiligem NCK–Hochlauf.

| 1.12 |      |
|------|------|
| Hin  | weis |
|      |      |

Wird ein Normierungs–MD geändert, so gibt die Steuerung den Alarm "4070 Normierungsdatum geändert" aus.

| Standarddaten<br>Iaden                     | Standardmaschinendaten können auf mehrere Arten geladen werden.   Schalter S3 auf NCU–Baugruppe mit Stellung 1 und NCK–Reset auslösen.  Hinweis Dahai wird der komplette SDAM der NCLL Beugruppe neuripitiolisiert, es gehan                                                                                                    |
|--------------------------------------------|----------------------------------------------------------------------------------------------------|
|                                            | auch alle Anwenderdaten verloren.                                                                                                    |
|                                            | MD 11200: INIT_MD (Laden der Standard–MD beim "nächsten" Hochlauf)                                                                                                    |
|                                            | Über bestimmte Eingabewerte im MD: INIT_MD können beim nächsten NCK–<br>Hochlauf verschiedene Datenbereiche mit Standardwerten geladen werden.<br>Das Maschinendatum wird im HEX–Format angezeigt. Nach dem Setzen des<br>MD: INIT_MD muss 2 mal ein POWER ON ausgelöst werden:                                                                                                    |
|                                            | Beim 1. Power On wird das MD aktiviert.                                                                                                    |
|                                            | <ul> <li>Beim 2. Power On wird die Funktion ausgeführt und das MD wieder auf den<br/>Wert "0" zurückgesetzt.</li> </ul>                                                                                                    |
| Bedeutung der Einga-<br>bewerte in MD11200 | Wert "0"<br>Beim nächsten Hochlauf werden die gespeicherten Maschinendaten geladen.<br>Wert "1"<br>Beim nächsten Hochlauf werden alle MD, mit Ausnahme der speicherkonfigu-<br>rierenden Daten, mit den Standard–Werten überschrieben.<br>Wert "2"<br>Beim nächsten Hochlauf werden alle speicherkonfigurierenden MD mit den<br>Standardwerten überschrieben.<br>Wert "4"<br>reserviert. |

# 6.9.1 Beschreibung der Achskonfiguration

Die SINUMERIK 840D wird standardmäßig mit folgender Konfiguration ausgeliefert:

- NCU 571: 1 Kanal und 5 Achsen.
- NCU 572/573: 2 Kanäle und 8 Achsen mit simuliertem Soll– bzw. Istwertkanal.

|                   | Hinweis                                                                                                    |  |
|-------------------|----------------------------------------------------------------------------------------------------|--|
|                   | Bei SINUMERIK 840D sind abhängig von der Ausprägung der HW/SWpro Kanalbis zu 12 Achsen/Spindeln zulässigpro NCUmaximal 31 Achsen oder maximal 20 Spindeln zulässigLiteratur:/BU/ Bestellunterlage, Katalog NC 60                                                     |  |
|                   | Bei Verwendung von DMP–Kompakt–Modulen ist bei der Achskonfiguration mit NCU 573.3 die Anzahl der Achsen einschließlich DMP Module auf 31 Achsen begrenzt. Wird z.B. bei einer 31 Achsen Software ein DMP–Kompakt–Modul verwendet, so sind dann 30 Achsen verfügbar. |  |
|                   |                                                                                                    |  |
| Anzahl der Kanäle | Bei der SINUMERIK 840D stehen >2 Kanäle zur Verfügung.                                                                                                    |  |
| Maschinenachsen   | Sind alle an der Maschine vorhandenen Achsen. Sie werden entweder als Geo-<br>metrie- oder als Zusatzachsen definiert.                                                                                                    |  |
| Geometrieachsen   | Mit den Geometrieachsen wird die Werkstückgeometrie programmiert. Die Geo-<br>metrieachsen bilden ein rechtwinkeliges Koordinatensystem (2D oder 3D).                                                                                                    |  |
| Zusatzachsen      | Bei Zusatzachsen besteht im Gegensatz zu Geometrieachsen kein geometri-<br>scher Zusammenhang, z.B. bei:<br>– Rundachsen<br>– Revolverachsen<br>– Lagegeregelte Spindel                                                                                              |  |
| Achskonfiguration | Die Achskonfiguration wird auf 3 Ebenen definiert:                                                                                                    |  |
|                   | 1. Maschinenebene                                                                                                    |  |
|                   | 2. Kanalebene                                                                                                    |  |
|                   | 3. Programmebene                                                                                                    |  |

#### 1. Maschinenebene MD 10000: AXCONF\_MACHAX\_NAME\_TAB Für jede Maschinenachse wird hier im MD 10000: AXCONF\_MACHAX\_NAME\_TAB ein Achsname festgelegt.

#### Beispiel:

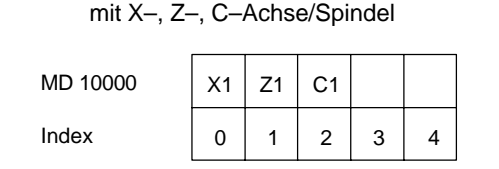

Drehmaschine

#### Fräsmaschine 4 Achsen+Spindel/C–Achse

| X1 | Y1 | Z1 | A1 | C1 |
|----|----|----|----|----|
| 0  | 1  | 2  | 3  | 4  |

Beispiel für Fräsmaschine: MD10000 AXCONF\_MACHAX\_NAME\_TAB[0] = X1 AXCONF\_MACHAX\_NAME\_TAB[1] = Y1 AXCONF\_MACHAX\_NAME\_TAB[2] = Z1 AXCONF\_MACHAX\_NAME\_TAB[3] = A1 AXCONF\_MACHAX\_NAME\_TAB[4] = C1

#### 2. Kanalebene

 MD 20070: AXCONF\_MACHAX\_USED[0...7] Mit dem kanalspezifischen MD werden die Maschinenachsen einem Geometriekanal zugeordnet.

#### Drehmaschine

Fräsmaschine

| 1 2 3 0 0 1 2 3 4 5 |
|---------------------|
|---------------------|

 MD 20080: AXCONF\_CHANAX\_NAME\_TAB[0...7] Das MD legt die Namen der Achsen im Kanal fest. Tragen Sie hier die Namen der Geometrie
 – und Zusatzachsen ein.

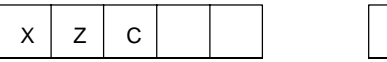

| х | Y | Z | А | С |  |
|---|---|---|---|---|--|
|   |   |   |   |   |  |

#### 3. Programmebene

 MD 20060: AXCONF\_GEOAX\_NAME\_TAB[0...2] Das MD legt die Namen fest, die in den Teileprogrammen für die Geometrieachsen verwendet werden (maschinenunabhängige Werkstückachsen).

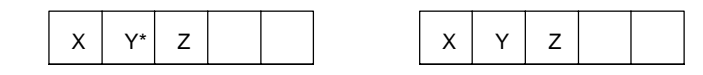

\* Bei einer Transformation z.B. TRANSMIT muss auch die 2. Geometrieachskoordinate einen Namen erhalten (z.B."Y")

 MD 20050: AXCONF\_GEOAX\_ASSIGN\_TAB[0...2] Legt die Zuordnung von Geometrieachsen zu den Achsen des Kanals (MD20070) ohne Transformation fest. Zuordnung bei aktiver Transformation siehe:

Literatur: /FB1/K2, Funktionsbeschreibung Grundmaschinen, Achsen, Koordinatensysteme, Frames

Beachten Sie den Zusammenhang mit der Einrechnung der Werkzeugkorrekturen (G17, G18, G19).

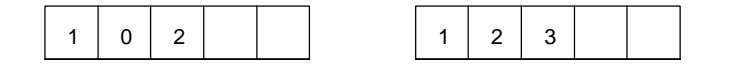

Beim Programmlauf werden die Koordinaten, die nicht über MD 20060/ MD 20050 zugeordnet sind, immer direkt auf die Achsen des Kanals abgebildet (im Beispiel Fräsmaschine die Achsen A und C).

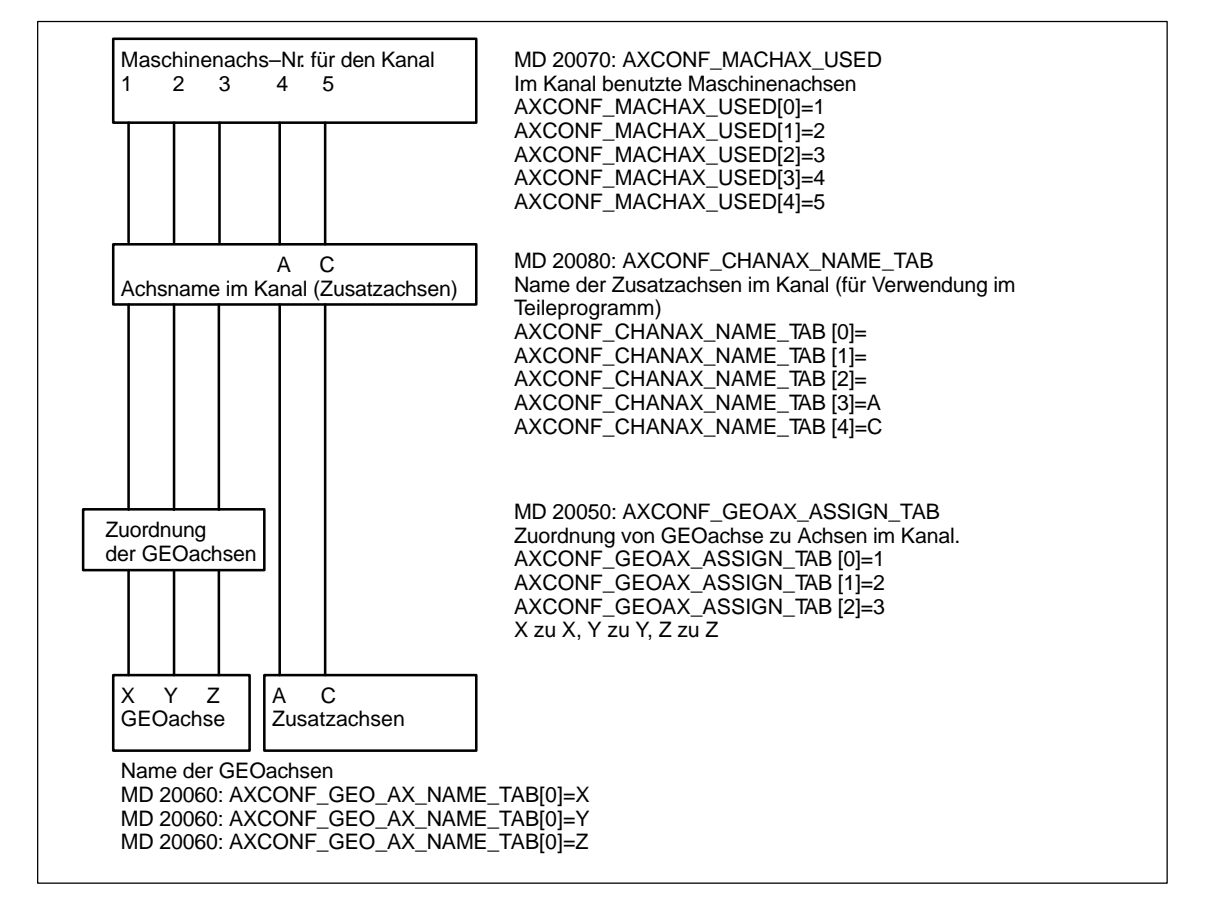

Bild 6-3 Beispiel für Fräsmaschine :4 Achsen + Spindel/C–Achse

# Achsbezeichner festlegen

Die in MD 10000: AXCONF\_MACHAX\_NAME\_TAB festgelegten Namen bzw. der zugehörige Index wird verwendet bei

- Zugriff auf achsspezifische Maschinendaten (Laden, Sichern, Anzeige)
- Referenzpunktfahren G74
- Messen
- Testpunktfahren G75
- Verfahren von PLC
- Anzeige achsspezifischer Alarme
- Anzeige Istwertsystem (maschinenbezogen)
- Handradfunktion DRF

#### Hinweis

Führende Nullen bei anwenderdefinierten Achsbezeichnern werden generell ignoriert.

Beispiele:

MD10000: AXCONF\_MACHAX\_NAME\_TAB[0] = X01 entspricht X1 MD10000: AXCONF\_MACHAX\_NAME\_TAB[1] = A01 entspricht A1 MD10000: AXCONF\_MACHAX\_NAME\_TAB[2] = C01 entspricht C1

# 6.9.2 Antriebskonfiguration (VSA, SLM, HSA)

#### Hinweis

Die Antriebskonfiguration und Inbetriebnahme von Synchron–Linearmotoren (SLM) ist im nächsten Kapitel beschrieben

Im Auslieferungszustand bzw. nach dem Urlöschen liegen in der Steuerung keine Antriebsparameter vor.

Bevor die Antriebe parametriert werden können, muss zunächst der an der Steuerung vorhandene Antriebsausbau (Leistungsteile und Motoren) eingegeben werden und den mit MD 20070: AXCONF\_MACHAX\_USED/ MD 10000: AXCONF\_MACHAX\_NAME\_TAB deklarierten Achsen zugeordnet werden.

| Steckpl.  | Antr.Nr. | Aktiv      | Antrieb |       | Modul  |     | Lstg. | Teil | Stromstärk | e       | einfüger                              |
|-----------|----------|------------|---------|-------|--------|-----|-------|------|------------|---------|---------------------------------------|
| 1         | 1        | ja         | U VSA   | t     | 2-Achs | -1  | 14    | н    |            | •       | Modul<br>löschen                      |
| 2         | 8        | ja         | U VSA   | ±     | 2-Achs | -2  | 14    | н    |            |         | l sta toil                            |
| 3         | 30       | ja         | U HSA   | ±     | 1-Achs |     | 06    | н    |            |         | auswahl                               |
| 4         | 20       | ja         | U HSA   | ±     | 1-Achs |     | 06    | н    |            |         | · · · · · · · · · · · · · · · · · · · |
| 5         |          |            | U VSA   |       |        |     |       | н    |            |         |                                       |
| 6         |          |            | U HSA   |       |        |     |       | н    |            |         |                                       |
| 7         |          |            | U PER   |       |        |     | -     | н    |            |         | 6                                     |
| 8         |          |            | U       | ±     |        |     | -     | н    |            |         | Speiche                               |
| 9         |          |            | U       | ±     |        |     |       | н    |            |         |                                       |
| 10        |          |            | U       | ŧ     |        |     | _     | н    |            | +       | Abbruch                               |
|           |          | <u>2</u> 1 |         |       |        |     |       |      |            |         | Ok                                    |
| llgemeine | e Kanal  | isaba      | Achs-   | Antri | ebs-   | VSA |       | Н    | SA         | Anzeige | Datei-                                |

Bild 6-4 Antriebskonfigurationsbild mit HMI Advanced

#### Hinweis

Die Einstellungen, die im Bild "Antriebskonfiguration" ausgeführt werden, sind im Folgenden einzel beschrieben.

#### Einstellen der Antriebskonfiguration

Die Eingabe der Antriebskonfiguration erfolgt über das Bild "Antriebskonfiguration" an der Bedientafel oder am 611D–IBN–Tool. Das Bild erreicht man über die Softkeys "Maschinendaten" -> "Antriebs–Konfigur.".

- Jedem Leistungsteil ist physikalisch eine Steckplatznummer zugeteilt.
- Wird ein Steckplatz nicht benutzt oder ist kein Leistungsteil vorhanden, so ist er als passiv zu kennzeichnen.
- Jedem benützten Steckplatz wird eine logische Adresse zugeordnet, über die der betreffende Antrieb angesprochen wird (Soll-/Istwertzuordnung, Zugriff auf Parameter).

#### Leistungsteil- Nach de Auswahl des zuge

Nach der Festlegung des Antriebstyps (VSA, SLM, HSA) erfolgt die Auswahl des zugehörigen Leistungsteils. Die Festlegung kann erfolgen durch:

- direkte Eingabe des Leistungsteilcodes (z.B. aus Tabelle 6-9)
- Anwahl der in der Steuerung hinterlegten Leistungsteilliste (MLFB–Nummern) mit dem vertikalen Softkey "Lstg. teilauswahl...", Auswahl des LT über Cursortasten, Bestätigung mit dem Softkey "OK" und damit automatischer Rücksprung in das Konfigurationsbild.

**Voraussetzung:** Der Cursor muss in der Zeile des gewünschten Steckplatzes stehen.

| Antriebstyp | Stromstärke       | LT    | Code |
|-------------|-------------------|-------|------|
| HSA         | 3/3/3A            | 8 A   | 01   |
| HSA         | 5/5/8A            | 15 A  | 02   |
| HSA         | 8 / 10 / 16 A     | 25 A  | 04   |
| HSA         | 24 / 32 / 32 A    | 50 A  | 06   |
| HSA         | 30 / 40 / 51 A    | 80 A  | 07   |
| HSA         | 45 / 60 / 76 A    | 108 A | 0D   |
| HSA         | 45 / 60 / 76 A    | 120 A | 08   |
| HSA         | 60 / 80 / 102 A   | 160 A | 09   |
| HSA         | 85 / 110 / 127 A  | 200 A | 0A   |
| HSA         | 120 / 150 / 193 A | 300 A | 0B   |
| HSA         | 200 / 250 / 257 A | 400 A | 0C   |
| VSA         | 3/6A              | 8 A   | 11   |
| VSA         | 5 / 10 A          | 15 A  | 12   |
| VSA         | 9 / 18 A          | 25 A  | 14   |
| VSA         | 18 / 36 A         | 50 A  | 16   |
| VSA         | 28 / 56 A         | 80 A  | 17   |
| VSA         | 56 / 112 A        | 160 A | 19   |
| VSA         | 70 / 140 A        | 200 A | 1A   |
| VSA         | 140 / 210 A       | 400 A | 1C   |

Tabelle 6-14 Zuordnung Antrieb/Leistungsteil/Leistungsteilcode

# Beispiel 1 einer SINUMERIK 840D mit 3 Achsen und einer Spindel Maschine

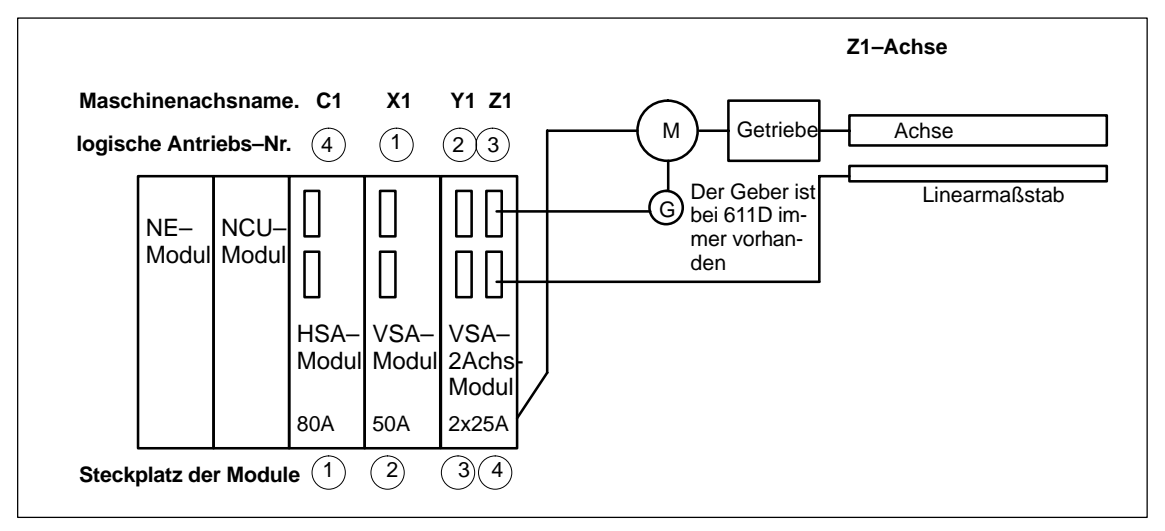

Bild 6-5 Beispiel 1 für eine SINUMERIK 840D mit 3 Achsen und 1 Spindel

| Tabello 6-15 | Datan | doc | Reispiele | 2110 | obigom | Bild |
|--------------|-------|-----|-----------|------|--------|------|
| Tabelle 0-15 | Daten | ues | Deispiels | aus  | obigem | DIIU |

| Steckplatz | LT–Modul | Antrieb | log. An-<br>triebs–Nr. | Direktes<br>Meßsystem | Lagemess–<br>system 1 | Lagemess–<br>system 2 |
|------------|----------|---------|------------------------|-----------------------|-----------------------|-----------------------|
| 1          | 80 A     | HSA     | 4                      | nein                  | Motorgeber            | nein                  |
| 2          | 50 A     | VSA     | 1                      | nein                  | Motorgeber            | nein                  |
| 3          | 25 A     | VSA     | 2                      | nein                  | Motorgeber            | nein                  |
| 4          | 25 A     | VSA     | 3                      | ja                    | Linearmaßstab         | nein                  |

| nbetrieb<br>Ahme CHAN1 JOG |                |            | \<br>MPF0              |                       |            |             |           |                       |
|----------------------------|----------------|------------|------------------------|-----------------------|------------|-------------|-----------|-----------------------|
| Kanal RES                  | ET             |            |                        |                       |            |             |           | Modul                 |
| Programm abgebrochen       |                |            | ROV FST                |                       |            |             | einfugen. |                       |
| Antriebsk                  | onfigurat      | ion        |                        |                       |            |             |           | Modul<br>löschen      |
| Steckpl.                   | Antr.Nr.       | Aktiv      | Antrieb                | Modul                 | Lstg. Teil | Stromstärke |           |                       |
| 1                          | 4              | ja         | HSA 💌                  | 1-Achs                | 07H        | 30/40/51A   |           | Lstg.teil-<br>auswahl |
| 2                          | 1              | ja         | VSA 💌                  | 1-Achs                | 16H        | 18/36A      |           | 50<br>72              |
| 3                          | 2              | ja         | VSA 💌                  | 2-Achs-1              | 14H        | 9/18A       |           |                       |
| 4                          | 3              | ja         | VSA 💌                  | 2-Achs-2              | 14H        | 9/18A       |           |                       |
| 5                          |                |            | -                      | Ī                     | н          |             |           |                       |
| 6                          |                |            | •                      | ]                     | н          |             |           | -                     |
| 7                          |                |            |                        | ]                     | н          |             |           | Speichen              |
| 8                          | -              |            |                        | ]                     | н          |             |           | 815.                  |
| 9                          |                |            |                        | ]                     | н          |             |           | Abbruch               |
| 10                         |                |            |                        | ]                     | н          |             | •         | -                     |
|                            |                |            |                        |                       |            |             |           | Ok                    |
|                            |                |            |                        |                       |            |             |           |                       |
| Allgemein                  | e Kana<br>spez | ifische st | chs-<br>An<br>An An Ko | triebs- VS<br>nfigur. | A          | ISA Anz     | eige      | Datei-<br>funktione   |

Bild 6-6 Antriebskonfiguration

# 6.9.3 Achsspezifische Soll– Istwerte parametrieren

Zuordnung der<br/>Soll-/IstwertkanäleJeder Achse/Spindel muss ein Sollwertkanal (d. h. eine logische Antriebsnum-<br/>mer) und wenigstens ein Istwertkanal für das Lagemeßsstem zugeordnet wer-<br/>den. Optional kann ein zweiter Kanal für ein zweites Lagemeßsystem angege-<br/>ben werden.

Für die Drehzahlregelung wird stets das Motormeßsystem benutzt (X411). Zwischen dem Motoranschluß und dem Motormeßsystemanschluß besteht folgende feste Zuordnung: Motor und Motormeßsystem müssen immer am gleichen Modul angeschlossen

Motor und Motormeßsystem müssen immer am gleichen Modul angeschlossen sein.

| Zuordnung Sollwertkanal (achsspezifisch) |                                                             |                                                                                          |  |  |  |  |  |
|------------------------------------------|-------------------------------------------------------------|------------------------------------------------------------------------------------------|--|--|--|--|--|
| MD                                       | Eingabe für Beispiel 1 (s. Bild 6–6)                        |                                                                                          |  |  |  |  |  |
| MD 30110: CTRLOUT_MO-<br>DULE_NR         | Zuordnung einer logischen<br>Antriebs–Nr. zum Sollwertkanal | X1="1" Steckplatz 2<br>Y1="2" Steckplatz 3<br>Z1="3" Steckplatz 4<br>C1="4" Steckplatz 1 |  |  |  |  |  |
| MD 30130: CTRLOUT_TYPE                   | Sollwertkanal vorhanden                                     | "1"                                                                                      |  |  |  |  |  |

| Zuordnung Istwertkanal (achsspezifisch) |                                                                                                    |                                                                                              |  |  |  |  |  |
|-----------------------------------------|----------------------------------------------------------------------------------------------------|----------------------------------------------------------------------------------------------|--|--|--|--|--|
| MD                                      | Bedeutung                                                                                                    | Eingabe für Beispiel 1                                                                       |  |  |  |  |  |
| MD 30200: NUM_ENCS                      | Anzahl Messkanäle<br>"1" wenn nur ein Lagemeßsystem<br>vorhanden ist<br>("2" wenn zwei Lagemeßsysteme<br>vorhanden sind) | X1="1"<br>Y1="1"<br>Z1="1"<br>C1="1"                                                         |  |  |  |  |  |
| MD 30240: ENC_TYPE[0]                   | Gebertyp<br>"1" für inkrementeller Geber<br>("4" für Absolutwertgeber mit En-<br>Dat–Interface)                          | X1="1"<br>Y1="1"<br>Z1="1"<br>C1="1"                                                         |  |  |  |  |  |
| MD 30220:<br>ENC_MODULE_NR[0]           | Zuordnung einer logischen An-<br>triebs–Nr. zum Istwertkanal für<br>das Lagemeßsystem 1                                  | X1 ="1" Steckplatz 2<br>Y1 ="2" Steckplatz 3<br>Z1 ="3" Steckplatz 4<br>C1 ="4" Steckplatz 1 |  |  |  |  |  |
| MD 30220:<br>ENC_MODULE_NR[1]           | Zuordnung einer logischen An-<br>triebs–Nr. zum Istwertkanal für<br>das Lagemeßsystem 2                                  | Lagemeßsystem 2 wird nicht benutzt                                                           |  |  |  |  |  |
| MD 30230: ENC_INPUT_NR[0]               | Zuordnung Lagemeßsystem 1<br>"1" für Motormeßsystem<br>"2" für Direktes Meßsystem                                        | X1 ="1"<br>Y1 ="1"<br>Z1 ="2"<br>C1 ="1"                                                     |  |  |  |  |  |
| MD 30230: ENC_INPUT_NR[1]               | Zuordnung Lagemeßsystem 2<br>"1" für Motormeßsystem<br>"2" für Direktes Meßsystem                                        | Lagemeßsystem 2 wird nicht benutzt                                                           |  |  |  |  |  |

#### Hinweis

Im Konfigurationsbild darf jede logische Antriebsnummer nur einmal vorkommen. Alle aktivierten Steckplätze müssen einer Achse zugeordnet sein (Sollwertkanal).

Sollen Achsen/Spindeln während der Inbetriebnahme vorübergehend abgeschaltet bleiben, sind die MD 30240: ENC\_TYPE, MD 30130 CTRLOUT\_TYPE auf "0" zu setzen und der zugeordnete LT–Steckplatz als passiv zu deklarieren.

Die Voreinstellung der MD 30100: CTRLOUT\_SEGMENT\_NR=1, MD 30210: ENC\_SEGMENT\_NR =1 ist beizubehalten.

Über MD 30350: SIMU\_AX\_VDI\_OUTPUT kann ausgewählt werden, ob die Nahtstellensignale einer Simulationsachse auf der PLC–Nahtstelle ausgegeben werden (z.B. beim Programmtest, wenn keine Antriebshardware vorhanden ist).

#### Neustart Nachdem Antriebskonfiguration und Soll-/Istwertzuordnung eingegeben sind, muss mit NCK-Reset ein Neuanlauf der Steuerung ausgelöst werden, damit die eingestellte Konfiguration wirksam wird.

Für alle aktivierten Antriebe erscheint die Meldung "Inbetriebnahme erforderlich", die zur Parametrierung der Antriebsdaten auffordert. trierung

#### Antriebsparametrierung (VSA, HSA) 6.9.4

Antriebsparame-Für alle Antriebe ist über die Bedientafel bzw. SIMODRIVE 611 IBN-Tool im Menü "Maschinendaten VSA" bzw. "Maschinendaten HSA" ein Motortyp anzugeben (siehe vertikale Softkey-Leiste). Die Auswahl erfolgt über die Motor-MLFB (1FT6000-0000, 1FT7000-0000, 1PH000-0000 siehe Typenschild) aus einer Liste.

- Bei VSA ist nur die Auswahl von Motor 1 sichtbar.
- Bei HSA ist die Auswahl von Motor 1 und Motor 2 sichtbar (z.B. für Y/ $\Delta$ Umschaltung), mit Performance 2 Regelung werden 4 Motordatensätze angeboten. Um Falschparametrierungen bei HSA zu vermeiden, bleibt der Softkey "OK" solange gesperrt bis für Motor 1 ein gültiger Motor bzw. ein Fremdmotor angewählt wurde.
- Nach Auswahl des Motors wird durch Bestätigung mit dem Softkey "OK" ein • Menü zur Eingabe der Geberdaten aufgeblendet.
- Mit der Anwahl des Motortyps werden die wichtigsten Regelungsdaten vorbesetzt.

Nach dem Quittieren des Bilds "Motorauswahl" erscheint das Bild "Meßsystemdaten.

| Meßsystemdaten                                                                                                  | Achse: Y1 2 Antrieb: 2                                                         |
|----------------------------------------------------------------------------------------------------|--------------------------------------------------------------------------------|
| Rotatorisches Meßsystem<br>© Inkrementell mit Nullmarke<br>C EnDat-Schnittstelle<br>Inkrementell ohne Nullmarke | Grobsynchronisation mit<br>C/D-Spur<br>Hallsensoren<br>Rotorlageidentifikation |
| Spurinvertierung<br>• nein<br>ia                                                                                |                                                                                |
| Geberstrichzahl: 2048                                                                                           | Abbruch                                                                        |
|                                                                                                    |                                                                                |

Bild 6-7 Beispiel Meßsystemdaten bei Motorauswahl für VSA

In diesem Bild muss das im Motor befindliche Meßsystem ausgewählt werden: Inkrementeller Geber oder Absolutwertgeber mit EnDat-Schnittstelle. Mit der Meßsystemauswahl werden automatisch die restlichen erforderlichen Werte vorbelegt. Quittieren Sie diese mit "OK".

#### **Beispiel:**

Inkrementeller Motorgeber (ERN1387) 1F06000-0000-0A00

6

Inkrementell mit Nullmarke: Mit "OK" kann das Bild übernommen werden, da die restlichen Parameter für Standardmotoren richtig voreingestellt werden.

Absoluter Motorgeber (EQN1325) 1F06000-000-0E00 EnDat-Schnittstelle: Mit "OK" kann das Bild übernommen werden, da die restlichen Parameter für Standardmotoren richtig voreingestellt werden.

#### Hinweis

Bei 1FK6–Motoren mit optischen Gebern wird die optimale Drehmomenten– ausnutzung durch automatische Identifikationsverfahren unterstützt. Dabei werden Verfahrbewegungen < $\pm$ 5 Grad mechanisch nicht überschritten. Der Identifikationsvorgang wird bei jedem Hochlaufvorgang durchgeführt.

Fremdmotor Kommt ein Fremdmotor zum Einsatz, muss mit dem Softkey "Fremdmotor" das Menü zur Eingabe der Fremdmotordaten geöffnet werden. Nach Eingabe der Daten und Rückkehr in das Motorauswahlmenü, wird in der Auswahlbox für Motor 1 bzw. Motor 2 automatisch der Eintrag "Fremdmotor" angezeigt.

Literatur: /FBA/DM1, Funktionsbeschreibung Grundmaschinen, Motor–, Leistungsteil–, Reglerdaten berechnen

Nach der Motorauswahl muss der Antriebsdatensatz, für jede Achse/Spindel mit der Bedienhandlung "Bootfile sichern", gesichert werden . Der Datensatz wird als Datei VSAxx.BOT bzw. HSAxx.BOT im Anwenderspeicher (SRAM) der NC Baugruppe abgelegt.

# 6.9.5 Parametrierung inkrementeller Meßsysteme

Rotatorische Ge-<br/>berIn der folgenden Tabelle sind alle Daten aufgeführt, die bei der<br/>Geberanpassung eingegeben werden müssen.

 Tabelle 6-16
 Maschinendaten f
 ür die Geberanpassung bei rotatorischen Gebern

| Maschinendatum                | Linea               | rachse                   | Rundachse           |                          |  |
|-------------------------------|---------------------|--------------------------|---------------------|--------------------------|--|
|                               | Geber am Mo-<br>tor | Geber an der<br>Maschine | Geber am Mo-<br>tor | Geber an der<br>Maschine |  |
| 30300: IS_ROT_AX              | 0                   | 0                        | 1                   | 1                        |  |
| 31000: ENC_IS_LINEAR          | 0                   | 0                        | 0                   | 0                        |  |
| 31040: ENC_IS_DIRECT          | 0                   | 1                        | 0                   | 1                        |  |
| 31020: ENC_RESOL              | Striche/Umdr        | Striche/Umdr             | Striche/Umdr        | Striche/Umdr             |  |
| 31030: LEADSCREW_PITCH        | mm/Umdr             | mm/Umdr                  | -                   | -                        |  |
| 31080: DRIVE_ENC_RATIO_NUMERA | Motorumdr.          | Lastumdr.                | Motorumdr.          | Lastumdr.                |  |
| 31070: DRIVE_ENC_RATIO_DENOM  | Geberumdr.          | Geberumdr.               | Geberumdr.          | Geberumdr.               |  |
| 31060: DRIVE_AX_RATIO_NUMERA  | Motorumdr.          | Motorumdr.               | Motorumdr.          | Motorumdr.               |  |
| 31050: DRIVE_AX_RATIO_DENOM   | Spindelumdr         | Spindelumdr.             | Lastumdr.           | Lastumdr.                |  |

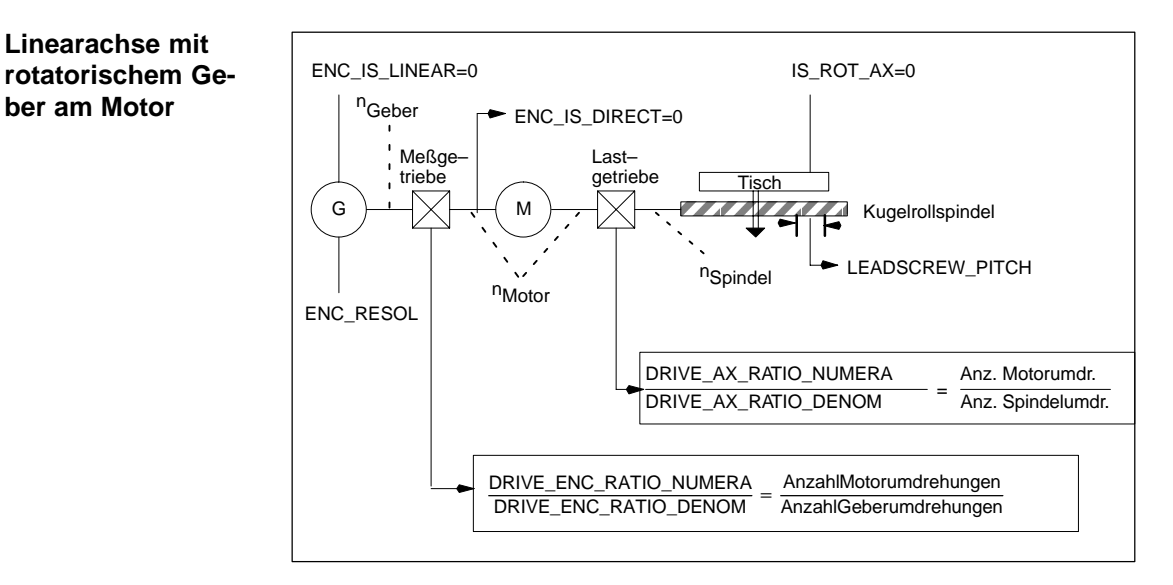

Bild 6-8 Linearachse mit rotatorischem Geber am Motor

6

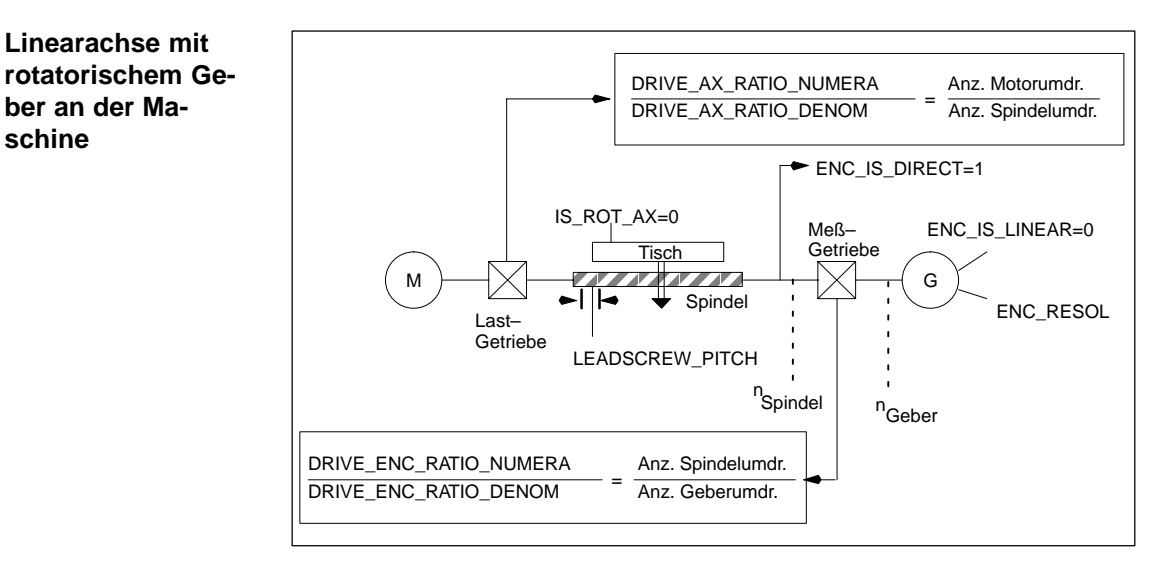

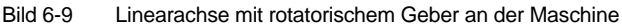

Rundachse mit rotatorischem Geber am Motor

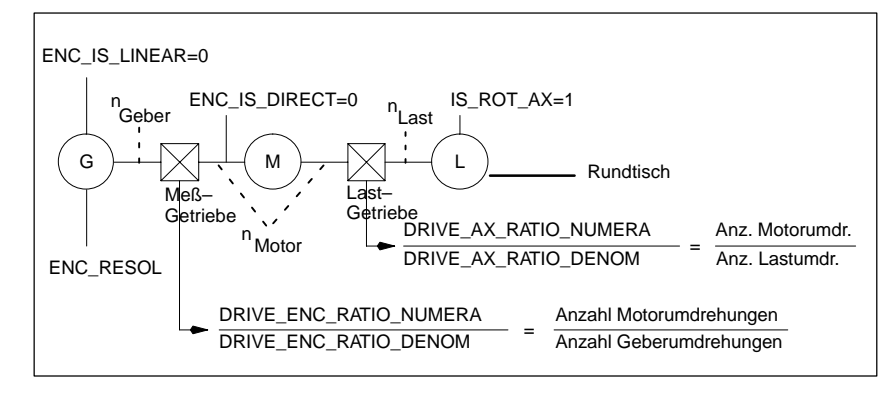

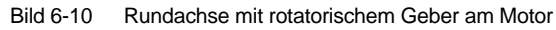

#### Rundachse mit rotatorischem Geber an der Maschine

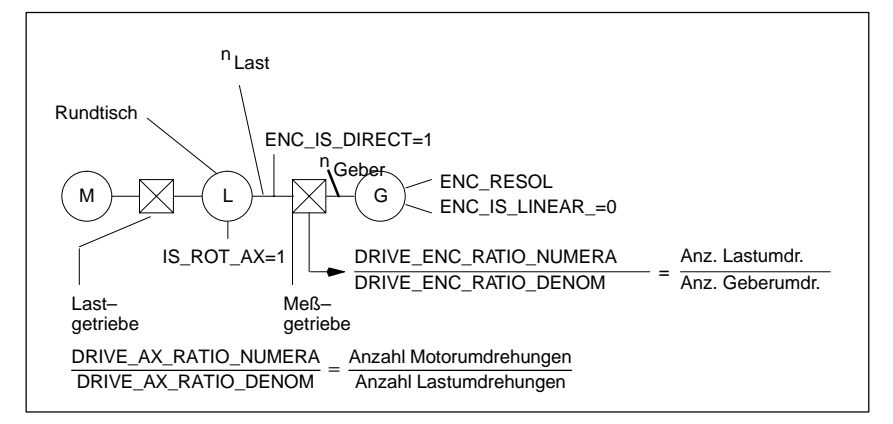

Bild 6-11 Rundachse mit rotatorischem Geber an der Maschine

Geberanpassung bei linearen Meßsystemen In den folgenden Tabellen sind alle Daten aufgeführt, die bei linearen Meßsystemen eingegeben werden müssen.

| Maschinendatum                  | Linearachse                                   |
|---------------------------------|-----------------------------------------------|
| MD 30300: IS_ROT_AX             | 0                                             |
| MD 31000: ENC_IS_LINEAR         | 0                                             |
| MD 31030: LEADSCREW_PITCH       | mm/Umdrehung                                  |
| MD 31040: ENC_IS_DIRECT         | Geber am Motor: 0<br>Geber an der Maschine: 1 |
| MD 31010: ENC_GRID_POINT_DIST   | Gitterteilung                                 |
| MD 32110: ENC_FEEDBACK_POL      | Vorzeichen Istwert (Regelsinn)<br>[1; -1]     |
| MD 31060: DRIVE_AX_RATIO_NUMERA | Motorumdrehung                                |
| MD 31050: DRIVE_AX_RATIO_DENOM  | Spindelumdrehung                              |

#### Tabelle 6-17 Maschinendaten für die Geberanpassung bei linearen Meßsystemen

#### Linearachse mit Linearmaßstab

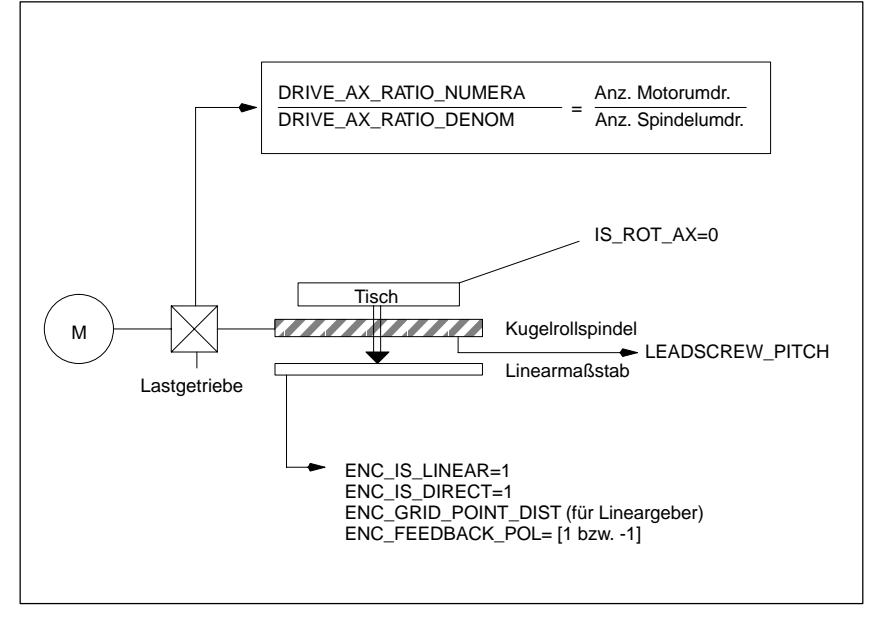

Bild 6-12 Linearachse mit Linearmaßstab

6

# 6.9.6 Parametrierung absoluter Meßsysteme (EnDat–SS)

# **Voraussetzung** Für die Anpassung des Absolutwertgebers an die Gegebenheiten der Maschine ist eine Geberanpassung analog zu einem rotatorischen bzw. linearem Inkrementalgeber durchzuführen.

Folgende zusätzliche Achs-Maschinendaten müssen bei Absolutwertgebern beachtet werden:

| Rotatoris                                                 | Linearer Absolutwert-<br>geber              |                     |                       |
|-----------------------------------------------------------|---------------------------------------------|---------------------|-----------------------|
| MD                                                        | am Motor                                    | an der Maschine     | an der Maschine       |
| 1005: ENC_RESOL_MOTOR                                     | Striche/Umd.<br>(Standardmotor 2048) *)     | -                   | -                     |
| 1007: ENC_RESOL_DIRECT                                    | -                                           | Striche/Umdrehung   | Gitterteilung in [nm] |
| 1011: ACTUAL_VALUE_CONFIG                                 | Bit 3 *)                                    | -                   | -                     |
| 1030: ACTUAL_VALUE_CON-<br>FIG_DIRECT                     | -                                           | Bit 3               | Bit 3 + Bit 4         |
| 34200: ENC_REEP_MODE [n]:<br>0max. Anz. Geber -1          | 0                                           | 0                   | 0                     |
| 34220: ENC_ABS_TURNS_MO-<br>DULO [n]: 0max. Anz. Geber -1 | Multiturn–Auflösung<br>(Standardmotor 4096) | Multiturn–Auflösung | -                     |

 Tabelle 6-18
 Achs–Maschinendaten bei Absolutwertgebern

\*) Meßsystemparameter wurde bereits mit der Motorauswahl automatisch eingestellt.

| Einrichten des Ab-<br>solutwertgebers | Zum Einrichten des Gebers wird die Verschiebung zwischen dem Maschiner<br>Nullpunkt und dem Nullpunkt des Absolutwertgebers ermittelt und im SRAM<br>NC Baugruppe abgespeichert.<br>Der abgeglichene Zustand wird über das MD 34210: ENC_REFP_STATE = :<br>gekennzeichnet. |                                                                                                    |
|---------------------------------------|----------------------------------------------------------------------------------------------------|----------------------------------------------------------------------------------------------------|
|                                       | Literatur:                                                                                                    | /FB1/R1, Funktionsbeschreibung Grundmaschine,<br>Referenzpunktfahren                                                                                                    |
| Neuabgleich                           | Das Einrichten de<br>notwendig, nach<br>späteren Zeitpun<br>Ein Neuabgleich                                                                                                    | er Absolutwertgeber ist bei der Inbetriebnahme der Maschine<br>dem die Achsen fahrbereit sind. Es kann jedoch auch zu einem<br>kt notwendig sein, den Absolutwertgeber neu abzugleichen.<br>ist erforderlich: |
|                                       | <ul> <li>nach Ab–/Anl</li> </ul>                                                                                                    | bau des Gebers oder des Motores mit Absolutwertgeber                                                                                                    |
|                                       | <ul> <li>allgemein: we<br/>aufgetrennt w<br/>chung besteh</li> </ul>                                                                                                    | enn die mechanische Verbindung zwischen Geber und Last<br>vurde und beim Zusammenfügen eine nicht tolerierbare Abwei-<br>nen bleibt                                                                           |
|                                       | bei Datenverl                                                                                                    | ust SRAM der NCK, Batteriespannungsausfall, PRESET                                                                                                    |
|                                       | <ul> <li>bei Getriebeu<br/>MD 34210: E</li> </ul>                                                                                                    | mschaltung zwischen Last und Absolutwertgeber wird<br>NC_REFP_STATE gelöscht                                                                                                    |

#### Hinweis

In allen anderen Fällen muss der Anwender selbst für das Umschalten des MD 34210: ENC\_REFP\_STATE auf "0" bzw "1" Sorge tragen, und für einen Neuabgleich sorgen.

Bei "Positionspufferung über Power–Off hinweg" bewirkt die Eingabe von REFP\_STATE=1 nur die Änderung in den Wert 2, wenn bereits referiert ist.

Um diesen Modus zu beenden,muss unbedingt REFP\_STATE=0 werden. Sonst bleibt dieser Referiert/Justiert–Status für immer erhalten, auch nach Änderung von REFP\_MODE und Power–Off.

# Neuabgleich des Vor dem Abgleich sind folgende MD zu beachten: Absolutgebers MD 34200: ENC\_REFP\_MODE=0 (bei Absolutwertgeber: Übernahme von REFP\_SET\_POS) MD 34220: ENC\_ABS\_TURNS\_MODULO (nur bei Rundachsen notwendig)

#### Ablauf 1. MD 30240: ENC\_TYPE=4 setzen

- 2. MD 34200: ENC\_REFP\_MODE=0 setzen
- 3. NCK-Reset durchführen
- Achse auf Referenzposition fahren, vorher MD 34010: REFP\_CAM\_DIR\_IS\_MINUS entsprechend der Anfahrrichtung eingeben. (Wenn die Achse in Minus-Richtung zur Referenzposition gefahren wird, dann ist MD 34010=1 zu setzen.)
- 5. MD 34100: REFP\_SET\_POS auf den Istwert der Referenzposition setzen.
- 6. MD 34210: ENC\_REFP\_STATE auf 1 setzen um den Abgleich zu aktivieren.
- Die Achse, die abgeglichen wurde, an der MSTT anwählen und RESET-Taste an der MSTT drücken.
- 8. Betriebsart JOG/REF anwählen, Vorschubfreigabe für die Achse geben.
- Entsprechend dem MD 34010: REFP\_CAM\_DIR\_IS\_MINUS und der Anfahrrichtung zur Referenzposition ist der Abgleichvorgang mit der Verfahrtaste "+" oder "--" zu starten. (Lose wurde herausgefahren).
   Die Achse verfährt dabei nicht. Stattdessen wird die Verschiebung zwischen dem richtigen Istwert (Referenzposition) und dem Istwert, den der Geber liefert, in das MD 34090: REFP\_MOVE\_DIST\_CORR eingetragen. Im Grundbild erscheint der aktuelle Istwert, die Achse meldet "referiert". Als Ergebnis wird in das MD 34210 der Wert 2 eingetragen.
   Beispiel: MD 24040.4 (minus) und Deferenzposition wurde in Minus. Dichtung enge

MD 34010=1 (minus) und Referenzposition wurde in Minus–Richtung angefahren. Dann muss auch die "–"Taste an der MSTT gedrückt werden.

#### Rotatorischer Absolutwertgeber mit großem Verfahrbereich

Der Geber EQN 1325 kann 4096 Umdrehungen darstellen. Das bedeutet, dass der ermittelte Positionswert über die maximal angegebenen Bereiche eindeutig ist:

- Rundachse, Geber an Last: 4096 Last–Umdrehungen
- Rundachse, Geber am Motor: 4096 Motor–Umdrehungen
- Linearachse, Geber am Motor: 4096 \* eff. Spindelsteigung Bei einer Linearachse mit einer effektiven Spindelsteigung von 10 mm wird ein Verfahrbereich von 40,96 m abgedeckt.

#### Hinweis

Der Verfahrbereich ist identisch wie bei den inkrementellen Gebern.

Der Anwender muss dafür sorgen, dass bei ausgeschaltetem Geber (Power Off/On, Parken) die Achse weniger als um den halben eindeutig darstellbaren Absolutwertgeber–Zahlenbereich bewegt wird.

In diesem Fall kann die Software anhand einer Kürzest–Weg–Erkennung die neue Position rekonstruieren.

Davon abgesehen sind Positionsbewegungen bei aktivem Geber über den ganzen Verfahrbereich uneingeschränkt möglich.

NCK–RESET Nach Eingabe und Abspeichern aller Antriebsdatensätze ist erneut ein NCK– Reset notwendig. Danach verlöscht die SF–LED und die Antriebe können nach Inbetriebnahme der PLC verfahren werden (Voreinstellung des Drehzahlreglers).

> Nach Anpassung der achsspezifischen Geschwindigkeits- und Fahrbereichsgrenzen sollte die Voreinstellung der Drehzahlregelung noch optimiert werden.

# 6.9.7 Übersicht Antriebsparameter

Optimieren Sie den Antrieb mittels nachfolgender Parameter (Siehe auch Kap.10):

| Nr.  | Bezeichner                          | Name                                | Antrieb |
|------|-------------------------------------|-------------------------------------|---------|
| 1401 | MOTOR_MAX_SPEED[07]                 | Sollwertnormierung                  | VSA/HSA |
| 1001 | SPEEDCTRL_CYCLE_TIME[DRx]           | Drehzahlreglertakt                  | VSA/HSA |
| 1407 | SPEEDCTRL_GAIN_1[07,DRx]            | P–Verstärkung Drehzahlregler        | VSA/HSA |
| 1409 | SPEEDCTRL_INTEGRATOR_TIME_1[07,DRx] | Nachstellzeit Drehzahlregler        | VSA/HSA |
| 1413 | SPEEDCTRL_ADAPT_ENABLE[DRx]         | Anwahl Adaption Drehzahlregler      | VSA/HSA |
| 1408 | SPEEDCTRL_GAIN_2[07,DRx]            | P–Verst. obere Adaptionsdrehzahl    | VSA/HSA |
| 1410 | SPEEDCTRL_INTEGRATOR_TIME_2[07,DRx] | Nachstellzeit obere Adaptionsdrehz. | VSA/HSA |
| 1411 | SPEEDCTRL_ADAPT_SPEED_1[DRx]        | Untere Adaptionsdrehzahl            | VSA/HSA |
| 1412 | SPEEDCTRL_ADAPT_SPEED_2[DRx]        | Obere Adaptionsdrehzahl             | VSA/HSA |
| 1421 | SPEEDCTRL_INTEGRATOR_FEEDBK[07,DRx  | Zeitkonstante Integratorrückf.      | VSA/HSA |
|      | ]                                   |                                     |         |

Tabelle 6-19 Drehzahlreglereinstellungen

Tabelle 6-20 Feldschwächung bei HSA

| Nr.  | Bezeichner                 | Name                           | Antrieb |
|------|----------------------------|--------------------------------|---------|
| 1142 | FIELD_WEAKENING_SPEED[DRx] | Einsatzdrehzahl Feldschwächung | HSA     |

| Tabelle 6-21 | Stromsollwertfilter |
|--------------|---------------------|
| Tabelle 6-21 | Stromsollwertfilter |

| Nr.  | Bezeichner                          | Name                                | Antrieb |
|------|-------------------------------------|-------------------------------------|---------|
| 1200 | NUM_CURRENT_FILTERS[07,DRx]         | Anzahl Stromsollwertfilter          | VSA/HSA |
| 1201 | CURRENT_FILTER_CONFIG[07,DRx]       | Typ Stromsollwertfilter             | VSA/HSA |
| 1202 | CURRENT_FILTER_1_FREQUENCY[07,DRx]  | Eigenfrequenz Stromsollwertfilter 1 | VSA/HSA |
| 1203 | CURRENT_FILTER_1_DAMPING[07,DRx]    | Dämpfung Stromsollwertfilter 1      | VSA/HSA |
| 1204 | CURRENT_FILTER_2_FREQUENCY[0,7,DRx] | Eigenfrequenz Stromsollwertfilter 2 | VSA/HSA |
| 1205 | CURRENT_FILTER_2_DAMPING[07,DRx]    | Dämpfung Stromsollwertfilter 2      | VSA/HSA |
| 1206 | CURRENT_FILTER_3_FREQUENCY[07,DRx]  | Eigenfrequenz Stromsollwertfilter 3 | VSA/HSA |
| 1207 | CURRENT_FILTER_3_DAMPING[07,DRx]    | Dämpfung Stromsollwertfilter 3      | VSA/HSA |
| 1208 | CURRENT_FILTER_4_FREQUENCY[07,DRx]  | Eigenfrequenz Stromsollwertfilter 4 | VSA/HSA |
| 1209 | CURRENT_FILTER_4_DAMPING[07,DRx]    | Dämpfung Stromsollwertfilter 4      | VSA/HSA |
| 1210 | CURRENT_FILTER_1_SUPPR_FREQ[07,DRx] | Sperrfrequenz Stromsollwertfilter 1 | VSA/HSA |
| 1211 | CURRENT_FILTER_1_BANDWIDTH[07,DRx]  | Bandbreite Stromsollwertfilter 1    | VSA/HSA |
| 1212 | CURRENT_FILTER_1_BW_NUM[07,DRx]     | Zähler Bandbreite Stromsollwertf. 1 | VSA/HSA |
| 1213 | CURRENT_FILTER_2_SUPPR_FREQ[07,DRx] | Sperrfrequenz Stromsollwertfilter 2 | VSA/HSA |
| 1214 | CURRENT_FILTER_2_BANDWIDTH[07,DRx]  | Bandbreite Stromsollwertfilter 2    | VSA/HSA |
| 1215 | CURRENT_FILTER_2_BW_NUM[07,DRx]     | Zähler Bandbreite Stromsollwertf. 2 | VSA/HSA |
| 1216 | CURRENT_FILTER_3_SUPPR_FREQ[07,DRx] | Sperrfrequenz Stromsollwertfilter 3 | VSA/HSA |
| 1217 | CURRENT_FILTER_3_BANDWIDTH[07,DRx]  | Bandbreite Stromsollwertfilter 3    | VSA/HSA |
| 1218 | CURRENT_FILTER_3_BW_NUM[07,DRx]     | Zähler Bandbreite Stromsollwertf. 3 | VSA/HSA |
| 1219 | CURRENT_FILTER_4_SUPPR_FREQ[07,DRx] | Sperrfrequenz Stromsollwertfilter 4 | VSA/HSA |
| 1220 | CURRENT_FILTER_4_BANDWIDTH[07,DRx]  | Bandbreite Stromsollwertfilter 4    | VSA/HSA |
| 1221 | CURRENT_FILTER_4_BW_NUM[07,DRx]     | Zähler Bandbreite Stromsollwertf. 4 | VSA/HSA |

#### 6 Parametrierung der Steuerung

#### 6.9 Achsen und Spindeln

Tabelle 6-22 Drehzahlsollwertfilter

| Nr.  | Bezeichner                  | Name                               | Antrieb |
|------|-----------------------------|------------------------------------|---------|
| 1500 | NUM_SPEED_FILTERS[07,DRx]   | Anzahl Drehzahlsollwertfilter      | VSA/HSA |
| 1502 | SPEED_FILTER_1_TIME[07,DRx] | Zeitkonstante Drehzahlsollwertf. 1 | VSA/HSA |

Tabelle 6-23 Die wichtigsten Überwachungen und Begrenzungen

| Nr.  | Bezeichner                       | Name                             | Antrieb |
|------|----------------------------------|----------------------------------|---------|
| 1145 | STALL_TORQUE_REDUCTION[DRx]      | Kippmomentreduktionsfaktor       | HSA     |
| 1230 | TORQUE_LIMIT_1[07,DRx]           | 1. Drehmomentengrenzwert         | VSA/HSA |
| 1239 | TORQUE_LIMIT_FOR_SETUP[DRx]      | Momentengrenze Einrichtbetrieb   | VSA/HSA |
|      |                                  |                                  |         |
| 1235 | POWER_LIMIT_1[07,DRx]            | 1.Leistungsgrenzwert             | VSA/HSA |
| 1237 | POWER_LIMIT_GENERATOR[DRx]       | Generatorische Maximalleistung   | VSA/HSA |
|      |                                  |                                  |         |
| 1105 | MOTOR_MAX_CURRENT_REDUCTION[DRx] | Reduzierung maximaler Motorstrom | VSA     |
| 1238 | CURRENT_LIMIT[DRx]               | Stromgrenzwert                   | HSA     |
|      |                                  |                                  |         |
| 1605 | SPEEDCTRL_LIMIT_TIME[DRx]        | Zeitstufe n–Regler am Anschlag   | VSA/HSA |
| 1606 | SPEEDCTRL_LIMIT_THRESHOLD[DRx]   | Schwelle n-Regler am Anschlag    | VSA/HSA |
|      |                                  |                                  |         |
| 1405 | MOTOR_SPEED_LIMIT[07,DRx]        | Überwachungsdrehzahl Motor       | VSA/HSA |
| 1420 | MOTOR_MAX_SPEED_SETUP[DRx]       | max. Motordrehz. Einrichtbetrieb | VSA/HSA |
|      |                                  | ·                                |         |
| 1147 | SPEED_LIMIT[DRx]                 | Drehzahlbegrenzung               | VSA/HSA |

 Tabelle 6-24
 Die wichtigsten Meldungen

| Nr.  | Bezeichner                   | Name                                | Antrieb |
|------|------------------------------|-------------------------------------|---------|
| 1417 | SPEED_THRESHOLD_X[07,DRx]    | nx für 'nist < nx' Meldung          | VSA/HSA |
| 1418 | SPEED_THRESHOLD_MIN[07,DRx]  | nmin für 'nist < nmin' Meldung      | VSA/HSA |
| 1426 | SPEED_DES_EQ_ACT_TOL[07,DRx] | Toleranzband für 'nsoll=nist' Meld. | VSA/HSA |
| 1428 | TORQUE_THRESHOLD_X[07,DRx]   | Schwellenmoment Mdx                 | VSA/HSA |
| 1602 | MOTOR_TEMP_WARN_LIMIT[DRx]   | Motortemperaturwarnschwelle         | VSA/HSA |

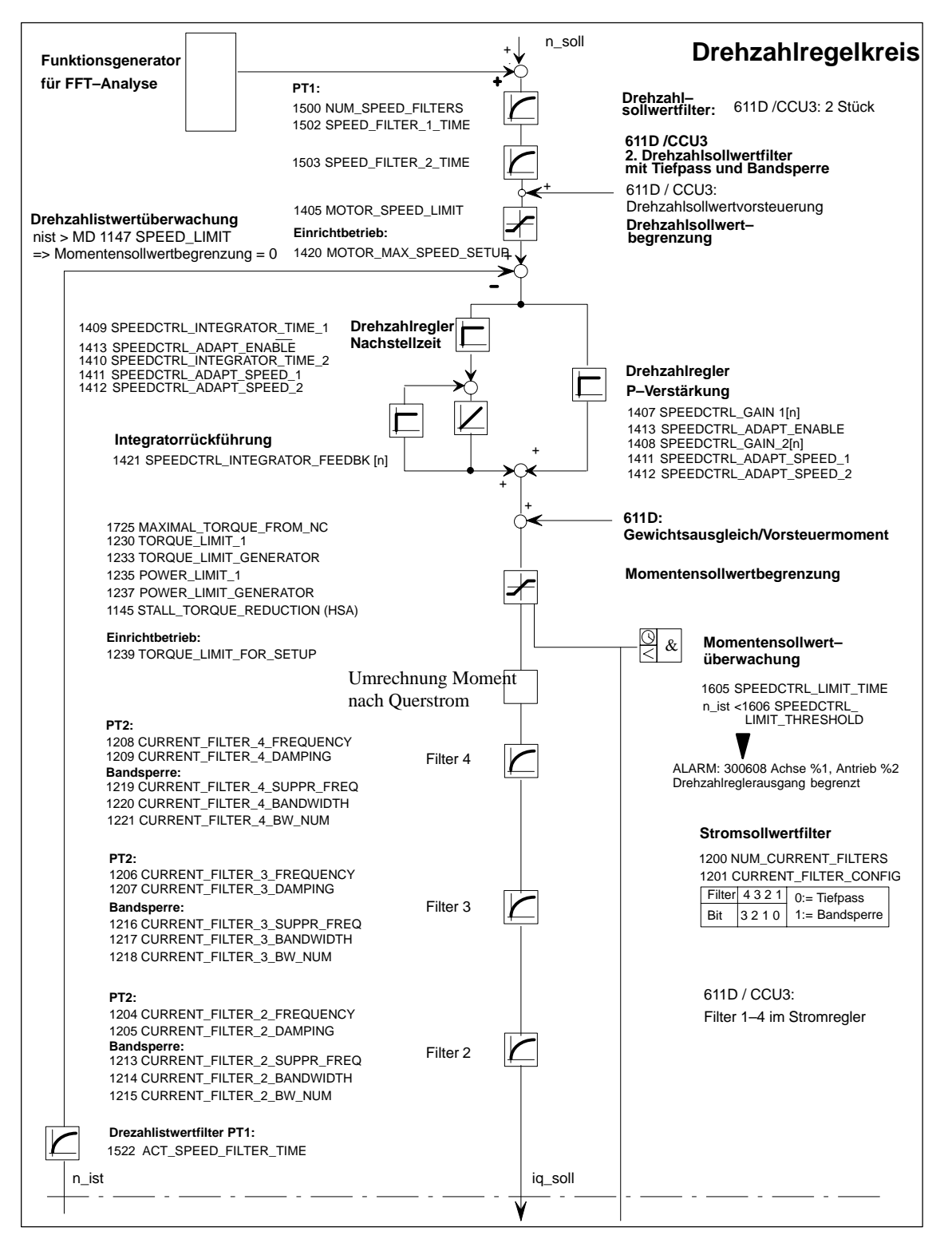

Bild 6-13 Drehzahlregler mit den wichtigsten Eigenschaften

Literatur:

/FBA/DD2, Funktionsbeschreibung Antriebsfunktionen Drehzahlregelkreis

6

#### Hinweis

Bezüglich Überwachungenund Begrenzungen siehe

Literatur: /FBA/DÜ1, Funktionsbeschreibung Antriebsfunktionen, Überwachungen/Begrenzungen

#### Hinweis

Änderungen in den VSA- bzw. HSA-MD bleiben nur dann über NCK-Reset hinaus erhalten, wenn vorher "Bootfile(s) sichern" erfolgt ist.

# 6.9.8 Achsdaten

|                                                  | Bei SINUMERIK<br>sen aktiv, die den<br>achse und Spinde                                                                                         | 340D sind standardmäßig 8 (bzw. 5 bei NCU 571) Linearach-<br>n Kanal 1 (bzw. 2) zugeordnet sind. Die Zuordnung für Rund-<br>el muss bei der Inbetriebnahme erfolgen.                                                                                                    |
|--------------------------------------------------|----------------------------------------------------------------------------------------------------|----------------------------------------------------------------------------------------------------|
| Unterscheidung Li-<br>nearachse und<br>Rundachse | Für eine Rundach<br>wird die Sollwerte<br>Anzeigeprogramm<br>DISPLAY_IS_MC<br>30310: ROT_IS_I                                                   | nse muss das MD 30300: IS_ROT_AX gesetzt werden. Damit<br>inheit von mm auf Grad gesetzt. Für die Rundachse erfolgt die<br>nierung bezogen auf 360 Grad, MD 30320:<br>DULO (Modulo 360 Grad Anzeige bei Rundachsen), MD<br>MODULO (Modulowandlung für Rundachse).                                                                                                    |
|                                                  | Diese MD werder<br>einem anschließe<br>Achse (z. B. für G<br>neue physikalisch                                                                  | n mit Power On wirksam. Mit dem Setzen des MD 30300 und<br>enden Power On werden die aktiven Maschinendaten der<br>eeschwindigkeit, Beschleunigung, Ruck) automatisch auf die<br>ne Einheit umgerechnet.                                                                                                    |
| Beispiel                                         | Geschwindigkeit                                                                                                    | = 10000 mm/min bei Linearachse MD 30300:                                                                                                    |
|                                                  | Nach der Umstell<br>und die Einheit is                                                                                                    | ung auf Rundachse steht in diesem MD der Wert 27,77777778<br>i jetzt Umdr/min.                                                                                                    |
| Achsarten                                        |                                                                                                    |                                                                                                    |
| Teilungsachse                                    | Im MD 30500: IN<br>angegeben werde<br>INDEX_AX_LEN<br>Liste 1 und MD 1<br>verwendet werde                                                       | DEX_AX_ASSIGN_POS_TAB (Teilungsachszuordnung) muss<br>en, welche globale Liste (allgemeine MD 10900:<br>GTH_POS_TAB1 bzw. MD 10910: INDEX_AX_POS_TAB1 für<br>0920 bzw. MD 10930 für Liste 2) mit Teilungspositionen<br>n soll.                                                                                                    |
| Konkurrierende<br>Positionierachse               | Im MD 30450: IS<br>"Konkurrierende I                                                                                                    | _CONCURRENT_POS_AX definiert man die Achse als<br>Positionierachse".                                                                                                    |
|                                                  | Literatur:                                                                                                    | /FB2/P2, Funktionsbeschreibung Erweiterungsfunktionen, Positionierachsen                                                                                                    |
| Parametersätze                                   | Bei Maschinenda<br>wird das erste Fe<br>bei denen eine Sp<br>Ausgleichsfutter),<br>Feld der beteiligte<br>alle Maschinenac<br>Siehe Kapitel 6.9 | ten mit dem Feldparameter "Regelungs–Parametersatz–Nr."<br>Id für den normalen Achsbetrieb benutzt. Bei Interpolationen,<br>bindel beteiligt ist, z.B. bei G331 (Gewindebohren ohne<br>bestimmt die angewählte Getriebestufe das entsprechende<br>en Achsen (1. Getriebestufe —> Feldindex 1). Dies betrifft<br>hsen, die über Geometrieachsen verfahren werden können.<br>2. |
| Achse                                            | Bei Achsen, die b<br>einer Spindel zus<br>den Indizies [1]                                                                                      | eim Gewindeschneiden (G33, G34, G35, G331, G332) mit<br>ammen interpolieren, müssen auch die Maschinendaten mit<br>5] mit entsprechenden Werten versorgt werden.                                                                                                    |
| Spindel                                          | Bei Rundachsen,<br>sollen, müssen al<br>[1][5])                                                                                                 | die als Spindel mit Getriebestufenwechsel betrieben werden le vorhandenen Getriebestufen parametriert werden. (Indizies                                                                                                    |

#### 6 Parametrierung der Steuerung

6.9 Achsen und Spindeln

| Parameters | satz Achse                              | Spindel                     | Getriebestufe<br>der Spindel   |
|------------|-----------------------------------------|-----------------------------|--------------------------------|
| 0          | Standard                                | Spindel im Achsbe-<br>trieb | je nach Hersteller–<br>vorgabe |
| 1          | Achse interpoliert<br>mit Spindel (G33) | Spindelbetrieb              | 1.                             |
| 2          | Achse interpoliert<br>mit Spindel (G33) | Spindelbetrieb              | 2.                             |
| 3          | Achse interpoliert<br>mit Spindel (G33) | Spindelbetrieb              | 3.                             |
| 4          | Achse interpoliert<br>mit Spindel (G33) | Spindelbetrieb              | 4.                             |
| 5          | Achse interpoliert<br>mit Spindel (G33) | Spindelbetrieb              | 5.                             |

Bild 6-14 Gültigkeit der Parametersätze bei Achs- und Spindelbetrieb

MD 31050: DRIVE\_AX\_RATIO\_DENOM (Nenner Lastgetriebe) MD 31060: DRIVE\_AX\_RATIO\_NUMERA (Zähler Lastgetriebe) MD 32200: POSCTRL\_GAIN (K<sub>V</sub>–Faktor) MD 32800: EQUIV\_CURRCTRL\_TIME (Ersatzzeitkonstante Stromregelkreis für Vorsteuerung)

- MD 32810: EQUIV\_SPEEDCTRL\_TIME (Ersatzzeitkonstante Drehzahlregelkreis für Vorsteuerung)
- MD 32910: DYN\_MATCH\_TIME (Zeitkonstante für Dynamikanpassung)
- MD 36200: AX\_VELO\_LIMIT (Schwellwert für Geschwindigkeitsüberwachung)

#### Hinweis

Folgende Maschinendaten müssen konsistent eingegeben werden. Die gilt auch achsüberschreitend, falls ein Geber für mehrere Achsen aktiviert wurde (nicht freigegebene Funktion) : MD 31050: DRIVE\_AX\_RATIO\_DENOM MD 31060: DRIVE\_AX\_RATIO\_NUMERA MD 32000: MAX\_AX\_VELO MD 35100: SPIND\_VELO\_LIMIT MD 35110 – 35140: GEAR\_STEP\_ ... MD 36200: AX\_VELO\_LIMIT MD 36300: ENC\_FREQ\_LIMIT

**Beispiel** 

MD 32200: POSCTRL\_GAIN [0,Z1] = 1 (K<sub>V</sub> für normalen Achsbetrieb) MD 32200: POSCTRL\_GAIN [1,Z1] = 1 (K<sub>V</sub> für G331, Spindelgetr.-stufe 1) MD 32200: POSCTRL\_GAIN [3,Z1] = 1 (K<sub>V</sub> für G331, Spindelgetr.-stufe 3) MD 32200: POSCTRL\_GAIN [0,X1] = 1 (K<sub>V</sub> für normalen Achsbetrieb) MD 32200: POSCTRL\_GAIN [1,X1] = 1 (K<sub>V</sub> für G331, Spindelgetr.-stufe 1) MD 32200: POSCTRL\_GAIN [3,X1] = 1 (K<sub>V</sub> für G331, Spindelgetr.-stufe 3)

#### Hinweis

|                                                     | Um einen sicheren Hochlauf der Steuerung zu gewährleisten, werden alle akti-<br>vierten Achsen bei der Initialisierung als Simulationsachsen (ohne Hardware)<br>deklariert.                                                                                                    |  |  |
|-----------------------------------------------------|----------------------------------------------------------------------------------------------------|--|--|
|                                                     | MD 30130: CTRLOUT_TYPE = 0<br>MD 30240: ENC_TYPE = 0<br>Beim Verfahren der Achsen wird der Regelkreis simuliert und es werden keine<br>hardwarespezifischen Alarme ausgegeben. Zur Inbetriebnahme von Achse<br>bzw. Spindel ist in diese MD der Wert "1", oder der entsprechende Wert der<br>Hardware–Kennung einzugeben.<br>Über MD 30350: SIMU_AX_VDI_OUTPUT kann ausgewählt werden, ob die<br>Nahtstellensignale einer Simulationsachse auf der PLC–Nahtstelle ausgege-<br>ben werden (z.B. beim Programmtest, wenn keine Antriebs–Hardware vorhan-<br>den ist). |  |  |
| Nahstellensignale<br>für Messsyste-<br>mumschaltung | Über Nahtstellensignale wird das für die Lageregelung aktive Messsystem<br>angewählt.<br>NST "Lagemesssystem 1 angewählt" (DB31, DBX1.5)<br>NST "Lagemesssystem 2 angewählt" (DB31, DBX1.6)                                                                                                    |  |  |

Werden beide Signale gesetzt, so ist das Lagemesssystem 1 angewählt.

Literatur: /FB1/A2, Funktionsbeschreibung Grundmaschinen, Diverse NC/PLC Nahtstellensignale und Funktionen 6

### 6.9.9 Geschwindigkeitsanpassung Achse

Maschinendaten für Geschwindigkeitsanpassung Es müssen folgende Maschinendaten definiert werden: MD 32000: MAX\_AX\_VELO (Maximale Achsgeschwindigkeit) MD 32010: JOG\_VELO\_RAPID (Konventioneller Eilgang) MD 32020: JOG\_VELO (Konventionelle Achsgeschwindigkeit) MD 34020: REFP\_VELO\_SEARCH\_CAM (Referenzpunkt–Anfahrgeschwindigkeit) MD 34040: REFP\_VELO\_SEARCH\_MARKER [n] (Abschaltgeschwindigkeit) MD 34070: REFP\_VELO\_POS (Referenzpunkt–Einfahrgeschwindigkeit)

#### Hinweis

Bei der Eingabe von neuen Geschwindigkeiten muss auch die Geschwindigkeitsüberwachung (MD 36200: AX\_VELO\_LIMIT) angepasst werden.

Bei Achsantrieben muss in dem MD 1401 die Motordrehzahl eingetragen werden, bei der sich die Geschwindigkeit MAX\_AX\_VELO (MD 32000) einstellt.

Für die Sollwertnormierung ist immer die richtige Eingabe des Lastgetriebes notwendig!

MD 31060: DRIVE\_AX\_RATIO\_NUMERA (Anzahl Motorumdrehungen) MD 31050: DRIVE\_AX\_RATIO\_DENOM (Anzahl Lastumdrehungen)

# 6.9.10 Lagereglerdaten Achse

#### Regelkreise

Die Regelung einer Achse besteht aus dem Drehzahlregelkreis, dem Stromregelkreis und einem übergeordneten Lageregelkreis.

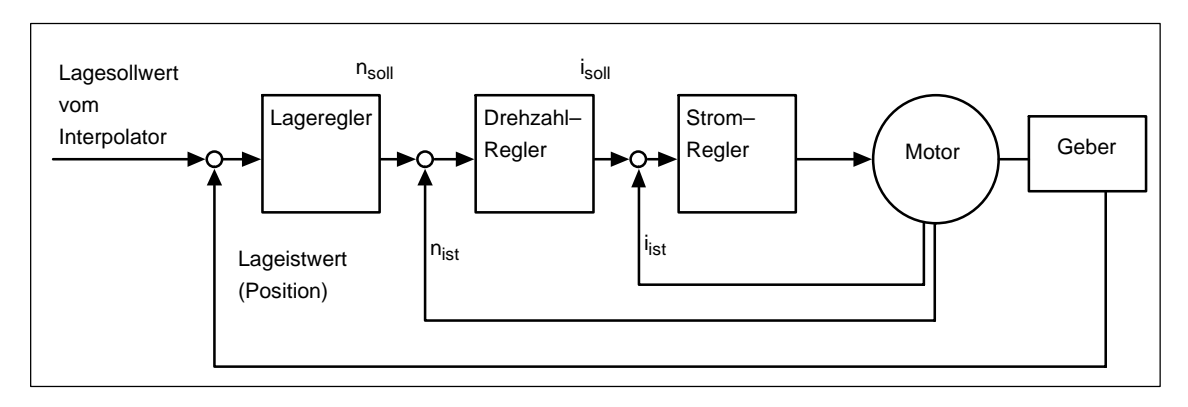

Bild 6-15 Regelkreise

| Verfahrrichtung                           | Fährt di<br>MD 321<br>Verfahrr<br>berücks<br>mit dem                      | Fährt die Achse nicht in die gewünschte Richtung, erfolgt die Anpassung über<br>MD 32100: AX_MOTION_DIR (Verfahrrichtung). Der Wert "–1" dreht die<br>Verfahrrichtung um. Der Regelsinn des Lagereglers wird dabei intern<br>berücksichtigt. Ist der Regelsinn des Lagemesssystems verdreht, so wird dies<br>mit dem MD 32110: ENC_FEEDBACK_POL (Vorzeichen Istwert) angepasst. |                                                                                              |                                                                                                    |  |
|-------------------------------------------|---------------------------------------------------------------------------|----------------------------------------------------------------------------------------------------|----------------------------------------------------------------------------------------------|----------------------------------------------------------------------------------------------------|--|
| Kreisverstärkung                          | Um bei<br>hohe Kr<br>K <sub>V</sub> –Fak<br>Maschir<br>Auslegu<br>Maschir | einer Interpolation eine g<br>eisverstärkung (K <sub>V</sub> –Fal<br>tor führt jedoch zu Übers<br>nenbelastungen. Der ma<br>ing und der Dynamik de<br>ne.                                                                                                    | große Konturge<br>ktor) des Lagere<br>schwingen, Inst<br>ximal zulässige<br>s Antriebs und d | nauigkeit zu erhalten, ist eine<br>glers notwendig. Ein zu hoher<br>abilität und unzulässig hohen<br>K <sub>V</sub> –Faktor ist abhängig von der<br>der mechanischen Güte der |  |
| Definition des<br>K <sub>V</sub> –Faktors |                                                                           |                                                                                                    |                                                                                              |                                                                                                    |  |
| v                                         | K., =                                                                     | Geschwindigkeit                                                                                                    | [m/min]                                                                                      |                                                                                                    |  |
|                                           |                                                                           | Schleppabstand                                                                                                    | [mm]                                                                                         |                                                                                                    |  |

6.9

| Automatische<br>Normierung          | Für den K <sub>V</sub> –Faktor 1 (m/min)/mm muss im MD 32200: POSCTRL_GAIN der Zahlenwert 1 eingetragen werden.                                                                                                    |  |  |  |
|-------------------------------------|----------------------------------------------------------------------------------------------------|--|--|--|
|                                     | Die richtige Normierungen des Kv–Faktor wird automatisch durch folgendes<br>Maschinendatum aktiviert:<br>MD 10220: SCALING_USER_DEF_MASK                                                                                                    |  |  |  |
|                                     | Die richtige physikalische Größe wird durch folgendes Maschinendatum<br>berücksichtigt:<br>MD 10230: SCALING_FACTORS_USER_DEF .                                                                                                    |  |  |  |
|                                     | Die Kreisverstärkung wird nach folgender Formel umgerechnet:                                                                                                    |  |  |  |
|                                     | $K_{V(s}^{-1}) = K_{V*} \frac{[m/min]}{[mm]} * 16,66667$                                                                                                    |  |  |  |
| Überprüfung der<br>Kreisverstärkung | Ist für den Maschinentyp bereits ein $K_V$ –Faktor bekannt, kann dieser eingestellt<br>und überprüft werden. Für die Überprüfung reduziert man die Beschleunigung<br>der Achse über MD 32300: MAX_AX_ACCEL um sicherzugehen, dass der<br>Antrieb beim Beschleunigungs– und Bremsvorgang nicht seine Stromgrenze<br>erreicht. |  |  |  |
|                                     | Bei Rundachse und Spindel ist der K <sub>V</sub> –Faktor auch bei hohen Drehzahlen zu<br>überprüfen (z.B. für Spindel positionieren, Gewindebohren).                                                                                                    |  |  |  |
|                                     | Die Kreisverstärkung sollte auf jeden Fall kontrolliert werden.<br>Bei nicht Übereinstimmung wird der richtige Kv–Faktor z.B. der Faktor 16,667 in<br>das MD 32200 POSCTRL_GAIN eingetragen.                                                                                                    |  |  |  |
|                                     | Die statische Überprüfung des $K_V$ –Faktors erfolgt mit Softkey "Service Achse"<br>im Menü "Service Anzeige". Der tatsächliche $K_V$ –Faktor muss dem eingestellten<br>genau entsprechen, da vom $K_V$ –Faktor Überwachungen abgeleitet werden, die<br>sonst ansprechen (z.B. Konturüberwachung).                           |  |  |  |
|                                     | Für den Bahnsteuerbetrieb müssen alle Achsen, die an der Interpolation beteiligt sind, gleiches dynamisches Verhalten aufweisen.                                                                                                    |  |  |  |
|                                     | Hinweis                                                                                                    |  |  |  |
|                                     | Achsen, die miteinander interpolieren, müssen bei gleichen Geschwindigkeiten den gleichen Schleppabstand besitzen. Dies ist durch Einstellung des gleichen K <sub>V</sub> –Faktors oder durch die Dynamikanpassung über folgende Maschinendaten zu erreichen:                                                                |  |  |  |
|                                     | MD 32900: DYN_MATCH_ENABLE (Dynamikanpassung) und MD 32910: DYN_MATCH_TIME (Zeitkonstante der Dynamikanpassung)                                                                                                    |  |  |  |
|                                     | Literatur: /FB1/G2, Funktionsbeschreibung Grundmaschinen,<br>Geschwindigkeiten, Soll–/Istwertsysteme, Regelung                                                                                                    |  |  |  |

#### Überprüfung des Einfahrverhaltens

Mit einem Speicheroszilloskop oder der Inbetriebnahme–Software SIMODRIVE 611D/ Inbetriebnahme/Antriebe/Servo/Servo–Trace wird das Einfahrverhalten bei unterschiedlichen Geschwindigkeiten überprüft. Hierzu wird der Drehzahlsollwert aufgezeichnet.

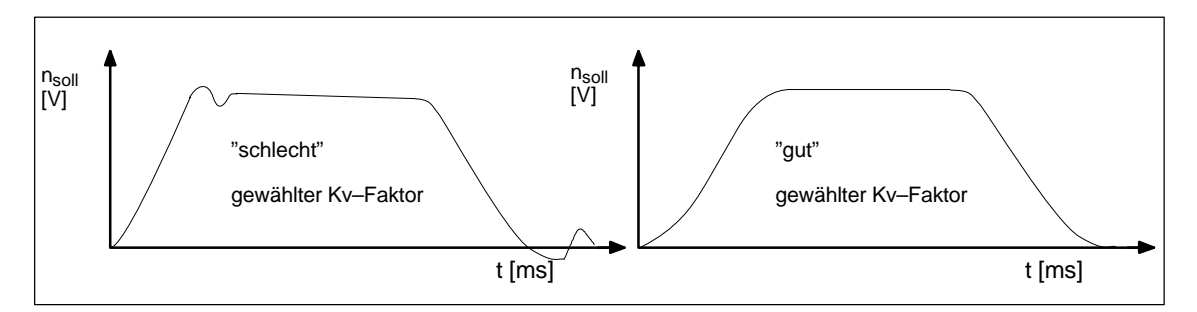

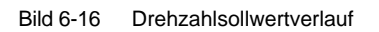

Beim Einfahren in die statischen Zustände dürfen keine Überschwinger zu erkennen sein, dies gilt für alle Geschwindigkeitsbereiche.

Die Inbetriebnahme–Software SIMODRIVE 611D bietet zusätzliche Möglichkeiten zur Überprüfung des  $K_V$ –Faktors (z.B. Frequenzgangmessung, Vermessung des Drehzahl– und Lageregelkreises).

| Gründe für ein Über-<br>schwingen im Lage-<br>regelkreis         | <ul> <li>K<sub>V</sub>–Faktor ist zu groß eingestellt</li> <li>Die Beschleunigung ist zu groß (Stromgrenze wird erreicht)</li> </ul>                                                                                                    |  |  |
|------------------------------------------------------------------|----------------------------------------------------------------------------------------------------|--|--|
|                                                                  | Anregelzeit des Drehzahlreglers ist zu groß (Nachoptimierung notwendig)                                                                                                    |  |  |
|                                                                  | Mechanische Lose                                                                                                    |  |  |
|                                                                  | Verkanten mechanischer Komponenten                                                                                                    |  |  |
|                                                                  | Aus Sicherheitsgründen ist der K <sub>V</sub> Faktor etwas kleiner als maximal möglich einzustellen.                                                                                                    |  |  |
| Beschleunigung                                                   | Die Achsen werden mit der im MD 32300: MAX_AX_ACCEL eingetragenen<br>Beschleunigung beschleunigt und abgebremst. Mit der Beschleunigung soll<br>möglichst schnell und genau, aber auch maschinenschonend beschleunigt und<br>in Position gefahren werden. Standardwerte der Beschleunigung liegen im<br>Bereich von 0,5 m/s <sup>2</sup> bis zu 2 m/s <sup>2</sup> . |  |  |
| Kontrolle und Er-<br>mittlung der Be-<br>schleunigungs-<br>werte | Bei der Ermittlung der Beschleunigungswerte kann auf Erfahrungswerte<br>zurückgegriffen oder es muss die maximale Beschleunigung ermittelt werden.<br>Die eingegebenen Daten müssen immer überprüft werden. Hierzu ist die<br>Inbetriebnahme–Software SIMODRIVE 611D und eventuell ein Oszilloskop<br>nötig.                                                         |  |  |
| Einstellung                                                      | MD 32300: MAX_AX_ACCEL                                                                                                    |  |  |
| Kennzeichen                                                      | Überschwingungsfreies Beschleunigen und Einfahren mit Eilgangsgeschwindig-<br>keit bei Maximallast (Schweres Werkstück).                                                                                                    |  |  |
| Messung                                                          | Über Analogausgänge (Kapitel 10) oder Inbetriebnahme–Software für SIMO-<br>DRIVE 611D                                                                                                    |  |  |

Nach der Eingabe der Beschleunigung wird mit Eilgang gefahren, die Stromistwerte und der Stromsollwert werden aufgezeichnet. Hieraus ist dann ersichtlich, ob der Antrieb die Stromgrenze erreicht. Der Antrieb darf bei Eilgang kurzfristig die Stromgrenze erreichen. Vor dem Erreichen der Eilgangsgeschwindigkeit bzw. vor dem Erreichen der Position muss der Strom aber wieder unter der Stromgenze liegen.

Belastungsänderungen während der Bearbeitung dürfen nicht zum Erreichen der Stromgrenze führen. Wird während der Bearbeitung die Stromgrenze erreicht, führt dies zu Konturverfälschungen. Deshalb ist auch hier ein etwas kleinerer Beschleunigungswert als der maximal erreichbare in das MD einzutragen. Achsen können unterschiedliche Beschleunigungswerte erhalten, auch wenn sie miteinander interpolieren.

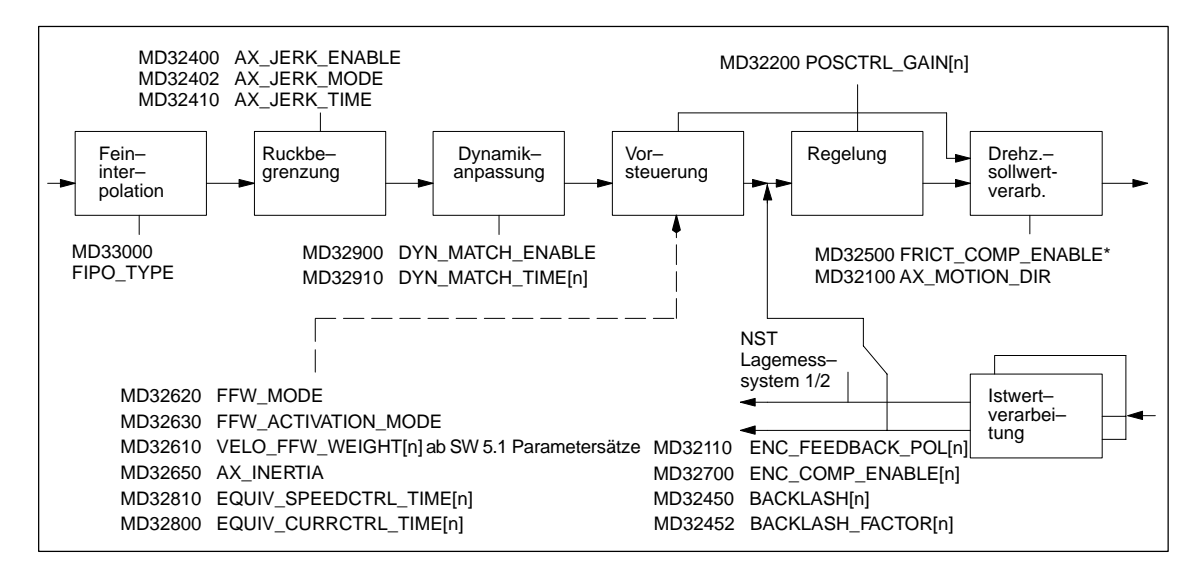

Bild 6-17 Zusätzliche Parameter für die Lageregelung

\*Weitere Maschinendaten zur Reibkompensation FRICT... entnehmen Sie bitte: Literatur: /FB2/K3, Funktionsbeschreinung Erweiterungsfunktionen, Kompensationen

#### Optimierung der Regelung

Die Regelung einer Achse kann bezüglich Drehzahlregelkreis, Stromregelkreis und dem übergeordneten Lageregelkreis wie folgt optimiert werden:

Lagedifferenz-Auf-<br/>schaltungDie Lagedifferenz-Aufschaltung erfolgt NCK-seitig im Lageregel-Takt und soll<br/>das Stabilitäts- und Positionierverhalten von Achsen mit mindestens zwei<br/>Gebern (Last- u. Motorgeber) durch aktive Schwingungdämpfung verbessern.

 Die Funktion wird mittels MD 32950: POSCTRL\_DAMPING = 0 aktiviert und ist für alle Steuerungen, die SIMODRIVE\_611 D–Antriebe nutzen, verfügbar.

| Vorsteuerung                             | <ul> <li>Bei aktiver Vorsteuerung für Drehzahl sowie Drehmoment wird der Lagesollwert vor Erreichen des eigentlichen Reglers über ein neues Symmetrierfilter geschickt, um das Schwingunsverhalten der Achse zu verbessern. Gleichzeitig wird dabei eine höhere Genauigkeit an gekrümmten Konturen erreicht.</li> <li>Die Drehzahl–Vorsteuerung wird mit MD 32620: FFW_MODE = 3 aktiviert.</li> <li>Die Momenten–Vorsteuerung wird mit MD 32620: FFW_MODE = 4 aktiviert.</li> <li>Die Einstellungen MD 32620: FFW_MODE = 1 und = 2 bleiben weiterhin verfügbar und verhalten sich wie bisher. Ein besseres Verhalten der Achse ist</li> </ul> |  |  |
|------------------------------------------|----------------------------------------------------------------------------------------------------|--|--|
|                                          | mit den neuen Einstellungen MD 32620 = 3 und MD 32620 = 4 erzielbar.                                                                                                    |  |  |
| Neues Ruckfilter<br>(Lagesollwertfilter) | <ul> <li>Um Maschinenschwingungen weniger anzuregen, kann es vorteilhaft sein die Lagesollwertverläufe zu glätten. Ein neuer Filtertyp für Filterzeitkonstanten von ca. 20–40ms erreicht durch Mittelwertbildung bei nur geringer Beeinträchtigung an Konturgenauigkeit ein weitgehend symmetrisches Glättungsverhalten.</li> <li>Das neue Ruckfilter wird mit MD 32402: AX_JERK_MODE = 2 aktiviert.</li> </ul>                                                                                                    |  |  |
|                                          | Aus Kompatibilitätsgründen ist MD 32402: AX_JERK_MODE = 1 voreingestellt.<br>Bei neuen Maschinen wird generell das neue Filter MD 32402: = 2 empfohlen.                                                                                                    |  |  |
| Erweiterung des<br>Parametersatzes       | Zum Einstellen von Losekompensation, Vorsteuerfaktor, Genauhaltgrenzen und Stillstandfenster sind ab SW 5.1 folgende Parametersätze zusätzlich verfügbar:                                                                                                    |  |  |
|                                          | MD 32450: BACKLASH (Losekompensation)<br>MD 32610: VELO_FFW_WEIGHT (Vorsteuerfaktor)<br>MD 36000: STOP_LIMIT_COARSE (Genauhalt grob)<br>MD 36010: STOP_LIMIT_FINE (Genauhalt fein)<br>MD 36030: STANDSTILL_POS_TOL (Stillstandsfenster)                                                                                                    |  |  |
| Bewertungsfaktor                         | Für die oben erwähnten parametersatzabhängigen Maschinendaten stehen folgende Maschinendaten mit geeigneten Bewertungsfaktoren zur Verfügung:                                                                                                    |  |  |
|                                          | <ul><li>MD 32452: BACKLASH_FACTOR[n] (Losekompensation) wirk auf:</li><li>MD 32450: BACKLASH (Losekompensation)</li></ul>                                                                                                    |  |  |
|                                          | MD 36012: STOP_LIMIT_FACTOR[n] (Genauhaltgrenze und Stillstandsfenster) wirk auf:                                                                                                    |  |  |
|                                          | <ul> <li>MD 36000: STOP_LIMIT_COARSE (Genauhalt grob)<br/>MD 36010: STOP_LIMIT_FINE (Genauhalt fein)<br/>MD 36030: STANDSTILL_POS_TOL (Stillstandsfenster)</li> </ul>                                                                                                    |  |  |
|                                          | Die Maschinendaten MD 32452: BACKLASH_FACTOR[n] und MD 36012:<br>STOP_LIMIT_FACTOR[n] sind mit den Bewertungsfaktor [n] = 1 voreingestellt.                                                                                                    |  |  |
| Beispiel                                 | Auswirkungen von verschiedenen Parametersätzen bei Losekompensation                                                                                                    |  |  |
|                                          | MD 32450: BACKLASH[AX1] = 0.01MD 32452: BACKLASH_FACTOR[0,AX1] = 1.0Parametersatz 1MD 32452: BACKLASH_FACTOR[1,AX1] = 2.0Parametersatz 2                                                                                                    |  |  |
|                                          | Im Parametersatz 1 (Index 0) der ersten Achse (AX1) wirkt ein Losekompensationsfaktor mit dem Wert 1.0 wie folgt:                                                                                                    |  |  |
|                                          | 1.0 * MD 32450: BACKLASH = 0.01 mm (bzw. inch oder Grad)<br>2.0 * MD 32450: BACKLASH = 0.02 mm (bzw. inch oder Grad).                                                                                                    |  |  |

# 6.9.11 Überwachungen Achse

|                                   | Literatur:                                                                                                    | /FB1/ Funktionsbeschreinung Grundmaschinen:<br>/A3, Achsüberwachungen, Schutzbereiche<br>/B1, Bahnsteuerbetrieb, Genauhalt und LookAhead<br>/G2, Geschwindigkeiten, Soll/Istwertsysteme, Regelung                                                                                                    |  |
|-----------------------------------|----------------------------------------------------------------------------------------------------|----------------------------------------------------------------------------------------------------|--|
| Überwachung der<br>Positionierung | Bei der Positionierung wird überwacht, ob die Achse das Positionsfenster<br>(Genauhalt) erreicht. Ebenso wird überwacht, ob eine Achse für die kein<br>Fahrbefehl ansteht, ein bestimmtes Toleranzfenster (Stillstandsüberwachung,<br>Klemmungstoleranz) verlässt.                                                            |                                                                                                    |  |
| MD 36000                          | <ul><li>STOP_LIMIT_COARSE (Genauhalt grob)</li><li>NST "Position erreicht mit Genauhalt grob" (DB31, DBX60.6)</li></ul>                                                                                                    |                                                                                                    |  |
| MD 36010                          | <ul><li>STOP_LIMIT_FINE (Genauhalt fein)</li><li>NST "Position erreicht mit Genauhalt fein" (DB31, DBX60.7)</li></ul>                                                                                                    |                                                                                                    |  |
| MD 36012                          | <ul> <li>STOP_LIMIT_FACTOR[n] (Faktor für parametersatzabhängige Bewertung von Genauhalt grob bzw. fein und Stillstandsüberwachung)</li> <li>Das Verhältnis folgender drei Werte untereinander bleibt stets gleich:<br/>MD 36000: STOP_LIMIT_COARSE<br/>MD 36010: STOP_LIMIT_FINE<br/>MD 36030: STANDSTILL_POS_TOL</li> </ul> |                                                                                                    |  |
| MD 36020                          | <ul> <li>POSITIONING</li> <li>Das MD stersollposition<br/>erreicht hat</li> <li>Wird das G<br/>"25080 Ach"</li> </ul>                                                                                                    | _TIME (Verzögerungszeit Genauhalt fein)<br>ellt die Verzögerungszeit dar, nach der bei Erreichen der<br>nam Satzende der Istwert das Toleranzfenster "Genauhalt fein"<br>ben muss.<br>enauhaltfenster fein in der Zeit nicht erreicht, wird der Alarm<br>use [Name] Positionierüberwachung " generiert.                             |  |
|                                   | Die Steueru                                                                                                    | ung geht in den Nachführbetrieb.                                                                                                    |  |
| MD 36030                          | <ul> <li>STANDSTILL_</li> <li>Das Masch<br/>Achse nicht</li> <li>Wird das To<br/>[Name] Still<br/>Nachführbe</li> </ul>                                                                                                    | POS_TOL (Stillstandstoleranz)<br>inendatum gibt die Positionstoleranz an, die eine stehende<br>t verlassen darf.<br>oleranzfenster verlassen, erscheint der Alarm "25040 Achse<br>Istandsüberwachung". Die Steuerung geht in den<br>etrieb.                                                                                         |  |
| MD 36040                          | <ul> <li>STANDSTILL_</li> <li>Das MD sterson</li> <li>Soll-position</li> <li>"Stillstandse</li> <li>Wird die Poorder Alarm "</li> </ul>                                                                                                    | DELAY_TIME (Verzögerungszeit Stillstandsüberwachung)<br>ellt die Verzögerungszeit dar, nach der bei Erreichen der<br>on am Satzende der Istwert das Toleranzfenster<br>toleranz" erreicht haben muss.<br>ositionstoleranz in der vorgegebenen Zeit nicht erreicht, so wird<br>25040 Achse [Name] Stillstandsüberwachung" generiert. |  |
|                                   | Die Steueru                                                                                                    | ung geht in den Nachführbetrieb.                                                                                                    |  |
| MD 36050                          | <ul> <li>CLAMP_POS_</li> <li>Positionstol<br/>"Klemmvorg<br/>Alarm "260"</li> <li>NST "Klem</li> </ul>                                                                                                    | TOL (Klemmungstoleranz)<br>leranz, während an der PLC–Nahtstelle das Signal<br>gang läuft" ansteht. Bei Überschreiten der Toleranz wird der<br>00 Achse [Name] Klemmungsüberwachung" generiert.<br>mvorgang läuft" (DB31, DBX2.3)                                                                                                   |  |
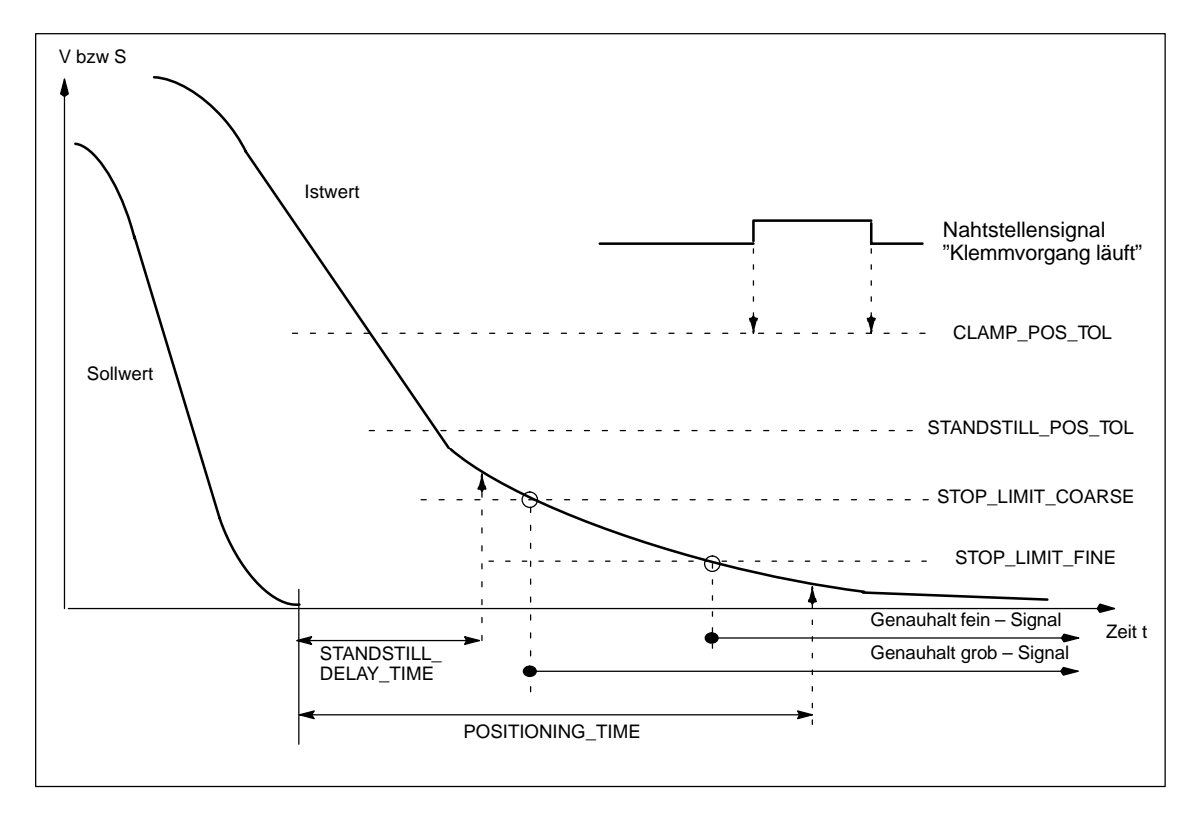

Bild 6-18 Positionier-, Stillstands- und Klemmungsüberwachung

| Überwachung von<br>Positionen über<br>Hardwareend-<br>schalter | Für jede Achse besteht die Möglichkeit über die PLC–Nahtstelle die<br>Überwachung zu realisieren. Für jede Verfahrbereichsgrenze existiert ein<br>Signal, mit dem gemeldet wird, dass die entsprechende Verfahrbereichsgrenze<br>angefahren wurde. Beim Erreichen des Endschalters wird die Achse bzw.<br>werden die an der Interpolation beteiligten Achsen stillgesetzt. Das Abbremsen<br>kann über das MD 36600: BRAKE_MODE_CHOICE (Bremsverhalten bei<br>Hardwareendschalter) eingestellt werden. |                                                                                                    |
|----------------------------------------------------------------|----------------------------------------------------------------------------------------------------|----------------------------------------------------------------------------------------------------|
| Maschinendaten,<br>Nahtstellensignale<br>und Alarme            | MD 36600: BRAKE_MODE_CHOICE = 1 (Schnellbremsung mit Sollwert "0")<br>MD 36600: BRAKE_MODE_CHOICE = 0 (Bremskennlinie wird eingehalten)<br>NST "Hardwareendschalter minus" (DB31, DBX12.0)<br>NST "Hardwareendschalter plus" (DB31, DBX12.1)<br>Alarm "21614 Kanal [Name1] Achse [Name2] Hardwareendschalter [+/-]". Die<br>Achse muss in der Betriebsart JOG in die Gegenrichtung freigefahren werden.                                                                                               |                                                                                                    |
| Überwachung von<br>Positionen über<br>Softwareendschal-<br>ter | In den Maschinendaten können in jeder Achse je 2 Softwareendschalterwerte<br>angegeben werden. Die Auswahl des wirksamen Softwareendschalters erfolgt<br>über die PLC. Der Softwareendschalter wird nicht überfahren. Die<br>Überwachung wird nach Referenzpunktfahren wirksam. Die Überwachung ist<br>nach PRESET nicht mehr wirksam.                                                                                                    |                                                                                                    |
| Maschinendaten,<br>Nahtstellensignale<br>und Alarme            | MD 36100: POS_LIMIT_MINUS<br>MD 36110: POS_LIMIT_PLUS<br>MD 36120: POS_LIMIT_MINUS2<br>MD 36130: POS_LIMIT_PLUS2                                                                                                    | <ol> <li>Softwareendschalter minus)</li> <li>Softwareendschalter plus)</li> <li>Softwareendschalter minus)</li> <li>Softwareendschalter plus)</li> </ol> |
|                                                                | NST "2. Softwareendschalter minus<br>NST "2. Softwareendschalter plus"                                                                                                    | s" (DB31, DBX12.2)<br>(DB31, DBX12.3)                                                                                                    |

6.9

| Maschinendaten,<br>Nahtstellensignale<br>und Alarme                | MD 36100:<br>POS_LIMIT_MINUS (1.<br>Softwareendschalter minus)<br>MD 36110: POS_LIMIT_PLUS (1. Softwareendschalter plus)<br>MD 36120: POS_LIMIT_MINUS2 (2. Softwareendschalter minus)<br>MD 36130: POS_LIMIT_PLUS2 (2. Softwareendschalter plus)<br>NST "2. Softwareendschalter minus" (DB31, DBX12.2)<br>NST "2. Softwareendschalter plus" (DB31, DBX12.3)<br>Alarm "10620 Kanal [Name1] Satz [Nr.] Achse [Name2] erreicht<br>Software–End–schalter +/-"<br>Alarm "10621 Kanal [Name1] Achse [Name2] steht auf Softwareendschalter +/-<br>(JOG)"<br>Alarm "10720 Kanal [Name1] Satz [Nr.] Achse [Name2] programmierter<br>Endpunkt liegt hinter Softwareendschalter +/-" |  |
|--------------------------------------------------------------------|----------------------------------------------------------------------------------------------------|--|
| Überwachung von<br>Positionen über<br>Arbeitsfeldbegren-<br>zungen | Bei Geometrieachsen können über Settingdaten oder vom Teileprogramm aus<br>(mit G25/G26) Arbeitsfeldbegrenzungen vorgegeben und aktiviert werden. Die<br>Aktivierung der Arbeitsfeldbegrenzung erfolgt über Settingdaten oder per Pro-<br>gramm. Die Überwachung ist nach Referenzpunktfahren aktiv.                                                                                                    |  |
| Settingdaten und<br>Alarme                                         | SD 43400: WORKAREA_PLUS_ENABLE (Arbeitsfeldbegrenzung in positiv<br>Richtung aktiv)<br>SD 43410: WORKAREA_MINUS_ENABLE (Arbeitsfeldbegrenzung in nega<br>Richtung aktiv)<br>SD 43420: WORKAREA_LIMIT_PLUS (Arbeitsfeldbegrenzung plus)<br>SD 43430: WORKAREA_LIMIT_MINUS (Arbeitsfeldbegrenzung minus)<br>Alarm "10630 Kanal [Name1] Satz [Nr.] Achse [Name2] erreicht<br>Arbeitsfeldbegrenzung +/-"<br>Alarm "10631 Kanal [Name1] Achse [Name2] steht auf Arbeitsfeldbegrenzu<br>+/- (JOG)"<br>Alarm "10730 Kanal [Name1] Satz [Nr.] Achse [Name2] Programmierter<br>Endpunkt liegt hinter Arbeitsfeldbegrenzung +/-"                                                    |  |

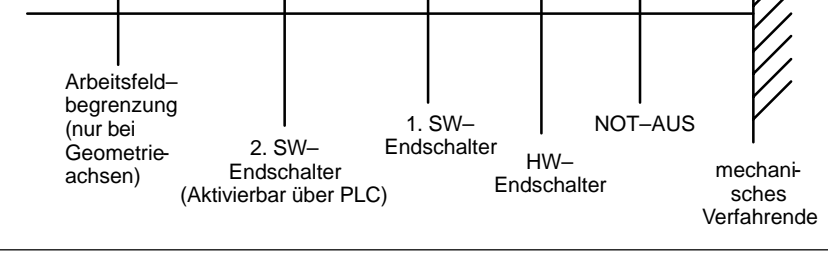

Bild 6-19 Übersicht der Endbegrenzungen

| Dynamische Über-<br>wachungen                                  |                                                                                                    |
|----------------------------------------------------------------|----------------------------------------------------------------------------------------------------|
| Geschwindigkeitsbe-<br>grenzung                                | Die Geschwindigkeitsanpassung erfolgt intern in der SINUMERIK 840D. Der<br>Sollwert wird über das MD 36210: CTRLOUT_LIMIT prozentual begrenzt,<br>bezogen auf die im MD 1401: MOTOR_MAX_SPEED eingetragene Drehzahl.<br>Wird der Sollwert für die eingestellte Zeit MD 36220: CTRLOUT_LIMIT_TIME<br>überschritten wird ein Alarm generiert. Die Achsen werden mit geöffnetem<br>Lageregelkreis über eine Bremsrampe stillgesetzt, MD 36610:<br>AX_EMERGENCY_STOP_TIME. In diese MD ist die Zeit einzutragen, in der die<br>Achse aus der maximalen Geschwindigkeit heraus bremsen kann. |
|                                                                | MD 36210: CTRLOUT_LIMIT (Maximaler Drehzahlsollwert)<br>MD 36220: CTRLOUT_LIMIT_TIME (Überwachungszeit für maximalen<br>Drehzahlsollwert)<br>MD 36610: AX_EMERGENCY_STOP_TIME (Zeitdauer der Bremsrampe bei<br>Fehlerzuständen)<br>Alarm "25060 Achse [Name] Drehzahlsollwertbegrenzung"                                                                                                    |
| Geschwindigkeits-<br>überwachung                               | Die Überwachung soll sicherstellen, dass Achsen, deren theoretische Ge-<br>schwindigkeit aufgrund mechanischer Gegebenheiten begrenzt ist (z.B. durch<br>die mechanische Grenzfrequenz des Pulsgebers), fehlerfrei fahren. Die Istge-<br>schwindigkeitsüberwachung ist immer dann aktiv, wenn in der Achse minde-<br>stens ein Geber projektiert ist (MD 30200 NUM_ENCS < > 0) und sich dieser<br>unterhalb seiner Grenzfrequenz befindet. Bei Überschreiten des Schwellwertes<br>erfolgt der Alarm 25030.                                                                              |
|                                                                | MD 36020: AX_VELO_LIMIT (Schwellwert für Geschwindigkeitsüberwachung)<br>MD 36610: AX_EMERGENCY_STOP_TIME (Zeitdauer der Bremsrampe bei<br>Fehlerzuständen)<br>Alarm "25030 Achse [Name] Istgeschwindigkeit Alarmgrenze"                                                                                                    |
| Konturüberwachung                                              | Die Überwachung beruht auf dem laufenden Vergleich des gemessenen und<br>aus dem NCK–Lagesollwert vorausberechneten Schleppabstandes. Die<br>Konturüberwachung ist im lagegeregelten Betrieb immer aktiv. Wird das<br>Toleranzband verlassen, so wird der Alarm "Konturüberwachung" generiert und<br>die Achsen werden über eine eingestellte Bremsrampe abgebremst.                                                                                                    |
|                                                                | MD 36400: CONTOUR_TOL (Toleranzband Konturüberwachung)<br>MD 36610: AX_EMERGENCY_STOP_TIME (Zeitdauer der Bremsrampe bei<br>Fehlerzuständen)<br>Alarm "25050 Achse [Name] Konturüberwachung".                                                                                                    |
| Geberüberwachung<br>(Gebergrenzfre-<br>quenz–Überwa-<br>chung) | Es wird die im MD: ENC_FREQ_LIMIT eingetragene Frequenz überwacht. Wird diese überschritten, erfolgt als Reaktion der Alarm "Encoderfrequenz überschritten" und die Achsen werden stillgesetzt. Das NST "Referiert/Synchronisiert" wird zurückgesetzt (DB31, DBX60.4, DBX60.5).                                                                                                    |
|                                                                | Beispiel:<br>Geber mit 2048 Impulsen direkt am Motor, Grenzfrequenz 200 kHz, n <sub>max</sub> =<br>(f <sub>grenz</sub> / Impulse) * 60 sek= 5900 1/min                                                                                                    |
|                                                                | Ergebnis:<br>Es muss sichergestellt sein, dass bei der max. Achsgeschwindigkeit<br>(MAX_AX_VELO) diese Drehzahl nicht erreicht wird.                                                                                                    |
|                                                                | MD 36300: ENC_FREQ_LIMIT (Gebergrenzfrequenz),<br>NST "Gebergrenzfrequenz überschritten 1" (DB31, DBX60.2),<br>NST "Gebergrenzfrequenz überschritten 2" (DB31, DBX60.3),<br>Alarm "21610 Kanal [Name] Achse [Name] Encoderfrequenz überschritten".                                                                                                    |

6.9

| Geberüberwachung<br>(Nullmarkenüber–<br>wachung)           | Mit MD 36310: ENC_ZERO_MONITORING > 0 wird die<br>Nullmarkenüberwachung aktiviert. Der Wert gibt die Anzahl der Impulse an, die<br>verloren werden dürfen.                                                                                                    |
|------------------------------------------------------------|----------------------------------------------------------------------------------------------------|
|                                                            | <b>Besonderheit:</b><br>Wert = 100, d.h. zusätzlich ist die HW–Überwachung des Gebers<br>ausgeschaltet.                                                                                                    |
|                                                            | MD 36310: ENC_ZERO_MONITORING (Nullmarkenüberwachung)<br>MD 36610: AX_EMERGENCY_STOP_TIME (Zeitdauer der Bremsrampe bei<br>Fehlerzuständen)<br>Alarm "25020 Achse [Name] Nullmarkenüberwachung".                                                                                                    |
| Geberüberwachung<br>(Toleranz bei der<br>Geberumschaltung) | Es besteht bei der SINUMERIK 840D die Möglichkeit, zwei Istwertzweige zu<br>definieren. Diese Istwerte müssen dann aber auch hardwaremäßig vorhanden<br>sein. Es kann dann über die PLC–Nahtstelle der für die Lageregelung aktive<br>Istwertzweig angewählt werden. Bei dieser Umschaltung wird die<br>Lageistwertdifferenz überwacht. Ist diese Differenz größer als der im MD<br>36500: ENC_CHANGE_TOL eingetragene Wert, wird der Alarm<br>"Messsystemumschaltung nicht möglich" erzeugt und eine Umschaltung<br>verhindert. |
|                                                            | MD 36500 ENC_CHANGE_TOL (Max. Toleranz bei Lageistwertumschaltung)<br>NST "Lagemesssystem 1" (DB31, DBX1.5),<br>NST "Lagemesssystem 2" (DB31, DBX1.6),                                                                                                    |

Alarm "25100 Achse %1 Messsystemumschaltung nicht möglich".

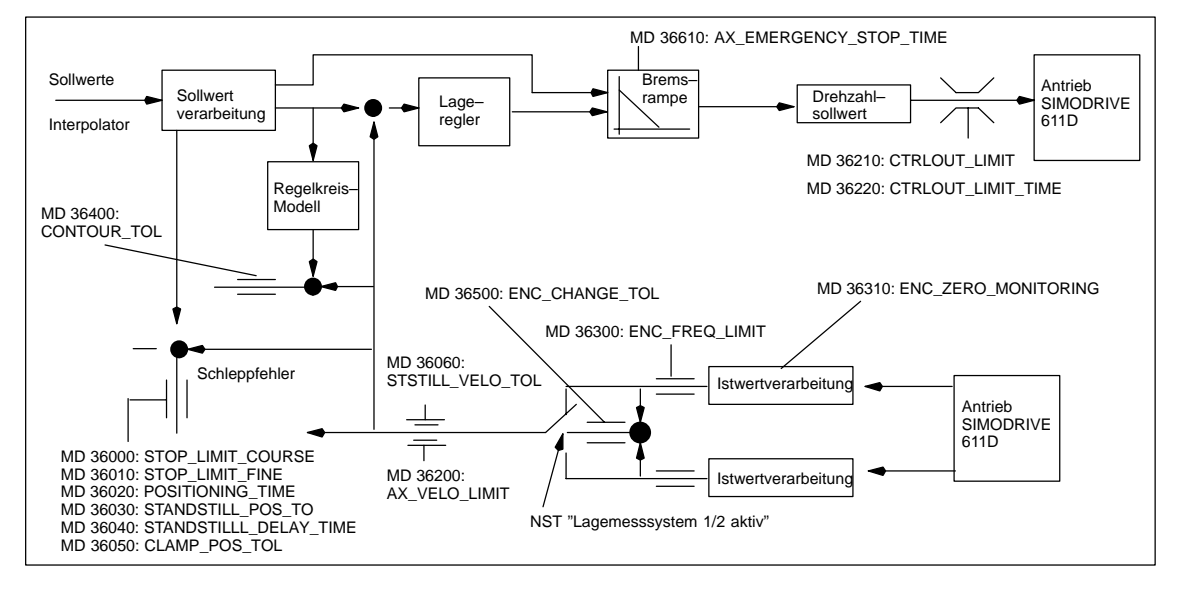

Bild 6-20 Überwachungen bei SINUMERIK 840D

#### Hinweis

Die im MD 36620: SERVO\_DISABLE\_DELAY\_TIME (Abschaltverzögerung Reglerfreigabe) eingestellte Zeit ist immer größer zu wählen als die Zeit im MD 36610: AX\_EMERGENCY\_STOP\_TIME (Zeitdauer der Bremsrampe bei Fehlerzuständen). Wenn das nicht der Fall ist, kann die Bremsrampe von MD 36610 nicht wirksam werden.

# 6.9.12 Referenzpunktfahren Achse

|                                                                    | Nach dem Einschalten der Steuerung muss die Steuerung mit dem Lagemess-<br>system jeder Maschinenachse synchronisiert (referiert) werden.<br>Ein Referenzieren ist bei Achsen mit inkrementellen Messsystemen und mit<br>abstandscodierten Referenzmarken durchzuführen. |                                                                                                    |
|--------------------------------------------------------------------|----------------------------------------------------------------------------------------------------|----------------------------------------------------------------------------------------------------|
|                                                                    | Das Referenzieren wird gestartet nach Anwahl der Funktion "REF" mit der Fahrtaste PLUS bzw. MINUS (entsprechend der Referenzpunktanfahrrichtung                                                                                                    |                                                                                                    |
|                                                                    | Literatur:                                                                                                    | /FB1/R1, Funktionshandbuch Grundmaschinen, Referenzpunktfahren                                                                                                    |
| Allgemeine Maschi-<br>nendaten und Naht-<br>stellensignale         | MD 34000: REFP<br>MD 34110: REFP<br>MD 30240: ENC_                                                                                                    | _CAM_IS_ACTIVE (Achse mit Referenznocken)<br>_CYCLE_NR (Achsreihenfolge beim kanalspez.<br>Referenzpunktfahren)<br>TYPE (Gebertyp)<br>REER_MODE (Referenziormodus)                                                                                                    |
|                                                                    | NST "Referenzier<br>NST "Referenzier                                                                                                    | en aktivieren" (DB21, DBX1.0)<br>en aktiv" (DB21, DBX33.0)                                                                                                    |
| Referenzpunkt–<br>fahren bei inkre-<br>mentellen Messsy-<br>stemen | Das Referenzpun<br>untergliedert:<br>Phase 1:<br>Phase 2:<br>Phase 3:                                                                                                    | ktfahren bei inkrementellen Messsystemen ist in 3 Phasen<br>Fahren auf den Referenznocken<br>Synchronisieren mit der Nullmarke<br>Fahren zum Referenzpunkt                                                                                                    |
| Maschinendaten<br>und Nahtstellen–<br>signale für Phase 1          | MD 11300: JOG_<br>MD 34010: REFP<br>Minusrichtung)<br>MD 34020: REFP<br>(Referenznockena<br>MD 34030: REFP<br>Referenznocken)<br>NST "Verfahrtaster<br>NST "Verzögerur                                                                                                   | NC_MODE_LEVELTRIGGRD (INC/REF im Tippbetrieb)<br>_CAM_DIR_IS_MINUS (Referenznocken anfahren in<br>_VELO_SEARCH_CAM<br>anfahrgeschwindigkeit)<br>_MAX_CAM_DIST (Maximale Wegstecke zum<br>n plus/minus" (DB31, DBX4.7/DBX4.6)<br>g Referenzpunktfahren" (DB31, DBX12.7)                    |
| Maschinendaten für<br>Phase 2                                      | MD 34040: REFP<br>MD 34050: REFP<br>Referenznocken)<br>MD 34060: REFP<br>zur Referenzmark                                                                                                    | _VELO_SEARCH_MARKER (Abschaltgeschwindigkeit)<br>_SEARCH_MARKER_REVERSE (Richtungsumkehr auf<br>_MAX_MARKER_DIST (Maximale Wegstrecke vom Nocken<br>e)                                                                                                    |
| Maschinendaten<br>und Nahtstellen si-<br>gnale für Phase 3         | MD 34070: REFP<br>MD 34080: REFP<br>MD 34090: REFP<br>MD 34100: REFP<br>NST "Referenzpu<br>NST "Referenzier                                                                                                    | _VELO_POS (Referenzpunkteinfahrgeschwindigkeit)<br>_MOVE_DIST (Referenzpunktabstand zur Nullmarke)<br>_MOVE_DIST_CORR (Referenzpunktverschiebung additiv)<br>_SET_POS (Referenzpunktwert)<br>nktwert 14" (DB31, DBX2.4, 2.5, 2.6, 2.7)<br>t/Synchronisiert 1, 2" (DB31, DBX60.4, DBX60.5) |
| Istwert–Pufferung<br>über Power Off                                | Es ist möglich, z.<br>Neu–Referenziere<br>mation weiterbetre                                                                                                    | B. eine konventionelle Werkzeugmaschine ohne explizites<br>en nach Power Off/On mit der ursprünglichen Positionsinfor-<br>eiben zu können.                                                                                                    |

Bedingung für das ordnungsgemäße referenzierende Weiterarbeiten der Achsen nach Power Off/On ist, dass die betreffenden Achsen in der Zwischenzeit nicht bewegt wurden.

Beim Einschalten des Gebers synchronisiert NCK dann auf einen intern gepufferten Alt–Absolutwert (Bedingung: MD 34210: ENC\_REFP\_STATE=2).

Achsbewegungen sind intern gesperrt bis diese Synchronisation abgeschlossen ist, Spindeln können weiterlaufen.

#### Hinweis

Diese Funktionalität ist fest an das Achssignal "Genauhalt fein" gekoppelt. Achsen oder Spindeln, die dieses Signal nicht bedienen, können diese Funktionalität nicht benutzen.

| Referenzpunkt–<br>fahren bei ab-<br>standscodierten<br>Referenzmarken | Das Referenzier<br>in 2 Phasen auf:<br>Phase 1:<br>Phase 2:                                                              | en bei Achsen mit abstandscodierten Referenzmarken teilt sich<br>Synchronisieren durch Überfahren von 2 Referenzmarken<br>Fahren zum Zielpunkt                                                                                                    |
|-----------------------------------------------------------------------|----------------------------------------------------------------------------------------------------|----------------------------------------------------------------------------------------------------|
| Allgemeine Maschi-<br>nendaten                                        | MD 34310: ENC<br>MD 34320: ENC                                                                                           | _MARKER_INC (Differenzabstand zweier Referenzmarken)<br>_INVERS (Messsystem gegensinnig)                                                                                                    |
| Maschinendaten<br>und Nahtstellen–<br>signale für Phase 1             | MD 11300: JOG<br>MD 34040: REF<br>MD 34060: REF<br>Referenzmarker<br>MD 34300: ENC<br>NST "Verfahrtas<br>NST "Referenzie | _INC_MODE_LEVELTRIGGRD (INC und REF im Tippbetrieb)<br>P_VELO_SEARCH_MARKER (Referenziergeschwindigkeit)<br>P_MAX_MARKER_DIST (Maximale Wegstrecke zwischen 2<br>i)<br>_REFP_MARKER_DIST (Referenzmarkenabstand)<br>ten plus/minus" (DB31, DBX4.7, DBX4.6)<br>ert/Synchronisiert 1, 2" (DB31, DBX60.4, DBX60.5) |
| Maschinendaten<br>und Nahtstellen–<br>signale für Phase 2             | MD 34070: REF<br>MD 34090: REF<br>MD 34330: REF<br>NST "Referenzie<br>MD 34100: REF                                      | P_VELO_POS (Zielpunkteinfahrgeschwindigkeit)<br>P_MOVE_DIST_CORR (Absolutverschiebung)<br>P_STOP_AT_ABS_MARKER (mit/ohne Zielpunkt)<br>ert/Synchronisiert 1, 2" (DB31, DBX60.4, DBX60.5)<br>P_SET_POS (Zielpunkt), wenn Referenzieren auf Zielpunkt.                                                            |
| Referenzieren bei<br>Absolutwertgebern                                | Besitzt eine Ach<br>ren dieser Achse                                                                                     | se als Messsystem einen Absolutgeber, so ist ein Referenzie-<br>e nur beim Neuabgleich notwendig.                                                                                                    |
|                                                                       | Hinweis                                                                                                    |                                                                                                    |

#### liiweis

Absolutgeber siehe Kapitel 6.9.6.

03/2006

# 6.9.13 Spindeldaten

|                    | Bei der SINUMERIK 840D ist die Spindel eine Unterfunktion der gesamten<br>Achsfunktionalität. Die Maschinendaten der Spindel sind deshalb unter den<br>Achsmaschinendaten (ab MD 35000) zu finden. Aus diesem Grund müssen für<br>eine Spindel auch Daten eingegeben werden, die bei der Achsinbetriebnahme<br>beschrieben sind. Auf diese MD erfolgt nur ein Querverweis.                                                                                                   |  |  |  |
|--------------------|----------------------------------------------------------------------------------------------------|--|--|--|
|                    | Hinweis                                                                                                    |  |  |  |
|                    | Nach NCK–Urlöschen ist keine Spindel definiert.                                                                                                    |  |  |  |
|                    | Literatur: /FB1/S1, Funktionshandbuch Grundmaschinen, Spindeln                                                                                                    |  |  |  |
| Spindeldefinition  | Die folgenden Maschinendaten sind für eine Spindeldefinition notwendig:                                                                                                    |  |  |  |
|                    | MD 30300: IS_ROT_AX (Rundachse)                                                                                                    |  |  |  |
|                    | MD 30310: ROT_IS_MODULO (Rundachse mit Modulo-Programmierung)                                                                                                    |  |  |  |
|                    | <ul> <li>MD 30320: DISPLAY_IS_MODULO (Anzeige bezogen auf 360 Grad, bei<br/>Bedarf)</li> </ul>                                                                                                    |  |  |  |
|                    | <ul> <li>MD 35000: SPIND_ASSIGN_TO_MACHAX (Deklaration der Achse als<br/>Spindel). Eintrag der Spindelnummer, mit der die Spindel angesprochen<br/>werden soll, z.B. "1" bedeutet Spindelname "S1".</li> </ul>                                                                                                    |  |  |  |
| Spindelbetriebsar- | Bei der Spindel gibt es folgende Betriebsarten:                                                                                                    |  |  |  |
| ten                | • Steuerbetrieb (M3, M4, M5)                                                                                                    |  |  |  |
|                    | Pendelbetrieb (Unterstützung bei Getriebewechsel)                                                                                                    |  |  |  |
|                    | <ul> <li>Positionierbetrieb (SPOS, M19 und SPOSA)</li> </ul>                                                                                                    |  |  |  |
|                    | Synchronbetrieb                                                                                                    |  |  |  |
|                    | Gewindebohren ohne Ausgleichsfutter                                                                                                    |  |  |  |
|                    | Im Spindelbetrieb wird die Vorsteuerung standardmäßig (FFW_Mode = 1) ein-<br>geschaltet. Ausnahme: Beim Gewindebohren ohne Ausgleichsfutter wird die<br>Vorsteuerung nur wirksam, wenn sie explizit aktiviert wird (z. B. über den Pro-<br>grammierbefehl FFWON).                                                                                                    |  |  |  |
|                    | Es wird der Parametersatz angewählt, der mit der aktuellen Getriebestufe über-<br>einstimmt.                                                                                                    |  |  |  |
|                    | Beispiel:<br>2. Getriebestufe → Parametersatz [2]                                                                                                    |  |  |  |
| Achsbetrieb        | Vorausgesetzt, dass für die Spindel und den Achsbetrieb derselbe Antrieb ver-<br>wendet wird, kann vom Spindelbetrieb direkt in den Achsbetrieb umgeschaltet<br>werden. Beim Achsbetrieb sind die MD für eine Achse zu beachten. Im Achsbe-<br>trieb wird immer der erste Parametersatz (Index [0]) angewählt, unabhängig von<br>der aktuellen Getriebestufe.<br>Nachdem die Spindel positioniert hat, kann die Rundachse direkt mit dem Achs-<br>namen programmiert werden. |  |  |  |

NST "Achse/Spindel" (DB31, ... DBX60.0 = 0).

| Allgemeine Ma-<br>schinendatende-<br>finitionen | MD 20090: SPIND_DEF_MASTER_SPIND (Löschstellung Masterspindel im<br>Kanal )                                                                                                    |                                                                                                    |  |  |  |
|-------------------------------------------------|----------------------------------------------------------------------------------------------------|----------------------------------------------------------------------------------------------------|--|--|--|
|                                                 | MD 35020: SPIND_DEFAULT_MODE (Spindel–Grundstellung)<br>Mit den MD kann eine Spindel–Grundstellung festgelegt werden.                                                                                                    |                                                                                                    |  |  |  |
|                                                 | Möglich sind:                                                                                                    |                                                                                                    |  |  |  |
|                                                 | Drehzahlregelung ohne/mit Lageregelung                                                                                                    |                                                                                                    |  |  |  |
|                                                 | Positionierbetrieb                                                                                                    |                                                                                                    |  |  |  |
|                                                 | Achsbetrieb                                                                                                    |                                                                                                    |  |  |  |
|                                                 | Der Wirkungszeitpunkt der Spindel–Grundstellung wird über MD 35030: SPIND_DEFAULT_ACT_MASK festgelegt.                                                                                                    |                                                                                                    |  |  |  |
|                                                 | Möglich sind:                                                                                                    |                                                                                                    |  |  |  |
|                                                 | POWER ON                                                                                                    |                                                                                                    |  |  |  |
|                                                 | POWER ON und Programmstart                                                                                                    |                                                                                                    |  |  |  |
|                                                 | POWER ON, Programmstart und Reset                                                                                                    |                                                                                                    |  |  |  |
|                                                 | MD 35040: SPIND_ACTIVE_AFTER_RESET (Eigener Spindel–RESET)<br>Mit dem MD wird festgelegt, ob ein RESET oder ein Programmende die Spindel<br>anhalten soll. Ist das MD gesetzt, muss ein Beenden der Spindelfunktionen<br>explizit über Programmbefehl oder über das NST "Spindel–Reset" (DB31,<br>DBX2.2) angestoßen werden. |                                                                                                    |  |  |  |
|                                                 | MD 35010: GEAR_STEP_CHANGE_ENABLE<br>Spindel hat mehrere Getriebestufen).<br>Ist dieses Maschinendatum nicht gesetzt, wird<br>Spindel keine Getriebestufen besitzt. Damit is<br>Getriebestufenwechsel möglich.                                                                                                    | E (Getriebestufenwechsel möglich.<br>d davon ausgegangen, dass die<br>t auch kein                                                                                                    |  |  |  |
| Parametersätze                                  | Bei den folgenden Maschinendaten mit dem F<br>"Getriebestufen–Nr." und "Regelungs–Parame<br>angewählte Getriebestufe den entsprechende<br>Index [0] wird bei den Spindelmaschinendate<br>diesem Kapitel im Abschnitt "Achsdaten").                                                                                           | Feldparameter<br>etersatz–Nr." bestimmt die<br>en Feldindex. Das Feld mit dem<br>n nicht benutzt! (Siehe oben in                                                                                                    |  |  |  |
|                                                 | MD 31050: DRIVE_AX_RATIO_DENOM<br>MD 31060: DRIVE_AX_RATIO_NUMERA<br>MD 32200: POSCTRL_GAIN<br>MD 32810: EQUIV_SPEEDCTRL_TIME[n]<br>kreis für Vorsteuerung)<br>MD 32910: DYN_MATCH_TIME[n]<br>passung)                                                                                                    | (Nenner Lastgetriebe)<br>(Zähler Lastgetriebe)<br>(K <sub>V</sub> –Faktor)<br>(Ersatzzeitkonst Drehzahlkregel-<br>(Zeitkonstante der Dynamikan-                                                                                  |  |  |  |
|                                                 | MD 32452: BACKLASH_FACTOR                                                                                                    | (Bewertungsfaktor für<br>Umkehrlose)                                                                                                    |  |  |  |
|                                                 | MD 35110: GEAR_STEP_MAX_VELO<br>MD 35120: GEAR_STEP_MIN_VELO<br>MD 35130: GEAR_STEP_MAX_VELO_LIMIT<br>MD 35140: GEAR_STEP_MIN_VELO_LIMIT<br>MD 35200: GEAR_STEP_SPEEDCTRL_ACC                                                                                                    | (n <sub>max</sub> für Getriebestufenwechsel)<br>(n <sub>min</sub> für Getriebestufenwechsel)<br>(n <sub>max</sub> für Getriebestufe)<br>(n <sub>min</sub> für Getriebestufe)<br>EEL (Beschleunigung im<br>Drehzahlsteuerbetrieb) |  |  |  |
|                                                 | MD 35210: GEAR_STEP_POSCTRL_ACCEL                                                                                                    | _(Beschleunigung im<br>Lageregelbetrieb)                                                                                                    |  |  |  |
|                                                 | MD 36200: AX_VELO_LIMIT (Schwellwert für                                                                                                    | Geschwindigkeitsüberwachung)                                                                                                    |  |  |  |

Beispiel MD 35110: GEAR\_STEP\_MAX\_VELO [0,A1] = 500 (Bei Spindel nicht benutzt) MD 35110: GEAR\_STEP\_MAX\_VELO [1,A1] = 500 (n<sub>max</sub> für Getriebestufenwechsel Getriebestufe 1) MD 35110: GEAR\_STEP\_MAX\_VELO [2,A1] = 1000 (n<sub>max</sub> für Getriebestufenwechsel Getriebestufe 2)

## 6.9.14 Spindelkonfiguration

| Maschinendaten<br>für Soll– und Ist-<br>werte | Sollwerte: | MD 30100: CTRLOUT_SEGMENT_NR<br>MD 30110: CTRLOUT_MODULE_NR<br>MD 30120: CTRLOUT_NR<br>MD 30130: CTROUT_TYPE |  |
|-----------------------------------------------|------------|----------------------------------------------------------------------------------------------------|--|
|                                               | Istwerte:  | MD 30210: ENC_SEGMENT_NR<br>MD 30220: ENC_MODULE_NR<br>MD 30230: ENC_INPUT_NR<br>MD 30240: ENC_TYPE          |  |

#### Hinweis

Weitere Informationen über die Spindelkonfiguration sind oben in diesem Kapitel im Abschnitt "Antriebskonfiguration" zu entnehmen.

6.9 Achsen und Spindeln

## 6.9.15 Geberanpassung Spindel

Geberanpassung über Maschinendaten Für die Anpassung des Spindelgebers sind die gleichen Maschinendaten wie bei der Achse zu beachten. Für die Spindel sind immer die MD 30300: IS\_ROT\_AX und MD 30310: ROT\_IS\_MODULO zu setzen, damit die Geberanpassung sich auf eine Umdrehung bezieht. Um die Anzeige immer bezogen auf 360 Grad zu sehen, ist das MD 30320: DISPLAY\_IS\_MODULO zu setzen. Wird der Motorgeber des 611D für die Geberanpassung verwendet, so muss beim Vorhandensein von mehreren Getriebestufen die Geberanpassung für jede Getriebestufe eingetragen werden. Als Vervielfachung der Geberstriche wird immer die maximale Vervielfachung des Antriebs 611D genutzt. Diese Vervielfachung beträgt 2048.

 Tabelle 6-25
 Maschinendaten f
 ür die Geberanpassung

|          | Maschinendatum         | S              | pindel                          |
|----------|------------------------|----------------|---------------------------------|
|          |                        | Geber am Motor | Geber an der Spindel            |
| 30300:   | IS_ROT_AX              | 1              | 1                               |
| 31000:   | ENC_IS_LINEAR          | 0              | 0                               |
| 31020:   | ENC_RESOL              | Striche/Umdr.  | Striche/Umdr.                   |
| 31040:   | ENC_IS_DIRECT          | 0              | 1                               |
| 31050: D | RIVE_AX_RATIO_DENOM    | Lastumdr.      | siehe nachfolgenden-<br>Hinweis |
| 31070:   | DRIVE_ENC_RATIO_DENOM  | Geberumdr.     | Geberumdr.                      |
| 31080:   | DRIVE_ENC_RATIO_NUMERA | Motorumdr.     | Lastumdr.                       |
| 31060:   | DRIVE_AX_RATIO_NUMERA  | Motorumdr.     | siehe nachfolgenden-<br>Hinweis |
| 31050:   | DRIVE_AX_RATIO_DENOM   | Lastumdr.      | siehe nachfolgenden-<br>Hinweis |

#### Hinweis

Diese MD werden nicht für die Geberanpassung benötigt. Sie müssen jedoch für die Sollwertberechnung richtig eingegeben werden. Im MD 31050: DRIVE\_AX\_RATIO\_DENOM werden die Lastumdrehungen, im MD 31060: DRIVE\_AX\_RATIO\_NUMERA die Motorumdrehungen eingetragen.

Beispiel A für Gebe-Spindel mit Rohsignalgeber (500 Impulse) direkt an der Spindel angebaut. Die interne Vervielfachung = 2048 . Die interne Rechenfeinheit beträgt 1000 ranpassung Inkremente pro Grad. 360 Grad MD 31080 Interne Auflösung = \* 1000 MD 31020 \* 2048 MD 31070 360 \* 1 \* 1000 0.3515 Interne Auflösung = 500 \* 2048 \*1 Ein Geberinkrement entspricht 0,3515 internen Inkrementen. Ein Geberinkrement entspricht 0,0003515 Grad (feinste Positioniermöglichkeit). Beispiel B für Gebe-Spindel mit rotatorischen Geber am Motor (2048 Impulse), interne ranpassung Vervielfachung = 2048, 2 Getriebestufen sind vorhanden: Getriebestufe 1: Motor/Spindel = 2,5/1 Getriebestufe 2: Motor/Spindel = 1/1 Getriebestufe 1 360 Grad MD 31080 MD 31050 Interne \* 1000 Inkr/Grad Auflösung MD 31020 \* 2048 MD 31070 MD 31060 360 Grad 1 1 Interne \* 1000 Imp/Grad = 0,034332 Auflösung 2048 \* 2048 Imp 2.5 1 Ein Geberinkrement entspricht 0,034332 internen Inkrementen. Ein Geberinkrement entspricht 0,000034332 Grad (feinste Positioniermöglichkeit). Getriebestufe 2 360 Grad MD 31080 MD 31050 Interne \* 1000 Inkr/Grad Auflösung MD 31020 \* 2048 MD 31070 MD 31060 360 Grad 1 1 Interne \* 1000 Imp/Grad = 0,08583 Auflösung 2048 \* 2048 Imp 1 1 Ein Geberinkrement entspricht 0,08583 internen Inkrementen. Ein

Geberinkrement entspricht 0,0008583 Grad (feinste Positioniermöglichkeit).

# 6.9.16 Geschwindigkeiten und Sollwertanpassung für Spindel

| Geschwindigkei-<br>ten, Getriebestufen                | Die Ausgabe der Spindeldrehzahl ist bei der SINUMERIK 840D im NCK reali-<br>siert. In der Steuerung sind Daten für 5 Getriebestufen realisiert. Die Getriebe-<br>stufen sind durch eine Minimal– und Maximaldrehzahl für die Getriebestufe und<br>einer Minimaldrehzahl und einer Maximaldrehzahl für den automatischen Ge-<br>triebestufenwechsel definiert. Die Ausgabe einer neuen Soll–Getriebestufe er-<br>folgt nur, wenn der neu programmierte Drehzahlsollwert nicht in der aktuellen<br>Getriebestufe gefahren werden kann. Für den Getriebestufenwechsel können<br>die Pendelzeiten zur Vereinfachung direkt in der NCK vorgegeben werden, an-<br>derenfalls muss die Pendelfunktion in der PLC realisiert werden. Der Anstoß der<br>Pendelfunktion erfolgt durch die PLC. |                                                                                                    |                                                                                                    |
|-------------------------------------------------------|----------------------------------------------------------------------------------------------------|----------------------------------------------------------------------------------------------------|----------------------------------------------------------------------------------------------------|
| Geschwindigkeiten<br>für konventionel-<br>len Betrieb | Die Drehzahlen der Spindel für den konventionellen Betrieb werden in die Achs-<br>maschinendaten MD 32010: JOG_VELO_RAPID (Konventioneller Eilgang) und<br>MD 32020: JOG_VELO (Konventionelle Achsgeschwindigkeit) eingetragen. Die<br>Drehrichtung wird über die entsprechenden Richtungstasten der Spindel an der<br>MSTT vorgegeben!                                                                                                    |                                                                                                    |                                                                                                    |
| Drehrichtung                                          | Die Drehrichtung bei einer Spindel entspricht der Verfahrrichtung bei einer Achse.                                                                                                    |                                                                                                    |                                                                                                    |
| Sollwert–<br>anpassung                                | Die Geschwindigkeiten müssen für die Antriebsregelung mit normierten Werten<br>an den Antrieb übergeben werden. Die Normierung in der NCK erfolgt über das<br>angewählte Lastgetriebe und über das<br>Antriebs–MD 1401: MOTOR_MAX_SPEED (Maximale Motornutzdrehzahl).<br>Beim Spindelantrieb wird im MD 1401 die maximale Motordrehzahl eingetragen.<br>Über die mechanische Getriebestufe wird an der Spindel die gewünschte Dreh-<br>zahl erreicht.                                                                                                    |                                                                                                    |                                                                                                    |
| Maschinendaten<br>und Nahtstellen-<br>signale         | MD 35500: SPI<br>MD 35440:<br>MD 35440:<br>MD 35430:<br>MD 35400:<br>MD 35230:<br>MD 35220:<br>MD 35220:<br>MD 35140:<br>MD 35140:<br>MD 35130:<br>MD 35110:<br>MD 35110:<br>MD 32010:<br>MD 32010:<br>MD 31060:<br>MD 31050:<br>NST" Steuerbetri                                                                                                    | ND_ON_SPEED<br>(Vorschubfreiga<br>SPIND_OSCIL<br>SPIND_OSCIL<br>SPIND_OSCIL<br>SPIND_OSCIL<br>SPIND_OSCIL<br>SPIND_OSCIL<br>ACCEL_REDU<br>(Reduzierte Be<br>ACCEL_REDU<br>(Drehzahl für re<br>GEAR_STEP_<br>(Beschleunigur<br>GEAR_STEP_<br>(Maximaldrehza<br>GEAR_STEP_<br>(Maximaldrehza<br>GEAR_STEP_<br>(Maximaldrehza<br>GEAR_STEP_<br>(Maximaldrehza<br>GEAR_STEP_<br>(Maximaldrehza<br>GEAR_STEP_<br>(Maximaldrehza<br>GEAR_STEP_<br>(Maximaldrehza<br>GEAR_STEP_<br>(Maximaldrehza<br>JOG_VELO_R<br>DRIVE_AX_RA<br>DRIVE_AX_RA | D_AT_IPO_START<br>abe bei Spindel im Sollbereich)<br>L_TIME_CCW (Pendelzeit für M4-Richtung)<br>L_TIME_CW (Pendelzeit für M3-Richtung)<br>L_START_DIR (Startrichtung beim Pendeln)<br>L_ACCEL (Beschleunigung beim Pendeln)<br>L_DES_VELO (Pendeldrehzahl)<br>ICTION_FACTOR<br>eschleunigung)<br>ICTION_SPEED_POINT<br>eduzierte Beschleunigung)<br>SPEEDCTRL_ACCEL<br>ng im Drehzahlsteuerbetrieb)<br>MIN_VELO_LIMIT<br>ahl der Getriebestufe)<br>MAX_VELO_LIMIT<br>ahl der Getriebestufe)<br>MIN_VELO<br>ahl für Getriebestufenwechsel)<br>MAX_VELO<br>ahl für Getriebestufenwechsel)<br>onventionelle Achsgeschwindigkeit)<br>APID (Konventioneller Eilgang)<br>ATIO_NUMERA (Zähler Lastgetriebe)<br>ATIO_DENOM (Nenner Lastgetriebe)<br>(DB31, DBX84.7) |

6.9 Achsen und Spindeln

| NCT "Chindal im Callbaraich"    |                             |
|---------------------------------|-----------------------------|
| NST Spinder im Solibereich      | (DD31, DDA03.3)             |
| NST "Getriebe umschalten"       | (DB31, DBX82.3)             |
| NST "Sollgetriebestufe A bis C" | (DB31, DBX82.0 bis DBX82.2) |
| NST "Spindel halt"              | (DB31, DBX61.4)             |
| NST "Solldrehrichtung links"    | (DB31, DBX18.7)             |
| NST "Solldrehrichtung rechts"   | (DB31, DBX18.6)             |
| NST "Pendeldrehzahl"            | (DB31, DBX18.5)             |
| NST "Pendeln durch die PLC"     | (DB31, DBX18.4)             |
| NST "keine Drehzahlüberwachur   | ng bei Getriebe umschalten" |
|                                 | (DB31, DBX16.6)             |
| NST "Getriebe ist umgeschaltet" | (DB31, DBX16.3)             |
| NST "Istgetriebestufe A bis C"  | (DB31, DBX16.0 bis DBX16.2) |
| NST "Verfahrtasten plus"        | (DB31, DBX4.7)              |
| NST "Verfahrtasten minus"       | (DB31, DBX4.6)              |
| NST "Spindel-Halt"              | (DB31, DBX4.3)              |

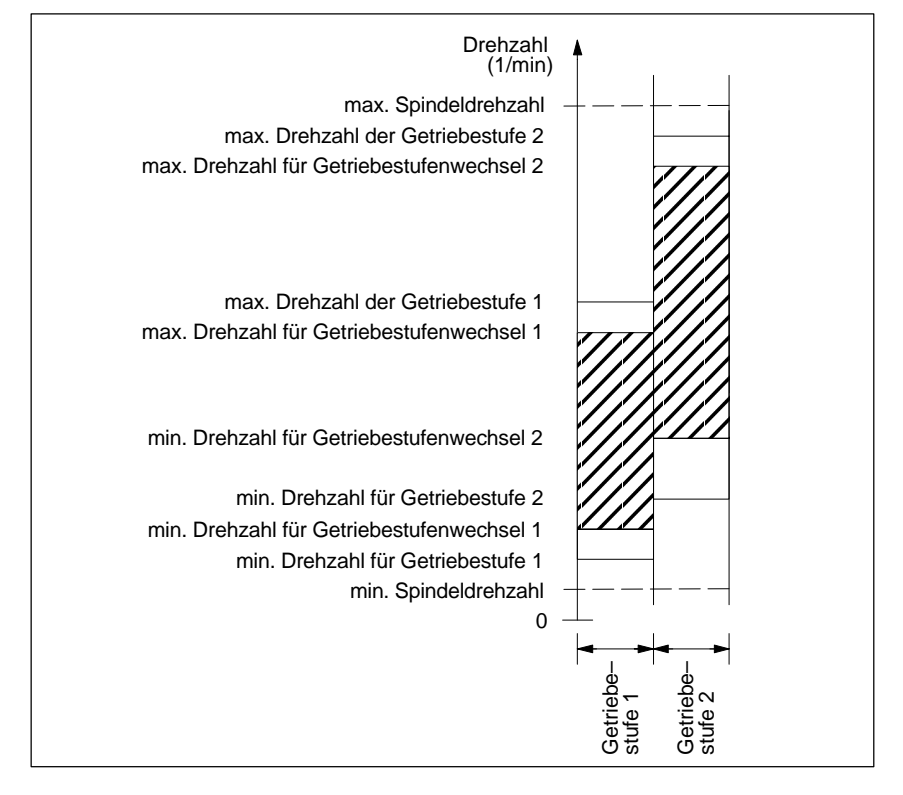

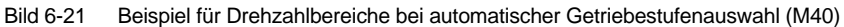

|                                               | Die Steuerung bietet die Möglichkeit eines orientierten Spindelhalts, damit die<br>Spindel in eine bestimmte Position gefahren werden kann und dort auch gehal-<br>ten wird (z.B. beim Werkzeugwechsel). Für diese Funktion stehen mehrere Pro-<br>grammierbefehle zur Verfügung, die das Anfahren und die Programmbearbei-<br>tung festlegen.                                                                                                    |  |  |  |  |  |  |
|-----------------------------------------------|----------------------------------------------------------------------------------------------------|--|--|--|--|--|--|
|                                               | Literatur: /PG/Programmieranleitung Grundlagen                                                                                                    |  |  |  |  |  |  |
| Funktionalität                                | <ul> <li>Auf absolute Position (0 – 360 Grad)</li> <li>Inkrementelle Position (+/– 999999.99 Grad)</li> <li>Satzwechsel bei Position erreicht</li> <li>Satzwechsel bei Satzendekriterium</li> <li>Die Steuerung bremst aus der Bewegung mit der Beschleunigung für den<br/>Drehzahlbetrieb auf die Abschaltdrehzahl. Ist die Abschaltdrehzahl erreicht<br/>(NST "Spindel im Sollbereich"), wird in den Lageregelbetrieb verzweigt und die<br/>Beschleunigung für den Lageregelbetrieb und der K<sub>V</sub>–Faktor werden wirksam.<br/>Das Erreichen der programmierten Position wird durch Ausgabe des Nahtstel-<br/>lensignals "Genauhalt fein" angezeigt (Satzwechsel bei Position erreicht). Die<br/>Beschleunigung für den Lageregelbetrieb muss so eingestellt werden, dass die<br/>Stromgrenze nicht erreicht wird. Die Beschleunigung muss für jede Getriebe-<br/>stufe eingegeben werden. Wird aus dem Stillstand positioniert, wird maximal bis<br/>zur Abschaltdrehzahl beschleunigt, die Richtung wird über MD vorgegeben. Mit<br/>dem Einschalten des Lageregelbetriebes wird auch die Konturüberwachung<br/>aktiviert.</li> </ul> |  |  |  |  |  |  |
| Maschinendaten<br>und Nahtstellensi-<br>gnale | MD 36400: CONTOUR_TOL (Konturüberwachung)<br>MD 36050: CLAMP_POS_TOL (Klemmungstoleranz)<br>MD 36030: STANDSTILL_POS_TOL (Stillstandstoleranz)<br>MD 36020: POSITIONING_TIME (Verzögerungszeit Genauh. fein)<br>MD 36010: STOP_LIMIT_FINE (Genauhalt fein)<br>MD 36000: STOP_LIMIT_COARSE (Genauhalt grob)<br>MD 35300: SPIND_POSITIONING_DIR<br>(Drehrichtung beim Positionieren aus dem Stillstand)<br>MD 35210: GEAR_STEP_POSCTRL_VELO (Abschaltdrehzahl)<br>MD 35210: GEAR_STEP_POSCTRL_ACCEL<br>(Beschleunigung im Lageregelbetrieb)<br>MD 35012: GEAR_STEP_CHANGE_POSITION<br>(Getriebestufenwechselposition ab SW 5.3)<br>MD 35010: GEAR_STEP_CHANGE_ENABLE<br>(Getriebestufenwechsel Möglichkeiten ab SW 5.3 auf Festposition)<br>MD 32200: POSCTRL_GAIN (K <sub>V</sub> -Faktor)<br>MD 20850: SPOS_TO_VDI (Ausgabe von "M19" an die VDI–Nahtstelle)<br>NST "Positionierbetrieb" (DB31, DBX84.5)<br>NST "Position erreicht mit Genauhalt fein/grob" (DB31, DBX17.4/17.5)<br>NST "Klemmvorgang läuft" (DB31, DBX2.3)                                                                                                    |  |  |  |  |  |  |
| Parametersätze für<br>Genauhaltgrenzen        | Die Genauhaltgrenzen fein und grob parametersatzabhängig über MD 36012:<br>STOP_LIMIT_FACTOR[n] ungleich [1.0] einstellbar.                                                                                                    |  |  |  |  |  |  |

# 6.9.18 Spindel synchronisieren

|                                               | Die Spindel muss ihre Position mit dem Messsystem abgleichen. Diesen Vor-<br>gang nennt man "Synchronisieren". Das Synchronisieren erfolgt immer auf die<br>Nullmarke des Gebers, bzw. auf ein Bero–Signal, das am Antriebsmodul des<br>SIMODRIVE 611D angeschlossen ist. Über MD 34200 ENC_REFP_MODE wird<br>angegeben über welches Signal die Synchronisation erfolgt (Nullmarke (0) oder<br>Bero (1))                                                                                                    |
|-----------------------------------------------|----------------------------------------------------------------------------------------------------|
| Wann wird syn-<br>chronisiert?                | <ul> <li>Nach dem Einschalten der Steuerung, wenn die Spindel mit einem<br/>Programmierbefehl bewegt wird.</li> <li>Das Signal "Spindel neu synchronisieren 1/2" nimmt das Signal "Referen-<br/>ziert/Synchronisiert 1/2" weg, die Spindel synchronisiert mit dem nächsten<br/>Referenzsignal neu.</li> <li>Nach jedem Getriebestufenwechsel (MD 31040: ENC_IS_DIRECT=0)</li> <li>Wird eine Drehzahl programmiert, die oberhalb der Gebergrenzfrequenz<br/>liegt, geht die Synchronisiert die Spindel wieder neu. Wird die Synchronisation<br/>verloren, sind Funktionen wie Umdrehungsvorschub, konstante Schnittge-<br/>schwindigkeit, Gewindebohren mit und ohne Ausgleichsfutter, Positionierbe-<br/>trieb und Achsbetrieb nicht möglich.</li> </ul> |
| Maschinendaten<br>und Nahtstellensi-<br>gnale | MD 34100: REFP_SET_POS (Referenzpunktwert, Nullmarkenposition). In die-<br>sem MD wird die Position des Referenzsignals bei der Synchronisation einge-<br>tragen.<br>MD 34090: REFP_MOVE_DIST_CORR (Referenzpunktverschiebung, Nullmar-<br>kenverschiebung)<br>Hier wird die Nullmarkenverschiebung eingetragen, die sich bei der Synchroni-<br>sation ergibt.<br>MD 34200: ENC_REFP_MODE (Lagemesssystemtyp)<br>NST "Spindel neu synchronisieren 1, 2" (DB31, DBX16.4 oder 16.5)<br>NST "Referenziert/Synchronisiert 1, 2" (DB31, DBX60.4 oder 60.5)                                                                                                    |

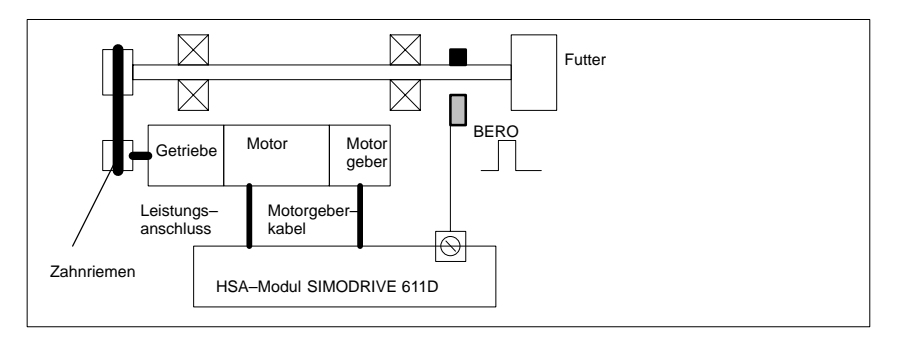

Bild 6-22 Synchronisation über ein externes Referenzsignal (BERO)

6.9 Achsen und Spindeln

#### Hinweis

Ist der Spindelgeber nicht direkt an der Spindel montiert und es existieren Getriebeübersetzungen zwischen dem Geber und der Spindel (z.B. Geber an Motor) so muss die Synchronisation über ein Bero–Signal erfolgen, das am Antriebsmodul angeschlossen wird. Die Steuerung synchronisiert dann die Position der Spindel auch nach jedem Getriebestufenwechsel automatisch neu. Der Anwender muss hierzu nichts beitragen. Beim Synchronisieren verschlechtern Lose, Elastizität im Getriebe und die Hysterese des BEROS die erreichbare Genauigkeit.

Bei Verwendung eines Beros muss das MD 34200: ENC\_REFP\_MODE auf 2 gesetzt werden.

# 6.9.19 Überwachungen der Spindel

| Achse/Spindel<br>steht                              | Wird die im MD 36060: STANDSTILL_VELO_TOL eingegebene Geschwindig-<br>keit unterschritten, so wird dies über das Nahtstellensignal "Achse/Spindel<br>steht" angezeigt.                                                                                                    |
|-----------------------------------------------------|----------------------------------------------------------------------------------------------------|
|                                                     | Bei gesetztem MD 35510: SPIND_STOPPED_AT_IPO_START wird dann der Bahnvorschub freigegeben.                                                                                                    |
| Spindel im Sollbe-<br>reich                         | Erreicht die Spindel den im MD 35150: SPIND_DES_VELO_TOL angegebenen<br>Toleranzbereich, so wird das Signal "Spindel im Sollbereich" ausgegeben. Bei<br>gesetztem MD 35500: SPIND_ON_SPEED_AT_IPO_START wird dann der<br>Bahnvorschub freigegeben.                                                                                                    |
| Maximale Spindel-<br>drehzahl                       | Die maximale Spindeldrehzahl wird im MD 35100: SPIND_VELO_LIMIT einge-<br>tragen. Der NCK begrenzt die Drehzahl auf den eingetragenen Wert. Wird die<br>Drehzahl trotzdem um die Drehzahltoleranz überschritten (Antriebsfehler), so<br>wird an der NST "Drehzahlgrenze überschritten" gemeldet und der Alarm<br>"22150 Kanal [Name] Satz [Nummer] Spindel [Nummer] Maximale Futterdreh-<br>zahl überschritten" ausgegeben.<br>Ebenso wird durch das MD 36200: AX_VELO_LIMIT die Drehzahl der Spindel<br>überwacht, bei Überschreiten der Geschwindigkeit wird ein Alarm generiert. Im<br>lagegeregelten Betrieb (z. B. SPCON) erfolgt steuerungsintern eine Begren-<br>zung auf 90% der durch MD oder Settingdaten vorgegebenen Maximal–Dreh-<br>zahl (Regelreserve). |
| Getriebestufen-<br>drehzahl minimal/<br>maximal     | Die maximale Drehzahl der Getriebestufe wird im<br>MD 35130: GEAR_STEP_MAX_VELO_LIMIT und die minimale Drehzahl im<br>MD 35140: GEAR_STEP_MIN_VELO_LIMIT eingetragen. Dieser Drehzahlbe-<br>reich kann in der eingelegten Getriebestufe nicht verlassen werden.                                                                                                    |
| Programmierbare<br>Spindeldrehzahl-<br>begrenzungen | Mit den Funktionen G25 S kann eine minimale Spindeldrehzahl und mit G26<br>S eine maximale Spindeldrehzahlbegrenzung über Programm vorgegeben<br>werden. Die Begrenzung ist in allen Betriebsarten aktiv.<br>Mit der Funktion LIMS= kann eine Spindeldrehzahlgrenze für G96 (kon-<br>stante Schnittgeschwindigkeit) vorgegeben werden. Diese Begrenzung ist nur<br>bei aktivem G96 wirksam.                                                                                                    |
| Maximale<br>Gebergrebzfre-<br>quenz                 | Die maximale Gebergrenzfrequenz (MD 36300: ENC_FREQ_LIMIT) wird über-<br>wacht. Wird sie überschritten geht die Synchronisation verloren und die Funktio-<br>nalität der Spindel ist eingeschränkt (Gewinde, G95, G96). Die Neusynchronisa-<br>tion erfolgt automatisch für die Lagemesssysteme, die ihre Synchronisation<br>verloren hatten, sobald die Geberfrequenz den Wert von MD36302:<br>ENC_FREQ_LIMIT_LOW unterschreitet. Die Gebergrenzfrequenz ist so einzu-<br>geben, dass die mechanische Grenzdrehzahl des Gebers nicht überschritten<br>wird, da sonst aus hohen Drehzahlen heraus falsch synchronisiert wird.                                                                                                    |

#### 6 Parametrierung der Steuerung

6.9 Achsen und Spindeln

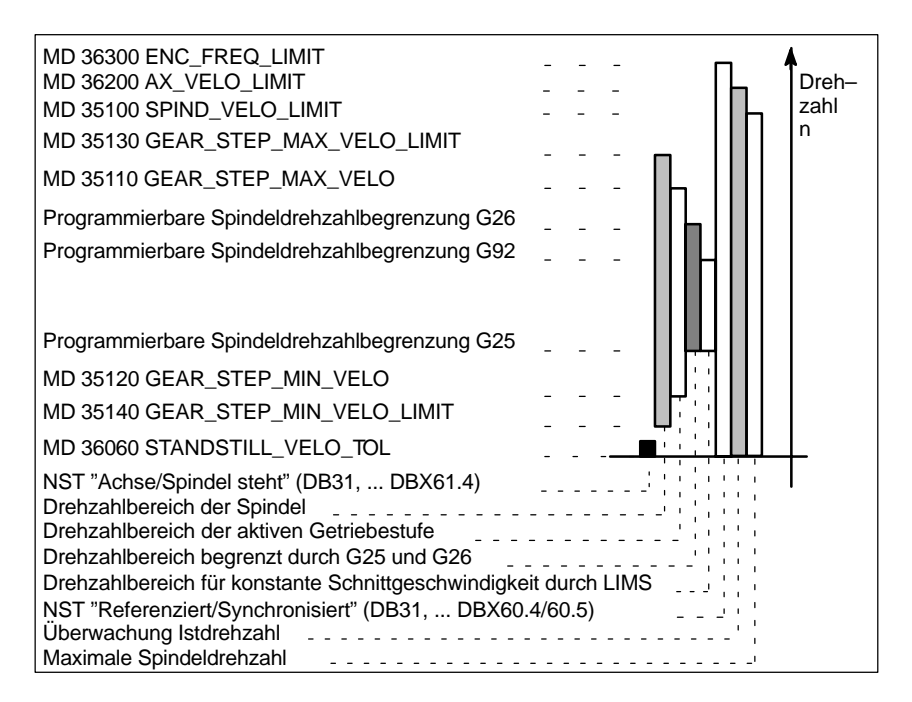

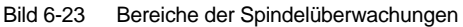

03/2006

## 6.9.20 Beispiel: Inbetriebnahme NCK–Peripherie

| Analog–<br>Out | Analog–<br>In | Analog–<br>In | 8 Bits–<br>Out | 16 Bits–<br>Out | 16 Bits–<br>In |
|----------------|---------------|---------------|----------------|-----------------|----------------|
| OUTA [1]       | INA [1]       | INA [2]       | OUT [9]        | OUT [18]        | IN [9]         |
|                |               |               | •              | •               | •              |
|                |               |               | -              | -               |                |
|                |               |               | OUT [17]       | OUT [33]        | IN [17]        |

Tabelle 6-26 IBS–NCK–Peripherie, Antriebs–Nr.: 4

- 1. Vergeben Sie die logische Antriebsnummer: 4, wählen Sie den Modultyp aus: DMP–C.
- 2. Zum Busaufbau setzen Sie NCK-Reset.
- Setzen Sie die Zahl der analogen Eingänge und Ausgänge: analoge Eingänge: MD10300 = 2, analoge Ausgänge: MD 10310 = 1.

Setzen Sie die Zahl der digitalen Eingangs– und Ausgangsbytes: 3 Bytes dig. Eingänge, davon 2 Bytes extern, 1 Byte intern: MD10350 = 3, 4 Bytes dig. Ausgänge, davon 3 Bytes extern, 1 Byte intern: MD10360 = 4.

4. Ordnen Sie die analogen Eingänge der Hardware zu:

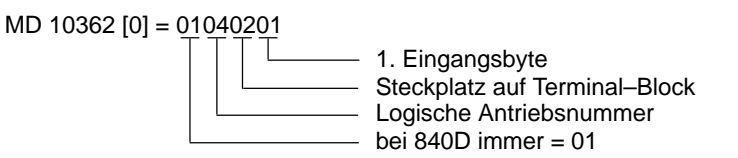

MD 10362 [1] = 01040301

- Ordnen Sie die analogen Ausgänge der Hardware zu: MD 10364 [0] = 01040101
- 6. Ordnen Sie die digitalen Eingänge der Hardware zu:

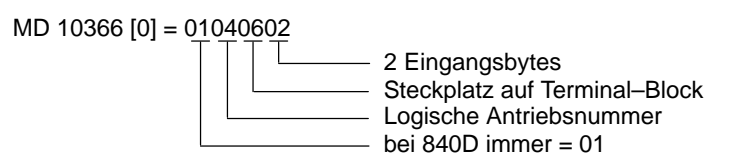

- Ordnen Sie die digitalen Ausgänge der Hardware zu: MD 10368 [0] = 01040401 MD 10368 [1] = 01040502
- Setzen Sie die Bewertungsfaktoren der analogen Ein-/ Ausgänge: MD 10320 = 10000 MD 10330 = 10000
- 9. Setzen Sie die Option: Programmierter Analogausgang
- 10. Programmieren Sie: \$A\_OUTA [1] = 5000

6

#### 6 Parametrierung der Steuerung

6.9 Achsen und Spindeln

(Analogen Ausgang 1 mit 5000 mV vorbesetzen)

FROM \$A\_INA [1] > 4000 DO \$A\_OUT [9] = TRUE (Wenn analoger Eingang 1 > 4000 mV, Ausgang 9 setzen)

R1 = \$A\_INA [1] (Wert vom analogen Eingang 1 in R-Parameter 1 setzen)

DO \$A\_OUT [9] = FALSE (Digitalen Ausgang 9 rücksetzen)

DO \$A\_OUTA [1] = 0 (Analogen Ausgang 1 auf 0 mV setzen)

# 6.10 Linearmotoren (1FN1– und 1FN3–Motoren)

## 6.10.1 Allgemeines zur Inbetriebnahme von Linearmotoren

#### Lesehinweis

Ausführliche Informationen zu den Linearmotoren, zum Geber– und Leistungsanschluss, zur Projektierung und Montage sind enthalten in:

| Literatur: | /PJLM/ Projektierungsanleitung Linearmotor |
|------------|--------------------------------------------|
|------------|--------------------------------------------|

| Überprüfungen im        | Es | sol | lten folgende Ül                                 | perprüfungen vo                                    | orgenomme                 | en werden:                        |                          |  |
|-------------------------|----|-----|--------------------------------------------------|----------------------------------------------------|---------------------------|-----------------------------------|--------------------------|--|
| stromlosen Zu-<br>stand | 1. | Lin | earmotor allger                                  | nein                                               |                           |                                   |                          |  |
| Stand                   |    | -   | Welcher Linear                                   | rmotor wird verv                                   | wendet?                   |                                   |                          |  |
|                         |    | -   | Ist der Motor in                                 | n der Liste vorha                                  | anden?                    |                                   |                          |  |
|                         |    |     | Wenn ja                                          | Typ: 1FN                                           | <b>-</b>                  |                                   |                          |  |
|                         |    |     | Wenn nein                                        | Für den "fremo<br>ermitteln und e                  | den" Linear<br>eingeben   | motor die Date                    | en des Herstellers       |  |
|                         |    | -   | lst der Kühlkre<br>mittels? (Emph                | islauf funktionsf<br>olene Mischung                | ähig und si<br>g: 75% Wa  | timmt die Misc<br>sser, 25% Tyfo  | hung des Kühl-<br>ocor). |  |
|                         | 2. | Me  | echanik                                          |                                                    |                           |                                   |                          |  |
|                         |    | -   | Ist die Achse ü                                  | ber den ganzer                                     | n Verfahrbe               | ereich freigäng                   | ig?                      |  |
|                         |    | -   | Entspricht das<br>mär– und Seku                  | Einbaumaß des<br>undärteil den Ar                  | s Motors ur<br>ngaben des | nd der Luftspal<br>s Herstellers? | lt zwischen Pri-         |  |
|                         |    | -   | Hängende Ach<br>Ist ein evtl. vor                | ise:<br>handener Gewi                              | chtsausgle                | ich der Achse                     | funktionsfähig?          |  |
|                         |    | -   | Bremse:<br>Wird eine evtl.                       | vorhandene Br                                      | emse pass                 | end angesteue                     | ert?                     |  |
|                         |    | -   | Verfahrbereich<br>Sind mechanis<br>vorhanden und | sbegrenzung:<br>sche Endanschl<br>I fest angeschra | äge an beid<br>aubt?      | den Seiten des                    | s Verfahrwegs            |  |
|                         |    | -   | Sind die beweg<br>verlegt?                       | gten Leitungen                                     | ordnungsg                 | emäß in einen                     | n Kabelschlepp           |  |

### 6 Parametrierung der Steuerung

3. Messsystem

Ist ein inkrementelles oder ein absolutes (EnDat) Messsystem vorhanden?

- a) inkrementelles Messsystem:
  - Gitterteilung \_\_\_\_µm
  - Anzahl der Nullmarken
- b) absolutes Messsystem:
  - Gitterteilung
- Positive Antriebsrichtung feststellen:
  - Wo ist die positive Zählrichtung des Messsystems? (siehe Kap. 6.10.6) → Geschwindigkeitsistwertinvertierung vornehmen? □ ja □ nein
- 4. Verdrahtung
  - Leistungsteil (Anschluss mit Phasenfolge UVW, Rechtsdrehfeld)
  - Schutzleiter angeschlossen?
  - Schirmung aufgelegt?
  - Verschiedene Möglichkeiten der Temperaturfühler-Auswertung
    - a) Auswertung durch KTY84 nur über SIMODRIVE 611D
    - b) Auswertung über SIMODRIVE 611D und extern
    - c) Auswertung ausschließlich extern

Hinweis:

Im Fall a) muss eine Temperaturfühlerkoppelleitung (Dongle) zwischen –X411 und dem Messsystem angeschlossen sein.

Literatur: /PJLM/CON/Allgemeines zur Anschlusstechnik: Kapitel "Geberanschluss"

5. Messsystem-Kabel

Überprüfen, ob das Messsystem–Kabel auf Stecker –X411 bzw. auf dem Adapterstecker der Temperaturfühler–Koppelleitung richtig angeschloßsen ist.

Siehe hierzu auch:

Literatur: /PJLM/CON/Allgemeines zur Anschlusstechnik: Kapitel "Geberanschluss"

## 6.10.2 Inbetriebnahme: Linearmotor mit einem Primärteil

Vorgehensweise zur Inbetrieb– nahme

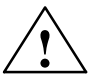

Linearmotoren mit einem Primärteil (Einzelmotor) sind mit dem Inbetriebnahmetool wie folgt in Betrieb zu nehmen:

#### Warnung

Die Impulsfreigabe am Regelungseinschub (Kl. 663) muss vor dem Einschalten des Antriebs zunächst aus Sicherheitsgründen ausgeschaltet sein.

- 1. Antriebskonfiguration durchführen:
  - Antriebstyp: "SLM" anwählen (Synchronlinearmotor) -> Modul einfügen
  - Leistungsteil–Auswahl vornehmen

| Inbetrieb<br>nahme | CHAN1          |       | JOG       | (MPF.DIF<br>RTLG.MI | ।<br>PF        |             |                  |                 |            |
|--------------------|----------------|-------|-----------|---------------------|----------------|-------------|------------------|-----------------|------------|
| Kanal RES          | ET             |       |           |                     |                |             |                  |                 | Modul      |
| Programm           | abgebrochen    |       |           |                     |                |             |                  |                 | einfügen   |
|                    |                |       |           |                     |                |             |                  |                 |            |
|                    |                |       |           |                     |                |             |                  |                 | Modul      |
| Antriebsk          | onfiguration   |       |           |                     |                |             |                  |                 | löschen    |
| Stockol            | Antr Mr. Aktiv | Anti  | riob      | Madul               | Leta           | Tail        | Strometörka      |                 |            |
| авыкрі.            | Ana.M. Akay    |       | 190       | MUUUI               | Leig.          |             | SHDITAL2 NO      |                 | Lstg.teil- |
| 1                  | 1 ja           | SLM   |           | - 1-Ac              | shs            | 19 <b>H</b> | 56/112A          | -               | auswahi    |
| 2                  | 2 ja           | SLM   |           | <br>(Syncl          | hron-Linearm   | otor)       | <mark>.</mark>   | - 33            |            |
| 9                  |                |       |           |                     |                |             | <u> </u>         | - 33.           |            |
| v                  |                | SRM   | (VSA)     | (Sync               | hron-Holation  | smoto       | <mark>ır)</mark> | - 33            |            |
| 4                  |                | ARM   | (HSA)     | (Asyn               | chron-Rotatio  | nsmo        | tor)             |                 |            |
| 5                  |                | SLM   |           | (Syncl              | hron-Linearm   | olor)       |                  | - 33            |            |
| Ŭ                  |                |       |           | (Hydra              | ulik-Linearani | lrieb)      |                  | - 33 -          |            |
| 6                  |                | ANA   |           | (Anals              | gantrieb)      |             |                  | - 33 -          |            |
| 7                  |                | PEH   |           | (Perip              | herie)         | н           |                  | - 88 -          | Speichem   |
| -                  |                |       |           |                     |                |             |                  | - 33 -          |            |
| ¥                  |                |       |           | -                   |                | н           |                  | - 88            |            |
| 9                  |                |       |           | •                   |                | н           |                  | - 38 -          | Abbeurt    |
| 10                 |                |       |           |                     |                | н           |                  | - 333 I         | Abbigan    |
|                    |                |       |           | <u> </u>            |                |             |                  | •               | _          |
|                    |                |       |           |                     |                |             |                  |                 |            |
|                    |                |       |           |                     |                |             |                  |                 |            |
| Allgemein          | Kanal          | Ache- | <u>مە</u> | histe               | Antriabe       |             | da.              | 70100-          | Dalai      |
| -<br>William       | MD             | MD    | Ko        | nfigur.             | MD             |             | MD               | 201 <b>74</b> - | funktionen |

Bild 6-24 Antriebskonfiguration für Synchron–Linearmotor

6

6.10 Linearmotoren (1FN1- und 1FN3-Motoren)

2. Achspezifische Maschinendaten (MD) anpassen wie bei Vorschubantrieb

| Inbetrieb<br>nahme | CHAN1                    | JOG   | MPF.DIR<br>RTLG.MPF    |     |    |      |                |                        |
|--------------------|--------------------------|-------|------------------------|-----|----|------|----------------|------------------------|
| Kanal Ri           | ESET                     |       |                        |     |    |      |                | Achse mil              |
| Program            | m abgebrochen            |       | 5                      |     |    |      |                | Antrieb +              |
|                    |                          |       |                        |     |    |      |                |                        |
| Anwen              | dersichl                 | _     | ACHS_MD                | LIM | ī  |      | Y1 2           | Achse mil<br>Antrieb - |
| 30200              | NUM_ENCS                 |       | 1                      | po  | AX | •¥1  | T.el           | 2400 00                |
| 80240              | ENC_TYPE[0]              |       | 1                      | po  | AX | •Y1  | - 88 -         | Direkt-                |
| 81000              | ENC_IS_LINEAR[0]         |       | 1                      | ро  | AX | 'Y1  | - 22           | anwahi                 |
| 31010              | ENC_GRID_POINT_DIST[     | 1     | 0.01600000 mm          | ро  | AX | "Y1  |                | 110                    |
| 32000              | MAX_AX_VELO              |       | 120000.00000000 mm/min | of  | AX | •Y1  |                | MD wirksam             |
| 32100              | AX_MOTION_DIR            |       | 1                      | ро  | AX | 'Y1  | - 33           | 3812.911               |
| 32110              | ENC_FEEDBACK_POL[0]      |       | 5                      | ро  | AX | *Y1  | - 88 -         | NCK-Read               |
| 32200              | POSCTRL_GAIN[0]          |       | 1.00000000 userdef     | cf  | AX | •Y1  | - 88 -         | HCR4(030)              |
| 32300              | MAX_AX_ACCEL             |       | 1.0000000 m/s*         | cf  | AX | *Y1  |                | -                      |
| 32640              | STIFFNESS_CONTROL_E      | NABLE | ۵                      | cf  | AX | •Y1  |                | Suchen                 |
| 84200              | ENC_REFP_MODE[0]         |       | 1                      | ро  | AX | •Y1  | - 22           |                        |
| 34210              | ENC_REFP_STATE[0]        |       | C                      | 80  | AX | "Y1  |                |                        |
| 36200              | AX_VELO_UMIT[0]          |       | 130000.00000000 mm/min | of  | AX | 'Y1  | -              | Weiter-<br>suchen      |
| Vorzei             | chen Istwert (Regelsinn) |       |                        |     |    |      |                |                        |
| Date               | n sind geladen worden    |       |                        |     |    | 1000 | i              |                        |
| RTLGID             | ACHS_MD_<br>LIMO         |       |                        |     |    | Sie  | ht<br>arbeilen | Sichten<br>verwalten   |

Bild 6-25 Minimal–Auswahl an Achs–Maschinendaten für Linearmotor

Zu beachten sind folgende Sicherheitshinweise:

#### Hinweis

Die folgenden Überprüfungen sind unbedingt durchzuführen, bevor die Impulsund Reglerfreigaben gesetzt werden:

 Vergewissern Sie sich, dass der Geber richtig parametriert ist, besonders wenn eine Drehzahl
– oder Geschwindigkeits
–Istwertinvertierung notwendig ist.

Überprüfen Sie durch manuelles Schieben des Motors, dass der Drehzahloder Geschwindigkeits-Istwert das richtige Vorzeichen hat, und dass der Lageistwert dementsprechend hoch- oder heruntergezählt wird.

Beachten Sie dabei, dass die Drehzahlinvertierung auch auf der NCK– Seite zu parametrieren ist (Achsspezifische Daten, MD 32110 – ENC\_FEEDBACK\_POL[0] = -1).

 Bei den ersten Erprobungen mit dem auf Bewegung basierenden Rotorlageidentifikationsverfahren setzen Sie aus Sicherheitsgründen eine Stromreduzierung, z.B. auf 10% (MD 1105 = 10%). Die Stromreduzierung hat keinen Einfluss auf das Verfahren, sondern wird erst nach dem Abschluss der Identifikation wirksam.

#### 6.10 Linearmotoren (1FN1– und 1FN3–Motoren)

3. Motorauswahl vornehmen

Bevor der Motor ausgewählt wird, muss die Meldung 300701: "Inbetriebnahme erforderlich" erscheinen. (Bild 6-26)

a) Der Linearmotor ist in der Liste der Linearmotoren enthalten?

Wenn ja: Motorauswahl durchführen

(Parallelgeschaltete Linearmotoren beginnen mit 2x1FN. ...)

| Inbetrieb<br>nahme | CHAN1              | JOG            | MPF.DIR<br>RTLG.MPF     |             |      |           |
|--------------------|--------------------|----------------|-------------------------|-------------|------|-----------|
| Kanal unte         | rbrochen           |                | Halt: kein NC - Ready   |             |      |           |
| Programm           | abgebrochen        |                |                         |             |      | -         |
| 3007               | 01 : Achse ¥1, A   | Antrieb 2 Inbe | triebnahme erforderlich |             | Ш    |           |
| Motoraus           | wahi für SLM       |                | Achse:                  | YI 2 Antrie | b: 2 |           |
| Motor              |                    |                |                         |             | Ť    |           |
| IIII2              | 46-5xF7x-x00x 3027 | 200 m/m        | n 14500 N               |             | 121  |           |
| 1FN10              | 72-5xF7x-xxxx 3031 | 200 m/m        | n 1720 N                | 2           |      | 101       |
| 1FN10              | 76-SxF7x-xxxx 3032 | 200 m/m        | n S450 N                | 5           |      | 110       |
| 2x1FN              | 124-5×C/×-X0000    | 3201           | 145 m/min 8700 N        | 9           | 0    | Fremdmoto |
| EXIT IN            | 1104-04014-0004    | 3202           | 145 mgmmm 15640 M       |             | 1    |           |
|                    |                    |                |                         |             |      |           |
|                    |                    |                |                         |             |      | Suchen    |
|                    |                    |                |                         |             |      |           |
|                    |                    |                |                         |             |      | Weiter-   |
|                    |                    |                |                         |             |      | suchen    |
|                    |                    |                |                         |             |      |           |
|                    |                    |                |                         |             |      | Abbruch   |
|                    |                    |                |                         |             |      |           |
|                    |                    |                |                         |             |      | 103<br>   |
|                    |                    |                |                         |             |      | Ok        |
|                    |                    |                |                         |             |      |           |
|                    |                    |                |                         |             |      |           |
|                    |                    |                |                         |             |      |           |

Bild 6-26 Auswahl eines Motors, von dem die Daten bereits vorgegeben sind

- 6.10 Linearmotoren (1FN1- und 1FN3-Motoren)
  - b) Der Linearmotor ist in der Liste der Linearmotoren nicht enthalten?
     —> "Fremdmotor"

Feld "Motor" --> Daten eingeben

#### Hinweis

Falls ein kleinerer Identifikationsstrom benötigt wird (<40%), muss der Alarm 300753 im MD 1012 mit Bit 5 ausgeblendet werden.

| Inbeirie<br>nahme | CHAN1              | JOG           | MPF.DIR<br>RTLG.MPF |                  |        |            |
|-------------------|--------------------|---------------|---------------------|------------------|--------|------------|
| Kanal u           | Interbrochen       |               | Halt: kein NG       | -Ready           |        |            |
| Program           | mm abgebrochen     |               |                     |                  |        | 10         |
| 300               | 0701 : Achse ¥1, A | ntrieb 2 Inbe | triebnahme erfe     | orderlich        |        |            |
| Fremd             | Imotordaten SLM    |               | Achse:              | Y1 2             | SLM: 2 |            |
| 1103              | MOTOR_NOMINAL_C    | URRENT        | 0.000               | 00000 A          | po     |            |
| 1104              | MOTOR_MAX_CURRE    | INT           |                     | 0.00000000 A     | ро     |            |
| 1118              | FORCE_CURRENT_R    | ATIO          |                     | 0.00000000 N/A   | po     | 103        |
| 1114              | EMF_VOLTAGE        |               |                     | 0.00000000 Vs/m  | po     |            |
| 1115              | ARMATURE_RESISTA   | NCE           |                     | 0.00000000 Ohm   | po     | Vor-       |
| 1116              | ARMATURE_INDUCTA   | NCE           |                     | 0.00000000 mH    | ро     | PRIDE Gang |
| 1117              | MOTOR_MASS         |               |                     | 0.00000000 kg    | 50     |            |
| 1118              | MOTOR_STANDSTILL   | _CURRENT      |                     | 0.00000000 A     | ро     |            |
| 1146              | MOTOR_MAX_ALLOW    | ED_SPEED      |                     | 0.00000000 m/min | ро     |            |
| 1170              | POLE_PAIR_PITCH    |               |                     | 0.00000000 mm    | ро     |            |
| 1400              | MOTOR_RATED_SPE    | ED            |                     | 0.00000000 m/min | ро     |            |
|                   |                    |               |                     |                  |        | Abbruch    |
| Motor             | mennstrom          |               |                     |                  |        |            |
|                   |                    |               |                     |                  |        | Ok         |
|                   |                    |               |                     |                  |        |            |

Bild 6-27 Eingabe Fremdmotor, Daten noch nicht vorgegeben

Motordaten eingeben:

| Inbetriet<br>nahme | CHAN1               | JOG         | MPF.DIR<br>RTLG.MPF |                  |     |      |   |                  |
|--------------------|---------------------|-------------|---------------------|------------------|-----|------|---|------------------|
| Kanal ur           | nterbrachen         |             | Halt: kein NC       | -Ready           |     |      |   |                  |
| Program            | im abgebrochen      |             |                     |                  |     |      |   |                  |
| 300                | 701 : Achse ¥1, Ant | rieb 2 Inbe | triebnahme er       | forderlich       |     |      | 1 |                  |
| Fremdr             | notordaten SLM      |             | Achse:              | ¥1               | 2   | SLM: | 2 |                  |
| 1103               | MOTOR_NOMINAL_CUP   | RENT        |                     | 12.60000000 A    |     | po   |   |                  |
| 1104               | MOTOR_MAX_CURREN    | п           |                     | 89.20000000 A    |     | po   |   |                  |
| 1118               | FORCE_CURRENT_RAT   | по          |                     | 97.0000000 N/A   | ۹.  | po   |   | 100              |
| 1114               | EMF_VOLTAGE         |             |                     | 56.0000000 Vs/   | m   | po   |   | 112              |
| 1115               | ARMATURE_RESISTAN   | CE          |                     | 2.10000000 Oh    | m   | po   |   | Vor-<br>belegung |
| 1116               | ARMATURE_INDUCTAN   | ICE         |                     | 23.60000000 mH   | Ê.  | po   |   | abic gang        |
| 1117               | MOTOR_MASS          |             |                     | 12.10000000 kg   |     | 50   |   |                  |
| 1118               | MOTOR_STANDSTILL_C  | URRENT      |                     | 12.60000000 A    |     | ро   |   |                  |
| 1146               | MOTOR_MAX_ALLOWE    | D_SPEED     |                     | 297.00000000 m/r | nin | ро   |   |                  |
| 1170               | POLE_PAIR_PITCH     |             |                     | 46.00000000 mm   | ۱.  | po   |   |                  |
| 1400               | MOTOR_RATED_SPEEL   | c           | 125.                | DODDODDO no/r    | nin | po   |   | -                |
|                    |                     |             |                     |                  |     |      |   | Abbruch          |
| Moton              | nenngeschwindigkeit |             |                     |                  |     | 1    |   |                  |
|                    |                     |             |                     |                  |     | F    |   | Ok               |
|                    |                     |             |                     |                  |     |      |   |                  |
|                    |                     |             |                     |                  |     |      |   |                  |

Bild 6-28 Eingegebene Motordaten für "Fremdmotor"

#### 6.10 Linearmotoren (1FN1- und 1FN3-Motoren)

4. Dialog "Messsystem / Geber"

Auswahl des Motormesssystems und Eingabe der Geberdaten

a) Inkrementeller Geber

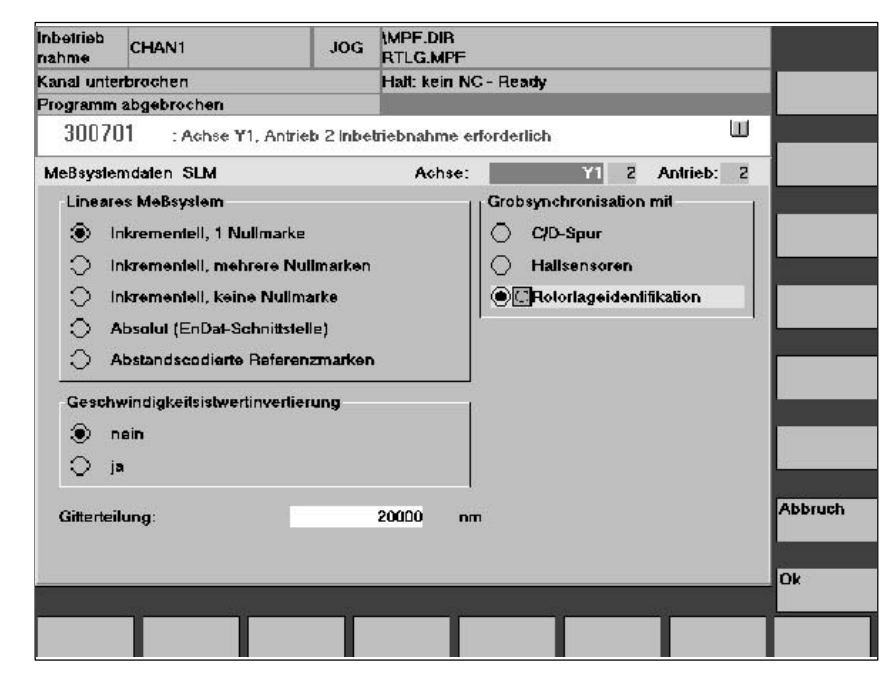

Bild 6-29 Eingabe für inkrementelles Messsystem mit Rotorlageidentifikation

Geberdaten eingeben

Im Feld "Lineares Messsystem" ist folgende Auswahl möglich:

- inkrementell eine Nullmarke
   Ein inkrementelles Messsystem mit 1 Nullmarke im Verfahrbereich ist vorhanden.
- inkrementell mehrere Nullmarken
   Ein inkrementelles Messsystem mit mehreren Nullmarken im Verfahrbereich ist vorhanden.
- inkrementell keine Nullmarke
   Ein inkrementelles Messsystem ohne Nullmarke im Verfahrbereich ist vorhanden.

"Geschwindigkeitsistwertinvertierung" durchführen: ja/nein (Kapitel 6.10.6)

"Gitterteilung" des Messsystems eingeben

Feld "Grobsynchronisation mit" :

Rotorlageidentifikation: ja (nur bei inkrementellem Messsystem)

Übernahme der Daten mit OK bestätigen —> "Bootfile sichern" und "NCK-Reset" betätigen.

- 6.10 Linearmotoren (1FN1- und 1FN3-Motoren)
  - b) Absolutwertgeber (EnDat)

Ein absolutes Messsystem (EnDat-Schnittstelle) ist vorhanden.

| Inbetrieb<br>riahme | CHAN1                | JOG            | (MPF.DIR<br>RTLG.MPF   |            |
|---------------------|----------------------|----------------|------------------------|------------|
| Kanal unte          | rbrochen             |                | Halt: kein NC - Ready  |            |
| Programm            | abgebrochen          |                |                        |            |
| 30070               | ]1 : Achse ¥1,       | Antrieb 2 Inbe | riebnahme erforderlich |            |
| MeBsyste            | mdarlen SLM          |                | Achse: Y1 Z            | Antrieb: 2 |
| Linear              | es MeBsyslem         |                |                        |            |
| 0.0                 | nkrementell, 1 Null  | marke          |                        |            |
| 0 1                 | nkrementell, mehre   | re Nulimarken  |                        |            |
| 0 1                 | nkrementell, keine   | Nulimarke      |                        |            |
| 10 A                | Absolut (EnDal-Sch   | nittstelle)    |                        |            |
| 0 A                 | Abstandscodierte R   | eferenzmarken  |                        |            |
| Gesch               | windigkeitsistwertin | verlierung     |                        |            |
| ء ھ                 | nein                 |                |                        |            |
| $\bigcirc$ ji       | a                    |                |                        |            |
|                     |                      |                |                        | Abbruch    |
| Giftertei           | lung:                |                | 16000 nm               |            |
|                     |                      |                |                        |            |
|                     |                      |                |                        | Ok         |
|                     |                      |                |                        |            |
|                     |                      |                |                        |            |

Bild 6-30 Eingabe für Absolut–Messsystem, z. B. LC181

Folgende Eingaben sind erforderlich:

- Im Feld "Lineares Messsystem": Absolut (EnDat-Schnittstelle) anwählen
- "Geschwindigkeitsistwertinvertierung" durchführen (Kapitel 6.10.6)
- "Gitterteilung" des Messsystems eingeben

Übernahme der Daten mit OK bestätigen —> "Bootfile sichern" und "NCK-Reset" betätigen.

5. Festtemperatur?

Wenn die Auswertung der Temperatur–Überwachung nicht über den Antrieb, sondern extern erfolgt (siehe Kapitel 6.10.5), muss die Überwachung durch Angabe einer Festtemperatur > 0 ausgeschaltet werden.

- MD 1608 z. B. 80° Überwachung aus
- MD 1608 z. B. 0° Überwachung ein

6. Maximalen Motorstrom aus Sicherheitsgründen reduzieren

- MD1105 (maximaler Motorstrom) = z. B. 20% eingeben

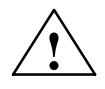

#### Gefahr

Linearantriebe können wesentlich größere Beschleunigungen und Geschwindigkeiten erreichen als konventionelle Antriebe.

Um Gefahr für Mensch und Maschine zu vermeiden, muss der Verfahrbereich ständig freigehalten werden.

Inkrementelles

#### 6.10 Linearmotoren (1FN1– und 1FN3–Motoren)

7. Kommutierungswinkel-Offset bestimmen

Der Kommutierungswinkel-Offset wird folgendermaßen ermittelt:

- a) Identifikationsverfahren über MD 1075 anwählen. Evtl. andere Maschinendaten für die Rotorlageidentifikation anpassen.
- b) Bootfiles sichern und NCK-Reset durchführen.
- c) Je nach eingesetztem Messsystem ist wie folgt fortzusetzen:

Beim inkrementellen Messsystem:

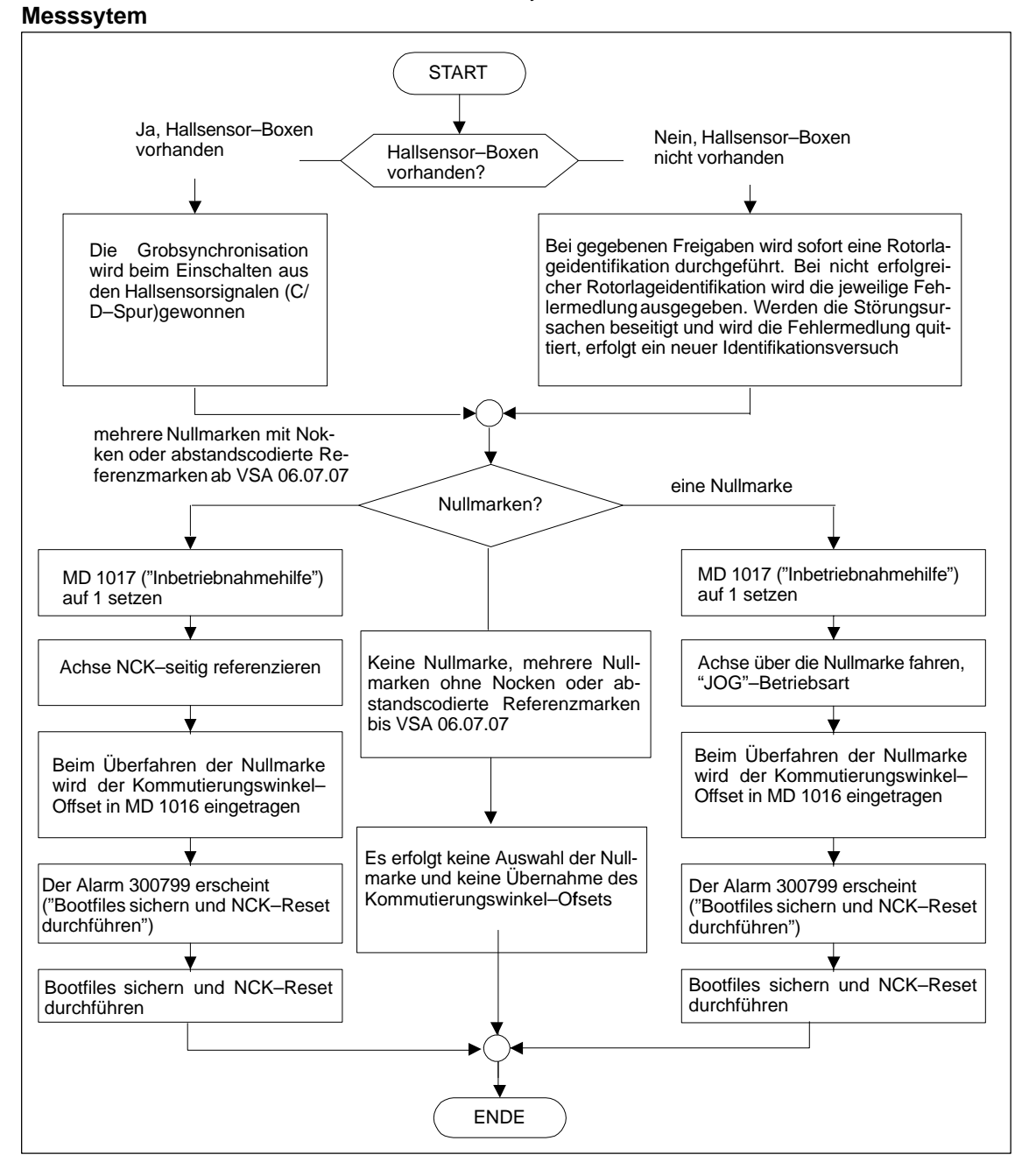

Bild 6-31 Inkrementelles Messsystem

6.10 Linearmotoren (1FN1- und 1FN3-Motoren)

# Absolutes Messsy- Beim absoluten Messsystem: tem

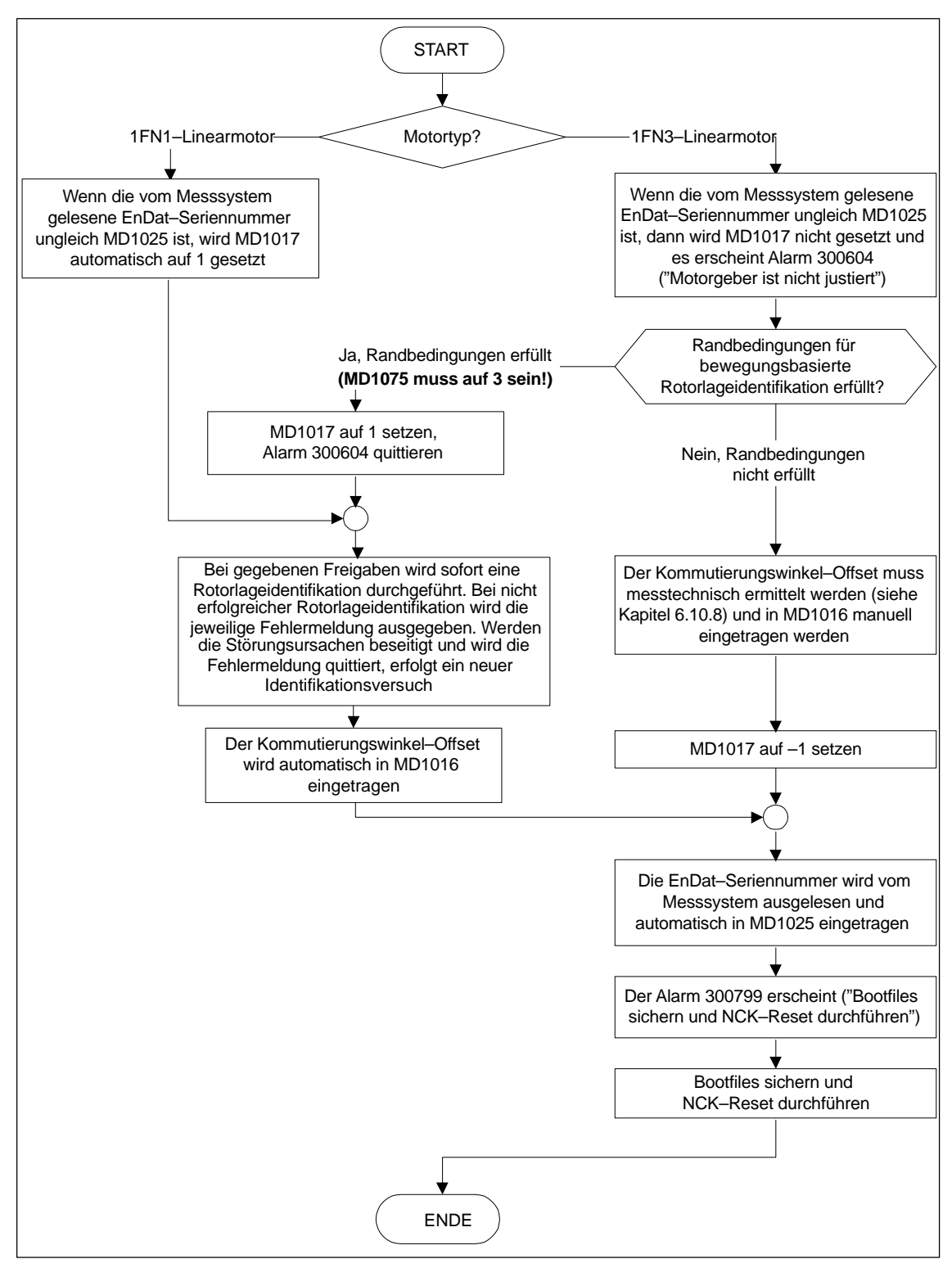

Bild 6-32 Absolutes Messsystem

#### Abstandscodiertes Messsytem

Dieses Messsystem wird SIMODRIVE 611D-seitig nicht unterstützt. Es müssen inkrementell mehrere Nullmarken ausgewählt werden.

#### Hinweis

Bei Fremdmotoren kann kein Rotorlageidentifikationsverfahren für die Bestimmung des Kommutierungswinkel–Offsets gewährleistet werden. Je nach Aufbau des Motors, kann evtl. für beide Messsysteme folgendes eingesetzt werden:

- das auf Sättigung basierende Verfahren,
- das auf Bewegung basierende Verfahren,
- bei absolutem Messsystem: messtechnische Ermittlung des Kommutierungswinkel–Offsets (siehe Kapitel 6.10.8).

Am Abschluss der Inbetriebnahme muss unbedingt eine messtechnische Überprüfung des Kommutierungswinkel–Offsets durchgeführt werden!

8. Rotorlageidentifikation überprüfen und einstellen, wenn kein Hallsensor benutzt wird

#### Hinweis

Bei Einsatz eines Hallsensors ist nur eine messtechnische Überprüfung möglich (siehe Kapitel 6.10.8).

Zur Überprüfung der Rotorlageidentifikation kann mit einer Testfunktion die Differenz zwischen dem ermittelten und dem aktuell von der Regelung verwendeten Rotorlagewinkel ermittelt werden. Dabei ist wie folgt vorzugehen:

- die Testfunktion mehrmals starten und die Differenz auswerten
  - starten MD 1736 (Test Rotorlageidentifikation) = 1 setzen
  - Differenz MD 1737 (Differenz Rotorlageidentifikation)
- Ist die Streuung der Messwerte kleiner als 10 Grad elektrisch?
  - Nein: MD 1019 erhöhen (z. B. um 10 %) und Messungen wiederholen.

Wenn nach der Wiederholung OK, dann die Bestimmung des <u>Kommutie-</u> <u>rungswinkel–Offsets</u> nochmals wie folgt durchführen:

- Bei inkrementellem Messsystem:
  - a) Inkrementell eine Nullmarke wie Punkt 7. (Kommutierungswinkel–Offset bestimmen)
  - b) Inkrementell keine oder mehrere Nullmarken "Bootfile sichern" betätigen und "NCK-Reset" betätigen

6

#### 6.10 Linearmotoren (1FN1- und 1FN3-Motoren)

- Bei absolutem Messsystem:

Antrieb ausschalten (NCK–Reset) Antrieb einschalten, bei ausgeschalteter Impuls– oder Reglerfreigabe MD 1017 = 1 setzen

Impuls- und Reglerfreigaben einschalten

- --> in MD 1016 wird der Winkeloffset automatisch eingetragen
- ---> der Alarm 300799 erscheint
- ---> Bootfile sichern, NCK-Reset durchführen

Beispiel zur Rotorlageidentifikation (siehe folgendes Bild):

| Inbetrieb<br>nahme | CHAN1                   | JOG              | MPF.DIP                | t<br>YF               |         |                |                      |
|--------------------|-------------------------|------------------|------------------------|-----------------------|---------|----------------|----------------------|
| Kanal ur           | terbrochen              |                  | Halt: kein             | Halt: kein NC - Ready |         |                | Antrieb +            |
| Program            | Programm abgebrochen    |                  |                        | ROV                   |         | FS             | т                    |
| 300                | 799+ : Achse Y          | 1, Antrieb 2 Sic | hem und Be             | ool erforderlich      |         |                |                      |
| SLM (S             | ynchron-Linearmob       | or) (\$MD_)      | Ach                    | se: Y1                | 2       | SLM: 2         | Antrieb -            |
| 1011               | ACTUAL VALUE            | CONFIG           |                        |                       | 19H     | po +           |                      |
| 1012               | FUNC SWITCH             |                  |                        |                       | 41-1    | so -           | Direkt-              |
| 1014               | UF_MODE_ENABL           | .E               |                        |                       | D       | po 🛞           | anwahi               |
| 1016               | COMMUTATION_A           | ANGLE_OFFSE      | т                      | 168.01434326          | Grad    | po 🐰           | 10                   |
| 1017               | STARTUP_ASSIST          | ANCE             |                        | · · · · · ·           | 0H      | so 🛞           | Baatlile             |
| 1019               | CURRENT_ROTO            | RPOS_IDENT       |                        | 45.00000              | 0000 %  | 90             | in serior            |
| 1020               | MAX_MOVE_ROT            | ORPOS_IDENT      |                        | 20.00000              | 0000 mm | 50 🛞           | Boollile             |
| 1021               | ENC_ABS_TURNS           | MOTOR            |                        |                       | ۵       | ро 🛞           | sichern              |
| 1022               | ENC_ABS_RESOL           | MOTOR            |                        |                       | 100     | ро             |                      |
| 1023               | ENC_ABS_DIAGNOSIS_MOTOR |                  |                        | 0H so                 |         |                | NCK-Reset            |
| 1024               | DIVISION_LIN_SC/        |                  | 16000nm po             |                       |         |                |                      |
| 1025               | SERIAL_NO_ENCO          |                  | 6465508 po             |                       |         |                |                      |
| 1029               | DELAY_ROTORPO           | S_IDENT          |                        | 0.00000               | 000 ms  | 30 ÷           |                      |
| Kamm               | utierungswinkeloffs     | :et              |                        |                       |         |                |                      |
|                    |                         |                  |                        |                       |         |                | **                   |
| Weite              | ere Daten sind übe      | r Anzeigeoption  | en erreicht            | ar                    |         | i              |                      |
| Aligeme<br>-       | nine Kanal-<br>MD       | Achs- A<br>MD K  | Antriebs-<br>Configur. | Anlriebs-<br>MD       |         | Anzeige-<br>MD | Dalei-<br>funktionen |

Bild 6-33 Ergebnis der Rotorlageidentifikation mit Absolut-Messsystem

9. Achse verfahren und die korrekte Funktion überprüfen

Fährt die Achse mit positivem Geschwindigkeits–Sollwert in die gewünschte Richtung?

- Nein MD 32100 ändern (Verfahrrichtung)
- Stimmt der Verfahrweg? (Vorgabe = 10 mm ---> Weg = 10 mm)

10. Referenzieren/Justieren einstellen bzw. durchführen

- inkrementelles Messsystem: Referenzieren (siehe Kapitel 6.9.12)
- absolutes Messsystem: Justieren (siehe Kapitel 6.9.6)

#### 6.10 Linearmotoren (1FN1– und 1FN3–Motoren)

- 11. Software–Endschalter einstellen (siehe Kapitel 6.9.11 unter Stichwort "Überwachung von Positionen über Software–Endschalter")
- 12. Optimierung der Reglereinstellungen der Achse

Hinweis:

Die automatische Reglereinstellung liefert bei Linearmotoren keine brauchbaren Ergebnisse, da der Anbau des Messsystems stark in die Regelungs– Charakteristik eingeht.

- Strom- und Drehzahlregler (siehe Kapitel 10)
- Lageregler (siehe Kapitel 10)

## 6.10.3 Inbetriebnahme: Linearmotoren mit 2 gleichen Primärteilen

| Allgemeines                                                                                    | <ul> <li>Wenn sicher ist, dass die EMK von beiden Motoren die gleiche Phasenlage zueinander haben, können bei parallelgeschalteten Anschlussleitungen die Motoren an einem Antrieb betrieben werden.</li> <li>Die Inbetriebnahme von parallelgeschalteten Linearmotoren stützt sich auf die Inbetriebnahme eines einzelnen Linearmotors.</li> <li>Zuerst wird nur ein Linearmotor (Motor 1) am Antrieb angeschlossen und als Einzelmotor (1FNx) in Betrieb genommen. Dabei wird der Kommutierungswinkel–Offset automatisch oder messtechnisch (siehe Kapitel 6.10.8) ermittelt und notiert.</li> <li>Anschließend wird anstelle von Motor 1 der Motor 2 angeschlossen und als Einzelmotor betrieben. Auch hier wird der Kommutierungswinkel–Offset automatisch oder messtechnisch (siehe Kapitel 6.10.8) ermittelt und notiert.</li> </ul> |
|------------------------------------------------------------------------------------------------|----------------------------------------------------------------------------------------------------|
|                                                                                                | Ist die Differenz zwischen dem Kommutierungswinkel–Offset von Motor 1 und<br>Motor 2 kleiner als 10 Grad elektrisch, können beide Motoren parallel an den<br>Antrieb angeschlossen und als Parallelschaltung von 2 Linearmotoren (z. B. 2x<br>1FN) in Betrieb genommen werden.                                                                                                    |
| Vorgehensweise<br>bei der Inbetrieb-<br>nahme von paral-<br>lelgeschalteten Li-<br>nearmotoren | <ul> <li>Die Inbetriebnahme bei parallelgeschalteten Linearmotoren wird wie folgt durchgeführt:</li> <li>1. Parallelschaltung auftrennen<br/>Nur Motor 1 an das Leistungsteil anschließen.</li> <li>2. Inbetriebnahme von Motor 1 als Einzelmotor durchführen <ul> <li>—&gt; Angaben im Kapitel 6.10.1 beachten</li> <li>—&gt; Inbetriebnahme durchführen wie im Kapitel 6.10.2 beschrieben<br/>(bis einschließlich Punkt 7.)</li> <li>—&gt; Rotorlageidentifikation überprüfen und einstellen<br/>(siehe Kapitel 6.10.2, Punkt 8.)</li> </ul> </li> <li>3. Achse verfahren und die korrekte Funktion überprüfen</li> <li>4. Kommutierungswinkel–Offset von Motor 1 notieren</li> <li>MD 1016 (Motor 1) = Grad elektrisch</li> </ul>                                                                                                    |

6

#### 6 Parametrierung der Steuerung

- 5. Ausschalten und warten bis der Zwischenkreis entladen ist
- Anstelle von Motor 1 den Motor 2 an das Leistungsteil anschließen Achtung:

Bei Janusanordnung (siehe Kapitel 6.10.7) die Phase U und V vertauschen.

- 7. Einschalten bei ausgeschalteter Impuls- und Reglerfreigabe
- 8. Kommutierungswinkel-Offset von Motor 2 bestimmen
  - Bei inkrementellem Messsystem: (siehe Kapitel 6.10.2, Punkt 7.: "Kommutierungswinkel–Offset bestimmen")
  - Bei absolutem Messsystem: Antrieb ausschalten (NCK–Reset) (siehe Kapitel 6.10.2, Punkt 7.: "Kommutierungswinkel–Offset bestimmen")
- 9. Achse verfahren und die korrekte Funktion überprüfen. (Kapitel 6.10.2, Punkt 9.)
- 10. Kommutierungswinkel-Offset von Motor 2 notieren
  - MD 1016 (Motor 2) = \_\_\_\_\_ Grad elektrisch
- 11. Abweichung zwischen Punkt 4. (Motor 1) und Punkt 10. (Motor 2)

wenn  $\leq$  10 Grad —> OK

wenn > 10 Grad —> Mechanischen Aufbau überprüfen und richtigstellen (siehe Kapitel 6.10.4 und 6.10.7) Motordaten des Einzelmotors löschen —> Bootfile löschen

- 12. Ausschalten und warten, bis der Zwischenkreis entladen ist
- 13. Parallelschaltung der 2 Linearmotoren wiederherstellen

Beide Motoren wieder an das Leistungsteil anschließen.

- 14. Einschalten bei ausgeschalteten Impuls- und Reglerfreigaben
- 15. Inbetriebnahme der parallelgeschalteten Linearmotoren
  - Kapitel 6.10.2 komplett durchführen
  - Im Dialog "Motorauswahl" den parallelgeschalteten Motor auswählen (2x1FN. ...) bzw.:
     Die Daten des parallelgeschalteten Fremdmotors eintragen (wie unter Stichwort "Fremdmotor – Parameter für SLM" beschrieben).

16. Kommutierungswinkel–Offset zwischen Motor 1 und 2 vergleichen

 Anschluss der Motorleitung am Leistungsteil überprüfen, gegebenenfalls richtigstellen und den Kommutierungswinkel–Offset bestimmen.
 Bei einem inkrementellen und absoluten Messsystem: wie beschrieben in Kapitel 6.10.2, Punkt 7.: "Kommutierungswinkel–Offset bestimmen".

## 6.10.4 Mechanik

Kontrolle Einbaumaß und Luftspalt Die Überprüfung des Einbaumaßes  $e_1$  bzw.  $e_2$  vor der Motormontage kann z. B. mit Hilfe von Endmaßen und Fühlerblattlehren erfolgen.

#### Hinweis

Die gültigen Einbaumaße sind folgender Literatur zu entnehmen:

- /PJLM/ Projektierungsanleitung Linearmotor
- Dem Datenblatt des entsprechenden 1FN1- bzw. 1FN3-Motors.

Beim Einbaumaß und Luftspalt gilt:

Für die Einhaltung der elektrischen und systemtechnischen Eigenschaften des Linearmotors ist ausschließlich das Einbaumaß entscheidend und nicht der messbare Luftspalt. Der Luftspalt muss so groß sein, dass der Motor sich freigängig bewegen kann.

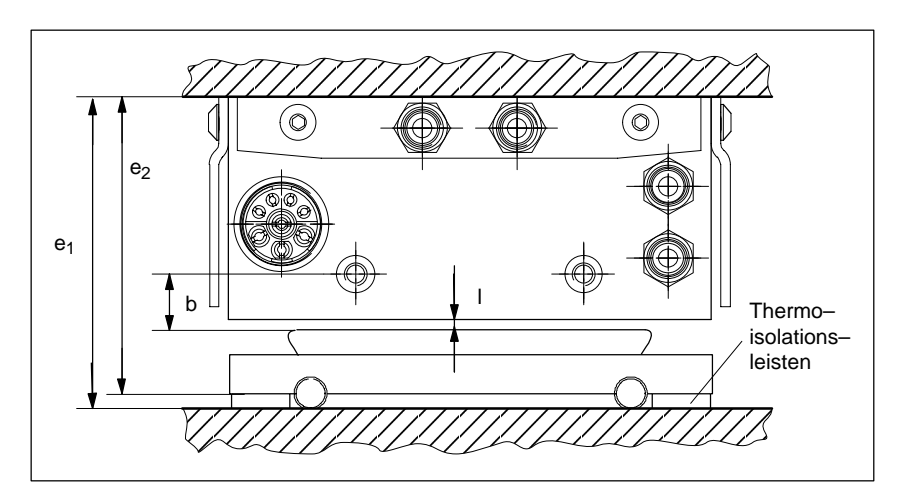

Bild 6-34 Kontrollmaße bei der Motormontage am Beispiel eines 1FN1–Motors

| Tabelle 6-27 | Kontrollmaße für Einbaumaß und Luftspalt anhand eines 1FN1–Linearmotors |
|--------------|-------------------------------------------------------------------------|
|--------------|-------------------------------------------------------------------------|

| Linearmotoren                                                        | 1FN1                                   |                                        |
|----------------------------------------------------------------------|----------------------------------------|----------------------------------------|
| Kontrollmaße                                                         | 1FN1 07⊡                               | 1FN1 12<br>1FN1 18<br>1FN1 24          |
| Einbaumaß e <sub>1</sub> [mm]                                        | 80,7 ± 0,3                             | 106,7 ± 0,3                            |
| Einbaumaß e2 [mm] (ohne Thermoisolationsleisten)                     | 76,7 ± 0,3                             | 101,7 ± 0,3                            |
| Messbarer Luftspalt I [mm] (ohne Einbeziehung der Einbaumaßtoleranz) | 1,1 <sup>+0,3</sup> / <sub>-0,45</sub> | 1,1 <sup>+0,3</sup> / <sub>-0,45</sub> |
| Abstand b [mm] (ohne Einbeziehung der Einbaumaßtoleranz)             | 13 ± 1                                 | 13 ± 1                                 |

Die Einbaumaße für die 1FN3–Linearmotoren siehe Maßzeichnungen im Anhang der 1FN3–Projektierungsanleitung unter Einbauhöhe  $h_M$  bzw.  $h_{M1}$ .

6

6.10 Linearmotoren (1FN1- und 1FN3-Motoren)

## 6.10.5 Temperaturfühler für 1FN1 und 1FN3–Motoren

| Beschreibung<br>1FN1 | Im Primärteil der 1FN1–Motoren ist folgendes Temperatur–Erfassungssystem integriert:                                                                                                    |  |  |
|----------------------|----------------------------------------------------------------------------------------------------|--|--|
|                      | 1. Temperaturfühler (KTY 84)                                                                                                    |  |  |
|                      | Der Temperaturfühler KTY 84 hat einen annähernd linearen Kennlinienver-<br>lauf (580 Ohm bei 20 °C und 2,6 kOhm bei 300 °C).                                                                                                    |  |  |
|                      | 2. Temperaturschalter (3 in Reihe geschaltete Öffner)                                                                                                    |  |  |
|                      | Für jeden Wickelkopf gibt es einen Schalter mit einer Zweipunkt–Charakteri-<br>stik und einer Auslösetemperatur von 120 °C.                                                                                                    |  |  |
|                      | Der Temperaturschalter wird in der Regel nur bei Parallelschaltung oder bei sicherer elektrischer Trennung eingesetzt.                                                                                                    |  |  |
|                      | Die Temperaturschalter können additiv von einer übergeordneten externen<br>Steuerung (z. B. SPS) ausgewertet werden. Dies ist dann empfehlenswert,<br>wenn der Motor häufig im Stillstand mit Maximalkraft beansprucht wird.                           |  |  |
|                      | Hier kann es aufgrund unterschiedlicher Ströme in den 3 Phasen zu unter-<br>schiedlichen Temperaturen (Unterschied bis zu 15 K) in den einzelnen Wik-<br>kelköpfen kommen, die zuverlässig nur von den Temperaturschaltern er-<br>fasst werden können. |  |  |
| Beschreibung<br>1FN3 | Im Primärteil der 1FN3–Motoren ist folgendes Temperatur–Erfassungssystem integriert:                                                                                                    |  |  |
|                      | 1. Temperaturfühler (KTY 84)                                                                                                    |  |  |
|                      | Der Temperaturfühler KTY 84 hat einen annähernd linearen Kennlinienver-<br>lauf (580 Ohm bei 20 °C und 2,6 kOhm bei 300 °C).                                                                                                    |  |  |
|                      | 2. PTC-Kaltleiter-Temperaturfühler                                                                                                    |  |  |
|                      | Je Phase ist ein Temperaturfühler in den Wickelköpfen untergebracht.                                                                                                    |  |  |
|                      | Die Auslösetemperatur der PTC-Temperaturfühler beträgt 120 °C.                                                                                                    |  |  |
|                      | Für die Auswertung der PTC–Temperaturfühler wird vorzugsweise das Ther-<br>mistor–Motorschutz–Auslösegerät 3RN1 eingesetzt.                                                                                                    |  |  |
|                      | Hinweis                                                                                                    |  |  |
|                      | Werden Temperaturfühler oder Temperaturschalter nicht angeschlossen, müssen diese zum Schutz vor elektrischer Beschädigung und hohen Berührungsspannungen kurzgeschlossen und mit PE verbunden werden.                                                 |  |  |
|                      |                                                                                                    |  |  |
| Ţ                    | Wichtig                                                                                                    |  |  |
| •                    | Beachten Sie beim Verschalten der Temperatur–Uberwachungskreise die Vor-<br>gaben zur sicheren elektrischen Trennung gemäß DIN EN 50178.                                                                                                    |  |  |

Hinweise zur sicheren elektrischen Trennung sind zu entnehmen:

Literatur: /PJLM/Projektierungsanleitung Linearmotor
#### Wie werden die Temperatur-Sensoren ausgewertet?

Bei den 1FN–Motoren sind die Signalleitungen für die Motortemperatur–Überwachung nicht im Geberkabel, sondern im Leistungskabel des Motors geführt. Damit die Wicklungstemperatur des Antriebs erfasst werden kann, müssen die Temperaturfühler–Signalleitungen in das Geberkabel mit eingeschleift werden (Temperaturfühler–Koppelleitung).

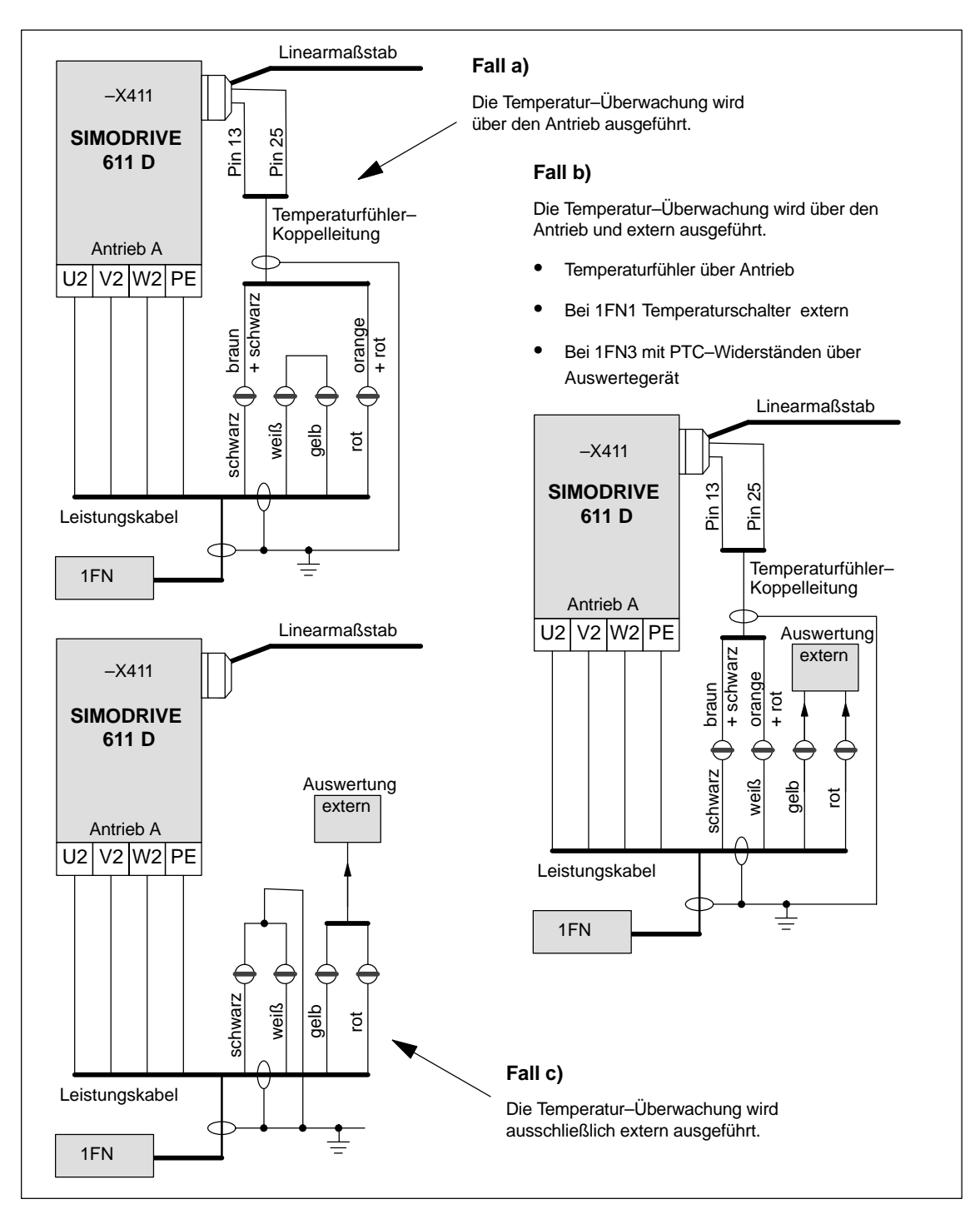

Bild 6-35 Auswertung der Temperatur–Fühler KTY (schwarz/weiß) und –Schalter bzw. PTC (gelb/rot) (Ob Temperaturschalter oder PTC–Widerstand abhängig davon, ob 1FN1– oder 1FN3–Motor)

#### Hinweis

Der äußere und innere Schirm der Signalleitungen im Leistungskabel sowie der Schirm der Temperaturfühler–Koppelleitung muss unbedingt am Schirmanschlussblech flächig aufgelegt werden.

Eine mangelhafte Schirmauflage kann zu hohen Berührungsspannungen, Fehlfunktionen und sporadischen Fehlern oder zur Zerstörung der Regelungsbaugruppe führen.

 Tabelle 6-28
 Belegung bei der Temperaturfühler–Koppelleitung

| Signal                 | Leistungsleitung | Temperaturfühler–Koppelleitung<br>(Dongle) | –X411<br>am Antrieb |
|------------------------|------------------|--------------------------------------------|---------------------|
| Temperaturfühler +     | schwarze Ader    | braun + schwarze Ader                      | Pin 13              |
| Temperaturfühler –     | weiße Ader       | orange + rote Ader                         | Pin 25              |
| Temperaturschalter/PTC | gelbe Ader       | -                                          | -                   |
| Temperaturschalter/PTC | rote Ader        | -                                          | -                   |

## 6.10.6 Messsystem

| Ermittlung des<br>Regelsinns | Der Regelsinn einer Achse stimmt dann, wenn die positive Richtung des An-<br>triebs (= Rechtsdrehfeld U, V, W) mit der positiven Zählrichtung des Messsy-<br>stems übereinstimmt.                                                 |
|------------------------------|----------------------------------------------------------------------------------------------------|
|                              | Hinweis                                                                                                    |
|                              | Die Angaben zur Bestimmung der Antriebsrichtung gelten nur für Siemens–Mo-<br>toren (1FNx–Motoren).                                                                                                    |
|                              | Stimmen positive Richtung des Antriebs und positive Zählrichtung des Mess-<br>systems <b>nicht überein</b> , dann muss bei der Inbetriebnahme im Dialog "Messsy-<br>stem/Geber" der Drehzahlistwert invertiert werden (MD 32110). |
|                              | Der Regelsinn kann auch dadurch überprüft werden, dass der Antrieb zuerst<br>parametriert wird und anschließend bei gesperrten Freigaben manuell verscho-<br>ben wird.                                                            |
|                              | Wird die Achse in positiver Richtung verschoben (siehe Definition in Bild 6-36), dann muss auch der Geschwindigkeitsistwert positiv zählen.                                                                                       |
|                              |                                                                                                    |
| Ermittlung der An-           | Die Richtung des Antriebs ist dann positiv, wenn sich das Primärteil in Relation                                                                                                    |

#### Ermittlung der Antriebsrichtung

Die Richtung des Antriebs ist dann positiv, wenn sich das Primärteil in Relation zum Sekundärteil entgegen der Kabelabgangsrichtung bewegt.

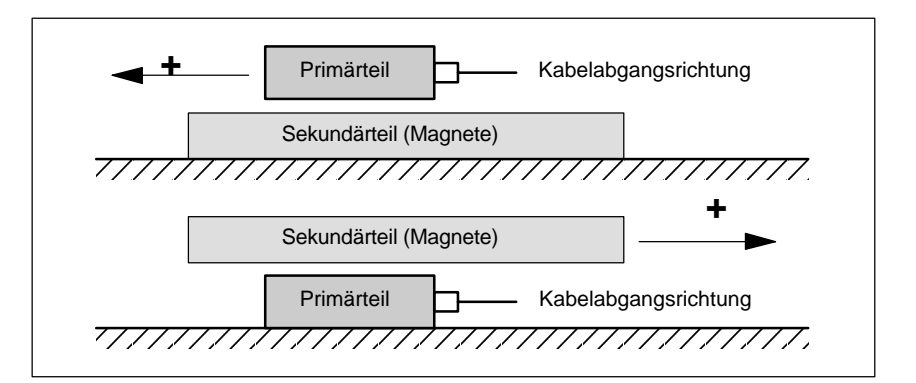

Bild 6-36 Bestimmung der positiven Richtung des Antriebs

Die Ermittlung der Zählrichtung ist abhängig vom Messsystem selbst.

Ermittlung der Zählrichtung des Messsystems

1. Messsysteme von Fa. Heidenhain

#### Hinweis

Die Zählrichtung des Messsystems ist dann positiv, wenn der Abstand zwischen Abtastkopf und Typenschild größer wird. (siehe Bild 6-37)

#### 6 Parametrierung der Steuerung

6.10 Linearmotoren (1FN1- und 1FN3-Motoren)

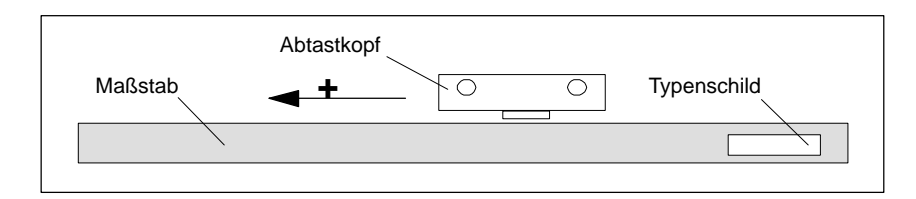

Bild 6-37 Ermittlung der Zählrichtung bei Messsystemen von Fa. Heidenhain

2. Messsysteme von Fa. Renishaw (z. B. RGH22B)

Das Messsystem RGH22B von Fa. Renishaw (Gitterteilung =  $20 \mu m$ ) ist erst ab Seriennummer G69289 anschlusskompatibel zu Heidenhain. Bei Abtastköpfen früherer Bauart kann die Nullmarke nicht ausgewertet werden. Da die Referenzmarke beim Renishaw RGH22B eine richtungsabhängige Position hat, müssen die Gebersignale BID und DIR so parametriert werden, dass die Referenzmarke nur in eine Richtung ausgegeben wird. Die Richtung (positiv/negativ) ist abhängig von der geometrischen Anordnung an der Maschine und der Referenzpunkt–Anfahrrichtung.

Tabelle 6-29 Signal– und Pinbelegungen, Rangierungen beim 1FN–Linearmotor

| Signal | Leitungs-           | Rund-  | verbunden mit                        |                                |
|--------|---------------------|--------|--------------------------------------|--------------------------------|
| farbe  | stecker<br>12–polig | +5 V   | 0 V                                  |                                |
| BID    | schwarz             | Pin 9  | Referenzmarke in<br>beide Richtungen | Referenzmarke in eine Richtung |
| DIR    | orange              | Pin 7  | positive Richtungen                  | negative Richtung              |
| +5 V   | braun               | Pin 12 |                                      |                                |
| 0 V    | weiß                | Pin 10 |                                      |                                |

Die Zählrichtung des Messsystems ist dann positiv, wenn sich der Abtastkopf in Relation zum Goldbändchen in Kabelabgangsrichtung bewegt.

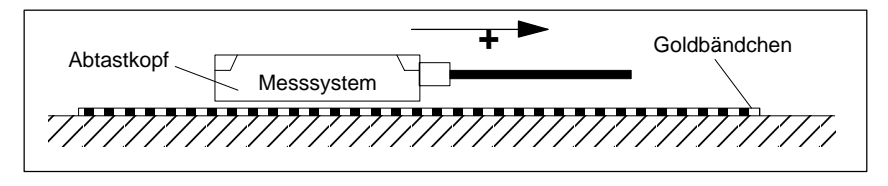

Bild 6-38 Ermittlung der Zählrichtung bei Messsystemen von Fa. Renishaw

#### Hinweis

Ist der Abtastkopf mechanisch mit dem Primärteil verbunden, muss die Kabelabgangsrichtung unterschiedlich sein. Sonst Istwert invertieren!

#### 6.10 Linearmotoren (1FN1– und 1FN3–Motoren)

#### Temperaturfühler– Koppelleitung (= Dongle)

Diese Anschlussvariante hat sich als sehr störsicher etabliert und sollte unbedingt eingesetzt werden.

Kommt ein inkrementelles Messsystem zum Einsatz, wird der Antrieb mit Hilfe der Rotorlageidentifikation grobsynchronisiert.

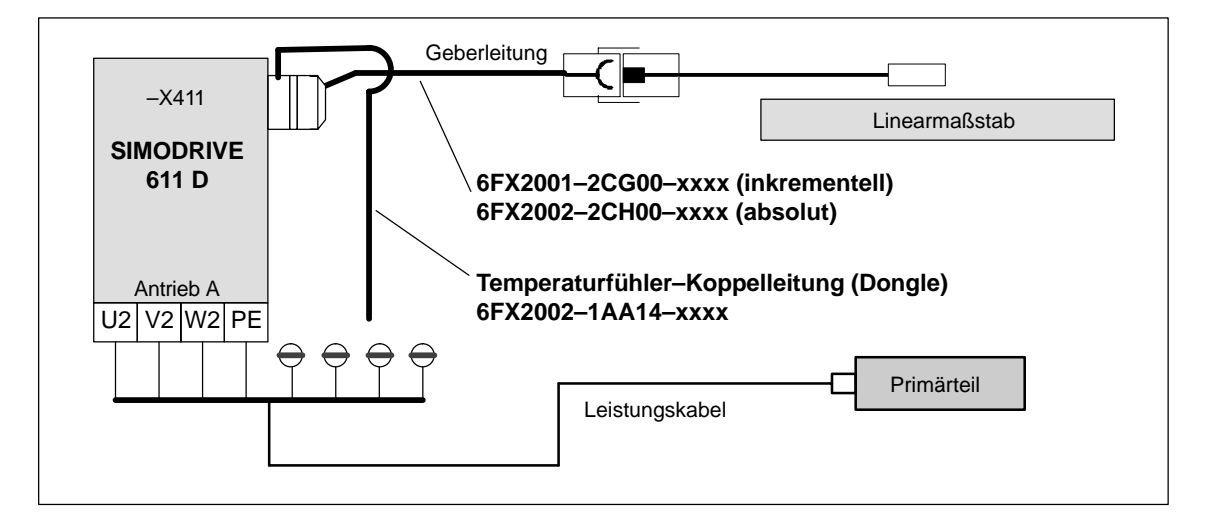

Bild 6-39 Temperaturfühler–Koppelleitung (empfohlener Standardaufbau)

6.10 Linearmotoren (1FN1- und 1FN3-Motoren)

## 6.10.7 Parallelschaltung von Linearmotoren

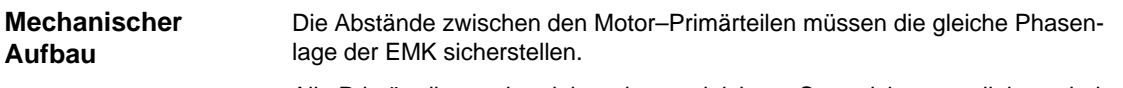

Alle Primärteile werden daher phasengleich am Stromrichter parallel geschaltet.

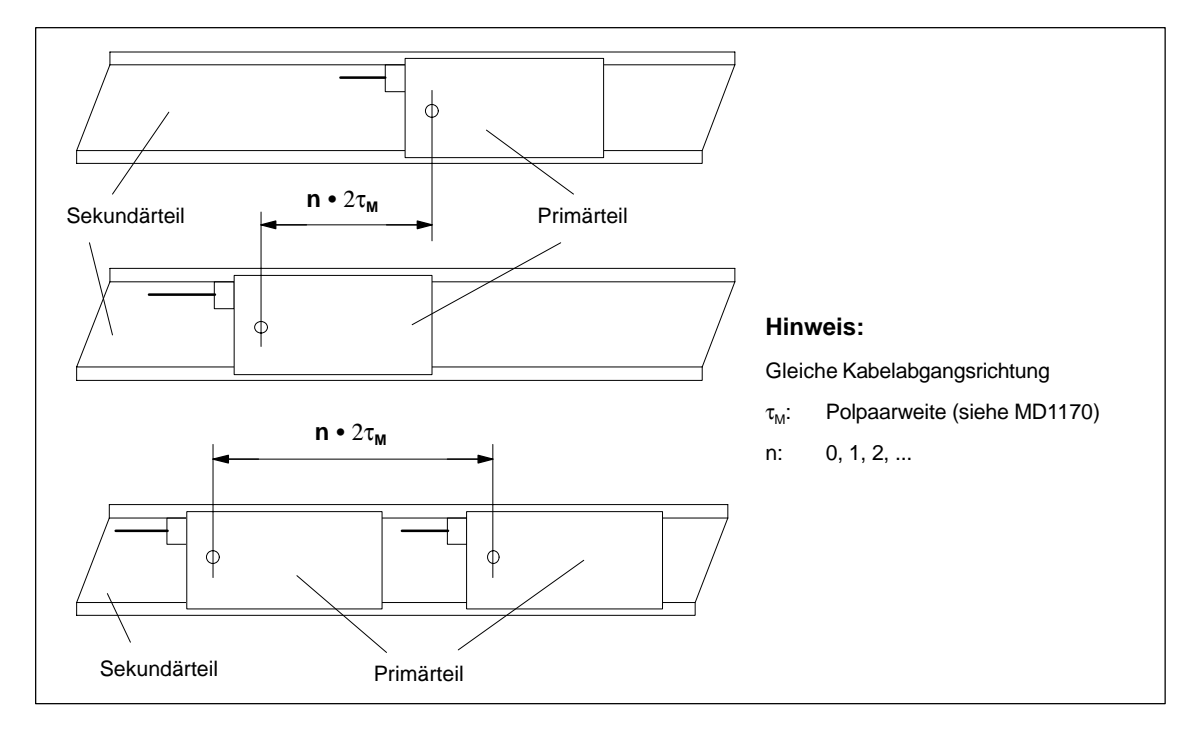

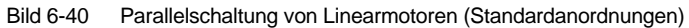

#### Janusanordnung (Sonderfall der Parallelschaltung)

Bei dieser Parallelschaltung (Janusanordnung) sind die Kabelabgangrichtungen der Einzelmotoren entgegengesetzt.

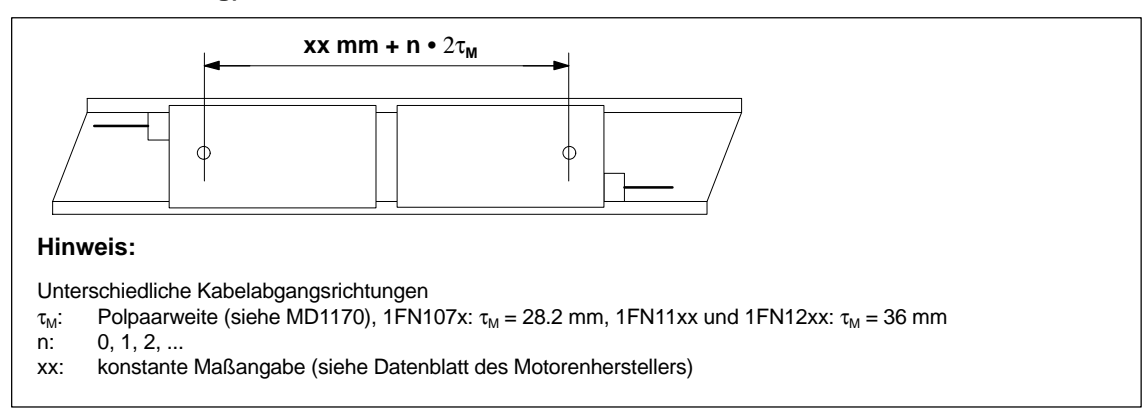

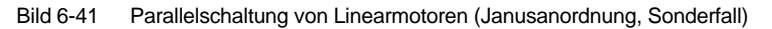

#### 03/2006

6.10 Linearmotoren (1FN1– und 1FN3–Motoren)

Temperaturfühler und elektrische Verdrahtung (siehe Kapitel 6.10.5) Die Temperatursensoren können z. B. wie folgt ausgewertet werden:

Temperaturfühler

\_

\_

Motor 1:Auswertung über den AntriebMotor 2:nicht angeschlossen

(kurzgeschlossen und mit PE verbunden)

- Temperaturschalter oder PTC
  - Motor 1 und 2: Auswertung extern

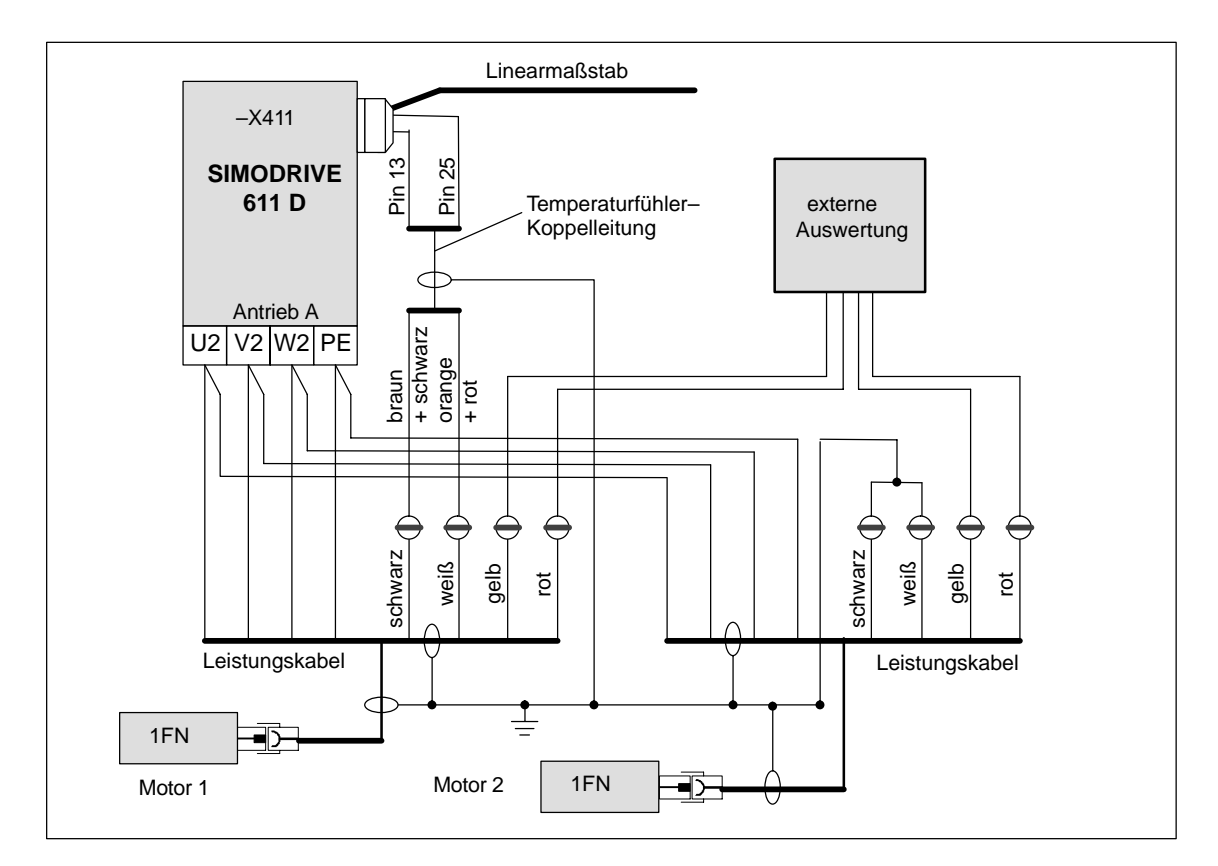

Bild 6-42 Verdrahtung bei parallelgeschalteten Linearmotoren

6.10 Linearmotoren (1FN1– und 1FN3–Motoren)

## 6.10.8 Messtechnische Überprüfung des Linearmotors

| Warum messen?                          | Wurde der Linearmotor nach Anleitung in Betrieb genommen und es treten trotzdem unerklärliche Fehlermeldungen auf, müssen sämtliche Signale mit Hilfe eines Oszilloskops überprüft werden. |
|----------------------------------------|----------------------------------------------------------------------------------------------------|
| Überprüfen der<br>Phasenfolge<br>U–V–W | Bei parallelgeschalteten Primärteilen muss die EMK_U von Motor 1 in Phase<br>mit der EMK_U von Motor 2 sein.<br>Gleiches gilt für EMK_V und EMK_W.                                         |
|                                        | Dies sollte unbedingt messtechnisch überprüft werden.                                                                                                    |
|                                        | Vorgehensweise zur messtechnischen Überprüfung:                                                                                                    |
|                                        | <ul> <li>Klemme 48 und 63 am NE–Modul und Klemme 663 am Regelungseinschub<br/>freischalten.</li> </ul>                                                                                     |
|                                        | <ul> <li>Ashtungu Entladazait dag Zujashankrajaga shuartan.</li> </ul>                                                                                                    |

- Achtung: Entladezeit des Zwischenkreises abwarten!
- Leistungskabel am Antrieb abklemmen. Eine eventuelle Parallelschaltung von Primärteilen auftrennen.
- Mit 1 kOhm–Widerstände einen künstlichen Sternpunkt bilden.

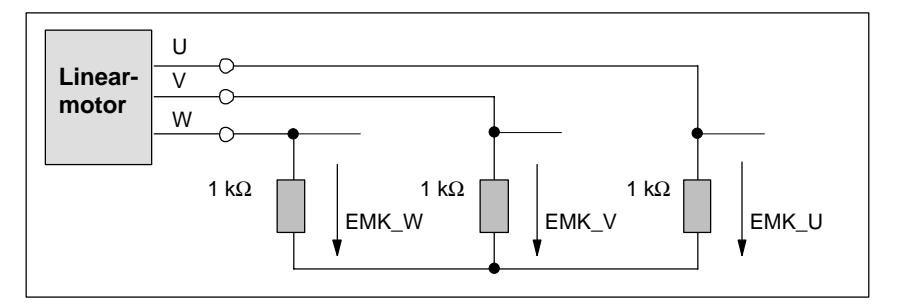

Bild 6-43 Anordnung zur messtechnischen Überprüfung

Bei positiver Verfahrrichtung muss die Phasenfolge U–V–W sein.

Die Richtung des Antriebs ist dann positiv, wenn das Primärteil sich relativ zum Sekundärteil entgegen der Kabelabgangsrichtung bewegt.

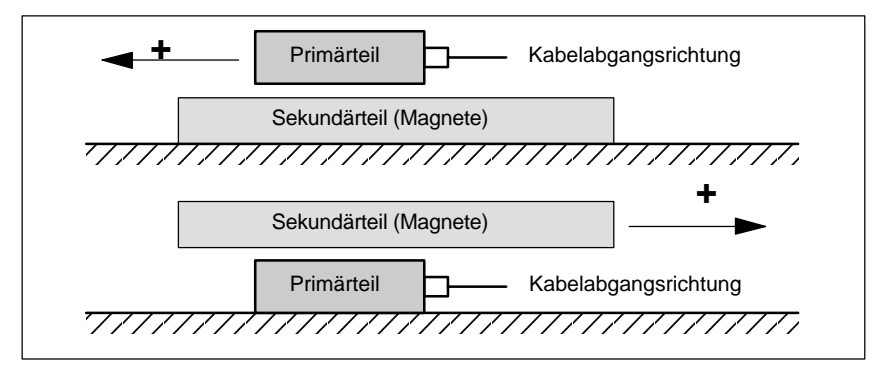

Bild 6-44 Bestimmung der positiven Richtung des Antriebs (Rechtsdrehfeld)

#### Ermittlung des Kommutierungswinkels

Nachdem das Oszilloskop angeschlossen ist, muss der Antrieb zuerst über die Nullmarke gefahren werden, so damuss der Antrieb synchronisiert wird.

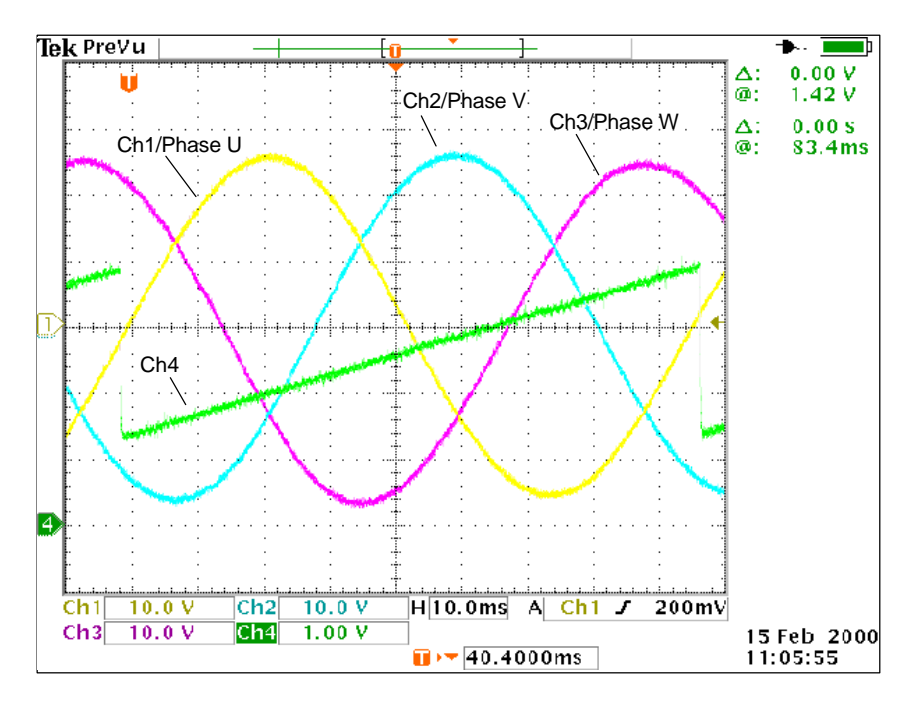

Bild 6-45 Ermittlung des Kommutierunswinkel–Offsets durch Messung der EMK und der normierten elektrischen Rotorlage über DAU bei positiver Verfahrrichtung des Antriebs.

Definition der Kanäle (Ch1 ... Ch4):

- Ch1: EMK Phase U gegen Stern–Punkt
- Ch2: EMK Phase V gegen Stern–Punkt
- Ch3: EMK Phase W gegen Stern–Punkt
- Ch4: Normierte elektrische Rotorlage über DAU-Meßsignal

#### Hinweis

Bei Auswahl des Meßsignals "Normiert, elektrische Rotorlage" ist der SHIFT– Faktor von 7 auf 8 und der Offsetwert von –1,25V auf –2,5V zu ändern.

Bei synchronisiertem Antrieb sollte die Differenz zwischen der EMK/Phase U und der elektrischen Rotorlage maximal  $\pm 10^{\circ}$  betragen.

Ist die Differenz größer, muss die Position der Nullmarke anhand von MD 1016 "COMMUNITATION\_ANGLE\_OFFSET" softwaretechnisch verschoben werden. 6.11 AM-/U/F-Funktion

## 6.11 AM–/U/F–Funktion

#### Hinweis

Die AM-/ U/F-Funktion ist beschrieben in Literatur: /FBA/DE1, Funktionsbeschreibung Antriebsfunktionen, Erweiterte Antriebsfunktionen POS3/ Funktionshandbuch SIMODRIVE POSMO FBU/ Funktionshandbuch SIMODRIVE 611 universal

## 6.12 Systemeinstellungen für Hochlauf, RESET und Teileprogramm–Start

#### Konzept

Das Verhalten der Steuerung ändert sich nach folgenden Aktionen:

- Hochlauf (POWER ON),
- Reset/Teileprogramm–Ende und
- Teileprogramm-Start

Folgende Maschinendateneinstellungen beeinflussen o.g. Aktionen: MD 20110: RESET\_MODE\_MASK (Festlegung der Steuerungsgrundstellung nach Hochlauf und Reset) und MD 20112: START\_MODE\_MASK (Festlegung der Steuerungsgrundstellung nach Teileprogramm–Start)

Tabelle 6-30 Systemeinstellung ändern durch MD

| Zustand                  | änderbar durch MD                      |
|--------------------------|----------------------------------------|
| Hochlauf (POWER ON)      | RESET_MODE_MASK                        |
| RESET/Teileprogramm-Ende | RESET_MODE_MASK                        |
| Teileprogramm-Start      | START_MODE_MASK und<br>RESET_MODE_MASK |

Vorgehen

Wählen Sie das gewünschte Systemverhalten aus.

 nach Hochlauf (POWER ON) MD 20110: RESET\_MODE\_MASK, Bit 0 = 0 oder 1

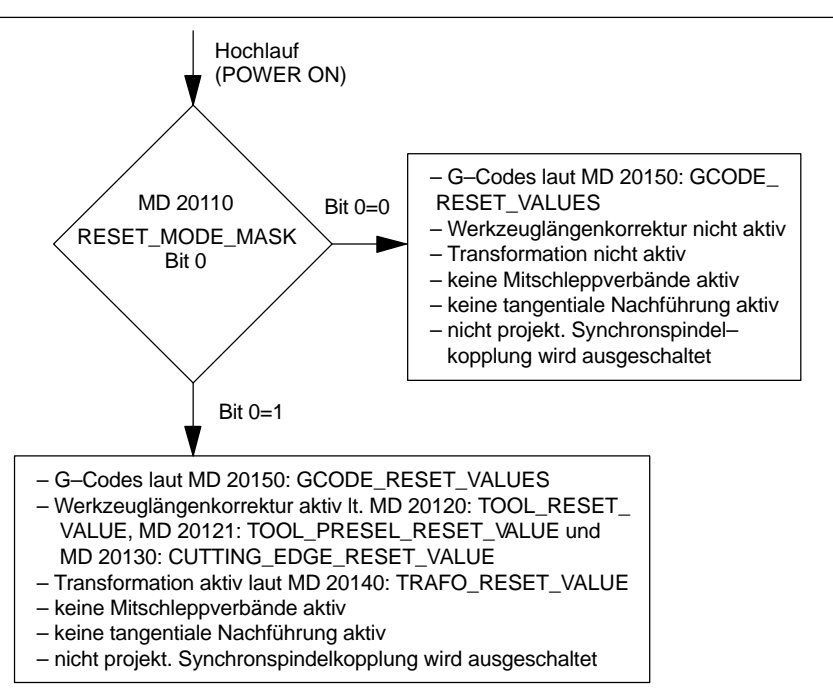

Bild 6-46 Systemeinstellungen nach Hochlauf

6.12 Systemeinstellungen für Hochlauf, RESET und Teileprogramm-Start

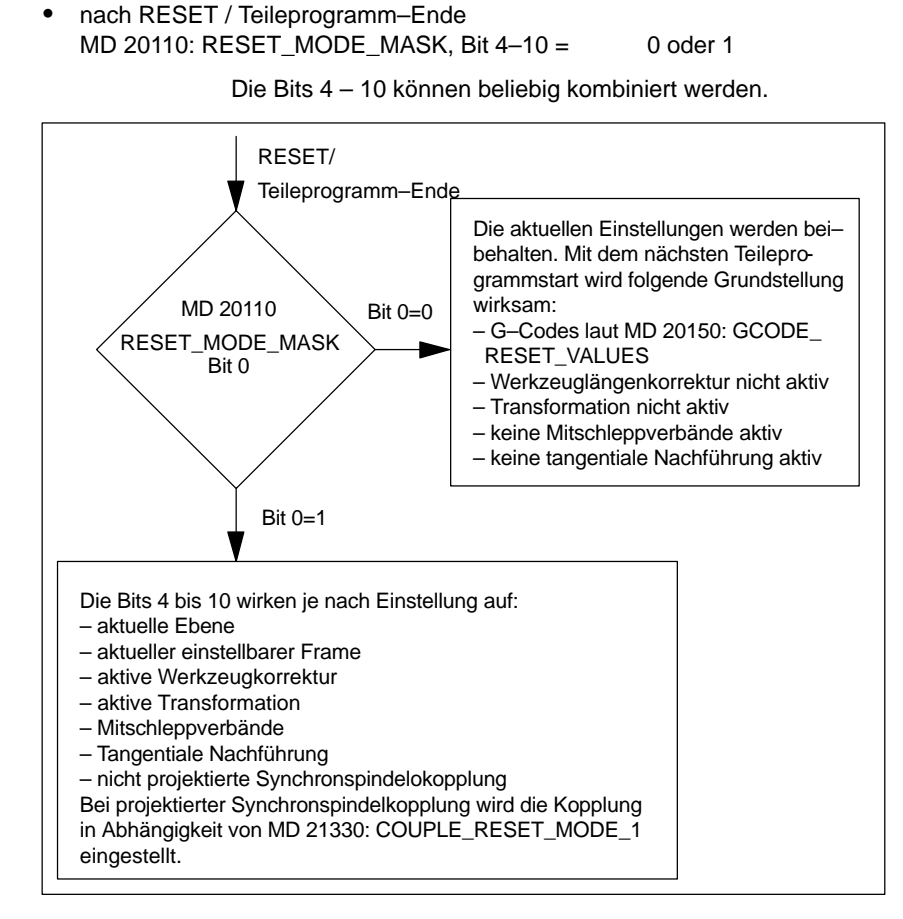

Bild 6-47 Systemeinstellungen nach RESET/Teileprogramm-Ende

6.12 Systemeinstellungen für Hochlauf, RESET und Teileprogramm-Start

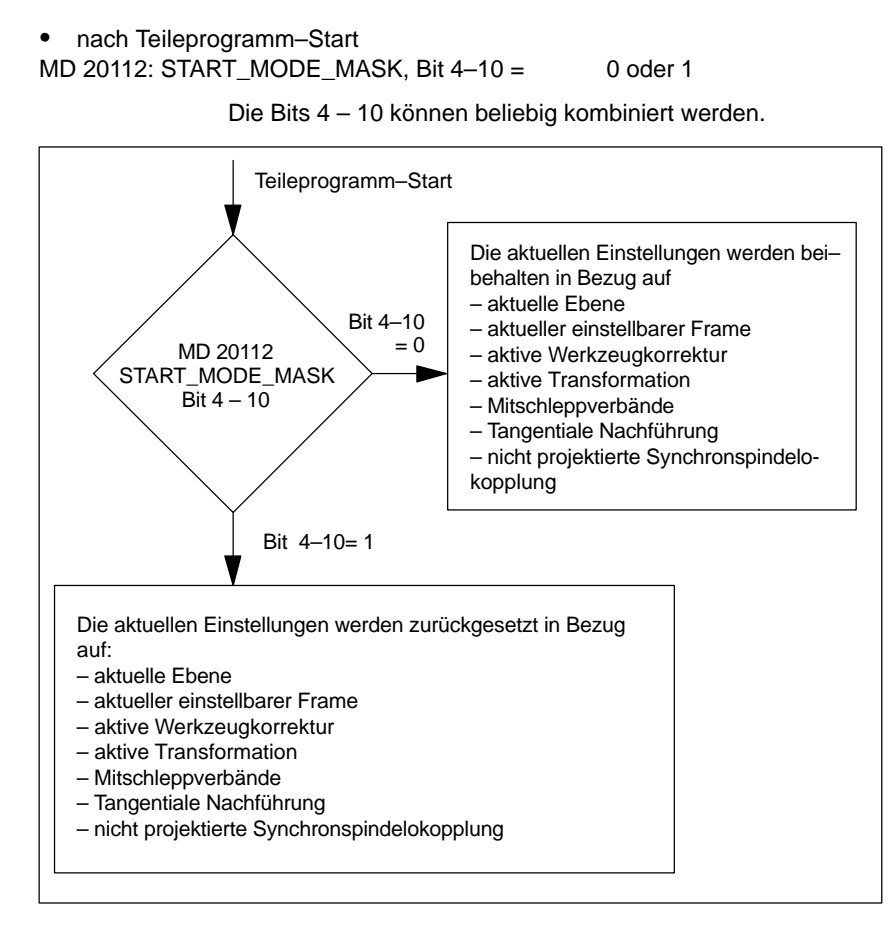

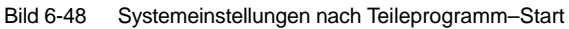

Literatur:

/FB1/K2, Funktionsbeschreibung Grundmaschinen, Achsen, Koordinatensysteme, Frames, Kapitel: Werkstücknahes Istwertsystem 6.12 Systemeinstellungen für Hochlauf, RESET und Teileprogramm-Start

# Platz für Notizen

# 7

# **PLC–Beschreibung**

## 7.1 PLC–Inbetriebnahme

| PLC–Modul                              | Die PLC in der 840D ist kompatibel zur SIMATIC Step7 AS314.<br>Der Speicherausbau beträgt 64kB in der Grundausführung und kann um 32kB<br>auf insgesamt 96kB (Option) ausgebaut werden. |
|----------------------------------------|----------------------------------------------------------------------------------------------------|
| Grundprogramm<br>Anwenderpro-<br>gramm | Das PLC–Programm ist nach Grundprogramm und Anwenderprogramm getrennt. In den OBs 1, 40 und 100 des Grundprogramms sind die Einsprungstellen für das Anwenderprogramm gekennzeichnet.   |

### 7 PLC–Inbetriebnahme

### 7.1 PLC–Inbetriebnahme

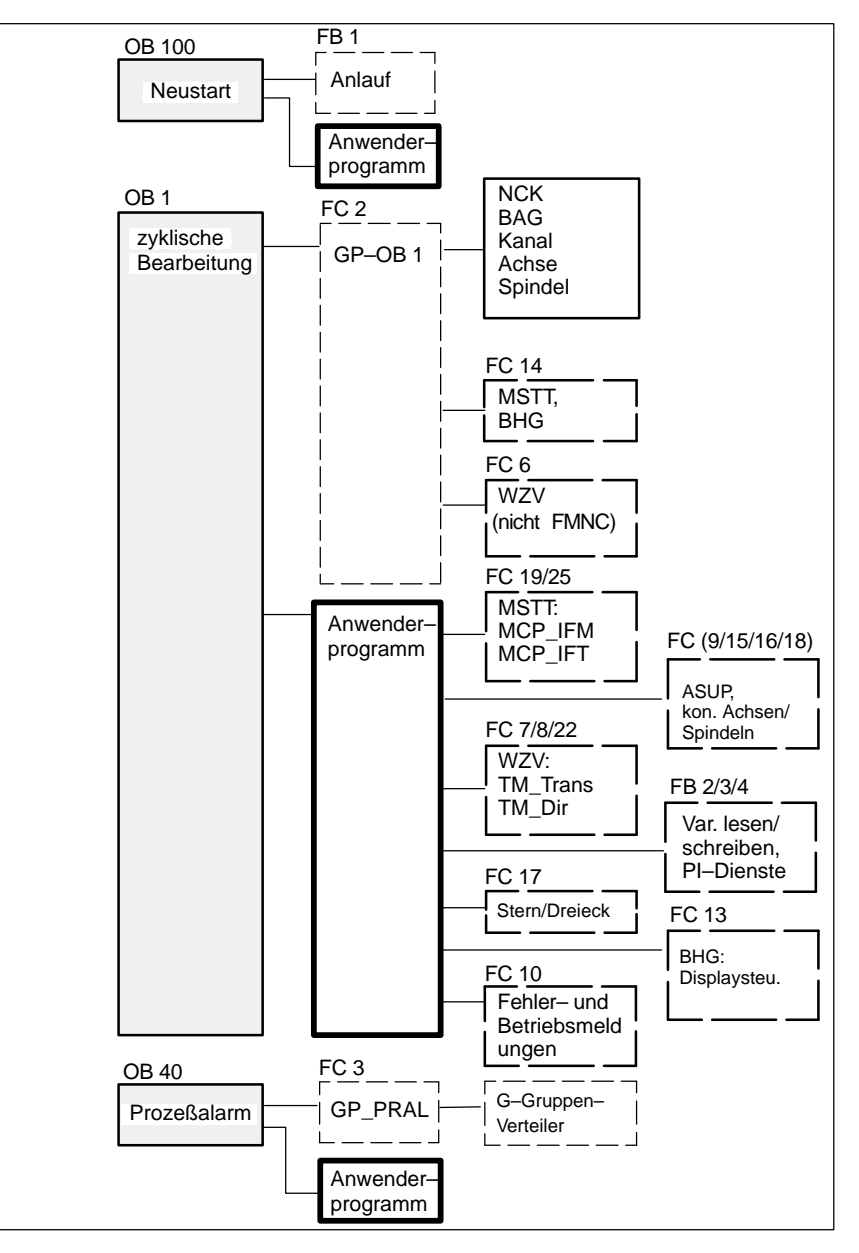

Bild 7-1 Struktur des Grundprogramms

| Tool–Box              | Das PLC-Grundprogramm ist Bestandteil der SINUMERIK 840D-Tool-Box.                                                                                                    |
|-----------------------|----------------------------------------------------------------------------------------------------|
| PLC–Speicher          | Gegebenenfalls die Option "PLC–Speicher" einstellen.                                                                                                    |
| PLC–Programm<br>laden | <ul> <li>Es gibt zwei Möglichkeiten das fertige PLC–Programm zu laden:</li> <li>1. Mit SIMATIC Step7 HiGraph das PLC–Programm laden, testen und verändern (siehe auch Read Me–Datei auf der Grundprogramm–Diskette).</li> <li>2. Mit PCIN oder von HMI ein archiviertes PLC–Programm laden</li> </ul> |

|                               | Hinweis                                                                                                    |  |  |
|-------------------------------|----------------------------------------------------------------------------------------------------|--|--|
|                               | Im STEP 7 Projektmanager (S7–TOP) werden die SDB standardmäßig nicht angezeigt. Die Anzeige der SDB wird im Menü "Ansicht" -> "Filter setzen" -> "alle Bausteine mit SDBs" aktiviert.                                                                                                    |  |  |
|                               |                                                                                                    |  |  |
| PLC–Status                    | Zum Steuern und beobachten von PLC Eingängen, Ausgängen, Merkern, usw. gibt es unter dem Menü "Diagnose" den PLC-Status.                                                                                                    |  |  |
| Anlaufverhalten<br>der PLC    | Die PLC läuft immer mit der Anlaufart NEUSTART hoch, d.h. das PLC–Betriebs-<br>system durchläuft nach der Initialisierung den OB100 und beginnt danach den<br>zyklischen Betrieb am Anfang des OB1. Es erfolgt kein Wiedereinsprung an der<br>Unterbrechungsstelle (z.B. bei Netzausfall).                                                             |  |  |
| Anlaufart<br>NEUSTART         | Es gibt bei den Merkern, Zeiten und Zählern sowohl remanente als auch nicht<br>remanente Bereiche. Beide Bereiche sind zusammenhängend und werden<br>durch eine parametrierbare Grenze getrennt, wobei der Bereich mit den höher-<br>wertigen Bereichsadressen als der nicht remanente Bereich festgelegt wird.<br>Datenbausteine sind immer remanent. |  |  |
|                               | Ist der remanente Bereich nicht gepuffert (Pufferbatterie ist leer), so wird ein Anlauf verhindert. Bei Neustart werden folgende Punkte abgearbeitet:                                                                                                    |  |  |
|                               | UStack, BStack und nicht remanente Merker, Zeiten und Zähler löschen                                                                                                    |  |  |
|                               | Prozeßabbild der Ausgänge (PAA) löschen                                                                                                    |  |  |
|                               | Prozeß– und Diagnosealarme verwerfen                                                                                                    |  |  |
|                               | Systemzustandsliste aktualisieren                                                                                                    |  |  |
|                               | • Parametrierobjekte der Baugruppen (ab SD100) auswerten bzw. im Einpro-<br>zessorbetrieb Defaultparameter an alle Baugruppen ausgeben                                                                                                    |  |  |
|                               | Neustart–OB (OB100) bearbeiten                                                                                                    |  |  |
|                               | Prozeßabbild der Eingänge (PAE) einlesen                                                                                                    |  |  |
|                               | Befehlsausgabesperrre (BASP) aufheben                                                                                                    |  |  |
| zyklischer Betrieb            | Das Grundprogramm läuft zeitlich gesehen vor der Bearbeitung des PLC–An-<br>wenderprogramms. Im zyklischen Betrieb erfolgt die komplette Bearbeitung der<br>NC/PLC–Nahtstelle. In der Prozeßalarmebene erfolgt die Übertragung der ak-<br>tuellen G–Funktionen an die PLC, falls die Funktion aktiviert ist.                                           |  |  |
| Lebenszeichen–<br>Überwachung | Zwischen PLC und NCK wird nach abgeschlossenem Hochlauf und erstem OB1–Zyklus eine zyklische Überwachung aktiviert. Beim Ausfall der PLC erscheint der Alarm "2000 Lebenszeichenüberwachung PLC".                                                                                                    |  |  |
|                               | Literatur: /FB1/P3, Funktionshandbuch,<br>PLC–Grundprogramm powerline<br>/S7H/SIMATIC S7–300                                                                                                    |  |  |

7

7.2 Übersicht der Organisationsbausteine, Funktionsbausteine, DBs

 Parameter des FB1
 Der FB 1 (Hochlaufbaustein des PLC–Grundprogramms) muß mit Variablen versorgt werden.

 Eine genaue Beschreibung der Variablen und die Änderungsmöglichkeiten der Parametrierung sind zu entnehmen der

 Literatur:
 /FB1/P3, Funktionshandbuch, PLC–Grundprogramm powerline

 Hinweis
 Die Zeiten T0 bis T9 werden vom Grundprogramm verwendet.

## 7.2 Übersicht der Organisationsbausteine, Funktionsbausteine, DBs

Literatur: /FB1/P3, Funktionshandbuch, PLC–Grundprogramm powerline

# 8

# Alarm– und Meldungstexte

Um Alarm– und Meldungstexte einfach an die spezifischen Anforderungen einer Automatisierungsanlage anpassen zu können, sind die Alarm– und Meldungstexte in frei zugänglichen Textdateien im ASCII–Format hinterlegt.

## 8.1 Alarmtextdateien für HMI–Embedded

#### Beschreibung

Der Installationsvorgang der HMI–Embedded–Applikationsdiskette (siehe Kapitel 12) überträgt

- Konfigurationseinstellungen
- Texte
- die projektierte Oberfläche
- die Anwendersoftware

vom Updateverzeichnis auf Ihrem PC/PG auf die PCU 20 Hardware. Nachfolgend werden die zuvor möglichen Anpassungen der Alarmtextdateien beschrieben.

- Voraussetzungen PC mit DOS 6.x
  - V.24 Kabel zwischen der COM1–Schnittstelle der PCU (X6) und der COM1– oder COM2–Schnittstelle Ihres PC
  - Speicherbedarf auf der Festplatte ca. 3 MByte
  - Die folgende Beschreibung geht davon aus, daß Sie gemäß Kapitel 12 die Übertragung der Software von der ausgelieferten HMI–Embedded Applikationsdiskette (Diskette 2) zur Festplatte des PC/PG bereits vorgenommen haben.

Alarmtexte/Die Texte liegen mit den Siemens Standardeinträgen auf Ihrem PC auf demMeldungstextevon Ihnen gewählten Festplattenlaufwerk. Zu Vereinfachung wird in der folgen-<br/>den Beschreibung dafür immer C: angenommen. Das Verzeichnis ist:

#### C:\mmc 100 pj\proj\text\<SPRACHVERZEICHNIS> Dabei steht sprachabhängig für <SPRACHVERZEICHNIS>:

| D | für Deutsch      |
|---|------------------|
| G | für Englisch     |
| F | für Französisch  |
| E | für Spanisch     |
| 1 | für Italienisch. |

## 8.2 Alarmtextdateien für HMI–Advanced

| Dateien                        | Die Textdatei-Namen beginnen mit a und enden auf .txt:                                                                             |                                                                                                    |
|--------------------------------|----------------------------------------------------------------------------------------------------|----------------------------------------------------------------------------------------------------|
|                                | – ALZ.TXT                                                                                                    | Zyklenalarmtexte                                                                                                    |
|                                | – ALC.TXT                                                                                                    | Compilezyklenalarmtexte                                                                                                    |
|                                | – ALP.TXT                                                                                                    | PLC-Alarm-/-Meldungstexte                                                                                                    |
| Editor                         | Zur Bearbeitung soll o<br>Die in den Textdateier<br>zifische Texte übersch<br>Editor zu verwenden.<br>den.<br>Die geltenden Syntax | der DOS Editor "edit" verwendet werden.<br>n enthaltenen Standardtexte können durch anwenderspe-<br>nrieben werden. Hierzu ist ein ASCII–Editor, z.B. DOS–<br>Alarmtextdateien können um neue Einträge erweitert wer-<br>–Regeln finden Sie in Kapitel LEERER MERKER. |
| Mehrere Sprachen               | HMI–Embedded kann Online mit zwei Sprachen ausgerüstet werd<br>Sprachen werden als Vordergrund und Hintergrundsprache bezei        |                                                                                                    |
|                                | Vorder– und Hintergru<br>plikationsdiskette, wie<br>ben, ausgetauscht we                                                           | undsprache des HMI–Systems können mit Hilfe der Ap-<br>e in Kapitel 12 Software– und Hardwaretausch beschrie-<br>erden.                                                                                                    |
|                                | Die Installation erlaub<br>Sprachen der Applika                                                                                    | t die Auswahl einer beliebigen Kombination zweier dieser tionsdiskette als Vordergrund– bzw. Hintergrundsprache.                                                                                                    |
| Mastersprache                  | Die Mastersprache ist<br>folge der Alarm-/Melo<br>fest.                                                                            | t durch Definition Deutsch. Sie legt die Anzahl und Reihen-<br>dungstexte für die vom Anwender gewählten Sprachen                                                                                                    |
|                                | Die Anzahl und die Ro<br>Sprachen und der Ma                                                                                       | eihenfolge der Alarm–/Meldungstexte der ausgewählten<br>astersprache müssen übereinstimmen.                                                                                                    |
| Konvertieren und<br>übertragen | Nach Durchführung d<br>in die PCU 20 übertra                                                                                       | er Änderungen sind die Textdateien zu konvertieren und<br>gen (Kapitel 12).                                                                                                    |
|                                | Hinweis                                                                                                    |                                                                                                    |
|                                | Für den Anwender st                                                                                                    | ehen für zusätzliche Textdateien 128 kByte zur Verfügung.                                                                                                    |

## 8.2 Alarmtextdateien für HMI–Advanced

| Ablage der Text-<br>dateien | Die Dateien mit den Fehlertexten werden auf der Festplatte im Verzeichnis C:\dh\mb.dir\ abgelegt. Die zur Anwendung vorgesehenen Fehlertextdateien werden in der Datei c:\mmc2\mbdde.ini aktiviert. |
|-----------------------------|----------------------------------------------------------------------------------------------------|
| Aufbau der<br>MBDDE.INI     | Ausschnitt aus mbdde.ini, relevant für Konfiguration der Alarmtext-Files:                                                                                                    |

#### 8.2 Alarmtextdateien für HMI–Advanced

|                           | Textfiles]<br>MMC=c:\dh\mb.dir\alm_<br>NCK=c:\dh\mb.dir\alp_<br>PLC=c:\dh\mb.dir\alp_<br>ZYK=c:\dh\mb.dir\alz_<br>UserHMI=<br>UserNCK=<br>UserPLC=c:\dh\mb.dir\myplc_<br>UserZyk=<br>                                                                                                    |
|---------------------------|----------------------------------------------------------------------------------------------------|
| Standard–Textda-<br>teien | Auf der Festplatte der PCU 50/ 50.3/ 70 sind die Standardtexte im ASCII–Format in folgenden Dateien abgelegt:                                                                                                    |
|                           | HMIC:\dh\mb.dir\alm_XX.comNCKC:\dh\mb.dir\aln_XX.comPLCC:\dh\mb.dir\alp_XX.comZYKC:\dh\mb.dir\alc_XX.comCZYKC:\dh\mb.dir\alz_XX.com                                                                                                    |
|                           | "XX" steht hier für das Kurzzeichen der entsprechenden Sprache.                                                                                                    |
|                           | Die Standard–Dateien sollten vom Nutzer nicht verändert werden, um eigene<br>Fehlertexte aufzunehmen. Wenn diese Dateien bei einer Software–Umrüstung<br>des HMI durch neue Dateien ersetzt werden, würden die eingefügten oder ver-<br>änderten anwenderspezifischen Alarme verloren gehen. Der Nutzer sollte ei-<br>gene Fehlertexte in Anwenderdateien ablegen.                                                             |
| Anwenderdateien           | Der Anwender kann die in den Standard–Dateien hinterlegten Fehlertexte durch eigene Texte ersetzen, bzw. neue hinzufügen. Dazu muß er zusätzliche Dateien über den Bedienbereich Dienste in das Verzeichnis c:\dh\mb.dir (MBDDE–Alarmtexte) einspielen. Die Namen seiner Text–Dateien werden in der Datei c:\mmc2\mbdde.ini eingestellt. Hierzu wird im Bereich "Diagnose" -> "Inbetrieb-nahme" -> "HMI" ein Editor angeboten. |
|                           | Beispiele für Konfiguration von zwei zusätzlichen Anwenderdateien (Texte für PLC–Alarme, veränderte Alarmtexte NCK) in der Datei MBDDE.INI                                                                                                    |
|                           | <br>User HMI =<br>User NCK = C:\dh\mb.dir\mynck_<br>User PLC = C:\dh\mb.dir\myplc_<br>User ZYK =<br>User CZYK =<br>                                                                                                    |
|                           | Die Texte aus den Anwender–Dateien überschreiben Standardtexte mit gleicher<br>Alarmnummer. Nicht in den Standardtexten vorhandene Alarmnummern werden<br>ergänzt.                                                                                                    |
| Editor                    | Zur Bearbeitung muss ein ASCII–Editor verwendet werden (z.B. der DOS Editor edit).                                                                                                    |

#### Sprachabhängigkeit der Alarmtexte

Die Sprachzuordnung der Anwender–Alarmtexte geschieht über den Namen der Textdatei. Dazu wird dem in mbdde.ini eingetragenen Anwenderdatei–Namen das entsprechende Kürzel und die Extension .com angefügt:

| Sprache     | Code |
|-------------|------|
| Deutsch     | gr   |
| Englisch    | uk   |
| Französisch | fr   |
| Italienisch | it   |
| Spanisch    | sp   |

#### Beispiel

myplc\_gr.comDatei für deutsche PLC-Alarmtextemynck\_uk.comDatei für englische NCK-Alarmtexte

#### Hinweis

Änderungen von Alarmtexten werden erst nach erneutem HMI–Hochlauf wirksam.

Bei Erstellung der Textdateien ist darauf zu achten, daß Datum und Uhrzeit am PC richtig eingestellt sind. Ansonsten kann es vorkommen, daß die Anwendertexte nicht am Bildschirm angezeigt werden.

 Beispiel für HMI–
 Datei mit deutschen Anwendertexten, PLC:

 Advanced
 myplc\_gr.com

 700000
 0
 "DB2.DBX180.0 gesetzt"

 700001
 0
 0

Die maximale Länge eines Alarmtextes beträgt bei 2-zeiliger Darstellung 110 Zeichen.

## 8.3 Syntax für Alarmtextdateien

#### Alarmnummern Für die Zyklen–, Compilezyklen– und PLC–Alarme stehen folgende Alarmnummern zur Verfügung:

 Tabelle 8-1
 Alarmnummern für Zyklen–, Compilezyklen– und PLC–Alarme

| Bezeichnung                              | Auswirkung                                                                                                    | Lö-                                                                                                    |
|------------------------------------------|----------------------------------------------------------------------------------------------------|----------------------------------------------------------------------------------------------------|
|                                          |                                                                                                    | schen                                                                                                    |
| Zyklenalarme<br>(Siemens)                | Anzeige, Verriegelung<br>NCK–Start                                                                                                    | Reset                                                                                                    |
|                                          | Anzeige, Verriegelung<br>NCK–Start, Bewegungs-<br>stillstand                                                                                                    | Reset                                                                                                    |
|                                          | Anzeige                                                                                                    | Cancel                                                                                                    |
| reserviert                               |                                                                                                    |                                                                                                    |
| Zyklenalarme<br>(Anwender)               | Anzeige, Verriegelung<br>NCK–Start                                                                                                    | Reset                                                                                                    |
|                                          | Anzeige, Verriegelung<br>NCK–Start, Bewegungs-<br>stillstand                                                                                                    | Reset                                                                                                    |
|                                          | Anzeige                                                                                                    | Cancel                                                                                                    |
| reserviert                               |                                                                                                    |                                                                                                    |
| Compilezyklenalarme                      |                                                                                                    |                                                                                                    |
| PLC-Alarme allgemein                     |                                                                                                    |                                                                                                    |
| PLC–Alarme für Kanal                     |                                                                                                    |                                                                                                    |
| PLC–Alarme für Achse und<br>Spindel      |                                                                                                    |                                                                                                    |
| PLC–Alarme für Anwender                  |                                                                                                    |                                                                                                    |
| PLC–Alarme für Ablaufket-<br>ten/Graphen |                                                                                                    |                                                                                                    |
|                                          | Bezeichnung<br>Zyklenalarme<br>(Siemens)<br>reserviert<br>Zyklenalarme<br>(Anwender)<br>reserviert<br>Compilezyklenalarme<br>PLC–Alarme allgemein<br>PLC–Alarme für Kanal<br>PLC–Alarme für Achse und<br>Spindel<br>PLC–Alarme für Anwender<br>PLC–Alarme für Anwender<br>PLC–Alarme für Anwender<br>PLC–Alarme für Anwender | BezeichnungAuswirkungZyklenalarme<br>(Siemens)Anzeige, Verriegelung<br>NCK-StartAnzeige, Verriegelung<br>NCK-Start, Bewegungs-<br>stillstandAnzeigeAnzeigereserviertAnzeige, Verriegelung<br>NCK-Start, Bewegungs-<br>stillstandZyklenalarme<br>(Anwender)Anzeige, Verriegelung<br>NCK-StartZyklenalarme<br>(Anwender)Anzeige, Verriegelung<br>NCK-StartPLC-Alarme für KanalIPLC-Alarme für Achse und<br>SpindelIPLC-Alarme für AnwenderIPLC-Alarme für AnwenderIPLC-Ala |

#### Format der Textdatei für Zyklenalarmtexte

Der in der Liste aufgeführte Nummernbereich ist nicht mit jeder Nummer verfügbar (siehe

| Literatur: | /FB1/P3, PLC–Grundprogramm powerline, |
|------------|---------------------------------------|
|            | /LIS1/Listen                          |

| Tabelle 8-2 | Struktur der Textdatei für Zyklenalarmtex | te |
|-------------|-------------------------------------------|----|
|             |                                           |    |

| Alarmnummer                             | Anzeige | Hilfe–ID | Text oder Alarmnummer              |
|-----------------------------------------|---------|----------|------------------------------------|
| 60100                                   | 1       | 0        | "Keine D-Nummer %1 programmiert"   |
| 60101                                   | 1       | 0        | 60100                              |
|                                         |         |          |                                    |
| 65202                                   | 0       | 1        | "Achse %2 in Kanal %1 steht nicht" |
| // Alarmtextdatei für Zyklen in Deutsch |         |          |                                    |

Alarmnummer

Auflistung der Alarmnummern

Syntax für Alarmtextdateien

8.3

| Anzeige                                           | Hier wird (                                                                                                    | die Anzeia                                                     | ieart des A                                                      | larms festgelegt:                                                                                            |                              |
|---------------------------------------------------|----------------------------------------------------------------------------------------------------|----------------------------------------------------------------|------------------------------------------------------------------|----------------------------------------------------------------------------------------------------|------------------------------|
|                                                   | 0: Anzeige in der Alarmzeile<br>1: Anzeige in einer Dialogbox                                                                                                    |                                                                |                                                                  |                                                                                                    |                              |
| Hilfe–ID                                          | nur HMI–Advanced (PCU 50/ 50.3/ 70, mit Festplatte): Die standardmäßige<br>Belegung mit "0" bedeutet: Die von Siemens bereitgestellte WinHelp–Datei<br>liefert eine ausführliche Erklärung zum Alarm. Ein Wert zwischen 1 und 9<br>verweist über einen Zuordnungseintrag in Datei MBDDE.INI auf eine vom<br>Anwender erstellte WinHelp–Datei. Siehe auch 8.3.1, HelpContext. |                                                                |                                                                  |                                                                                                    |                              |
| Text oder<br>Alarmnummer                          | Der zugeh<br>angegebe                                                                                                    | nörige Text<br>n.                                              | t wird mit c                                                     | len Stellungsparametern in                                                                                   | Anführungszeichen            |
|                                                   | <ul> <li>Bei Ala<br/>Das Zei</li> </ul>                                                                                                    | armtexten<br>eichen % i                                        | dürfen die<br>ist für die A                                      | Zeichen " und # nicht verw<br>Anzeige der Parameter rese                                                     | endet werden.<br>erviert.    |
|                                                   | <ul> <li>Soll ein vorhandener Text verwendet werden, so kann dies durch einen<br/>Verweis auf den entsprechenden Alarm geschehen. 6–stellige<br/>Alarmnummer statt "Text".</li> </ul>                                                                                                    |                                                                |                                                                  |                                                                                                    |                              |
|                                                   | <ul> <li>In der Alarmtextdatei können Kommentarzeilen stehen, diese müssen mit<br/>"//" beginnen. Die maximale Länge des Alarmtextes beträgt bei 2–zeiliger<br/>Anzeige 110 Zeichen. Ist der Text zu lang, so wird er abgeschnitten und mit<br/>dem Symbol "*" gekennzeichnet.</li> </ul>                                                                                    |                                                                |                                                                  |                                                                                                    |                              |
|                                                   | <ul> <li>Param<br/>Param<br/>(z.B. A<br/>Param<br/>Param</li> </ul>                                                                                                    | eter "%K"<br>eter "%A"<br>chsnr., Ar<br>eter "%N"<br>eter "%Z" | : Kanalnur<br>: Der Para<br>wenderbe<br>: Signalnu<br>: Zustands | nmer (2te Stelle der Alarmn<br>meter wird durch die Signal<br>rreichsnr., Ablaufkettennr.)<br>mmer<br>nummer | ummer)<br>gruppennr. ersetzt |
| Format der Textda-<br>tei für PLC–Alarm-<br>texte | Die ASCII                                                                                                    | –Datei für                                                     | PLC-Alar                                                         | mtexte ist folgendermaßen                                                                                    | aufgebaut:                   |
|                                                   | Tabelle 8-3                                                                                                    | Strukt                                                         |                                                                  |                                                                                                    |                              |
|                                                   | Alarmnr                                                                                                    | Anzeige                                                        | Hilfe–ID                                                         | lext                                                                                                    | lext in HMI                  |
|                                                   | 510000                                                                                                    | 1                                                              | 0                                                                | "Kanal %K VSP ges."                                                                                          | Kanal 1 VSP ges.             |
|                                                   | 600124                                                                                                    | 1                                                              | 0                                                                | "Vorsch.sperre Achse %A"                                                                                     | Vorsch.sperre Achse 1        |
|                                                   | 600224                                                                                                    | 1                                                              | 0                                                                | 600124                                                                                                    | Vorsch.sperre Achse 2        |
|                                                   | 600324                                                                                                    | 1                                                              | 0                                                                | 600224                                                                                                    | Vorsch.sperre Achse 3        |
|                                                   | 703210                                                                                                    | 1                                                              | 1                                                                | "Anwender Text"                                                                                              | Anwender Text                |
|                                                   |                                                                                                    |                                                                |                                                                  |                                                                                                    |                              |
|                                                   | 703211                                                                                                    | 1                                                              | 1                                                                | " Anwender Text%A"                                                                                           | Anwender Text<br>Achse 1     |
|                                                   | // Alarmtextdatei für PLC-Alarme                                                                                                    |                                                                |                                                                  |                                                                                                    |                              |

#### Alarmnummer

Die Alarmnummer setzt sich aus der Ereignisnummer (2 Stellen), Signalgruppe (2 Stellen) und der Signalnr. (2 Stellen) zusammen. Diese Parameter sind Teile eines Diagnoseelements der AS315.

Literatur: /FB1/Funktionshandbuch Grundmaschinen, P3: PLC–Grundprogramm powerline (P3 Pl)

8.3 Syntax für Alarmtextdateien

| Ereignisnummer             | S                       | bignalgruppe                                 | Signalnummer       |
|----------------------------|-------------------------|----------------------------------------------|--------------------|
| 5x (für Kanäle)            | 00–03<br>11–16<br>21–28 | (Sperren)<br>(GEO–Achsen)<br>(Zusatz–Achsen) | 00–99              |
| 60 (für Achse und Spindel) | 01–18                   | (Achs-Nr.)                                   | 00–99              |
| 70 (für Anwender)          | 00–09                   | (Anwender-Nr.)                               | 00–99              |
| 80 (Zustandsgraphenalarme) | 00–99                   | (Graphengruppe)                              | 00–99 (Graphennr.) |

Anzeige

Hier wird die Anzeigeart des Alarms festgelegt:

0: Anzeige in der Alarmzeile

1: Anzeige in einer Dialogbox

## 8.3.1 Eigenschaften der Alarmliste

Neben den aktuellen Alarmen, wird an der jeweiligen Bedienoberfläche auch ein Alarmprotokoll mit den bisher aufgetretenen Alarmen in Form einer Liste angezeigt. Die Eigenschaften der Alarmliste können in der Datei MBDDE.INI geändert werden.

| Sektion     | Bedeutung                                                                                                    |
|-------------|----------------------------------------------------------------------------------------------------|
| Alarme      | Allgemeine Informationen der Alarmliste (z.B. Zeit–/Datumsformat der Meldungen)                                                                                          |
| TextFiles   | Pfad–/Dateiangabe der Textlisten für die Alarme (z.B.<br>MMC=\dh\mb.dir\alm_ <meldebausteien im="" mb="" verz.="">)</meldebausteien>                                     |
| HelpContext | Namen und Pfade der Help-Dateien (z.B. File0=hlp\alarm_)                                                                                                    |
| DEFAULTPRIO | Prioritäten der verschiedenen Alarmtypen (z.B. POWERON=100)                                                                                                    |
| PROTOCOL    | Eigenschaften des Protokolls (z.B. File=.\proto.txt <name der="" pfad="" protokolldatei="" und="">)</name>                                                               |
| KEYS        | Information über Tasten, mit denen Alarme gelöscht werden können<br>(z.B. Cancel=+F10 <löschen alarmen="" mit="" tastenkombination<br="" von="">Shift+F10&gt;)</löschen> |

 Tabelle 8-4
 Sektionen der Dateie MBDDE.INI

Weitere Details zu den Dateieinträgen finden Sie in:

Literatur: /BN/ HMI Programmierpaket Teil 1

"Alarme"

Die Einstellungen in dieser Sektion legen folgende Eigenschaften der Alarmliste fest:

TimeFormat

٠

Hier wird das Muster eingetragen, das bei der Ausgabe von Datum und Zeit verwendet werden soll. Es entspricht dem CTime::Format der Microsoft Foundation Classes.

#### 8 Alarm– und Meldungstexte

MaxNr

Legt die maximale Größe der Alarmliste fest.

ORDER

PLCTIME=5000

- Legt die Reihenfolge fest, in der die Alarme in die Alarmliste einsortiert werden:
  - FIRST bewirkt, daß Alarme neueren Datums zuerst in der Liste stehen, LAST bewirkt, daß neue Alarme am Ende stehen.
- PLCTIME Siemens interne Größe für PLC–Softwarestände älter als 3.2. Eintrag für PLCTIME nicht ändern!

Beispiel: [Alarme] TimeFormat=%d.%m.%y %H:%M:%S MaxNr=50 ORDER=LAST

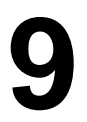

# **Testlauf von Achse und Spindel**

## 9.1 Voraussetzungen

#### Freigaben für Achsen

Damit eine Achse von der Steuerung aus verfahren werden kann, müssen am Antrieb Freigabeklemmen versorgt werden und Freigabebits an der Nahtstelle gesetzt werden.

Freigaben am Antrieb

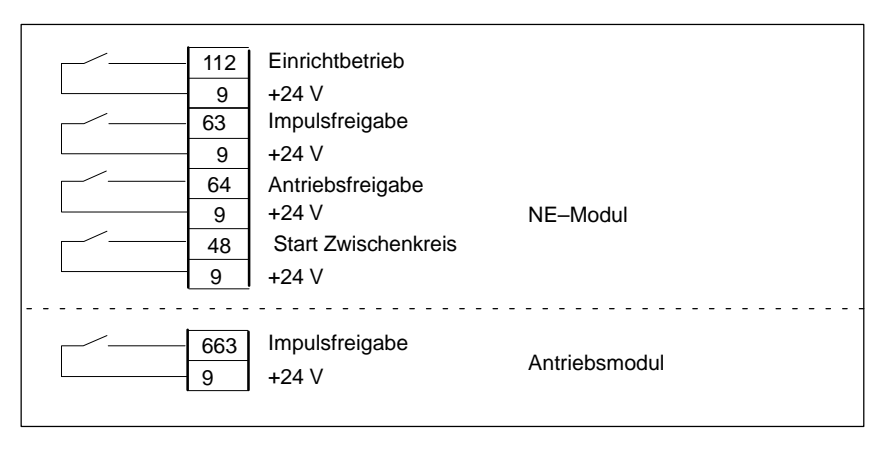

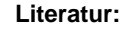

/PJU/Projektierungsanleitung Umrichter

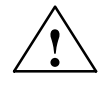

#### Warnung

Trotz des Befehls "Achssperre" über die Klemme 663 können an den Antriebssteuerungs–Ausgangsklemmen gefährliche Spannungen anstehen.

Der Befehl "Achssperre" über die Klemme 663 ist nicht zur elektrischen Trennung oder als Ausschalteinrichtung von Antrieben geeignet.

Freigaben über An der PLC-Nahtstelle für Achse bzw. Spindel müssen folgende Signale PLC-Nahtstelle versorgt werden: NST "Reglerfreigabe" (DB31-61, DBX2.1) NST "Impulsfreigabe" (DB31-61, DBX21.7) NST "Lagemeßsystem 1 oder 2" (DB31-61, DBX1.5, DBX 1.6) Folgende Signale an der Nahtstelle dürfen nicht gesetzt sein, da diese ein Sperren der Bewegung verursachen: NST "Vorschub-/Spindelkorrekturschalter" (DB31-61, DBB0) nicht auf 0% NST "Achsen-/Spindelsperre" (DB31-61, DBX1.3) NST "Nachführbetrieb" (DB31-61, DBX1.4) NST "Restweg/Spindel-Reset" (DB31-61, DBX2.2) NST "Vorschub Halt/ Spindel Halt" (DB31-61, DBX4.3) NST "Verfahrtastensperre" (DB31-61, DBX4.4)

9.1

|             | NST "Hochlaufgebersperre"<br>Literatur: /FB1/ A2, Funktic<br>Diverse NC/PLC<br>Kapitel: Nahtstell |                                                         | (DB31–61, DBX20.1)<br>onshandbuch,<br>Nahtstellensignale und Funktionen<br>ensignale von und an Achse/Spindel |
|-------------|---------------------------------------------------------------------------------------------------|---------------------------------------------------------|----------------------------------------------------------------------------------------------------|
| Endschalter | Einstellung der Hardware–Endschalte<br>Hardware–Endschalter PLUS<br>Hardware–Endschalter MINUS    |                                                         | lter und Kontrolle der Nahtstellensignale:<br>DB31–61.DBX12.1                                                 |
|             |                                                                                                   |                                                         | DB31-61.DBX12.0                                                                                               |
|             | Literatur:                                                                                        | /FB1/ A3, Funktio<br>Achsüberwachur<br>Kapitel: Überwac | onshandbuch<br>ngen, Schutzbereiche,<br>rhungen von statischen Begrenzungen                                   |

## 9.2 Testlauf Achse

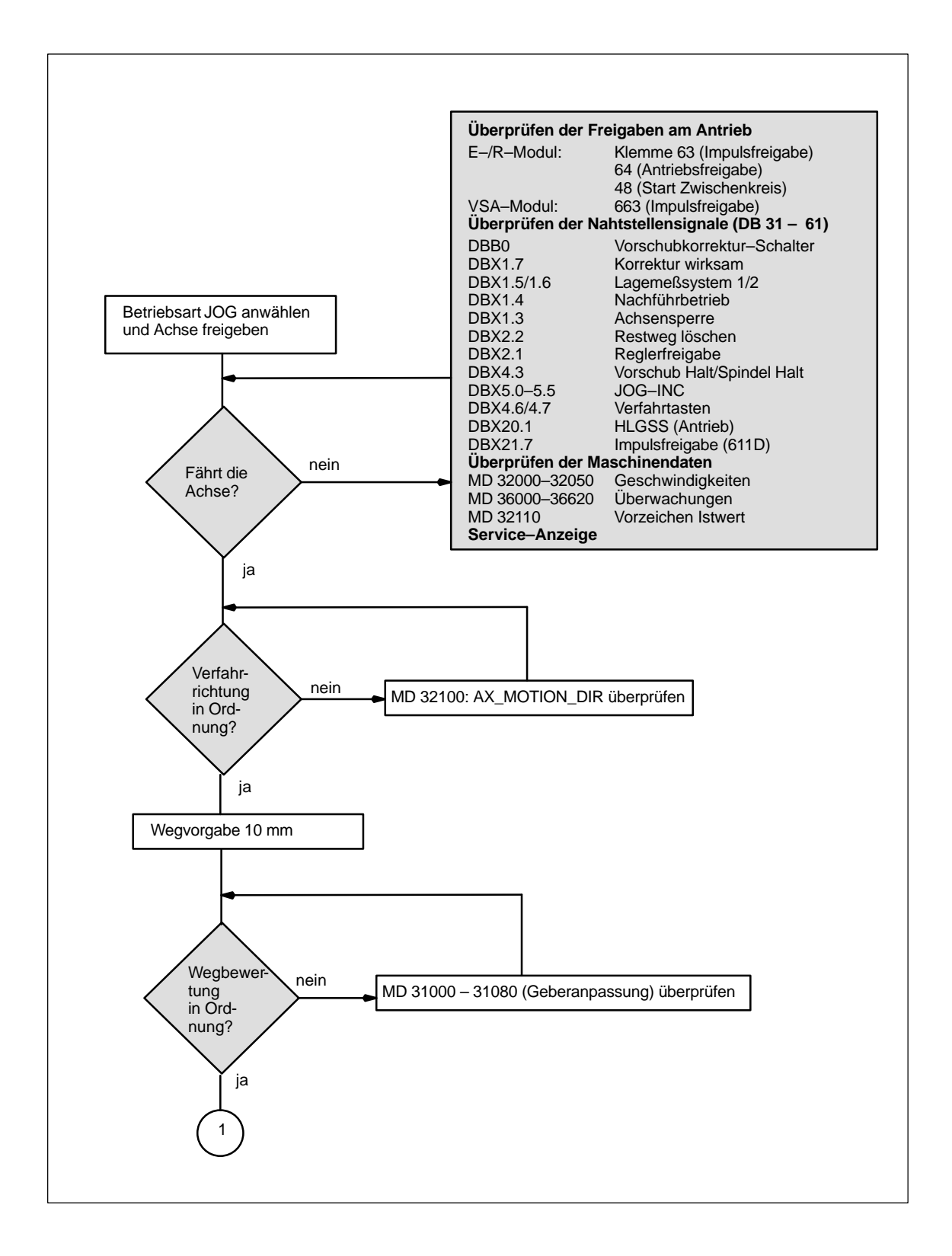

9

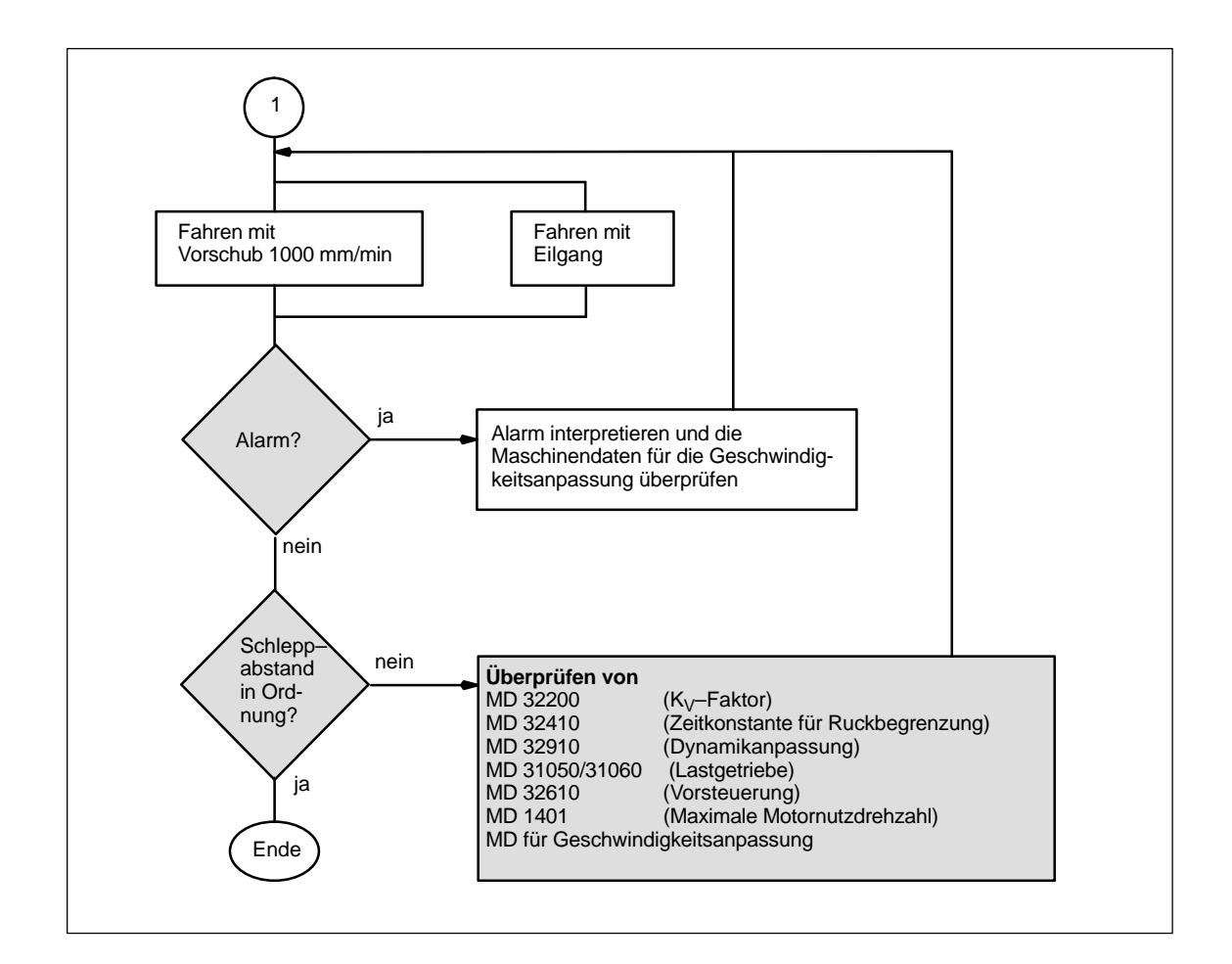

## 9.3 Test der Spindel

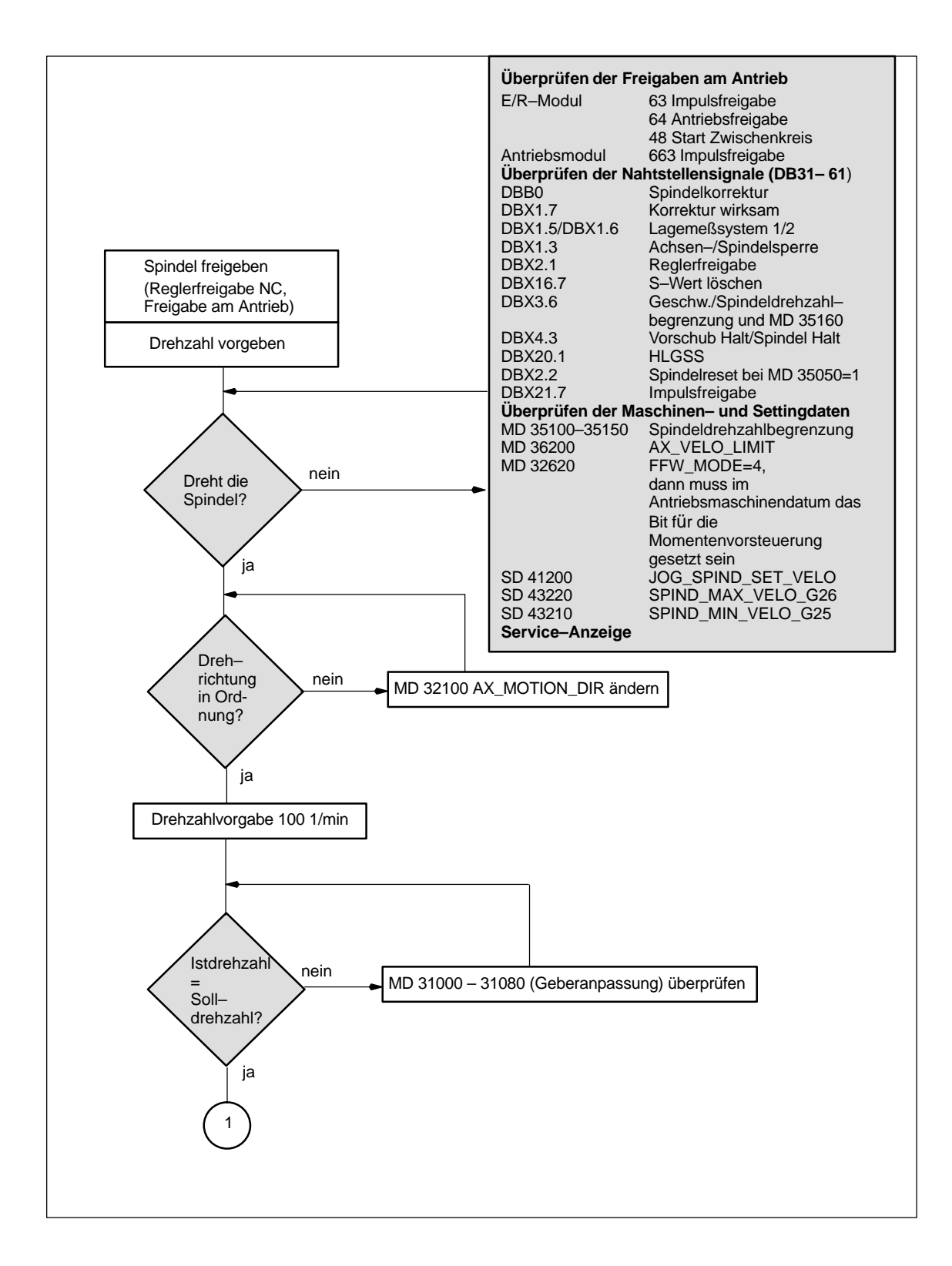

9

9.3 Test der Spindel

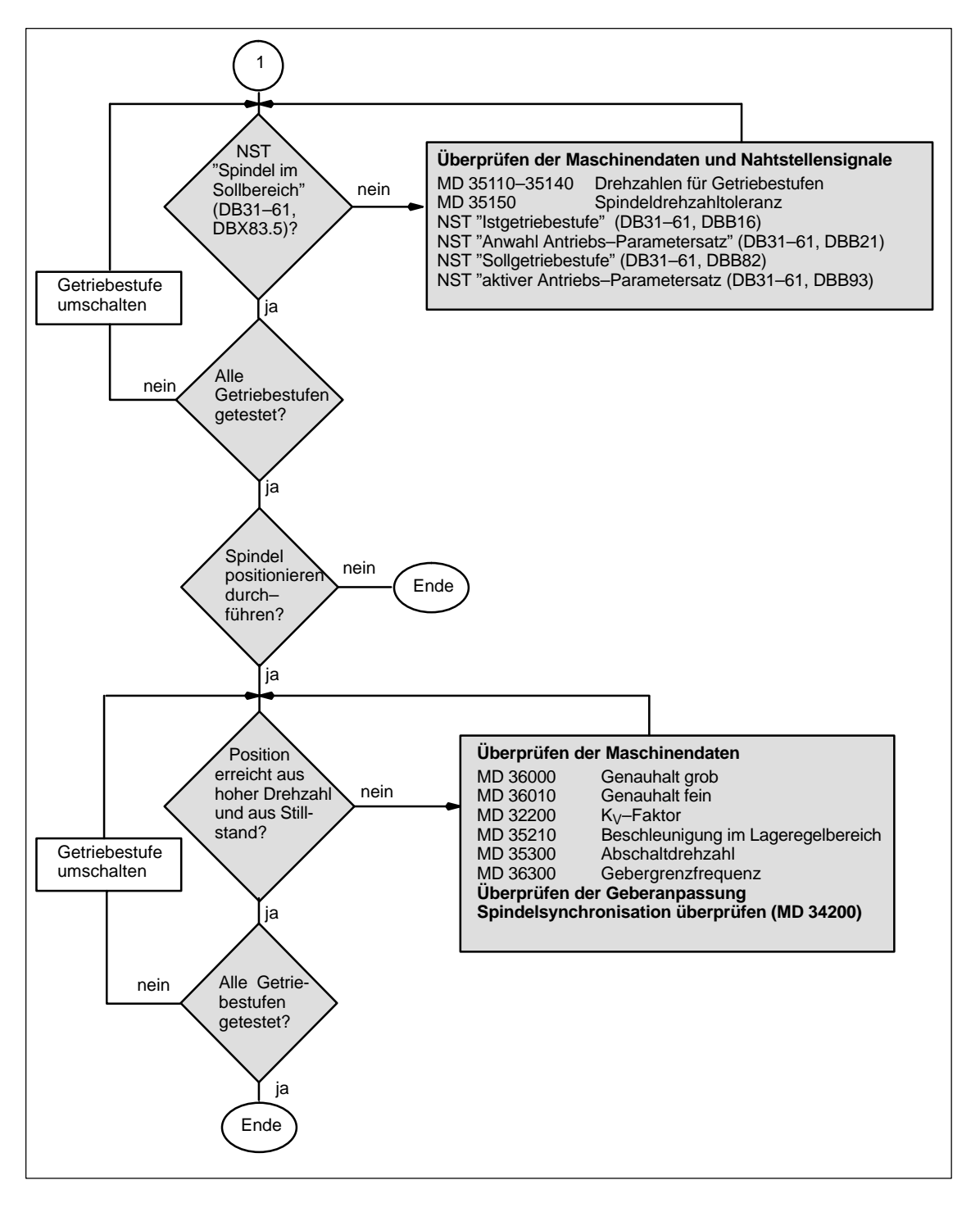

# 10

10

# Antriebsoptimierung

# 10.1 Überblick

|                                   | Es ermöglicht für die Erstinbetriebnahme die Eingabe der Antriebskonfiguration,<br>sowie die Parametrierung der Antriebe mit von der Motor/Leistungsteilkombina-<br>tion abhängigen Standard–Datensätzen. Die Antriebs– und Regelungsdaten<br>können zudem auf dem PG bzw. PC archiviert werden.<br>Darüberhinaus stehen für Optimierung und Diagnose weitere Hilfsmittel zur Ver-<br>fügung. |
|-----------------------------------|----------------------------------------------------------------------------------------------------|
| HMI–Embedded                      | Bei HMI–Embedded dient die Inbetriebnahmesoftware "IBN–Tool" zur Konfigu-<br>ration und Parametrierung der Antriebe.                                                                                                    |
| HMI–Advanced                      | Bei HMI–Advanced haben Sie die Möglichkeit die Optimierung direkt über die<br>Bedienoberfläche im Bedienbereich "Inbetriebnahme" unter dem Menüpunkt<br>"Antriebe/Servo" durchzuführen.                                                                                                    |
| Inbetriebnahme:<br>Antriebe/Servo | <ul> <li>Folgende Funktionen stehen zur Verfügung</li> <li>Frequenzgangmessung Drehzahlregelkreis</li> <li>Frequenzgangmessung Lageregelkreis</li> <li>Funktionsgenerator</li> <li>Kreisformtest</li> <li>Servo-Trace</li> </ul>                                                                                                    |
| Messfunktionen                    | Die Messfunktionen ermöglichen eine Beurteilung der wichtigen Größen von<br>Drehzahl- und Lageregelkreis sowie der Momentenregelung im Zeit- und Fre-<br>quenzbereich ohne externe Messmittel am Bildschirm.                                                                                                    |
| Analogausgabe                     | Alle wichtigen Regelkreissignale der Lage–, Drehzahl– und Momentenebene<br>lassen sich über Messbuchsen an der 810D (611D–Regelung) auch auf externe<br>Geräte (z.B. Oszilloskop, Signalschreiber) mit der DAU–Konfiguration ausge-<br>ben.                                                                                                    |

10.1 Überblick

| FFT–Analyse<br>(Fourier–Analyse) | Neben der üblichen Vorgehensweise, die Maschinendaten des Regelkreises<br>anhand des Einschwingverhaltens, also zeitlicher Verläufe zu optimieren, steht<br>mit der integrierten Fourier–Analyse (FFT) ein besonders leistungsfähiges Mittel<br>zur Beurteilung der Regelkreiseinstellung und darüberhinaus auch zur Analyse<br>der gegebenen Mechanikeigenschaften zur Verfügung. Dieses Mittel kommt<br>zum Einsatz, wenn |
|----------------------------------|----------------------------------------------------------------------------------------------------|
|                                  | • unruhige Signalverläufe von Strom, Drehzahl oder Lage Stabilitätsprobleme vermuten lassen.                                                                                                    |
|                                  | • nur langsame Anregelzeiten im Drehzahlkreis erzielbar sind.                                                                                                    |
| Kreisformtest                    | Der Kreisformtest dient zur Analyse der mittels der Reibkompensation (konven-<br>tionelle oder neuronale Quadrantenfehlerkompensation) erzielten Konturge-<br>nauigkeit an den Quadrantenübergängen von kreisförmigen Konturen.                                                                                                    |
|                                  | Literatur: /FB3/ K3 Funktionshandbuch Erweiterungsfunktionen<br>Kompensationen, Kapitel: Kreisformtest                                                                                                    |
| Servo-Trace                      | Der Servo–Trace gestattet die graphisch unterstützte Analyse des zeitlichen Verlaufs von Servo– und Antriebsdaten. Zum Beispiel:                                                                                                    |
|                                  | Lageistwert                                                                                                    |
|                                  | Lagesollwert                                                                                                    |
|                                  | Schleppabstand                                                                                                    |
|                                  | Konturabweichung                                                                                                    |
| Messergebnisse<br>sichern        | Die Messdiagramme sind über die Dateifunktionen archivierbar und somit auch<br>zur Dokumentation der Maschineneinstellung sowie zur Erleichterung einer<br>Ferndiagnose geeignet.                                                                                                    |

## 10.2 Messfunktionen

| Erläuterung                | Eine Reihe von Meßfunktionen ermöglichen die grafische Darstellung des Zeit-<br>bzw. Frequenzverhaltens von Antrieben und Regelungen am Bildschirm. Hierzu<br>werden Testsignale mit einstellbarer Zeitspanne auf die Antriebe geschaltet.                            |
|----------------------------|----------------------------------------------------------------------------------------------------|
| Meß–/ Signalpara-<br>meter | Die Anpassung der Testsollwerte an die jeweilige Anwendung erfolgt über<br>Meß– bzw. Signalparameter, deren Einheiten von der jeweiligen Meßfunktion<br>bzw. Betriebsart abhängen. Es gelten folgende Bedingungen für die Einheiten<br>der Meß– bzw. Signalparameter: |

Tabelle 10-1 Größe und Einheiten für Meß- bzw. Signalparameter

| Größe           | Einheit                                                                                                    |
|-----------------|----------------------------------------------------------------------------------------------------|
| Moment          | Angabe in Prozent, bezogen auf das Spitzenmoment des verwende-<br>ten Leistungsteiles. Das Moment errechnet sich für das Leistungsteil<br>aus: MD 1108 x MD 1113                                           |
| Geschwindigkeit | Metrisches System:<br>Angabe in mm/min bzw. U/min für translatorische bzw. rotatorische<br>Bewegungen<br>Inch–System:<br>Angabe in inch/min bzw. U/min für translatorische bzw. rotatorische<br>Bewegungen |
| Weg             | Metrisches System:<br>Angabe in mm bzw. Grad für translatorische bzw. rotatorische Bewe-<br>gungen<br>Inch–System:<br>Angabe in inch bzw. Grad für translatorische bzw. rotatorische Be-<br>wegungen       |
| Zeit            | Angabe in ms                                                                                                    |
| Frequenz        | Angabe in Hz                                                                                                    |

#### Hinweis

Alle Parameter sind mit 0 vorbesetzt.

#### Voraussetzungen zum Starten von Messfunktionen

Damit sichergestellt ist, dass keine irrtümlichen Verfahrbewegungen aufgrund von Teileprogrammen ausgeführt werden können, müssen die Messfunktionen in der Betriebsart "JOG" gestartet werden.

10.2 Messfunktionen

|                                  | Vorsicht                                                                                                    |
|----------------------------------|----------------------------------------------------------------------------------------------------|
|                                  | Während der Verfahrbewegungen im Rahmen der Messfunktionen, werden keine Software–Endschalter und Arbeitsfeldbegrenzungen überwacht, da diese im Nachführbetrieb ausgeführt werden.                                                                              |
|                                  | Der Anwender muss daher vor dem Start der Messfunktionen sicherstellen,<br>dass die Achsen so positioniert sind, dass die im Rahmen der Messfunktionen<br>spezifizierten Verfahrbereichsgrenzen ausreichen, um eine Kollision mit der<br>Maschine zu verhindern. |
|                                  |                                                                                                    |
| Starten von Mess-<br>funktionen  | Messfunktionen, die eine Verfahrbewegung auslösen, werden über den spezifi-<br>schen Softkey nur angewählt. Der eigentliche Start der Messfunktion und damit<br>der Verfahrbewegung, erfolgt stets über "NC–START" an der Maschinensteuer-<br>tafel.             |
|                                  | Wird das Grundbild der Messfunktion verlassen, ohne daß die Verfahrbewe-<br>gung begonnen wurde, wird die Anwahl der Verfahrfunktion zurückgenommen.                                                                                                    |
|                                  | Nach dem Start der Verfahrfunktion kann das Grundbild ohne Einfluß auf die Verfahrfunktion verlassen werden.                                                                                                    |
|                                  | Hinweis                                                                                                    |
|                                  | Zum Starten von Messfunktionen muß die Betriebsart "JOG" angewählt sein.                                                                                                    |
|                                  |                                                                                                    |
| weitere Sicher-<br>heitshinweise | Vom Anwender ist sicherzustellen, dass während der Anwendung der Mess-<br>funktionen:                                                                                                    |
|                                  | <ul> <li>der Taster "NOT–AUS" in Reichweite ist</li> </ul>                                                                                                    |

- keine Hindernisse im Verfahrbereich liegen
### Abbruch von Messfunktionen

Die folgenden Ereignisse führen zum Abbruch aktiver Messfunktionen:

- Hardwareendschalter erreicht
- Verfahrbereichsgrenzen überschritten
- Not-Aus
- Reset (BAG, Kanal)
- NC-STOP
- Wegnahme der Reglerfreigabe
- Wegnahme der Antriebsfreigabe
- Wegnahme der Fahrfreigabe
- Funktion Parken wird angewählt (im lagegeregelten Betrieb)
- Vorschub–Override 0%
- Spindel-Override 50%
- Änderung der Betriebsart (JOG) oder Betriebsart JOG nicht angewählt
- Betätigen der Verfahrtasten
- Betätigen des Handrades
- Alarme die zum Achsstillstand führen

10

10.3 Nahtstellensignale: Antriebstest- Fahranforderung und Fahrfreigabe

## 10.3 Nahtstellensignale: Antriebstest– Fahranforderung und Fahrfreigabe

| Erläuterung                 | Achsen mit mechanischer Bremse erfordern unter Umständen die Ansteuerung der Bremse. Hierzu dient die Funktion <b>Freigaben mit PLC</b> im Grundbild der jeweiligen Fahrfunktion. |  |  |
|-----------------------------|----------------------------------------------------------------------------------------------------|--|--|
|                             | Im PLC–Anwenderprogramm kann dann das mit der Anwahl der Meßfunktion generierte Anforderungssignal der <b>Fahranforderung</b> (NCK→PLC)                                           |  |  |
|                             | <ul> <li>DB31–DB61, DBX61.0 "Antriebstest Fahranforderung"</li> </ul>                                                                                                    |  |  |
|                             | und das Quittierungssignal für die <b>Bewegungsfreigabe</b> (PLC→NCK)                                                                                                    |  |  |
|                             | <ul> <li>DB31–DB61, DBX1.0 "Antriebstest Fahrfreigabe"</li> <li>entsprechend verknüpft werden.</li> </ul>                                                                         |  |  |
|                             |                                                                                                    |  |  |
|                             | Dieser Sicherheitsmechanismus ist abwählbar mit der Einstellung <b>Freigaben</b> ohne PLC.                                                                                        |  |  |
|                             | Literatur: /FB1/A2, Diverse NC/PLC Nahtstellensignale und Funktionen                                                                                                    |  |  |
|                             |                                                                                                    |  |  |
| Überwachung ab-<br>schalten | Für Achsen mit endlosem Fahrbereich kann die Fahrbereichsüberwachung abgeschaltet werden.                                                                                         |  |  |

### 10.4 Frequenzgangmessung

### 10.4.1 Vermessung Momentenregelkreis

### Funktionalität

Die Vermessung des Momentenregelkreises ist nur zu Diagnosezwecken im Fehlerfall erforderlich oder wenn für die verwendete Motor–/Leistungsteilkombination keine Standarddaten verwendet wurden und damit nur unbefriedigende Drehzahlreglerfrequenzgänge erreicht werden.

### Hinweis

Die Vermessung des Momentenregelkreises erfordert bei hängenden Achsen ohne externen Gewichtsausgleich besondere Sicherheitsmaßnahmen durch den Anwender (sichere Klemmung des Antriebs).

### Vorgehensweise

- 1. Einstellen der Verfahrbereichsüberwachung und der Freigabelogik im Grundbild.
- 2. Einstellen der benötigten Parameter Im Meßparameterbild
- 3. Anzeige des Meßergebnisses am Bildschirm mit dem Softkey Anzeige

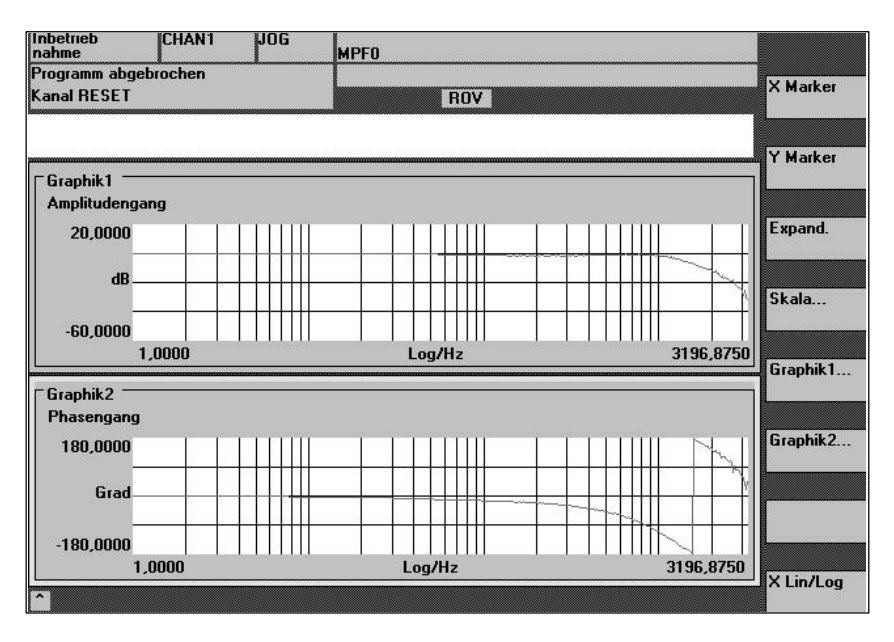

Bild 10-1 Anzeigediagramm: Beispiel Stromregelkreis

#### Meßparameter

#### Amplitude

Dieser Parameter bestimmt die Höhe der Testsignal–Amplitude (Einheit: Angabe des Spitzenmoments in %). Geeignet sind Werte von 1 bis 5%.

|                   | Bandbreite<br>Analysierter Frequenzbereich                                                                                                    |
|-------------------|----------------------------------------------------------------------------------------------------|
|                   | • 4,0 kHz bei 840D, Doppelachsmodule (Abtastrate 16,0 kHz).                                                                                                    |
|                   | • 8,0 kHz bei 840D (Abtastrate 16,0 kHz).                                                                                                    |
|                   | Mittelungen<br>Die Genauigkeit der Messung, aber auch die Meßdauer erhöhen sich mit die-<br>sem Wert. Üblicherweise ist ein Wert von 20 geeignet.                                                                 |
|                   | <b>Einschwingzeit</b><br>Die Aufzeichnung der Meßdaten beginnt gegenüber der Aufschaltung von Test-<br>sollwert und Offset um die eingestellte Einschwingzeit verzögert. Sinnvoll ist ein<br>Wert von etwa 10 ms. |
| Zusatzinformation | Die Meßparameter und Meßergebnisse (Diagramme) können über den Softkey <b>Dateifunktionen</b> geladen bzw. gesichert werden.                                                                                      |

### 10.4.2 Vermessung Drehzahlregelkreis

| Funktionalität | Analysiert wird stets das Übertragungsverhalten zum Motormeßsystem. Je<br>nach der ausgewählten Grundeinstellung der Messung werden verschiedene,<br>nachfolgend beschriebene Meßparameterlisten angeboten.                                                                                 |
|----------------|----------------------------------------------------------------------------------------------------|
| Vorgehensweise | <ul> <li>Im Grundbild wird die Fahrbereichsüberwachung eingestellt und die Freigabelogik (extern / intern) angewählt.</li> <li>1. Einstellen der Verfahrbereichsüberwachung und der Freigabelogik im Grundbild.<br/>Es kann eine von vier möglichen Messungen ausgewählt werden:</li> </ul> |
|                | Führungsfrequenzgang                                                                                                    |
|                | Störfrequenzgang                                                                                                    |
|                | Sollwertsprung                                                                                                    |
|                | Störgrößensprung                                                                                                    |
|                | 2. Einstellen der benötigten Parameter Im Meßparameterbild                                                                                                    |
|                | 3. Anzeige des Meßergebnisses am Bildschirm mit dem Softkey Anzeige                                                                                                    |

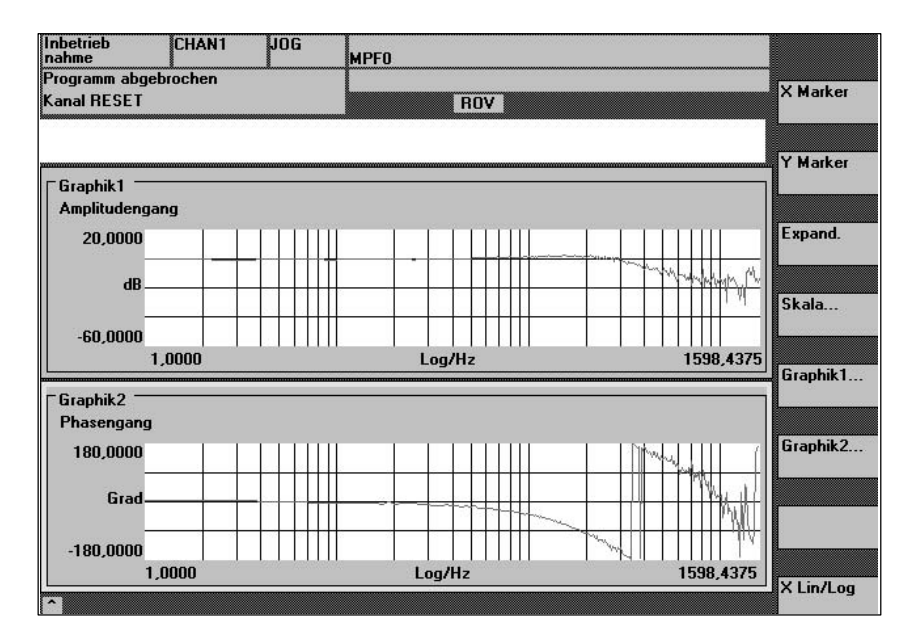

Bild 10-2 Anzeigediagramm Beispiel Drehzahlregelkreis

| Führungsfrequenz-<br>gang                             | Die Führungsfrequenzgangmessung ermittelt das Übertragungsverhalten des<br>Drehzahlreglers. Der Übertragungsbereich sollte möglichst weit und ohne Über-<br>höhungen sein. Gegebenenfalls müssen Sperrfilter oder Tiefpässe (611D) ein-<br>gesetzt werden. Besonders zu beachten sind Resonanzen im Bereich der<br>Drehzahlreglergrenzfrequenz (Stabilitätsgrenze ca.200–500Hz). |  |  |
|-------------------------------------------------------|----------------------------------------------------------------------------------------------------|--|--|
| Störfrequenzgang                                      | Alternativ kann auch der Störfrequenzgang aufgenommen werden, um die Stör-<br>unterdrückung durch die Regelung zu beurteilen.                                                                                                    |  |  |
| Meßparameter für<br>Führungs– und<br>Störfrequenzgang | Amplitude<br>Dieser Parameter bestimmt die Höhe der Testsignal–Amplitude. Diese sollte<br>motorseitig nur eine geringe Geschwindigkeit von wenigen (ca. 1 bis 2) U/min<br>bewirken.                                                                                                    |  |  |
|                                                       | Offset<br>Die Messung erfordert einen geringen Geschwindigkeitsoffset von wenigen Mo-<br>tor–Umdrehungen pro Minute. Der Offset muß größer als die Amplitude gewählt<br>werden.                                                                                                    |  |  |
|                                                       | ab SW 4.1:                                                                                                    |  |  |
|                                                       | Der Offset wird über eine Beschleunigungsrampe hochgefahren.                                                                                                    |  |  |
|                                                       | <ul> <li>Der Beschleunigungswert wird festgelegt für eine<br/>Achse: MD 32300: MAX_AX_ACCEL</li> <li>Spindel: MD 35200: GEAR_STEP_SPEEDCTRL_ACCEL</li> <li>MD 35210: GEAR_STEP_POSCTRL_ACCEL</li> </ul>                                                                                                    |  |  |
|                                                       | • Es gilt: Beschleunigungswert = 0, keine Rampe<br>Beschleunigungswert > 0, Rampe aktiv                                                                                                    |  |  |
|                                                       | • Die eigentliche Meßfunktion wird erst ab erreichen des Offsetwertes aktiv.                                                                                                    |  |  |

10

|                                                       | Bandbreite<br>Analysierter Frequenzbereich                                                                                                    |                                                                                                    |  |
|-------------------------------------------------------|----------------------------------------------------------------------------------------------------|----------------------------------------------------------------------------------------------------|--|
|                                                       | • 4,0 kHz bei 840D (Abtastrate 8,0 kHz).                                                                                                    |                                                                                                    |  |
|                                                       | <b>Mittelungen</b><br>Die Genauigkeit de<br>sem Wert. Normale                                                                                                    | er Messung, aber auch die Meßdauer erhöhen sich mit die-<br>erweise ist ein Wert von 20 geeignet.                                   |  |
|                                                       | Einschwingzeit<br>Die Aufzeichnung<br>sollwert und Offset<br>Wert zwischen 0,2                                                                                                    | der Meßdaten beginnt gegenüber der Aufschaltung von Test-<br>um den hier eingestellten Wert verzögert. Sinnvoll ist ein<br>und 1 s. |  |
| Sollwert– und<br>Störgrößensprung                     | Mit der Sprunganregung kann das Einschwingverhalten (Führungsverhalten oder Störverhalten) der Drehzahlregelung im Zeitbereich beurteilt werden. Für die Aufnahme des Störverhaltens wird das Testsignal auf den Drehzahlregle-<br>rausgang geschaltet. |                                                                                                    |  |
| Meßparameter für<br>Sollwert– und<br>Störgrößensprung | <b>Amplitude</b><br>Dieser Parameter bestimmt die Höhe des vorgegebenen Sollwertsprungs bzw.<br>Störsprungs.                                                                                                    |                                                                                                    |  |
|                                                       | <b>Meßzeit</b><br>Dieser Parameter bestimmt die aufgezeichnete Zeitspanne (maximal 2048 x<br>Drehzahlreglerzyklen).                                                                                                    |                                                                                                    |  |
|                                                       | Offset<br>Es kann ein geringer Offset von wenigen Motor–Umdrehungen pro Minute ge-<br>wählt werden, um einen Einfluß der Haftreibung auszuschließen.                                                                                                    |                                                                                                    |  |
|                                                       | • Der <b>Offset</b> wird über eine Beschleunigungsrampe hochgefahren.                                                                                                    |                                                                                                    |  |
|                                                       | Der Beschleun                                                                                                    | igungswert wird festgelegt für Achse/Spindel:                                                                                       |  |
|                                                       | Achse:<br>Spindel:                                                                                                    | MD 32300: MAX_AX_ACCEL<br>MD 35200: GEAR_STEP_SPEEDCTRL_ACCEL<br>MD 35210: GEAR_STEP_POSCTRL_ACCEL                                  |  |
|                                                       | Es gilt:                                                                                                    | Beschleunigungswert = 0, keine Rampe<br>Beschleunigungswert > 0, Rampe aktiv                                                        |  |

٠

**Einschwingzeit** Die Aufzeichnung der Meßdaten und die Ausgabe des Testsollwertes beginnt gegenüber der Aufschaltung des Offsets um diesen Wert verzögert.

Die eigentliche Meßfunktion wird erst ab erreichen des Offsetwertes aktiv.

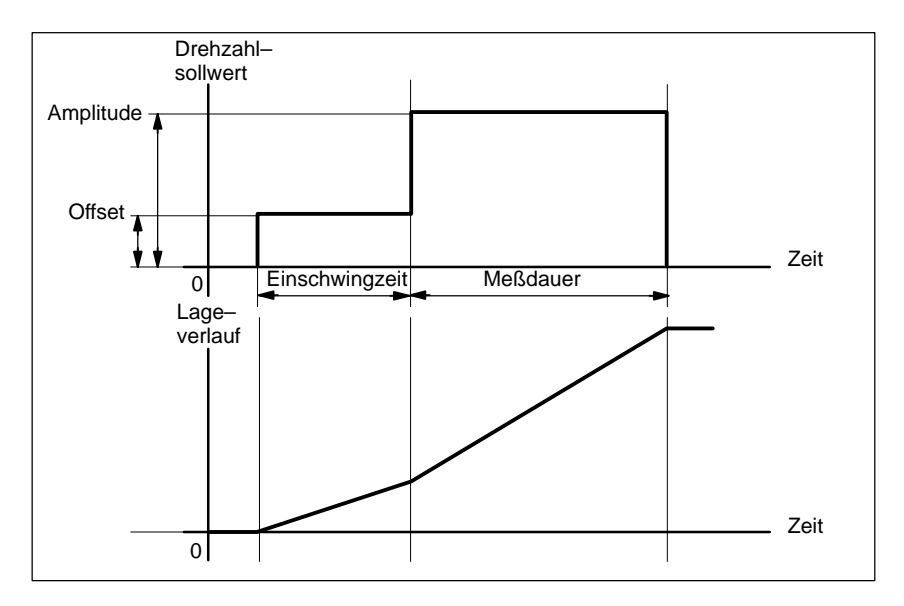

Bild 10-3 Sollwertsignal bei Meßfunktion Drehzahlregelkreis – Sprungantwort

### Zusatzinformation

Die Meßparameter und Meßergebnisse (Diagramme) können über den Softkey **Dateifunktionen** geladen bzw. gesichert werden.

Expand

Skala..

Graphik1...

Graphik2...

X Lin/Log

Ņ

99.8047

199 8047

### 10.4.3 Vermessung Lageregelkreis

Graphik1 Amplitudengang

> 20,0000 dB

-60,0000

180,0000 Grad

-180.0000

Graphik2 — Phasengang

0,1000

0.1000

| Funktionalität | Analysiert wird stets das Übertragungsverhalten zum aktiven Lagemeßsystem.<br>Wird die Funktion für eine Spindel ohne Lagemeßsystem aktiviert, erzeugt die<br>NCK eine Fehlermeldung. Je nach der ausgewählten Grundeinstellung werden<br>verschiedene, nachfolgend beschriebene Meßparameterlisten angeboten.                                                                                                    |  |  |
|----------------|----------------------------------------------------------------------------------------------------|--|--|
| Vorgehensweise | <ol> <li>Einstellen der Verfahrbereichsüberwachung und der Freigabelogik im<br/>Grundbild.<br/>Es kann eine von drei möglichen Messungen ausgewählt werden:</li> <li>Führungsfrequenzgang</li> <li>Sollwertsprung</li> <li>Sollwertsprung</li> <li>Sollwertrampe</li> <li>Einstellen der benötigten Parameter Im Meßparameterbild</li> <li>Anzeige des Meßergebnisses am Bildschirm mit dem Softkey Anzeige</li> </ol> |  |  |
|                | Inbetrieb CHAN1 JOG MPF0                                                                                                    |  |  |
|                | Programm abgebrochen<br>Kanal RESET ROV                                                                                                    |  |  |
|                | Y Marker                                                                                                    |  |  |

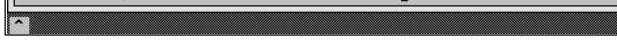

Bild 10-4 Anzeigediagramm: Beispiel Lageregelkreis

Führungsfrequenz-<br/>gangDie Führungsfrequenzgangmessung ermittelt das Übertragungsverhalten des<br/>Lagereglers im Frequenzbereich (aktives Lagemeßsystem). Die Parametrierung<br/>von Sollwertfiltern, Kv-Wert und Vorsteuerung ist so vorzunehmen, daß im ge-<br/>samten Frequenzbereich möglichst keine Überhöhungen auftreten. Bei Einbrü-<br/>chen im Frequenzgang sollte die Einstellung der Vorsteuer-Symmetrierfilter<br/>überprüft werden. Zu starke Überhöhungen erfordern:

- 1. Zurücknahme des Kv-Wertes
- 2. Zurücknahme des Vorsteuerwertes
- 3. Einsatz von Sollwertfiltern

Die Auswirkungen dieser Maßnahmen können zudem im Zeitbereich kontrolliert werden.

| Meßparameter für                                        | Amplitude                                                                                                    |  |
|---------------------------------------------------------|----------------------------------------------------------------------------------------------------|--|
| Führungsfrequenz-<br>gang                               | Dieser Parameter bestimmt die Höhe der Testsignal–Amplitude. Sie sollte mög-<br>lichst klein gewählt werden (z.B. 0,01 mm).                                                                                                    |  |
|                                                         | Offset<br>Die Messung erfordert einen geringen Geschwindigkeitsoffset von wenigen Mo-<br>tor–Umdrehungen pro Minute. Der Offset muß so gewählt werden, daß bei der<br>eingestellten Amplitude keine Geschwindigkeitsnulldurchgänge auftreten.                                                                                                    |  |
|                                                         | <b>Bandbreite</b><br>Einstellung des analysierten Frequenzbereichs (maximal halbe Lagereglerab-<br>tastfrequenz). Je kleiner dieser Wert ist, desto feiner wird die Frequenzauflö-<br>sung und desto länger dauert die Messung. Der Maximalwert ist durch die halbe<br>Lagereglerabtastrate gegeben (z.B. 200 Hz bei 2,5 ms Lagereglerabtastzeit).                                                                                                    |  |
|                                                         | Mittelungen<br>Die Genauigkeit der Messung, aber auch die Meßdauer erhöhen sich mit die-<br>sem Wert. Normalerweise ist ein Wert von 20 geeignet.                                                                                                    |  |
|                                                         | <b>Einschwingzeit</b><br>Die Aufzeichnung der Meßdaten beginnt gegenüber der Aufschaltung von Off-<br>set und Testsollwert um den hier eingestellten Wert verzögert. Geeignet ist ein<br>Wert zwischen 0,2 und 1 s. Eine zu knappe Einschwingzeit führt zu Verzerrun-<br>gen im Frequenzgang– und Phasendiagramm.                                                                                                    |  |
| Sollwertsprung<br>und Sollwertrampe                     | Mit der Sprunganregung und der Rampenanregung kann das Einschwingver-<br>halten bzw. Positionierverhalten der Lageregelung im Zeitbereich beurteilt wer-<br>den, insbesondere auch die Wirkung von Sollwertfiltern. Wird ein Offset un-<br>gleich Null vorgegeben, erfolgt die Testanregung während der Fahrt. Für die<br>Anzeige des Lageistwertes wird zur besseren Darstellung dieser Konstantanteil<br>herausgerechnet. Als Meßgrößen sind möglich: |  |
|                                                         | Lageistwert (aktives Lage–Meßsystem)                                                                                                    |  |
|                                                         | Regelabweichung (Schleppfehler)                                                                                                    |  |
| Meßparameter für<br>Sollwertsprung<br>und Sollwertrampe | Amplitude<br>Dieser Parameter bestimmt die Höhe des vorgegebenen Sollwertsprungs bzw.<br>Rampe.                                                                                                    |  |
|                                                         | Offset<br>Die Sprunganregung erfolgt aus dem Stillstand bzw. ausgehend von der mit<br>diesem Parameter eingestellten konstanten Fahrgeschwindigkeit.                                                                                                    |  |
|                                                         | <b>Meßzeit</b><br>Dieser Parameter bestimmt die aufgezeichnete Zeitspanne (Maximalwert: 2048<br>Lagereglerzyklen).                                                                                                    |  |
|                                                         | <b>Einschwingzeit</b><br>Die Aufzeichnung der Meßdaten und die Ausgabe des Testsollwertes beginnen<br>gegenüber der Aufschaltung des Offsets um diesen Wert verzögert.                                                                                                    |  |
|                                                         | Rampendauer<br>Bei Grundeinstellung Sollwertrampe wird der Lagesollwert entsprechend der<br>eingestellten Rampendauer vorgegeben. Dabei wirken die für die Achse bzw.<br>Spindel aktuellen Beschleunigungsgrenzen.                                                                                                    |  |

Eine Ruckbewegung kann mit dem achsspezifischen NC-MD 32410 AX\_JERK\_TIME (bei Einstellung von NC-MD 32400 AX\_JERK\_ENABLE auf 1) eingestellt werden.

Aufgezeichnet werden jeweils der Lage–Sollwert und der Istwert des aktiven Meßsystems.

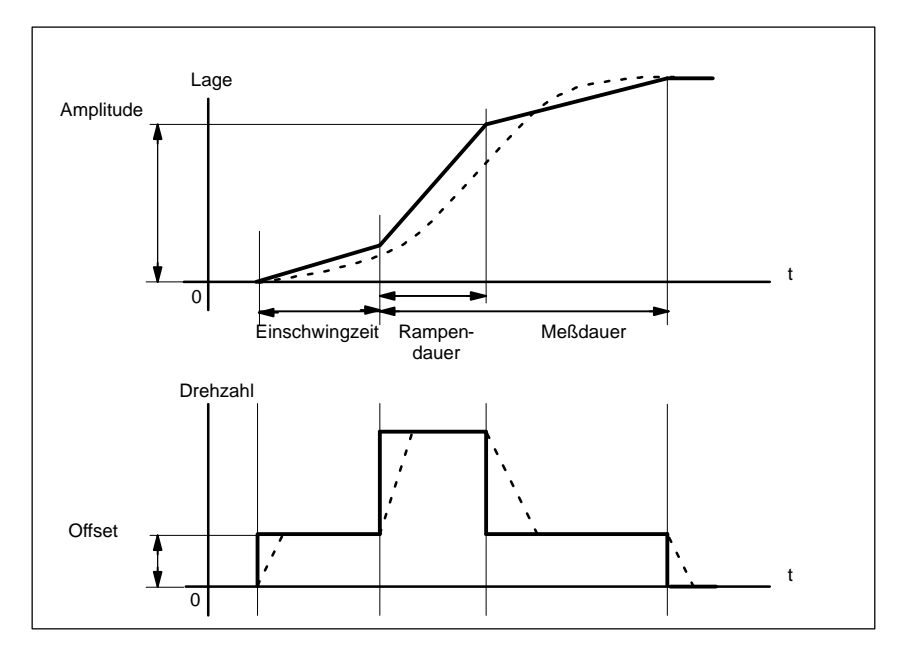

Bild 10-5 Signalverlauf bei Meßfunktion Lagesollwert / Rampe

Bei maximaler Achsbeschleunigung ändert sich die Geschwindigkeit (nahezu) sprungförmig (durchgezogene Linie).

Die gestrichelten Verläufe entsprechen einem realistischen, endlichen Wert. Der Offsetanteil wird aus der Anzeigegraphik herausgerechnet, um die Übergangsvorgänge hervorzuheben.

### Sprunghöhe

Um Beschädigungen der Maschine zu vermeiden, wird beim Sollwertsprung die Sprunghöhe auf den im MD 32000 MAX\_AX\_VELO angegebenen Wert begrenzt. Dies kann dazu führen, daß die gewünschte Sprunghöhe nicht erreicht wird.

Ebenso wirken bei der Sollwertrampe im Bereich der Rampe die MD 32000 MAX\_AX\_VELO und MD 32300 MAX\_AX\_ACCEL.

Das MD 32000 MAX\_AX\_VELO begrenzt die Rampensteilheit (Geschwindigkeitsbegrenzung), wodurch der Antrieb nicht die programmierte Endposition (Amplitude) erreicht.

Die durch das MD 32300 MAX\_AX\_ACCEL hervorgerufene Beschleunigungsbegrenzung "verrundet" den Übergang zu Beginn und am Ende der Rampe.

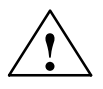

### Gefahr

Ein Ändern der MD 32000 MAX\_AX\_VELO und MD 32300 MAX\_AX\_ACCEL darf nicht leichtfertig vorgenommen werden (z.B. um eine bestimmte Sprunghöhe zu erreichen). Diese MD sind genau auf die Maschine abgestimmt!

### 10.5 Meßfunktion verkoppelter Achsen

| Funktionalität                | Achsverbunde wurden von den bisherigen Inbetriebnahme–Hilfen<br>"Meßfunktion" und "Funktionsgenerator" nicht unterstützt. Mit dem Software<br>Paket 5 ist die bestehende HMI–Bedienoberfläche erweitert worden:<br>Es besteht jetzt die Möglichkeit der einfachen Optimierung durch Vermessen<br>einzelner Achsen durch Vorgabe bestimmter "Meßparameter".                                                                      |  |  |
|-------------------------------|----------------------------------------------------------------------------------------------------|--|--|
|                               | jede einzelne Achse                                                                                                    |  |  |
|                               | des Gantry–Verbundes                                                                                                    |  |  |
|                               | <ul> <li>der Master–Slave–Kopplungen (ab SW 6.4)</li> </ul>                                                                                                    |  |  |
|                               | • gemischte Kopplungen von Master-Slave mit Gantry-Achsen (ab SW 6.4)                                                                                                    |  |  |
|                               | unter Berücksichtigung der zulässigen Meßparameter zu vermessen.                                                                                                    |  |  |
|                               | HMI parametriert die Achsen gleich, so daß diese identische Bewegungen aus-<br>führen.<br>Der Anwender kann für maximal 2 Achsen gleichzeitig die Ergebnisse aufzeich-<br>nen. Dies entspricht der bisherigen Meßfunktion für 2 unabhängige Achsen. Bei<br>gemischten Kopplungen wird die Leitachse immer aus den Gantry Achsverbund<br>genommen. Alle weiteren Achsen sind dann Gleichlaufachsen mit den selben<br>Parametern. |  |  |
| Inbetriebnahme-<br>funktionen | Über die HMI Bedienoberfläche stehen zur Unterstützung der Inbetriebnahme weitere Meßunktionen zur Verfügung. Durch betätigenvon Softkeys kann aus-<br>gewählt werden, ob eine bestimmte Achskonfiguration zur Vermessung im                                                                                                    |  |  |
|                               | Stromregelkreis                                                                                                    |  |  |
|                               | Drehzahlregelkreis                                                                                                    |  |  |
|                               | Lageregelkreis                                                                                                    |  |  |
|                               | gefahren werden sollen.                                                                                                    |  |  |

### 10.5.1 Reine Gantry–Achsverbunde oder Master–Slave–Kopplungen

ParametrierungDie Inbetriebnahmefunktionen Funktionsgenerator und Messen werden wie<br/>bisher über PI-Dienste parametriert. Die Verfahrbewegung startet für alle para-<br/>metrierten Achsen mit der Betätigung der MSTT-Taste NC-Start in der Betrieb-<br/>sart JOG.

In der Oberfläche "Funktionsgenerator im Gantry–Verbund" blendet die Bedienoberfläche ein Bild auf, in dem 2 Amplitudenwerte und je eine Periodendauer, Pulsbreite, Offset und Begrenzung einzugeben sind.

In der Oberfläche "Meßfunktion im Gantry–Verbund" sind dies neben den 2 Amplitudenwerten je eine Bandbreite, Mittelungen, Einschwingzeit und ein Offset. Der erste Amplitudenwert gilt für die Meßachse, der zweite für die restlichen gekoppelten Achsen. 10.5 Meßfunktion verkoppelter Achsen

#### Meßparameter im Drehzahlregelkreis

Im Führungsfrequenzgang des Drehzahlregelkreis können sowohl für Gantry– Achsverbunde als auch für Master–Slave–Kopplungen Drehzahlistwert / Drehzahlsollwert als folgende Meßparameter eingegeben werden:

#### Amplitude Leitachse

oder Masterachse

Dieser Parameter bestimmt die Höhe der Testsignal–Amplitude der Gantry Leit– bzw. Führungsachse oder Masterachse in mm/min. Diese sollte motorseitig nur eine geringe Geschwindigkeit von wenigen (ca. 1 bis 2) U/min bewirken.

### Amplitude Gleichlaufsachse(n) oder Slaveachsen(n)

Editierte Meßgröße von der Amplitude der Gantry Gleichlaufachse(n) oder Slaveachse(n) in mm/min.

#### Bandbreite

Analysierter Frequenzbereich

4,0 kHz bei 840D (Abtastrate 8,0 kHz).

#### Mittelungen

Die Genauigkeit der Messung, aber auch die Meßdauer erhöhen sich mit diesem Wert. Normalerweise ist ein Wert von 20 geeignet.

#### Einschwingzeit

Die Aufzeichnung der Meßdaten beginnt gegenüber der Aufschaltung von Testsollwert und Offset um den hier eingestellten Wert verzögert. Sinnvoll ist ein Wert zwischen 0,2 und 1 s.

### Offset

Der Offset wird über eine Beschleunigungsrampe hochgefahren.

Der Beschleunigungswert wird festgelegt für eine

| Achse:   | MD 32300: MAX_AX_ACCEL               |
|----------|--------------------------------------|
| Spindel: | MD 35200: GEAR_STEP_SPEEDCTRL_ACCEL  |
|          | MD 35210: GEAR_STEP_POSCTRL_ACCEL    |
| Es gilt: | Beschleunigungswert = 0, keine Rampe |
|          | Beschleunigungswert > 0, Rampe aktiv |
|          |                                      |

Die eigentliche Meßfunktion wird erst ab erreichen des Offsetwertes aktiv.

| Beispiel für eine  |  |  |
|--------------------|--|--|
| reine Master–Slave |  |  |
| Kopplung           |  |  |

1

Drehzahlregelkreis: Alle Achsen liegen jeweils auf einem 1–Achsmodul.

|          | (1) Masteractise |
|----------|------------------|
| Achse Z1 | (3) Slaveachse   |
| Achse A1 | (4) Slaveachse   |
| Achse    | (7) Slaveachse   |

Bei einer reinen Kopplungsart ändern sich die angezeigten Texte, wenn vorher eine andere Kopplungsart aktiv war. Der Aufbau der gesamten Bedienoberfläche ändert sich nicht. Eine Achse wird als Masterachse angezeigt und alle anderen Achsen sind dann die jeweiligen Slaveachsen.

### Wichtig

Es werden nur die Kopplungsachsen der ausgewählten Achse angezeigt.

Befinden sich **zwei Achsen** auf einem Doppelachsmodul, wird bei einer reinen Kopplungsart weder Gantry noch Master–Slave angezeigt.

Dabei ist zu beachten, daß immer nur eine Meßfunktion pro Modul gestartet werden kann.

### Vermessen im Lageregelkreis

Wird eine Vermessung Im Lageregelkreis gefahren, werden **ausschließlich Gantryachsen** berücksichtigt. Alle beteiligten Master–Slaveachsen bekommen keinen PI–Dienst und werden somit nicht NC–seitig nicht angeregt.

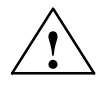

### Vorsicht

Falls **zwei** Meßfunktionen auf einem Modul erkannt werden, wird die Kopplung intern gelöst und es wird nur 1 PI–Dienst an die jeweils ausgewählte Achse geschickt. Hiebei ist besondere Vorsicht geboten, da intern auch eine andere Achse mitgeführt werden kann.

#### Amplitude Leitachse

Dieser Parameter bestimmt die Höhe der Testsignal–Amplitude der Gantry Leitachse in mm. Sie sollte möglichst klein gewählt werden (z.B. 0,01mm).

### Amplitude Gleichlaufachse(n)

Editierte Meßgröße von der Amplitude der Gantry Gleichlaufachse(n) in mm.

### Bandbreite

Einstellung des analysierten Frequenzbereichs (maximal halbe Lagereglerabtastfrequenz). Je kleiner dieser Wert ist, desto feiner wird die Frequenzauflösung und desto länger dauert die Messung. Der Maximalwert ist durch die halbe Lagereglerabtastrate gegeben (z.B. 200 Hz bei 2,5 ms Lagereglerabtastzeit).

### Mittelungen

Die Genauigkeit der Messung, aber auch die Meßdauer erhöhen sich mit diesem Wert. Normalerweise ist ein Wert von 20 geeignet.

### Einschwingzeit

Die Aufzeichnung der Meßdaten beginnt gegenüber der Aufschaltung von Offset und Testsollwert um den hier eingestellten Wert verzögert. Geeignet ist ein Wert zwischen 0,2 und 1 s. Eine zu knappe Einschwingzeit führt zu Verzerrungen im Frequenzgang– und Phasendiagramm.

### **Offse**t

Die Messung erfordert einen geringen Geschwindigkeitsoffset von wenigen Motor–Umdrehungen pro Minute. Der Offset muß so gewählt werden, daß bei der eingestellten Amplitude keine Geschwindigkeitsnulldurchgänge auftreten.

### 10.5.2 Gemischte Kopplungen Master–Slave und Gantry–Achsen

Wie bei reinen Gantry Achsverbunden oder Master–Slave–Kopplungen können immer nur zwei Achsen zum Vermessen ausgewählt werden. Werden mehr als zwei Achsen ausgwählt, erscheint eine Meldung beim Starten.

| Beispiel im<br>Drehzahlregelkreis | Es ist die Gantry–Achse X1 gekoppelt mit der Masterachse A1. Die Gantry Gleichlaufachse Z1 ist wiederrum mit einer Slave–Achse gekoppelt. |                                                    |
|-----------------------------------|----------------------------------------------------------------------------------------------------|----------------------------------------------------|
|                                   | Achse X1                                                                                                    | (1) Gantry Leitachse (ist immer eine Gantry–Achse) |

| Achse Z1 |  |
|----------|--|
| Achse A1 |  |
| Achse    |  |

- (3) Gantry Gleichlaufachse(4) Masterachse
- e (7) Slaveachse

10.6 Grafische Anzeige

Alle Achsen liegen jeweils auf einem 1–Achsmodul. Es werden alle Achsen des Kopplungsverbundes angezeigt. Sichtbar sind immer maximal eine L eitachse und zwei Gleichlaufachsen. Unabhängig davon kann über alle Achsen navigiert werden.

### **10.6 Grafische Anzeige**

### Erläuterung

Die Anzeige erfolgt durch Betätigen des Softkeys **Anzeige** im jeweiligen Grundbild der Meßfunktion.

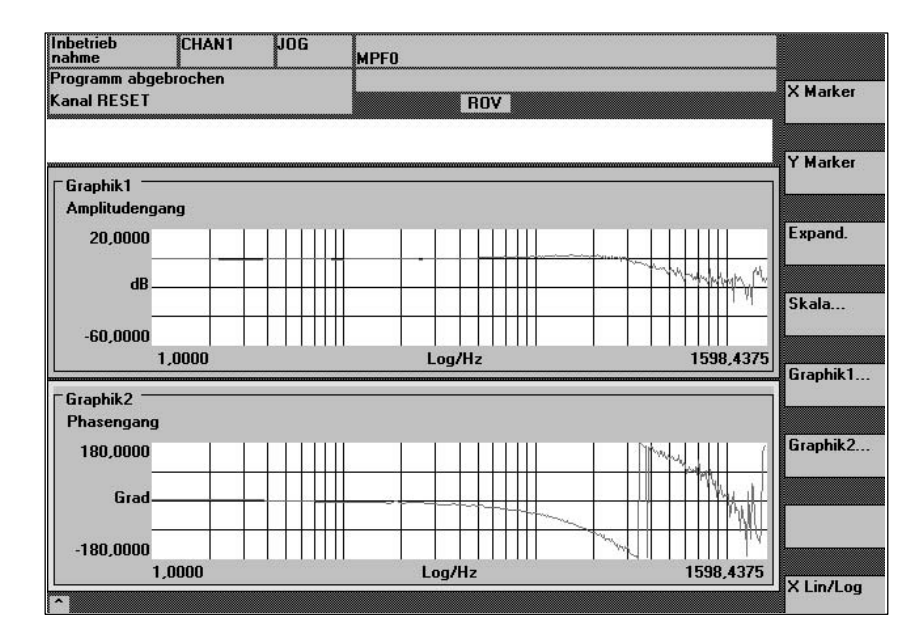

Bild 10-6 Anzeigediagramme 1 und 2 eines Drehzahlregelkreises

| Softkeys X–Marker<br>und Y–Marker Ein/<br>Aus                | Mit diesen Softkeys erscheint im angewählten Diagramm eine vertikale bzw.<br>horizontale Linie, die die Abszisse bzw. Ordinate markiert. Die zugehörigen Ko-<br>ordinaten werden angezeigt. Abwahl der Marker erfordert eine erneute Betäti-<br>gung der Softkeys <b>X–Marker</b> bzw. <b>Y–Marker</b> . Die Marker werden mit den Cur-<br>sortasten bewegt. |
|--------------------------------------------------------------|----------------------------------------------------------------------------------------------------|
| Softkeys 2. Marker<br>X und 2. Marker Y<br>Zoom und Vollbild | Um Differenzen anzeigen zu lassen, kann ein 2. X–Marker bzw. 2. Y–Marker<br>eingeblendet werden. Die Absolutposition der ausgewählten Cursor und die<br>Delta–Werte zwischen den jeweiligen Cursorlinien werden dabei angezeigt.                                                                                                    |
|                                                              | Mit dem Softkey "Zoom" kann der Bereich zwischen den Cursor schrittweise vergrößert werden. Der Cursorwechsel wird über die Selct–Taste ermöglicht.                                                                                                    |
|                                                              | Über dem Softkey "Vollbild " wird wieder in die Optimaldarstellung gewechselt.                                                                                                    |
| Skala                                                        | Die Skalierung erfolgt normalerweise automatisch. Zusätzlich ist mit dem Soft-<br>key <b>Skala</b> eine manuelle Vorgabe der Skalierung der einzelnen Traces möglich.                                                                                                    |

| Softkeys X–Marker<br>und Y–Marker Y<br>Zoom und Vollbild | Softkeys erscheint im angewählten Diagramm eine vertikale bzw. horizontale<br>Linie, die die Abszisse bzw. Ordinate markiert. Die zugehörigen Koordinaten<br>werden angezeigt. Abwahl der Marker erfordert eine erneute Betätigung der<br>Softkeys <b>X–Marker</b> bzw. <b>Y–Marker</b> . Die Marker werden mit den Cursortasten<br>bewegt. |
|----------------------------------------------------------|----------------------------------------------------------------------------------------------------|
| Grafik                                                   | Mit diesem Softkey kann zwischen den beiden Einzelbilddarstellungen und der<br>Zweifachgraphik umgeschaltet werden. Über den Softkey "Grafik Drucken"<br>kann die Grafik abgespeichert (Druck in Datei) oder auf den Drucker entspre-<br>chend der Druckerauswahl ausgegeben werden.                                                        |
| Trace                                                    | In Grafik 1 und Grafik 2 können einzelne Traces aus- und eingeblendet wer-<br>den. Der Softkey wirkt immer in dem aktuell ausgewählten Fenster.                                                                                                    |
| Start                                                    | Mit dem Softkey "Start" kann eine erneue Messung gestartet werden.                                                                                                    |

### 10.6.1 Randbedingungen für Gantry–Achsen

ab SW 5.1SIMODRIVE 611digital Antriebe: Auf einem Mehrfachmodul ist immer nur ein<br/>Funktionsgenerator oder eine Meßfunktion aktivierbar. D.h., die neue Funktio-<br/>nalität steht zur Verfügung, wenn die Gantry–Achsen auf verschiedenen Modu-<br/>len liegen.Literatur:/FB3/G1, Funktionsbeschreibung Sonderfunktionen<br/>Gantry–Achsen

10

10.7 Tracefunktion

### 10.7 Tracefunktion

Ein Trace stellt überwachte Werte und Signale über einem Zeitintervall dar. Servo–Trace bietet Funktionen mit grafischer Bedienoberfläche zur Kontrolle und Überwachung von Antriebs–/Servosignalen und Zuständen.

| Funktions- | Einzelfunktionen der Tracefunktion                                                                                                    |
|------------|----------------------------------------------------------------------------------------------------|
| übersicht  | 4 Tracepuffer mit maximal je 2048 Werten                                                                                                    |
|            | <ul> <li>Signalauswahl von SERVO–, Safety Integrate Signalen und 611D–Signalen<br/>(im Lageregeltakt)</li> </ul>                                      |
|            | Trace-/Triggersignale über Absolutadresse und Wertmaskierung einstellbar.                                                                             |
|            | <ul> <li>Unterschiedliche Triggerbedingungen f ür den Start der Aufzeichnung.<br/>Triggerung immer auf Trace 1</li> </ul>                             |
|            | Pre– und Posttriggerung möglich                                                                                                    |
|            | Meßsignalanzeige                                                                                                    |
|            | Fixe Y–Skalierung für jeden Trace wählbar oder automatische Skalierung                                                                                |
|            | <ul> <li>Markerfunktion zum Eingrenzen von Detailierungsbereichen f ür jeden Trace<br/>w ählbar. Expandfunktion in der Zeitachse (Zoom X).</li> </ul> |
|            | Selektives Laden und Speichern der Meßparameter und Traces                                                                                            |
|            | Bis zu 10 Signalspuren pro Trace für bitcodierte Signale von Safety Integra-<br>ted                                                                   |
|            | Gestaltungsmöglichkeiten für Anzeige und Ausdruck von Traces.                                                                                         |
|            | Hinweis                                                                                                    |

Die Tracefunktion ist nur mit HMI–Advanced oder dem IBN–Tool einsetzbar. Die Möglichkeit, bitcodierte Signale von Safety Integrated in zehn Spuren über dem Meßintervall darzustellen, existiert für HMI–Advanced ab SW 6.2.

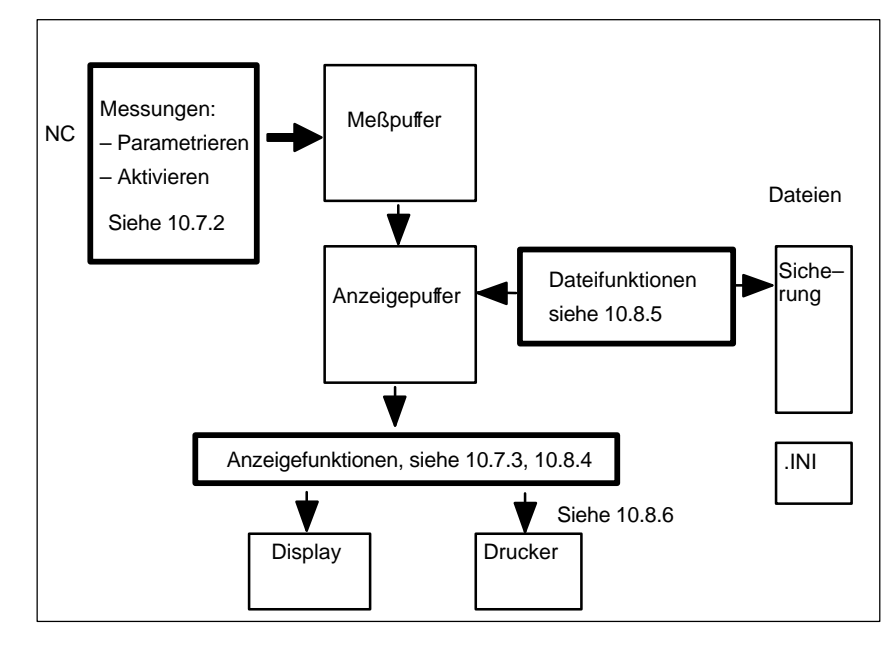

Bild 10-7 Übersicht der Funktionsgruppen

Die Auswahl von Meßsignalen und die Einstellung der Meßparameter erfolgt über Softkeys und Drop–Down Listen. Die Bedienung erfolgt maus– oder tastaturgesteuert.

### Bedienung

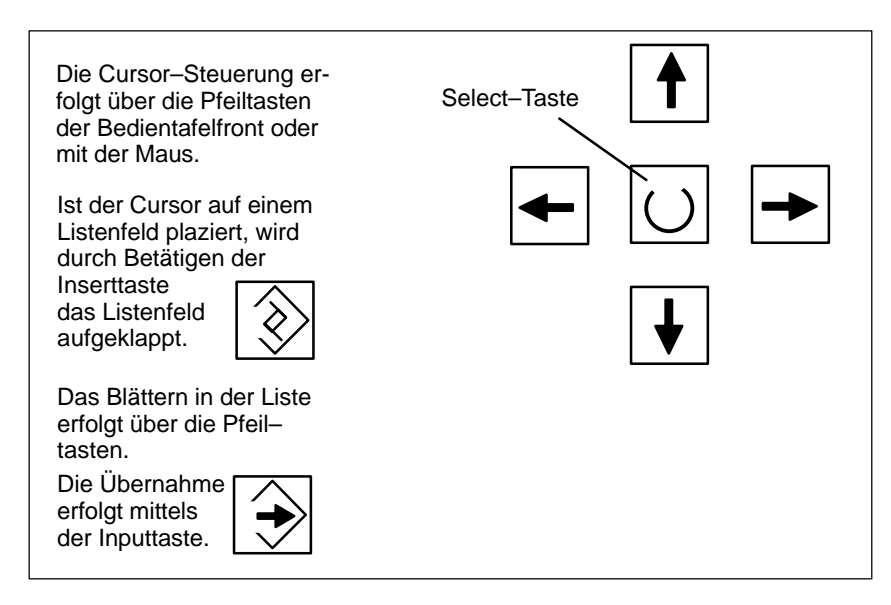

Bild 10-8 Cursor-Steuerung

10.7 Tracefunktion

### 10.7.1 Grundbild

Grundbild Servo–Trace Das Grundbild der Tracefunktion erreicht man über die Softkeys Antriebe/Servo \ Servo-Trace.

| Inbetrieb<br>nahme CHAN1            | JOG                           | MPFO           |                     |                     |                      |
|-------------------------------------|-------------------------------|----------------|---------------------|---------------------|----------------------|
| 🛷 Kanal RESET                       |                               | Programm a     | bgebrochen          |                     | Achse +              |
| 🕂 Halt: kein NC - Ready             |                               |                |                     |                     |                      |
| 2120 ↓ <sup>: NCK-Luefteralar</sup> | m                             |                |                     | æ                   | Achse -              |
| Servo-Trace-Messung                 |                               |                |                     |                     | 1                    |
| Signalauswahl                       |                               |                |                     |                     |                      |
| Trace: Achs-/Spindelname:           |                               | Signala        | uswahl:             | Status:             |                      |
| Trace 1: Y1                         | Đ OEM Sch                     | nleppabstand   | •                   | ] inaktiv           | Start                |
| Trace 2: Y1                         | <ul> <li>Physikal.</li> </ul> | Adresse (Se    | rvo), REAL-Werte 💌  | inakti <del>v</del> | L                    |
| Trace 3: Z1                         | - Geschwii                    | ndigkeitssollı | vert Antrieb 🔹      | ] inaktiv           | Stop                 |
| Trace 4: X1                         | <ul> <li>Reglerma</li> </ul>  | odus           | •                   | ] inaktiv           | L                    |
| Messparameter                       |                               |                |                     |                     | Physikal.<br>Adresse |
| Messdauer: 4000                     | ms T                          | rigger:        | Kein Trigger        | •                   |                      |
| Triggerzeit: 0                      | ms S                          | chwelle:       | 0.001               | mm                  |                      |
| Kommunikation zur PLC ausgef        | allen                         |                |                     |                     |                      |
| Messung Service Achs-<br>Achse MD   | Antrie<br>MD                  | ebs-           | Anwender<br>sichten | - Anzeige           | Datei-<br>funktionen |

Bild 10-9 Grundbild Servo–Trace

### 10.7.2 Messungen parametrieren und aktivieren

Parametrierung im Grundbild

#### Im Grundbild erfolgt die Auswahl

- der zu messenden Achse/Spindel
- des zu messenden Signals
- der Meßdauer
- der Triggerzeit
- der Triggerart
- der Triggerschwelle

### Signalauswahl

Eingabefeld Achs–/Spindelname Der Cursor muß auf dem Listenfeld "Achs-/Spindelname" des betreffenden Traces stehen. Die Auswahl erfolgt dann mit den Softkeys **Achse+** und **Achse**oder durch Übernahme aus der Drop-Down Liste.

| Eingabefeld<br>Signalauswahl | Der Cursor muß auf dem Listenfeld "Signalauswahl" des betreffenden Traces stehen. Die Auswahl erfolgt dann durch Übernahme aus der Drop–Down Liste.                                              |
|------------------------------|----------------------------------------------------------------------------------------------------|
|                              | Die verfügbaren Auswahlmöglichkeiten hängen von der vorliegenden Konfigu-<br>ration und Funktionsaktivierungen ab.                                                                               |
| Messparameter                |                                                                                                    |
| Eingabefeld<br>Messdauer     | Die Meßzeit wird direkt in das Eingabefeld "Messdauer" geschrieben.                                                                                                    |
| Eingabefeld<br>Triggerzeit   | Direkte Eingabe von Pre– oder Posttriggerung. Bei negativen Eingabewerten<br>(Vorzeichen Minus –) beginnt die Aufzeichnung um die eingestellte Zeit vor dem<br>Triggerereignis.                  |
|                              | Bei positiven Eingabewerten (ohne Vorzeichen) beginnt die Aufzeichnung ent-<br>sprechend nach dem Triggerereignis.                                                                               |
|                              | <b>Randbedingung:</b> Triggerzeit + Messdauer $\geq 0$ .                                                                                                    |
| Eingabefeld<br>Trigger       | Die Triggerart wird in der Drop–Down Liste "Trigger" ausgewählt. Der Trigger bezieht sich immer auf Trace 1. Nach Erfüllung der Triggerbedingung werden die Traces 2 bis 4 zeitgleich gestartet. |
|                              | Einstellbare Triggerbedingungen:                                                                                                    |
|                              | <ul> <li>Kein Trigger, d.h. die Messung beginnt mit Betätigung des Softkey Start<br/>(alle Traces werden zeitsynchron gestartet).</li> <li>Positive Flanke</li> </ul>                            |
|                              | <ul><li>Negative Flanke</li><li>Triggerereignis aus dem Teileprogramm</li></ul>                                                                                                    |
| Eingabefeld-                 | Direkte Eingabe der Triggerschwelle.                                                                                                    |
| Schwelle                     | Die Schwelle ist nur wirksam bei den Triggerarten "Positive Flanke" und "Nega-<br>tive Flanke".<br>Die Einheit bezieht sich auf das ausgewählte Signal.                                          |
| SoftkeysAchse +<br>Achse –   | Auswahl der Achse/Spindel, wenn der Cursor auf dem jeweiligen Listenfeld "Achs-/Spindelname" steht.                                                                                              |
|                              | Die Achse/Spindel kann auch direkt im Listenfeld aus der Drop–Down Liste mittels Cursor gewählt werden.                                                                                          |
| Softkeys Start<br>Stop       | Mit dem Softkey <b>Start</b> wird die Aufzeichnung der Tracefunktion gestartet. Mit dem Softkey <b>Stop</b> oder RESET kann die laufende Messung abgebrochen werden.                             |

10.7 Tracefunktion

### Softkey Physikalische Adresse

Ausgangspunkt ist das Grundbild der Servo-Trace Funktion.

- Im gewünschten Trace muß der Signaltyp "Physikalische Adresse" ausgewählt sein.
- Der Cursor im gewünschten Trace muß im zugehörigen Feld der Signalauswahl stehen (auf Physikalische Adresse).

Durch betätigen des Softkey **Physikal. Adresse** wird die Eingabemaske aufgeblendet.

#### Hinweis

Diese Funktion wird nur in den Ausnahmefällen benötigt, sollten die Infomationen aus den bekannten Signalen (siehe Listenfeld "Signalauswahl") nicht ausreichend sein. Das weitere Vorgehen sollte mit der SIMODRIVE–Hotline abgestimmt werden.

| Trace:                                                   | Achs-/Spindelname:                                                       |                         | Sian                                                           | alauswahl <sup>.</sup> | Status:                                  |         |
|----------------------------------------------------------|--------------------------------------------------------------------------|-------------------------|----------------------------------------------------------------|------------------------|------------------------------------------|---------|
| Trace 1:<br>Trace 2:<br>Trace 3:<br>Trace 4:<br>Messpari | Physikalische Adresse für<br>Segmentadresse:<br>Offsetadresse:<br>Maske: | Trace 4<br>O<br>FFFFFFF | Signalauswahl:<br>[race 4<br>0 Hex<br>0 :0 Hex<br>FFFFFFFF Hex |                        | inaktiv<br>inaktiv<br>inaktiv<br>inaktiv |         |
| lessdau <del>.</del>                                     |                                                                          |                         | <del></del>                                                    | кон нуус               |                                          |         |
| l riggerzei                                              | t: 0                                                                     | ms Sch                  | welle:                                                         | 0.000                  | mm                                       | Abbruch |
|                                                          |                                                                          |                         |                                                                |                        |                                          |         |

Bild 10-10 Eingabemaske für Parametrierung der Physikalischen Adresse

Die Eingabe aller Parameter erfolgt im Hex-Format.

| Eingabefeld<br>Segmentadresse | Direkte Eingabe der Segmentadresse des aufzuzeichnenden Signals.                                                                                                    |
|-------------------------------|----------------------------------------------------------------------------------------------------|
| Eingabefeld<br>Offsetadresse  | Direkte Eingabe der Offsetadresse des aufzuzeichnenden Signals.                                                                                                    |
| Eingabefeld Maske             | Sollen nur bestimmte Bits angezeigt werden, können diese hier ausgewählt werden.                                                                                                    |
| Eingabefeld-<br>Schwelle      | Im Eingabefeld "Schwelle" kann die Triggerschwelle nur für die Physikalische<br>Adresse von Trace 1 eingestellt werden. Wird die Eingabemaske mit dem Soft-<br>key <b>Ok</b> verlassen, wird dieser Hex–Wert dann in das Feld "Schwelle" des<br>Grundbildes Servo–Trace eingetragen. |

Start der MessungNach der Parametrierung wird die Messung mit der Betätigung des Softkey<br/>Start eingeleitet. Die Ausführung ist abhängig von der unter Messparameter/<br/>Eingabefeld "Trigger" festgelegten Bedingung.

 Ende der Messung
 Die Messung ist beendet nach Ablauf der unter Messparameter/ Eingabefeld "Messdauer" eingegebenen Zeit bzw. wird unterbrochen durch die Betätigung des Softkey Stop.
 Ergebnisse einer abgebrochenen Messung können nicht angezeigt werden (Softkey Anzeige).
 Das Ende der Messung wird dem Benutzer in der Dialogzeile durch eine entsprechende Meldung signalisiert.
 Allemeines
 Hat der Anwender mit Werten/Signalen Messungen durchgeführt, werden diese im Messwortpuffer gespeichert und bleiben solange gültig, bis sie durch Mess

im Messwertpuffer gespeichert und bleiben solange gültig, bis sie durch Messwertdateien über die Dateifunktionen ersetzt werden oder durch die Messwerte, die bei erneutem Start einer Messung vom NCK geliefert werden.

10

### 10.7.3 Anzeigefunktion

Nach erfolgter Messung läßt sich das Ergebnis grafisch darstellen. Über den horizontalen Softkey **Anzeige** erreicht man das Bild 10-11. Es werden die gemessenen Traces als Diagramm angezeigt.

In Graphik1 werden Trace 1 (grün) und Trace 2 (blau) dargestellt, in Graphik2 Trace 3 (grün) und Trace 4(blau).

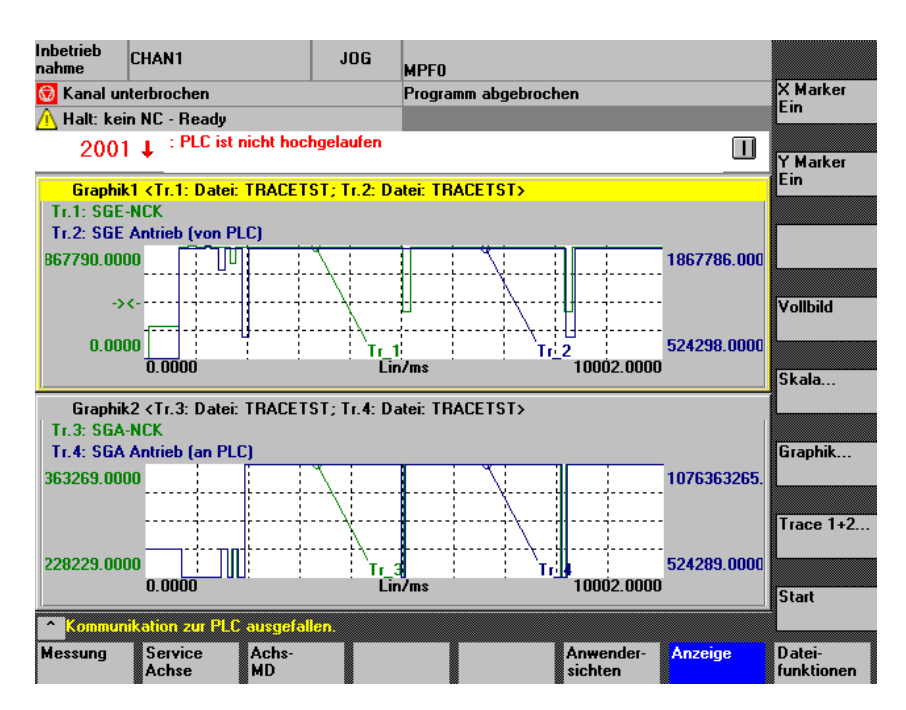

Bild 10-11 Anzeige von Graphik1 und Graphik 2 mit je 2 Traces

**Softkeys X–Marker** Es wird der X/Y–Marker in der aktiven Grafik ein– bzw. ausgeschaltet. Der ent-**Y–Marker** sprechende Positionswert wird in der Graphik angezeigt. Die Marker können mit den Cursortasten bewegt werden.

**Softkey Vollbild** Nach einer vorausgegangenen Zoom–Darstellung (s. unten) wird zur ursprünlichen Darstellung wie in Bild 10-11 zurückgekehrt.

**Softkey Skala...** Nach Betätigung des Softkeys erscheint Bild 10-12, Skalierung Y–Achse, in dem die jeweiligen Traces skaliert werden können.

| etrieb<br>me CHAN1               | JOG MPFO            |                                             |
|----------------------------------|---------------------|---------------------------------------------|
| Kanal unterbrochen               | Programm abge       | ebrochen                                    |
| Halt: kein NC - Ready            |                     |                                             |
| 2001 ↓ <sup>:PLC ist nicht</sup> | hochgelaufen        |                                             |
| kalierung Graphik1 und Grap      | hik2                |                                             |
| Graphik1                         |                     |                                             |
| Skalierung Trace 1               | Skalierung Trace 2  | Marker                                      |
| Skalierung: auto 🕓               | Skalierung: auto    |                                             |
| Y-Max 1867790.00000              | Y-Max 1867786.00000 | X-Max 10002.000000                          |
| Y-Min 0.000000                   | Y-Min 524298.000000 | X-Min 0.000000                              |
| Bezeichner: ein                  | Bezeichner: ein     | Trace 1 Graph                               |
| Graphik2                         |                     |                                             |
| Skalierung Trace 3               | Skalierung Trace 4  | Marker                                      |
| Skalierung: auto                 | Skalierung: auto    | 🛛 Mit Graphik1 koppeln                      |
| Y-Max 1076363269.00              | Y-Max 1076363265.00 | X-Max 10002.000000                          |
| Y-Min 2228229.00000              | Y-Min 524289.000000 | X-Min 0.000000 Graph                        |
| Bezeichner: ein                  | Bezeichner: ein     | Trace 3                                     |
|                                  |                     |                                             |
| Kommunikation zur PLC aus        | gefallen.           |                                             |
| ssung Service Ac<br>Achse MD     | hs-                 | Anwender- Anzeige Datei-<br>sichten funktio |

Bild 10-12 Skalierung von Graphik1 und Graphik2

Vert. SK für Scala... Die Skaliermöglichkeiten beinhalten die automatische Skalierung und fixed Skalierung (Select–Taste) der Y–Achse für jeden Tracekanal :

#### auto

der Minimalwert und der Maximalwert aus den Messwerten wird automatisch ermittelt

#### Y Min, Y Max Felder

zeigen bei auto die aus der Messung stammenden Grenzwerte an.

#### fixed

der Anwender wählt für den Tracekanal den Minimalwert und den Maximalwert selbst aus

#### Y Min, Y Max Eingabefelder

können bei fixed mit den vom Anwender vorgegebenen Werten besetzt werden.

Die Eingaben werden nur bei der Skalierung "fixed" beim Verlassen des Bildes an die Graphik übergeben.

Für die Marker kann festgelegt werden, dass sie in beiden Graphiken gleichzeitig bewegt werden ("Mit Graphik 1 koppeln" bei Graphik 2 gesetzt) oder jede Graphik getrennte Marker besitzt.

Das Bild kann wieder über die vertikalen Softkeys "Graphik1..." oder "Graphik2..." oder "Graphik 1+ Graphik 2..." verlassen werden.

10

10.7 Tracefunktion

**Softkey Graphik** ... Der vertikale Softkey Graphik ... in Bild 10-11 führt auf ein Untermenü, aus dem heraus folgende Funktionen möglich sind:

- Bitauswahl, siehe 10.7.4
- Graphik 1, 2 Auswahl für vergrößerte Darstellung
- Graphik drucken, siehe auch 10.7.6
- Druckerauswahl (realer Drucker oder Bitmap–Datei in Verzeichnis dh\dg.dir\bitmap.dir)

Es erscheint das Menü:

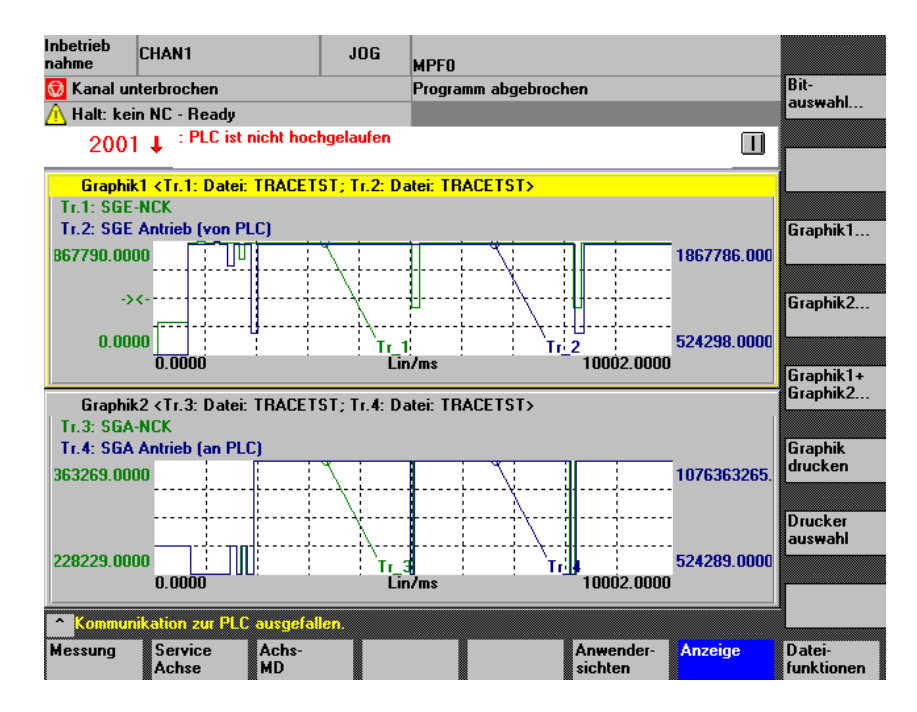

Bild 10-13 Menü Graphik ...

| Softkey Trace 1+2<br>Trace 3+4       | Mit dem Softkey <b>Trace 1+2</b> wählen Sie aus der Graphik mit dem Focus einen einzelnen Trace aus zur genaueren Betrachtung.                                                                                                    |
|--------------------------------------|----------------------------------------------------------------------------------------------------|
|                                      | Die erste Betätigung zeigt bei Focus in Graphik 1 Trace 1 allein.<br>Die zweite Betätigung zeigt bei Focus in Graphik 1 Trace 2 allein.<br>Die dritte Betätigung zeigt bei Focus in Graphik 1 Trace 1+ 2 gemeinsam.                                                                                                    |
|                                      | Bei Focus in Graphik 2 ist der Softkey mit Trace 3+4 beschriftet. Das Verhalten ist sinngemäß für Trace 3 bzw. Trace 4.                                                                                                    |
| Wechsel zwischen<br>Graphik1 und – 2 | Die aktive Graphik aus 2 Traces ist hervorgehoben (Focus). Mit CTRL TAB können Sie die jeweils andere Graphik aktivieren.                                                                                                    |
| Zoom in Zeitachse                    | In den oben beschriebenen Bedienungen war das Setzen eines Markers ent-<br>halten. Nachdem ein X Marker gesetzt ist, wird am dritten vertikalen Softkey die<br>Möglichkeit geboten, einen 2. X Marker zu setzen. Damit wird ein Zeitintervall<br>aus dem Trace festgelegt. Der dritte vertikale Softkey hat dann die Beschriftung<br>"Zoom X". |

Beim Betätigen dieses Softkeys wird der Bereich zwischen den beiden X Markern so über die Zeitachse gedehnt, daß er den gesamten verfügbaren Bereich des Displays füllt. Eine genauere Beobachtung von Signalverläufen ist möglich.

#### Zoom im Zoom

Im gedehnten Bild ist es wieder möglich Marker zu setzen und bei Festlegung eines weiteren Zeitintervalls mit 2 X Markern wieder zu zoomen.

Verschieben von<br/>MeßkurvenFalls Meßwertkurven (Trace1, Trace 2 bzw. Trace 3, Trace 4) in der Darstellung<br/>zusammenfallen und damit schwer auszuwerten sind, kann der jeweils akti-<br/>vierte Trace mit Cursor–Up oder Cursor–Down geeignet verschoben werden.

### 10.7.4 Bitgraphik für SI–Signale anzeigen

| Funktion       | Von 10 Signalbits aus Safety Integrated können 10 Spuren graphisch über der Meßzeit dargestellt werden. Die Triggerung und Messung erfolgt wie in den vorangegangenen Kapiteln beschrieben. |
|----------------|----------------------------------------------------------------------------------------------------|
| Vorgehensweise |                                                                                                    |
|                | Auswahl der Signale                                                                                                    |
|                | Zuordnung der Signalbits zu Spuren                                                                                                    |
|                | Anzeige der Signale als Bitgraphik                                                                                                    |
| Voraussetzung  | Wenn mit Signalauswahl ein bitcodiertes SI–Signal gewählt ist, gibt es für den<br>entsprechenden Trace einen vertikalen Softkey "Bitauswahl Trace i".                                       |

### 10.7 Tracefunktion

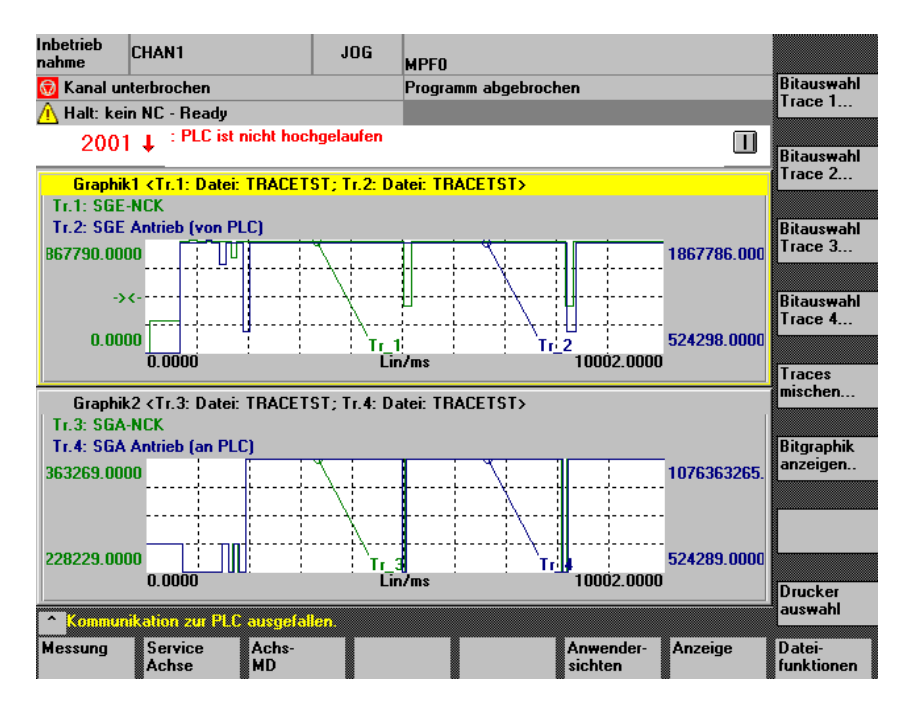

Bild 10-14 Ausgewählte bitcodierten SI-Signale

### Bitauswahl Trace i

Wenn Sie diesen Softkey betätigen erhalten Sie eine Maske zur Zuweisung der einzelnen Signalbits zu Darstellungsspuren.

| Inbetrie<br>nahme | »b CI     | HAN1                                                                                                    | JOG                         | MPFO    |      |               |                |      |   |           |
|-------------------|-----------|----------------------------------------------------------------------------------------------------|-----------------------------|---------|------|---------------|----------------|------|---|-----------|
| 😡 Kan             | nal unte  | rbrochen                                                                                                    |                             | Program | m ab | gebrochen     |                |      |   |           |
| <u> (</u> Hal     | t: kein l | NC - Ready                                                                                                    |                             |         |      |               |                |      |   | L         |
| 2                 | 2001 -    | ↓ : PLC ist nicht hocl                                                                                                    | ngelaufen                   |         |      |               |                |      |   |           |
| Auswa             | ahl der   | SGE für die Graphik <i< th=""><th>f<mark>r.1:Datei:</mark> T</th><th>RACETS</th><th>T&gt;</th><th></th><th></th><th></th><th></th><th></th></i<> | f <mark>r.1:Datei:</mark> T | RACETS  | T>   |               |                |      |   |           |
| Spurr             | nummer    | 0123                                                                                                    | 4 5 6                       | 78      | 9    |               | frei<br>beleat |      |   |           |
| Spur:             | Bit:      | Signalaus <del>w</del> ahl:                                                                                                    | Sp                          | our: Bi | t    | Signalauswah  | l: -           |      |   |           |
|                   | Bit O     | SBH/SG-Abwahl NCI                                                                                                    | د                           | Bi      | t 16 | reserviert    |                |      | - |           |
| 1                 | Bit 1     | SBH-Abwahl NCK                                                                                                    |                             | Bi      | t 17 | frei          |                |      |   |           |
| 2                 | Bit 2     | Impulse gelöscht NC                                                                                                    | ĸ                           | Bi      | t 18 | Abwahl ext. S | top A Ni       | СК   |   |           |
| 3                 | Bit 3     | SG-Auswahl Bit O NC                                                                                                    | к 9                         | ) Bi    | t 19 | Abwahl ext. S | top C N(       | CK   |   |           |
| 4                 | Bit 4     | SG-Auswahl Bit 1 NC                                                                                                    | к 8                         | Bi Bi   | t 20 | Abwahl ext. S | top D N        | CK . |   |           |
|                   | Bit 5     | frei                                                                                                    |                             | Bi      | t 21 | frei          |                |      |   |           |
|                   | Bit 6     | reserviert                                                                                                    |                             | Bi      | t 22 | frei          |                |      |   |           |
|                   | Bit 7     | reserviert                                                                                                    |                             | Bi      | t 23 | frei          |                |      |   | Abbruch   |
|                   | Bit 8     | ÜbersAnwahl Bit O                                                                                                    | NCK                         | Bi      | t 24 | reserviert    |                |      |   |           |
| 5                 | Bit 9     | ÜbersAnwahl Bit 1                                                                                                    | NCK                         | Bi      | t 25 | reserviert    |                |      | • | Übernahme |
| Kor               | mmunik    | ation zur PLC ausgefal                                                                                                    | len.                        |         |      |               |                |      |   | I         |
|                   |           |                                                                                                    |                             |         |      |               |                |      |   |           |

Bild 10-15 Signale zu Spuren zuordnen (Beispiel von Trace 1)

| Vorgehen               | Für jedes der nicht freien/reservierten Bits des Signales können Sie eine Spur-<br>nummer 0 – 9 entsprechend den Spuren 0 – 9 in das zugeordnete Eingabefeld<br>eingeben . Die Zeile "Spurnummer:" zeigt an, welche der Spuren bereits belegt<br>oder noch frei sind. Um Bits > 25 sichtbar zu machen kann vertikal gescrollt<br>werden. |  |  |  |  |  |  |
|------------------------|----------------------------------------------------------------------------------------------------|--|--|--|--|--|--|
|                        | In der Datei HMI_ADV\IBSVTSI.INI sind Startwerte für die Zuordnung hinterlegt,<br>die Sie mit der Maske Bild 10-15 ändern können.                                                                                                    |  |  |  |  |  |  |
| Softkey Über-<br>nahme | Die aktuelle Zuordnung wird in Datei HMI_ADV\IBSVTSI.INI übernommen und<br>bei der nächsten Anwahl des Signales wieder vorgeschlagen.                                                                                                    |  |  |  |  |  |  |
| Softkey Abbruch        | Sie verlassen die Maske ohne Änderungen in Datei HMI_ADV\IBSVTSI.INI.                                                                                                    |  |  |  |  |  |  |
| Traces mischen         | Aus maximal 4 einzelnen Traces, deren Bitspuren Sie wie oben beschrieben zugeordnet haben, können Sie maximal 10 Spuren auswählen und in einem Bild gemeinsam für Vergleichszwecke darstellen.                                                                                                    |  |  |  |  |  |  |
|                        | Achten Sie bei Auswertungen von Traces und Trace Mix stets darauf, daß die Meßwerte vom gleichen Triggerereignis und über die gleiche Meßdauer mitein-<br>ander betrachtet werden. Siehe auch Kapitel 10.7.5.                                                                                                    |  |  |  |  |  |  |
| Softkey Traces mi-     | Der Softkey ist aus Bild 10-14 zugänglich. Sie erhalten folgendes Bild:                                                                                                    |  |  |  |  |  |  |

### schen

| Inbetrieb<br>nahme | CHAN1                                       | JOG                                                                                            | MPFO      |                            |        |                 |  |
|--------------------|---------------------------------------------|------------------------------------------------------------------------------------------------|-----------|----------------------------|--------|-----------------|--|
| 😡 Kanal u          | Kanal unterbrochen Programm abgebrochen     |                                                                                                |           |                            |        |                 |  |
| <u> (</u> Halt: ko | ein NC - Ready                              |                                                                                                |           |                            |        | L               |  |
| 200                | 1 + : PLC ist nicht hoch                    | gelaufen                                                                                       |           |                            |        |                 |  |
| Auswahl            | der Bitbezeichner für die Gi                | raphik <trc< td=""><td>-Mix Date</td><td>ei:TRACETST&gt;</td><td></td><td><b>[</b></td></trc<> | -Mix Date | ei:TRACETST>               |        | <b>[</b>        |  |
| ⊺ aktuelle         | Belegung:                                   |                                                                                                |           |                            |        |                 |  |
| Spur:              | Bitbezeichner :                             | aus:                                                                                           | Spur:     | Bitbezeichner :            | aus:   |                 |  |
| 0                  | Impulse gelöscht NCK                        | Tr.1                                                                                           | 5         | Abwahl ext. Stop C Antrieb | ändern |                 |  |
| 1                  | ÜbersAnwahl Bit 0 NCK                       | Tr.1                                                                                           | 6         | Abwahl ext. Stop D Antrieb | ändern |                 |  |
| 2                  | Impulse freigeben NCK                       | ändern                                                                                         | 7         | KorrAuswahl Bit 1 Antrieb  | ändern | L               |  |
| 3                  | Achse sicher ref. NCK                       | ändern                                                                                         | 8         | SN 4- Antrieb              | Tr.4   | 0               |  |
| 4                  | SG-Auswahl Bit O Antrieb                    | ändern                                                                                         | 9         | SN 3+ Antrieb              | Tr.4   | löschen         |  |
| Bitauswa           | ahl:                                        |                                                                                                | Spur      | auswahl : Spur 9           | -      |                 |  |
| Trace:             | Signal:                                     |                                                                                                | Bitbe     | zeichner auswählen :       |        | alle<br>löschen |  |
| Trace 1:           | SGE-NCK                                     |                                                                                                | Übe       | rsAnwahl Bit O NCK         | -      | P               |  |
| Trace 2:           | SGE Antrieb (von PLC)                       |                                                                                                | SBH       | /SG-Abwahl Antrieb         | 2      | Abbruch         |  |
| Trace 3:           | SGA-NCK                                     | ICK SBH/SG aktiv NCK                                                                           |           |                            |        |                 |  |
| Trace 4:           | Frace 4: SGA Antrieb (an PLC) SN 3+ Antrieb |                                                                                                |           |                            |        | Übernahme       |  |
| Kommu              | mikation zur PLC ausgefaßt                  | 20                                                                                             |           |                            |        |                 |  |
| Konnik             | nixanan zarr ze abrgaran                    |                                                                                                |           |                            |        |                 |  |
|                    |                                             |                                                                                                |           |                            |        |                 |  |

Bild 10-16 Trace-Mix zusammenstellen

Der obere Bildteil gibt die aktuelle Belegung der Spuren im gemeinsamen Trace-Mix an.

|                         | Im Bildteil Bitauswahl suchen Sie für jeden der Traces, aus dem Sie Signale in<br>den Trace–Mix übernehmen wollen, den entsprechenden Bitbezeichner über<br>das Drop–Down Menü aus und geben bei Eingabefeld "Spurauswahl:" die ge-<br>wünschte Spur des Trace–Mix ein oder wählen Sie sie aus dem Drop–Down<br>Menü aus. |
|-------------------------|----------------------------------------------------------------------------------------------------|
| Softkey Spur<br>Iöschen | Das ausgewählte Signal gehört dem Trace-Mix nicht mehr an.                                                                                                    |
| Softkey alle<br>löschen | Alle Zuordnungen von Signalen zu Spuren des Trace-Mix werden gelöscht.                                                                                                    |
| Softkey Abbruch         | Sie verlassen die Maske ohne Änderungen in Datei HMI_ADV\IBSVTSI.INI.                                                                                                    |
| Softkey Über-<br>nahme  | Die aktuelle Zuordnung wird in Datei HMI_ADV\IBSVTSI.INI übernommen und bei der nächsten Anwahl des Trace-Mix wieder vorgeschlagen.                                                                                                    |

# Softkey Bitgraphik anzeigen ...

Der Softkey ist aus Bild 10-14 zugänglich. Sie erhalten folgendes Bild:

|                                     | Inbetrieb<br>nahme                                                                                                    | CHAN1                                                                                    | JOG                                                | MPFO                                                        |                                            |                                |                          |  |  |
|-------------------------------------|----------------------------------------------------------------------------------------------------|------------------------------------------------------------------------------------------|----------------------------------------------------|-------------------------------------------------------------|--------------------------------------------|--------------------------------|--------------------------|--|--|
|                                     | 😡 Kanal u                                                                                                    | Interbrochen                                                                             |                                                    | Programm abgebrocher                                        | 1                                          | Ĩ                              | Bezeichner<br>ausblenden |  |  |
|                                     | <u>/1</u> Halt: ke<br>200                                                                                                    | ein NC - Ready<br>1 _L :PLC ist nicl                                                     | NC - Ready<br>PLC ist nicht hochgelaufen           |                                                             |                                            |                                |                          |  |  |
|                                     | Bitdarstel                                                                                                    | Bitdarstellung eines Signals (Tr.1: Date: TRAPETSTS                                      |                                                    |                                                             |                                            |                                |                          |  |  |
|                                     |                                                                                                    |                                                                                          |                                                    |                                                             |                                            |                                | × Marker                 |  |  |
|                                     | Spur O                                                                                                    | 6BH/SG-Abwahl N                                                                          | CK                                                 |                                                             |                                            |                                |                          |  |  |
|                                     | Spur 1                                                                                                    | SBR-ADWANI NCK                                                                           | CK                                                 |                                                             |                                            | _                              | 2. Marker                |  |  |
|                                     | Spur 2                                                                                                    | \$G-Auswahl Bit 0 P                                                                      | ick                                                |                                                             |                                            | <b>≓</b> <sup>ℓ</sup>          | ٢                        |  |  |
|                                     | Spur 4                                                                                                    | SG-Auswahl Bit 1 N                                                                       | ICK                                                |                                                             |                                            |                                | Bitgraphik<br>drucken    |  |  |
|                                     | Spur 5                                                                                                    | ÜbersAnwahl Bit                                                                          | 1 NCK                                              |                                                             |                                            |                                |                          |  |  |
|                                     | Spur 6                                                                                                    | Spur wurde nicht s                                                                       | elektiert.                                         |                                                             |                                            | `                              | /ollbild                 |  |  |
|                                     | Spur 7                                                                                                    | Spur wurde nicht s                                                                       | elektiert.                                         |                                                             |                                            |                                | T 1                      |  |  |
|                                     | Spur 8                                                                                                    | Abwahi ext. Stop D                                                                       |                                                    |                                                             |                                            |                                | Trace T                  |  |  |
|                                     | Spur 9<br>0.000                                                                                                    | o                                                                                        | NUK                                                | Lin/ms                                                      | 1000                                       | 2.0000                         | Start                    |  |  |
|                                     | Kommu                                                                                                    | nikation zur PLC au                                                                      | sgefallen.                                         |                                                             |                                            |                                |                          |  |  |
|                                     |                                                                                                    |                                                                                          |                                                    |                                                             |                                            | ſ                              | )atei-<br>unktionen      |  |  |
| Softkey<br>Bezeichner<br>ausblenden | Die den<br>det. Die<br>Siehe S                                                                                                 | n Signalverlau<br>Funktion steh<br>oftkey "Zoom                                          | f unterlagert<br>ht auch bei g<br>X".              | en Signalbezeich<br>edehnten Darstel                        | ner werden s<br>lungen zur \               | aus–/eir<br>/erfügur           | ngeblen-<br>ng.          |  |  |
| Softkey Farben                      | Sie erha                                                                                                    | alten ein Unter                                                                          | menü, mit d                                        | om Sio untor "Ear                                           | bschema" a                                 | us:                            |                          |  |  |
|                                     | <ul> <li>Anw</li> </ul>                                                                                                    | ender                                                                                    |                                                    | en Sie unter Fai                                            |                                            |                                |                          |  |  |
|                                     |                                                                                                    | Chuch                                                                                    |                                                    |                                                             |                                            |                                |                          |  |  |
|                                     | • VGA                                                                                                    |                                                                                          |                                                    |                                                             |                                            |                                |                          |  |  |
|                                     | <ul><li>VGA</li><li>VGA</li></ul>                                                                                              | A positiv                                                                                |                                                    |                                                             |                                            |                                |                          |  |  |
|                                     | <ul><li>VGA</li><li>VGA</li><li>Mon</li></ul>                                                                                  | A positiv<br>ochrom                                                                      |                                                    |                                                             |                                            |                                |                          |  |  |
|                                     | <ul> <li>VGA</li> <li>VGA</li> <li>Mon</li> <li>Mon</li> </ul>                                                                 | A positiv<br>ochrom<br>ochrom positi                                                     | v                                                  |                                                             |                                            |                                |                          |  |  |
|                                     | <ul> <li>VGA</li> <li>VGA</li> <li>Mon</li> <li>Mon</li> <li>wählen<br/>angezei</li> </ul>                                     | A positiv<br>ochrom<br>ochrom positi<br>können. Abhä<br>igt, aus der Sie                 | v<br>ngig von Ihr<br>e je Spur eir                 | er Wahl wird die o<br>er Wunschfarbe a                      | lafür angepa<br>uswählen kö                | asste Fa                       | ırbpalette               |  |  |
|                                     | <ul> <li>VGA</li> <li>VGA</li> <li>Mon</li> <li>Mon</li> <li>wählen<br/>angezei</li> <li>Für alle</li> </ul>                   | A positiv<br>ochrom<br>ochrom positi<br>können. Abhä<br>gt, aus der Sid<br>Bezeichner de | v<br>ngig von Ihr<br>e je Spur eir<br>er Signale s | er Wahl wird die o<br>ie Wunschfarbe a<br>teht eine gemeins | lafür angepa<br>uswählen kö<br>ame Farbe ä | asste Fa<br>önnen.<br>zur Verf | ırbpalette<br>ügung.     |  |  |
|                                     | <ul> <li>VGA</li> <li>VGA</li> <li>Mon</li> <li>Mon</li> <li>wählen<br/>angezei</li> <li>Für alle</li> <li>Vorgehei</li> </ul> | A positiv<br>ochrom<br>ochrom positi<br>können. Abhä<br>gt, aus der Sie<br>Bezeichner de | v<br>ngig von Ihr<br>e je Spur eir<br>er Signale s | er Wahl wird die o<br>he Wunschfarbe a<br>teht eine gemeins | lafür angepa<br>uswählen kö<br>ame Farbe : | asste Fa<br>önnen.<br>zur Verf | arbpalette<br>ügung.     |  |  |

- 2. Mit Curso UP/Down/Right/Left Farbe wählen
- 3. Übernahme mit Input/Return.

10

|                               | Vertikale Softkey                                                                                                    | ys unter Farbeinstellung:                                                                                                    |  |  |  |  |
|-------------------------------|----------------------------------------------------------------------------------------------------|----------------------------------------------------------------------------------------------------|--|--|--|--|
|                               | Speichern:                                                                                                    | Aktuelle Farbeinstellungen werden übernommen, das Bild wird nicht verlassen.                                                                                                    |  |  |  |  |
|                               | Abbruch:                                                                                                    | Das Bild wird ohne Änderungen an den Farbeinstellungen verlassen.                                                                                                    |  |  |  |  |
|                               | ОК                                                                                                    | Aktuelle Farbeinstellungen werden übernommen, das Bild wird verlassen.                                                                                                    |  |  |  |  |
|                               | Nach Rückkehr<br>lung des Trace v                                                                                                    | mit Abbruch oder OK sehen Sie wieder die 10 Spuren–Darstel-<br>wie in Bild 10-17.                                                                                                    |  |  |  |  |
| Softkey X Marker              | In die Bitgraphik wird eine vertikale Markierung eingefügt. Sie kann mit Cursor<br>Left/Right auf der Zeitachse verschoben werden z. B. bis zum Anfang eines<br>"interessanten" Signalgeschehens. Die zur Markerposition gehörige Zeit und<br>der als Zahl interpretierte Meßwert wird im Kopf über Spur 0 angezeigt |                                                                                                    |  |  |  |  |
|                               | Der Softkey ist 7<br>so wird der Marł                                                                                                    | Toggle-Key zwischen An und Aus. Wird X Marker Aus betätigt,<br>ker wieder gelöscht.                                                                                                    |  |  |  |  |
| Softkey<br>2. X Marker        | In die Bitgraphik wird eine 2. andersfarbige vertikale Markierung eingefügt. Sie kann mit Cursor Left/Right auf der Zeitachse verschoben werden z. B. bis zum Ende eines "interessanten" Signalgeschehens. Der Softkey ist Toggle–Key und schaltet sich bei nochmaliger Betätigung auf den jeweils anderen Marker.   |                                                                                                    |  |  |  |  |
|                               | Ist mit 2 Markerr<br>ms in der Fuß                                                                                                    | n ein Zeitintervall beschrieben, wird dessen Größe als delta t:<br>zeile angezeigt. Der 4. vertikale Softkey wechselt auf "Zoom X".                                                                   |  |  |  |  |
| Softkey Zoom X                | Das Intervall zw<br>Displaybereiche<br>ker Ein" zu Verfi<br>Marker gesetzt v                                                                                                    | ischen den Markern wird auf die volle Breite des verfügbaren<br>s gedehnt. Im gezoomten Bild steht wieder der Softkey "X Mar-<br>igung. Damit kann in der gedehnten Darstellung wieder ein<br>werden. |  |  |  |  |
|                               | Der Softkey "Zoo                                                                                                    | om X" existiert mit gleicher Wirkung auch für Trace–Mix.                                                                                                    |  |  |  |  |
| Softkey Vollbild              | Mit diesem Soft<br>che Darstellung                                                                                                    | key kehren Sie nach einer Zoom–Darstellung in die ursprüngli-<br>des Signalverlaufes zurück.                                                                                                    |  |  |  |  |
| Softkey Trace 1               | Über den 7. vert<br>Mix nacheinand                                                                                                    | ikalen Softkey können Sie über Trace 1 bis Trace 4 und Trace<br>er weiterschalten.                                                                                                    |  |  |  |  |
| Softkey Bitgraphik<br>drucken | Die Funktion arb<br>auch 10.7.6.                                                                                                    | peit sinngemäß wie "Graphik drucken" für Bitgraphiken. Siehe                                                                                                    |  |  |  |  |

### Anwenderbitnamen

Bei Safety Integrated existieren neben den Signalen mit festgelegten Bitnamen folgende Signale, deren Namen vom Anwender definiert/umdefiniert werden können:

| Tabelle 10-2 | SI–Signale mit veränderbaren Bitbezeichnern |
|--------------|---------------------------------------------|
|--------------|---------------------------------------------|

| SI–Signal deutsch                   | Bit  | Bezeichner englisch       |
|-------------------------------------|------|---------------------------|
| ext. NCK–SPL–Schnittstelle Eingänge | 031  | EXT_NCK_SPL_INPUT_0       |
|                                     |      | <br>EXT_NCK_SPL_INPUT_31  |
|                                     | 3263 | EXT_NCK_SPL_INPUT_32      |
|                                     |      | <br>EXT_NCK_SPL_INPUT_63  |
| ext. NCK–SPL–Schnittstelle Ausgänge | 031  | EXT_NCK_SPL_OUTPUT_0      |
|                                     |      | <br>EXT_NCK_SPL_OUTPUT_31 |
|                                     | 3263 | EXT_NCK_SPL_OUTPUT_32     |
|                                     |      | <br>EXT_NCK_SPL_OUTPUT_63 |
| int. NCK–SPL–Schnittstelle Eingänge | 031  | INT_NCK_SPL_INPUT_0       |
|                                     |      | <br>INT_NCK_SPL_INPUT_31  |
|                                     | 3263 | INT_NCK_SPL_INPUT_32      |
|                                     |      | <br>INT_NCK_SPL_INPUT_63  |
| int. NCK–SPL–Schnittstelle Ausgänge | 031  | INT_NCK_SPL_OUTPUT_0      |
|                                     |      | <br>INT_NCK_SPL_OUTPUT_31 |
|                                     | 3263 | INT_NCK_SPL_OUTPUT_32     |
|                                     |      | <br>INT_NCK_SPL_OUTPUT_63 |
| ext. PLC-SPL-Schnittstelle Eingänge | 031  | EXT_PLC_SPL_INPUT_0       |
|                                     |      | <br>EXT_PLC_SPL_INPUT_31  |
|                                     | 3263 | EXT_PLC_SPL_INPUT_32      |
|                                     |      | <br>EXT_PLC_SPL_INPUT_63  |
| ext. PLC–SPL–Schnittstelle Ausgänge | 031  | EXT_PLC_SPL_OUTPUT_0      |
|                                     |      | EXT_PLC_SPL_OUTPUT_31     |
|                                     | 3263 | EXT_PLC_SPL_OUTPUT_32     |
|                                     |      | EXT_PLC_SPL_OUTPUT_63     |
| int. PLC–SPL–Schnittstelle Eingänge | 031  | INT_PLC_SPL_INPUT_0       |
|                                     |      | INT_PLC_SPL_INPUT_31      |
|                                     | 3263 | INT_PLC_SPL_INPUT_32      |
|                                     |      | INT_PLC_SPL_INPUT_63      |
| int.PLC-SPL-Schnittstelle Ausgänge  | 031  | INT_PLC_SPL_OUTPUT_0      |
|                                     |      | INT_PLC_SPL_OUTPUT_31     |
|                                     | 3263 | INT_PLC_SPL_OUTPUT_32     |
|                                     |      | <br>INT_PLC_SPL_OUTPUT_63 |

### 10.7 Tracefunktion

| SI-Signal deutsch | Bit  | Bezeichner englisch   |
|-------------------|------|-----------------------|
| NCK-SPL-Merker    | 031  | NCK_SPL_MARKER_0      |
|                   |      | <br>NCK_SPL_MARKER_31 |
|                   | 3263 | NCK_SPL_MARKER_0      |
|                   |      | <br>NCK_SPL_MARKER_31 |
| PLC-SPL-Merker    | 031  | PLC_SPL_MARKER_0      |
|                   |      | <br>PLC_SPL_MARKER_31 |
|                   | 3263 | PLC_SPL_MARKER_32     |
|                   |      | <br>PLC_SPL_MARKER_63 |

| abelle 10-2 | SI-Signale mit veränderbaren Bitbezeichnern |
|-------------|---------------------------------------------|
|             | 0                                           |

### Bedienung

Bei geladenem Trace–Protokoll über Signale aus der obigen Tabelle können Sie bedienen:

Anzeige/Graphik/<Trace i>

Es wir ein Bild mit dem gewählten Signal und seinen Bits und ggf. mit Spurzuordnung gezeigt. Zum Beispiel:

| Inbetrie<br>nahme | eb (                                      | CHAN1             |              | JOG       | MPFO     |                                                                                         |              |                       |      |          |            |
|-------------------|-------------------------------------------|-------------------|--------------|-----------|----------|-----------------------------------------------------------------------------------------|--------------|-----------------------|------|----------|------------|
| 😡 Kar             | 🕺 Kanal unterbrochen Programm abgebrochen |                   |              |           |          |                                                                                         |              |                       |      |          |            |
| <u> (</u> Hal     | lt: kein                                  | NC - Ready        |              |           |          |                                                                                         |              |                       |      | _        |            |
| 2                 | 2001                                      | ↓ : PLC ist n     | icht hochge  | lauten    |          |                                                                                         |              |                       |      |          |            |
| Ausw              | ahl dei                                   | r Signale für die | Bitdarstellu | ung in de | r Graphi | k <t< td=""><td>r.4:Datei: '</td><td>VERSUCH6&gt;</td><td></td><td></td><td>í</td></t<> | r.4:Datei: ' | VERSUCH6>             |      |          | í          |
| Spuri             | numme                                     | a: 0 1            | 23           | 1 5 6     | 3 7 8    | 3                                                                                       |              | = frei                |      |          |            |
| Spur:             | Bit:                                      | Signalbezeid      | hner:        | Sp        | our: B   | it:                                                                                     | Signalbe     | = belegt<br>zeichner: |      |          |            |
| 0                 | 32 E                                      | XT_PLC_SPL_       | OUTPUT_3     | 2 !       | ō z      | 18 E                                                                                    | xt_plc_9     | PL_OUTPU              | T_48 | <b>_</b> | Namen      |
| 1                 | 33 E                                      | XT_PLC_SPL_       | OUTPUT_3     | 3 (       | 6 4      | 19 E                                                                                    | XT_PLC_9     | PL_OUTPU              | T_49 |          | ändern     |
| 2                 | 34 E                                      | XT_PLC_SPL_       | OUTPUT_3     | 4 7       | 7 8      | 50 E.                                                                                   | XT_PLC_9     | PL_OUTPU              | T_50 |          |            |
| 3                 | 35 E                                      | XT_PLC_SPL_       | OUTPUT_3     | 5 8       | 3 (      | 51 E                                                                                    | XT_PLC_9     | PL_OUTPU              | T_51 |          | rückgängig |
| 4                 | 36 E                                      | XT_PLC_SPL_       | OUTPUT_3     | 6         | Ę        | 52 E                                                                                    | XT_PLC_9     | PL_OUTPU              | T_52 |          |            |
|                   | 37 E                                      | XT_PLC_SPL_       | OUTPUT_3     | 7         | Ę        | 53 E                                                                                    | xt_plc_9     | PL_OUTPU              | T_53 |          |            |
|                   | 38 E                                      | XT_PLC_SPL_       | ООТРОТ_З     | 8         | Ę        | 54 <mark>E</mark>                                                                       | xt_plc_s     | PL_TESTL5             | 4    | <u></u>  |            |
|                   | 39 E                                      | XT_PLC_SPL_       | OUTPUT_3     | 9         | Ę        | 55 E                                                                                    | XT_PLC_9     | PL_OUTPU              | T_55 |          | Abbruch    |
|                   | 40 E                                      | XT_PLC_SPL_       | OUTPUT_4     | 0         | Ę        | 66 E                                                                                    | XT_PLC_9     | PL_OUTPU              | T_56 |          |            |
|                   | 41 E                                      | XT_PLC_SPL_       | OUTPUT_4     | 1         | Ę        | 57 E                                                                                    | xt_plc_9     | PL_OUTPU              | T_57 |          | Übernahme  |
| Ko                | mmunil                                    | kation zur PLC -  | ausgefallen. |           |          |                                                                                         |              |                       |      |          |            |
|                   |                                           |                   |              |           |          |                                                                                         |              |                       |      |          |            |

Bild 10-18 Geänderter Name bei Bit 54

### Vertikale Softkeys

### Namen ändern

Steuern Sie mit den Cursor Tasten den zu ändernden Signalbezeichner an und geben Sie einen neuen Bezeichner vor. Abschluß mit Intput–Taste.

### Änderung rückgängig

Die Bezeichneränderungen werden wieder zurückgenommen.

### Übernahme

Die geänderten Bezeichner werden in Datei HMI\_ADV\IBSVTSI.INI übernommen und im Weiteren in Verbindung mit diesem Trace wieder angezeigt.

#### Abbruch

Ohne Änderung an den Bezeichnern wird das Bild verlassen.

### 10.7.5 Dateifunktion

Beschreibung Mit dem Softkey Dateifunktionen wechselt man in das Bild "Dateifunktionen".

Hier können die Meßeinstellungen und die Meßwerte der Tracefunktion gespeichert/geladen/gelöscht werden.

Die Dateifunktionen sind nicht als Ersatz gedacht für einen Komplettabzug der System– und Anwenderdaten z.B. für Archivierung oder Serieninbetriebnahme.

| Inbetrieb<br>nahme  | CHAN1                        |             | JOG          | MPFO     |         |        |                      |         |                      |
|---------------------|------------------------------|-------------|--------------|----------|---------|--------|----------------------|---------|----------------------|
| 😡 Kanal ur          | nterbrochen                  |             |              | Programm | abge    | ebrocł | nen                  |         |                      |
| <u> (</u> Halt: kei | in NC - Ready                |             |              |          |         |        |                      |         |                      |
| 200                 | 1 ↓ <sup>: PLC ist ni</sup>  | cht hoch    | gelaufen     |          |         |        |                      |         | )                    |
| Dateifunkt          | ionen                        |             |              |          |         |        |                      |         | <b>_</b>             |
| Servo               | o-Trace                      |             |              |          |         |        |                      |         |                      |
| ⊂ Date              |                              |             |              |          | Date    | en     |                      |         |                      |
| VE                  | <br>RSUCH6                   |             |              |          | 0       | Para   | meter                |         |                      |
| VE                  | RSUCH6                       |             | •            |          | 0       | Achs   | -MD                  |         | Löschen              |
|                     |                              |             | -            |          | $\circ$ | Antri  | ebs-MD               |         |                      |
|                     |                              |             |              |          | $\circ$ | Grap   | hik1                 |         | Sichern              |
|                     |                              |             |              |          | $\circ$ | Grap   | hik2                 |         | Laden                |
|                     |                              |             |              |          | 0       | Grap   | hik 1 und 2          |         |                      |
| Verz<br>Sta         | eichnis<br>andard Verzeichni | is          | -            |          | ۲       | Bitgr  | aphik                |         | Fehler-<br>protokoll |
| Kommur              | iikation zur PLC a           | nusgefalle  | n.           |          |         |        |                      |         | E ditor              |
| Messung             | Service<br>Achse             | Achs-<br>MD | Antrie<br>MD | bs-      |         |        | Anwender-<br>sichten | Anzeige | Datei-<br>funktionen |

Bild 10-19 Dateifunktion Servo–Trace

Dateinamen vergeben Im Rahmen "Datei" kann aus der Drop–Down Liste eine vorhandene Datei ausgewählt oder im darunterliegenden Textfeld eingegeben werden.

Verzeichnis wählen

Im Rahmen "Verzeichnis" wird das Verzeichnis ausgewählt, unter dem die Datei gespeichert werden sollen. Dies kann ein unter "Dienste" selbsterstelltes Verzeichnis sein oder das Grundverzeichnis der Datenhaltung (Listeneintrag: Standard Verzeichnis).

| 10.7 Tracefunktion |                                                                                                    |  |  |  |  |  |
|--------------------|----------------------------------------------------------------------------------------------------|--|--|--|--|--|
| Datentyp auswählen | Im Rahmen "Daten" werden die abzuspeichernden Daten ausgewählt. Es kann<br>immer nur ein Datentyp ausgewählt werden. Die Anwahl erfolgt mittels Cursor-<br>tasten und wird mit der Toggletaste festgelegt.                                                           |  |  |  |  |  |
| Vertikale Softkeys | Löschen<br>Die gewählte Datei mit Meßwerten und Parametern wird gelöscht.                                                                                                    |  |  |  |  |  |
|                    | <b>Sichern</b><br>Die angezeigten Meßwerte und die für die Messung verwendeteen Parameter<br>werden in der eingestellten Datei gesichert. Sie stehen dann über die Funktion<br>"Laden" wieder zum Anzeigen, Aufbereiten (z.B. Zoom) und Ausdrucken zur<br>Verfügung. |  |  |  |  |  |
|                    | Laden                                                                                                    |  |  |  |  |  |
|                    | Eine zuvor mit Softkey "Sichern" gespeicherte Datei wird in den Anzeigepuffer geholt und nach Betätigung des horizontalen Softkeys "Anzeige" angezeigt.                                                                                                    |  |  |  |  |  |
|                    | In der Kopfzeile angezeigter Traces ist der Dateiname eingeblendet, wenn die Anzeige durch Laden aus einer Datei aufgebaut wurde.                                                                                                    |  |  |  |  |  |
|                    | Ein Untermenü fragt an, ob der bestehende Anzeigepuffer ersetzt werden soll.                                                                                                    |  |  |  |  |  |
|                    | <ul> <li>Mit "abbrechen" wird nicht geladen. Damit besteht die Möglichkeit, die<br/>bestehende Messung zunächst über Softkey "Sichern" zu speichern und<br/>erst dann eine neue Datei zu laden.</li> </ul>                                                           |  |  |  |  |  |
|                    | <ul> <li>Mit "ersetzen" werden Meßwerte und Parameter aus der Datei als ak-<br/>tuelle Tracedaten übernommen. Meßdaten aus der letzten Messung<br/>gehen verloren, wenn sie nicht zuvor mit "Sichern" in eine Datei gespei-<br/>chert wurden.</li> </ul>             |  |  |  |  |  |
| Unterverzeichnisse | Das Erstellen neuer Verzeichnisse erfolgt im Bereich "Dienste".                                                                                                    |  |  |  |  |  |
| erstellen          | Dort kann in der Betriebsart "Daten verwalten", unter dem Verzeichnis "Dia-<br>gnose" ein neues Unterverzeichnis angelegt werden.                                                                                                    |  |  |  |  |  |
|                    | Siehe auch:                                                                                                    |  |  |  |  |  |
|                    | Literatur: /BAD/ Bedienungsanleitung HMI–Advanced,<br>Kapitel: Bedienbereich Dienste                                                                                                    |  |  |  |  |  |

### 10.7.6 Graphik drucken

**Druckereinstellung** Über die Softkeys **HMI \ Druckerauswahl** erreicht man das Grundbild der Drukkerauswahl (Bild 10-20).

Mittels der Toggle–Taste erfolgt die Auswahl, ob die angezeigte Graphik nach Betätigung des Softkey **Graphik drucken** direkt auf den Drucker ausgegeben wird, oder die Ausgabe in eine Bitmapdatei erfolgt.

| ucker a | uswanien         |                  |                     |         | 1       |
|---------|------------------|------------------|---------------------|---------|---------|
| Gewü    | nschter Drucke   | r:               |                     |         |         |
| Ausga   | abe als Bitmap-I | Datei            | Q                   | ]       |         |
| Aktive  | er Drucker:      |                  |                     | <u></u> |         |
| Ausga   | abe als Bitmap-I | Datei            |                     |         |         |
|         |                  |                  |                     |         | Übernal |
| ben     | Sprachen         | Bedien-<br>tafel | Drucker-<br>auswahl | Editor  | DOS-Sh  |

Bild 10-20 Grundbild der Druckerauswahl

| Direkte Ausgabe | Der Drucker muß unter MS-WINDOWS eingerichtet sein.                                                                                                    |  |  |  |  |  |
|-----------------|----------------------------------------------------------------------------------------------------|--|--|--|--|--|
| auf Drucker     | Im Auswahlfeld wird "Ausgabe auf Drucker" eingestellt.<br>Im Bild "Anzeige" wird nach Betätigung des Softkey <b>Graphik drucken</b> die ange-<br>zeigte Graphik auf den angeschlossenen Drucker ausgegeben.                                                                                           |  |  |  |  |  |
| Ausgabe in      | Die Graphik soll in einer Bitmap Datei (*.bmp) gespeichert werden.                                                                                                    |  |  |  |  |  |
| Bitmapdatei     | Im Auswahlfeld der Druckereinstellung wird "Ausgabe als Bitmapdatei" einge-<br>stellt.                                                                                                    |  |  |  |  |  |
|                 | Nach Betätigung des Softkey <b>Graphik drucken</b> im Bild "Anzeige", wird die<br>Maske zur Vergabe eines Dateinamens aufgeblendet (Bild 10-21). In der Drop–<br>Down Liste kann ein neuer Dateiname eingegeben werden bzw. ein bereits<br>vorhandener Dateiname zum Überschreiben ausgewählt werden. |  |  |  |  |  |

10 Antriebsoptimierung mit IBN-Tool

10.8 Analogausgabe (DAU)

| -111.957                                                             | Dateiname für Bitmapdruck    | 219.707         |
|----------------------------------------------------------------------|------------------------------|-----------------|
| mm                                                                   | Dateiname (max. 25 Zeichen): | nm and a second |
| -218.072                                                             | TEST I D4.0 ms               | 37.589          |
| aphik2 <tr.3: x1<br="">3: Drehzahlistwe<br/>4: Drehzahlistwe</tr.3:> | Verzeichnis                  | 10004 120       |
| mm/min                                                               | Standard Verzeichnis         | nm/min          |
|                                                                      |                              | Abbruch         |

Bild 10-21 Dateinamenvergabe für den Bitmapdruck

Dateinamen verge-<br/>benIm Rahmen "Dateiname" kann aus der Drop–Down Liste eine vorhandene Datei<br/>ausgewählt oder im darunterliegenden Textfeld eingegeben werden.Verzeichnis wählenIm Rahmen "Verzeichnis" wird das Verzeichnis ausgewählt, unter dem die Datei<br/>gespeichert werden sollen.<br/>Dies kann ein unter "Dienste" selbsterstelltes Verzeichnis sein oder das Grund-<br/>verzeichnis der Datenhaltung (Listeneintrag: Standard Verzeichnis).<br/>Mit dem Softkey **Abbruch** erfolgt der Rücksprung in das aktuelle Graphikbild.

### 10.8 Analogausgabe (DAU)

| Hinweis          |                                                     |
|------------------|-----------------------------------------------------|
| Die Beschreibung | g der DAU–Funktion ist in                           |
| Literatur        | /FBA/DD1, Funktionsbeschreibung Antriebsfunktionen, |
|                  | Diagnosefunktionen                                  |
|                  |                                                     |
# 10.9 Automatische Reglereinstellung (nur HMI–Advanced)

| Funktionalität | Funktionen der autom                                                     | natischen D                                              | rehzahlregler                                                                            | einstellung:                                                       |                                       |
|----------------|--------------------------------------------------------------------------|----------------------------------------------------------|------------------------------------------------------------------------------------------|--------------------------------------------------------------------|---------------------------------------|
|                | <ul> <li>Ermittlung der Ver<br/>Varianten.</li> </ul>                    | stärkung u                                               | nd Nachstellz                                                                            | eit in drei unterschied                                            | llichen                               |
|                | <ul> <li>Selbständige Ermi<br/>Bandsperren).</li> </ul>                  | ittlung ever                                             | ntuell benötigt                                                                          | er Stromsollwertfilter                                             | (max. drei                            |
|                | Anzeige der geme<br>Meßfunktionen.                                       | essenen bz                                               | w. berechnete                                                                            | en Frequenzgänge ar                                                | nalog zu den                          |
|                | Hinweis                                                                  |                                                          |                                                                                          |                                                                    |                                       |
|                | Bei sehr niederen Tis<br>< 20Hz) sollte eine ma<br>cherweise ist die Nac | cheigen–R<br>anuelle Üb<br>hstellzeit z                  | esonanzfrequ<br>erprüfung der<br>u klein einges                                          | enzen (Eigenresona<br>Nachstellzeit erfolge<br>tellt.              | nzfrequenz<br>n. Mögli-               |
| Vorgehensweise | Wählen Sie im Bedier<br>an.                                              | nbereich "Ir                                             | nbetriebnahme                                                                            | e" den Softkey "Antrie                                             | ≥be/Servo"                            |
| a) Regelfall   | Drücken Sie in der En<br>stellung". Das Grundb                           | weiterung<br>bild "Autom                                 | des Menübau<br>atische Regle                                                             | ms den Softkey "Aut.<br>reinstellung" erscheir                     | Reglerein-<br>nt.                     |
| Aut. Regler–   |                                                                          | 100                                                      | 1                                                                                        |                                                                    |                                       |
| einstellung    | nahme CHANT<br>Kanal RESET                                               | 100                                                      | MPFO                                                                                     |                                                                    | Aches                                 |
|                | Programm abgebrochen                                                     |                                                          | ROV                                                                                      |                                                                    | Acnse +                               |
|                |                                                                          |                                                          | _                                                                                        | V1                                                                 | Achse -                               |
|                | - Antriebstest Eshrfreigsbe-                                             | ng                                                       |                                                                                          | - Statue                                                           | · · · · · · · · · · · · · · · · · · · |
|                | Anticostest i unificigade                                                | ohne PLC                                                 |                                                                                          | Status                                                             | Direkt-<br>anwahl                     |
|                | _ Verfahrbereich                                                         |                                                          |                                                                                          | Absolutposition:                                                   |                                       |
|                | Überwachung:                                                             | inaktiv                                                  |                                                                                          | 0.000 mm                                                           | Start                                 |
|                | Obergrenze:                                                              | 0.000                                                    | mm                                                                                       |                                                                    |                                       |
|                | Untergrenze:                                                             | 0.000                                                    | mm                                                                                       |                                                                    | Stop                                  |
|                | - Betriebsart                                                            |                                                          |                                                                                          |                                                                    |                                       |
|                | Einstellungsart                                                          | Drehzahl/Ge<br>Drehzahl/Ge<br>Drehzahl/Ge<br>Drehzahl/Ge | schwindigkeitsregle<br>schwindigkeitsregle<br>schwindigkeitsregle<br>schwindigkeitsregle | rr Variante 3 😚<br>rr Variante 1<br>rr Variante 2<br>rr Variante 3 |                                       |
|                |                                                                          |                                                          |                                                                                          |                                                                    |                                       |

Bild 10-22 Grundbild "Automatische Reglereinstellung"

Service Antrieb VSA-MD

HSA-MD

Anwendersichten

Anzeige

Dateifunkti

Aut. Regler Einstellung Service Achse

|                                    | Die Eingaben in dem Fensterbereich "Antriebstest Fahrfreigabe" und<br>"Verfahrbereich" haben dieselbe Bedeutung wie bei den Meßfunktionen.<br>Im Funktionsbereich "Betriebsart" wird die Einstellungsart bestimmt. |  |  |  |  |
|------------------------------------|----------------------------------------------------------------------------------------------------|--|--|--|--|
|                                    | <ol> <li>Wählen Sie im Funktionsbereich "Betriebsart" die Einstellungsart<br/>"Variante 1" aus.</li> </ol>                                                                                                    |  |  |  |  |
|                                    | 2. Betätigen Sie den Softkey "Start".                                                                                                    |  |  |  |  |
|                                    | <ol> <li>Folgen Sie dem menügeführten Dialog (siehe nachfolgendes Ablaufdia-<br/>gramm, grau hinterlegte Kästen).</li> </ol>                                                                                       |  |  |  |  |
|                                    | 4. Betätigen Sie nach jeweiliger Aufforderung den Softkey "OK".                                                                                                    |  |  |  |  |
|                                    | <ol> <li>Betätigen Sie nach jeweiliger Aufforderung die Taste "NC–Start ".<br/>Achtung: mit NC–Start erfolgt eine Verfahrbewegung der Achse!</li> </ol>                                                            |  |  |  |  |
|                                    | Bei weiteren zu optimierenden Achsen wählen Sie diese mit dem Softkey<br>"Achse+" bzw. "Achse-" an und beginnen Sie wieder bei 1.                                                                                  |  |  |  |  |
|                                    |                                                                                                    |  |  |  |  |
| b) Sonderfall:<br>Parameter ändern | Sie können die in die Steuerung integrierte Reglereinstellung                                                                                                    |  |  |  |  |
| Parameter andern                   | • parametrieren,                                                                                                    |  |  |  |  |
|                                    | • starten,                                                                                                    |  |  |  |  |
|                                    | anzeigen und                                                                                                    |  |  |  |  |
|                                    | abspeichern.                                                                                                    |  |  |  |  |
|                                    | Im Funktionsbereich "Betriebsart" wird die Einstellungsart bestimmt. Es stehen drei unterschiedliche Varianten zur Verfügung:                                                                                      |  |  |  |  |
|                                    | Variante 1: Standard–Einstellung                                                                                                    |  |  |  |  |
|                                    | Variante 2: Einstellung mit kritischer Dynamik                                                                                                    |  |  |  |  |
|                                    | Variante 3: Einstellung mit guter Dämpfung                                                                                                    |  |  |  |  |
| vertikale Softkeys                 | Softkey "Achse+":<br>Selektiert die nächste zu optimierende Achse.                                                                                                    |  |  |  |  |
|                                    | Softkey "Achse–":<br>Selektiert die vorherige zu optimierende Achse.                                                                                                    |  |  |  |  |
|                                    | Softkey "Direktanwahl":<br>Wählt die zu optimierende Achse in einem Dialogfenster direkt an.                                                                                                    |  |  |  |  |
|                                    | Softkey "Start":<br>Startet die automatische Reglereinstellung für die betreffende Achse.                                                                                                    |  |  |  |  |
|                                    | Softkey "Stop":                                                                                                    |  |  |  |  |
|                                    | Stoppt die automatische Reglereinstellung für die betreffende Achse (wenn eine Meßfunktion aktiv ist).                                                                                                    |  |  |  |  |

### 10.9.1 Ablaufdiagramm für die Selbstoptimierung

Die Selbstoptimierung kann jederzeit über den Softkey "Abbruch" beendet werden.

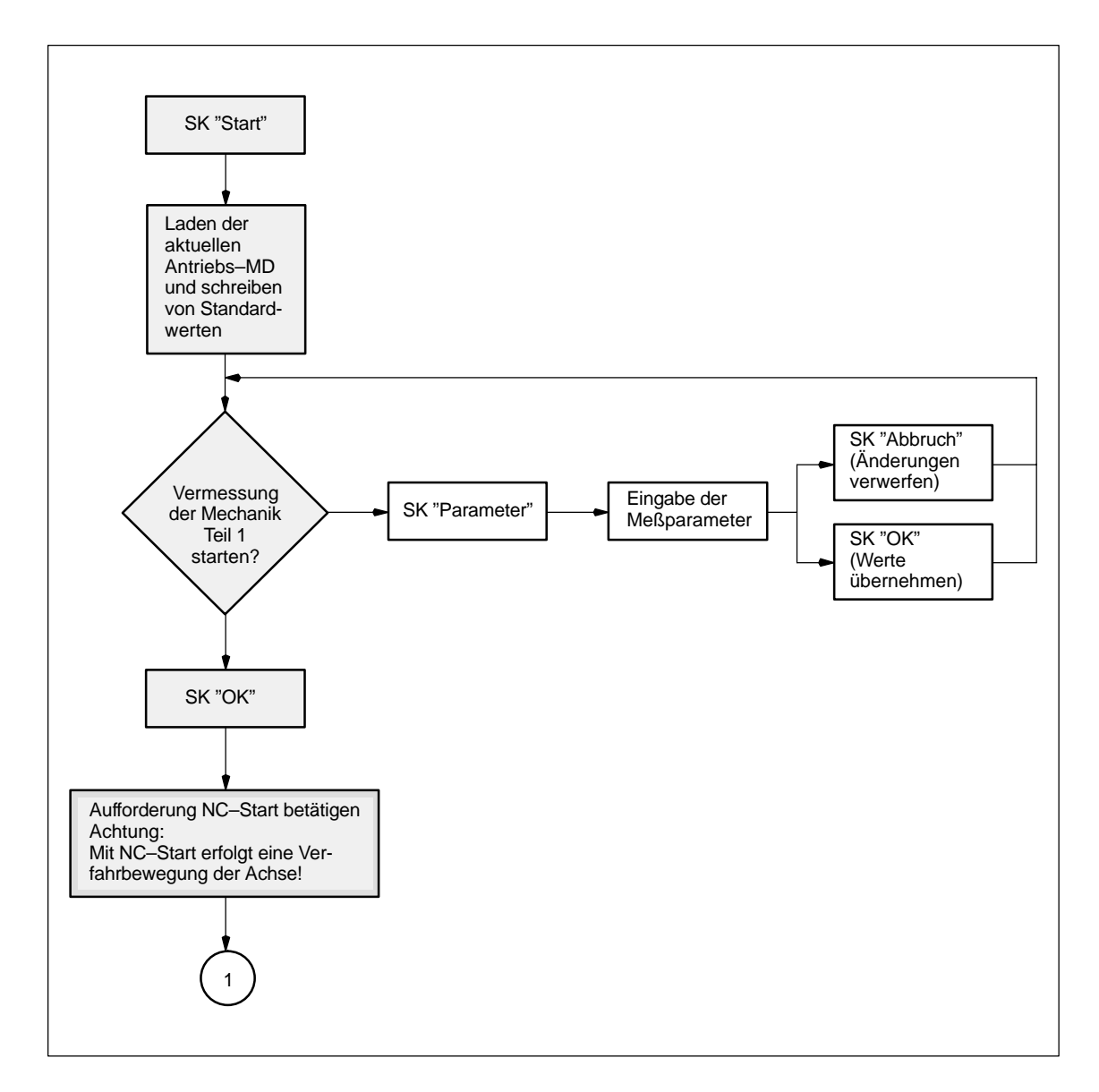

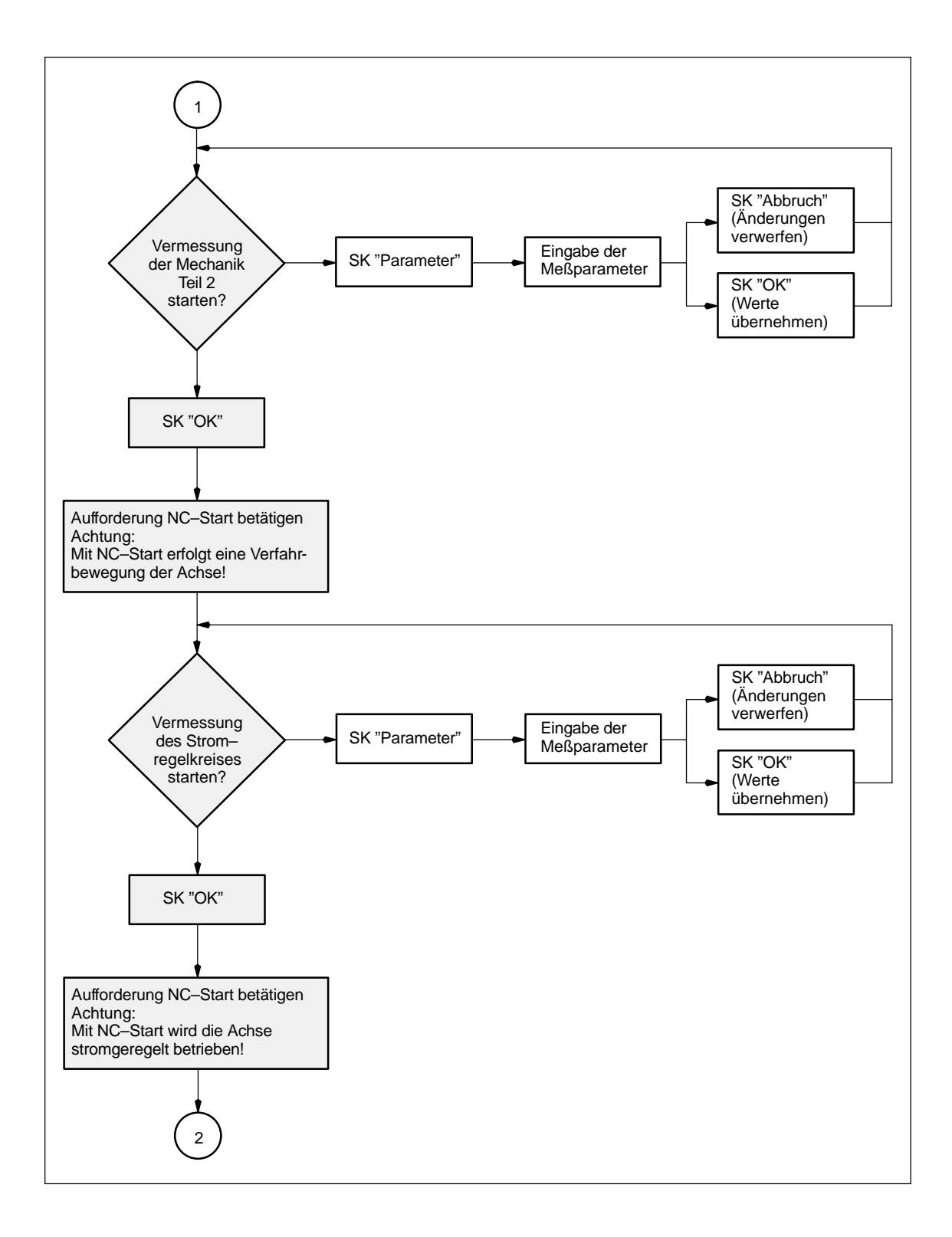

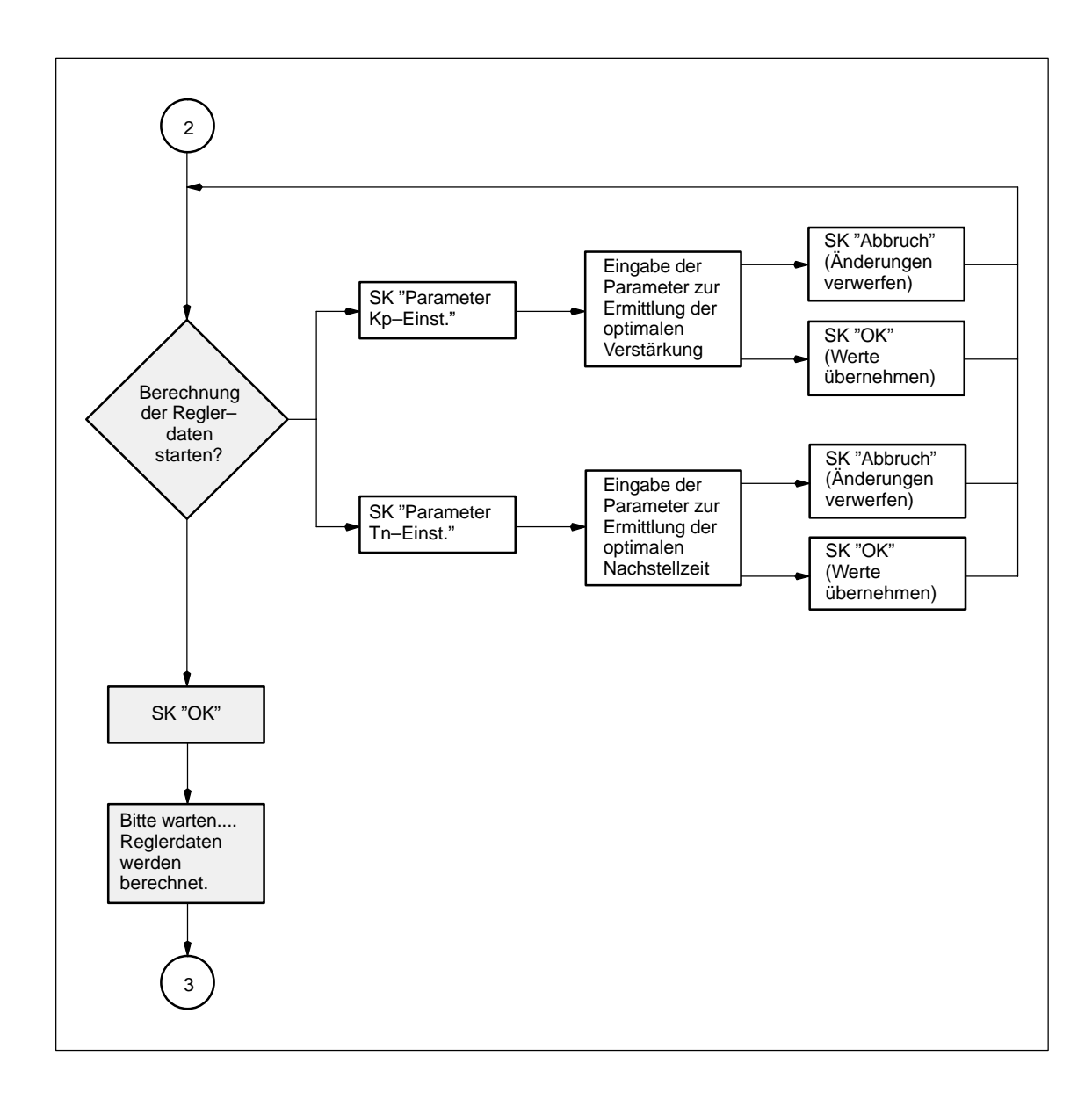

10

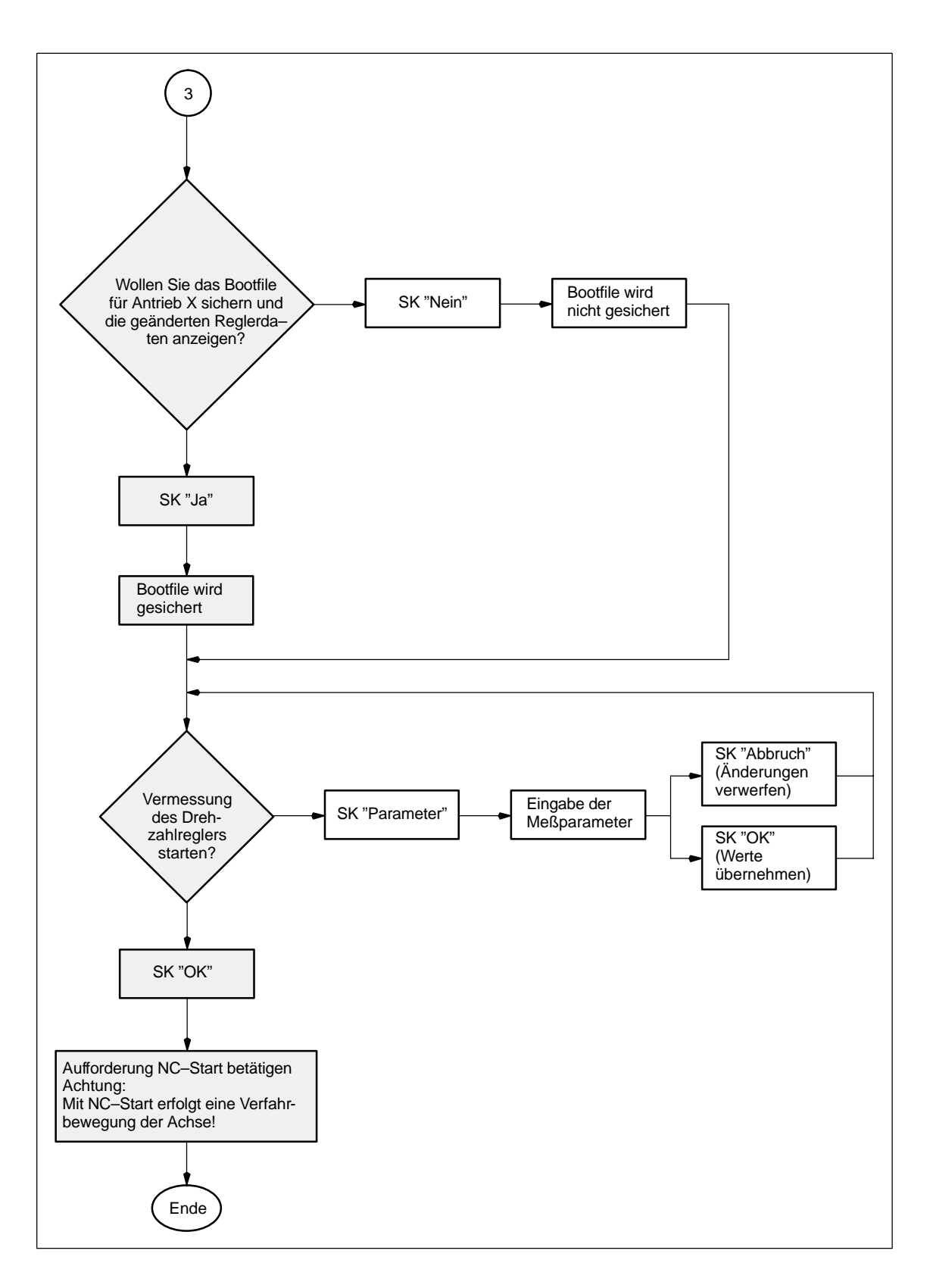

### 10.9.2 Eingabemöglichkeiten bei der Selbstoptimierung

### Mechanik– vermessung

| lessparameter Mech | anikvermessung |          |
|--------------------|----------------|----------|
| Amplitude:         | 5              | %        |
| Bandbreite:        | 1000           | 😿 Hz     |
| Mittelungen:       | 3              | 0.51 7/5 |
| Offset:            | 100            | mm/min   |

Bild 10-23 Mechanikvermessung

#### Amplitude:

Eingabe in % vom Maximalstrom des Leistungsteiles.

#### Bandbreite:

Die Bandbreite sollte nur geändert werden, wenn die bisherigen Optimierungs–läufe keine zufriedenstellenden Ergebnisse liefern (kann nur bei Mechanik Teil 1 geändert werden).

#### Mittelungen:

Sollte nur reduziert werden, wenn der Verfahrbereich der Maschine nicht ausreicht.

#### Offset:

Konstante Geschwindigkeit während der Messung (Vorzeichen abwechseln positiv bzw. negativ zur optimalen Nutzung des Verfahrbereiches).

### Stromregelkreismessung

| Messparameter Stromreg | jelkreis       |
|------------------------|----------------|
| Amplitude:             | E 💿 %          |
| Bandbreite:            | 1000 <b>Hz</b> |
| Mittelungen:           | 5              |

Bild 10-24 Stromregelkreismessung

Amplitude:

Eingabe in % vom Maximalstrom des Leistungsteiles.

#### Bandbreite:

Die Bandbreite kann nur bei der Messung Mechanik Teil 1 geändert werden.

#### Mittelungen:

Müssen normalerweise nicht geändert werden. Beeinflußt die Qualität der Messung.

### Ermittlung der Proportionalverstär-

kung

| arenzwerte für die Regl                       | ereinstellung |    |              |             |
|-----------------------------------------------|---------------|----|--------------|-------------|
| Stromsollwertfilter<br>Frequenz ab der gefilt | ert werden da | ſf | 100,0        | Hz          |
| Grenzwerte Proportion                         | alverstärkung |    |              |             |
| Min. Amplitude                                | 0,5           | dB | Max. Amplitu | ude<br>② dB |
|                                               |               | МИ | 180,0        | Hz          |
|                                               |               |    | 90,0         | Hz          |
|                                               |               | N  | 50.0         | Hz          |

Bild 10-25 Ermittlung der Proportionalverstärkung

#### Frequenz, ab der gefiltert werden darf:

Unterhalb dieser Frequenz werden keine Stromsollwertfilter eingesetzt.

#### Min Amplitude:

Dieser Betrag darf zwischen der Minimalfrequenz und der mittleren Frequenz (untere Adaptionsgrenze) nicht überschritten werden.

#### Max Amplitude:

Dieser Betrag darf ab der oberen Frequenzgrenze nicht mehr überschritten werden.

Mit den drei Frequenzeinträgen können Startpunkt und Adaptionsbereich beeinflußt werden.

10 Antriebsoptimierung mit IBN–Tool 10.9 Automatische Reglereinstellung (nur HMI–Advanced)

### Ermittlung der Nachstellzeit

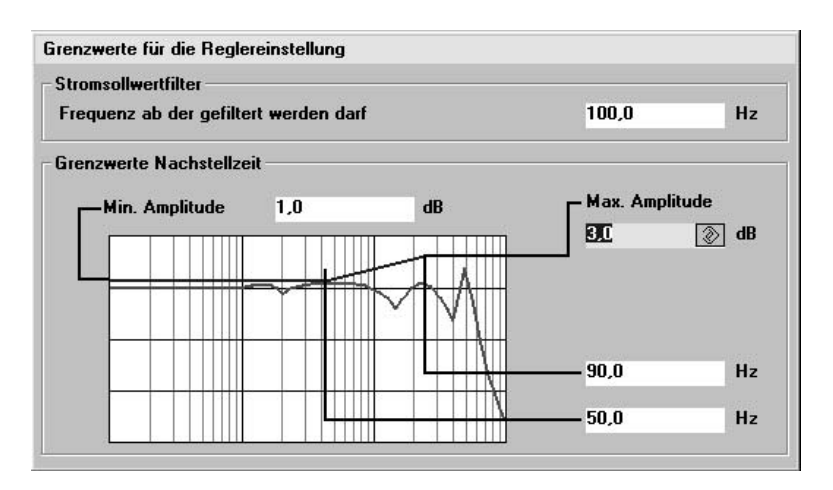

Bild 10-26 Ermittlung der Nachstellzeit

#### Frequenz, ab der gefiltert werden darf:

Unterhalb dieser Frequenz werden keine Stromsollwertfilter eingesetzt.

#### Min Amplitude:

Dieser Betrag darf zwischen der Minimalfrequenz und der unteren Frequenzgrenze (untere Adaptionsgrenze) nicht überschritten werden.

#### Max Amplitude:

Dieser Betrag darf bei der oberen Frequenzgrenze nicht mehr überschritten werden.

Mit den zwei Frequenzeinträgen kann der Adaptionsbereich beeinflußt werden.

### Drehzahlregelkreismessung

| lessparameter Drehz | ahlregelkreis |             |
|---------------------|---------------|-------------|
| Amplitude:          | 40            | 💿 mm/min    |
| Bandbreite:         | 1000          | <b>→</b> Hz |
| Mittelungen:        | 15            |             |
| Offset:             | 100           | mm/min      |

Bild 10-27 Drehzahlregelkreismessung

#### Amplitude:

Eingabe in mm/min der Lastgeschwindigkeit (sollte maximal 50% des Offsets betragen).

#### Bandbreite:

Die Bandbreite kann für die Überprüfung der automatischen Reglereinstellung aus den vorgegebenen Werten beliebig gewählt werden.

#### Mittelungen:

Beeinflußt die Qualität der Messung.

Offset:

Eingabe in mm/min der Lastgeschwindigkeit (sollte mindestens Faktor 2 größer sein als die Amplitude).

11

# Datensicherung

### 11.1 Allgemeines

**Durchführung:** Eine Datensicherung ist notwendig nach einer Inbetriebnahme, nach Änderung von maschinenspezifischen Einstellungen, im Servicefall (z. B. nach einem Hardwaretausch, SW-Upgrade), um den Betrieb rasch wieder aufnehmen zu können, während der Inbetriebnahme vor dem Ändern der Speicherkonfiguration, damit während der Inbetriebnahme keine Daten verloren gehen. NCK/PLC/HMI Die gesamte Datensicherung bei SINUMERIK 840D unterteilt sich in 1. Datensicherung für NCK, Antrieb und Bedientafelfronteinstellungen 2. Datensicherung für PLC Datensicherung für HMI Serieninbetrieb-Es gibt folgende Formen der Datensicherung mit unterschiedlichem Zweck. nahme/ Bereichs-1. Serieninbetriebnahme weise Archivie-Um eine bestimmte Konfiguration möglichst einfach komplett auf weitere rung Steuerungen des gleichen SW-Standes, die z. B. an dem gleichen Maschinentyp betrieben werden, zu übertragen, ist die Erstellung von sogenannten Serienbetriebnahmedateien vorgesehen. Solche Dateien sind extern (mit einem ASCII-Editor) nicht modifizierbar. Sie enthalten alle Einstellungen (außer Kompensationsdaten). Serieninbetriebnahmedateien sind zu erstellen für NCK, PLC und bei HMI 2. Serieninbetriebnahme mit Kompensationsdaten 3. Software-Hochrüstung 4. Bereichsweise Archivierung Eine bereichsweise Archivierung ist die Ausnahme, da über das Maschinendaten 11210 auch bei der Serien-Inbetriebnahme eingestellt werden kann, ob geänderte Maschinendatens gesichert werden sollen. Die Daten der PLC und HMI-Daten werden dabei nicht weiter aufgeteilt. Durch die Datensicherung werden auch die für die Definitionsfiles und Zyklenverzeichnisse eingestellten Schutzstufen mitgesichert und bei der Serieninbe-

triebnahme wiederhergestellt.

#### 11 Datensicherung

11.1 Allgemeines

| Nötiges Zubehör | Für eine Datens                                                                                                    | icherung benötig                                                                                                    | jen Sie folgende                                                                             | es Zubehör:                                                                      |           |  |
|-----------------|----------------------------------------------------------------------------------------------------|----------------------------------------------------------------------------------------------------|----------------------------------------------------------------------------------------------|----------------------------------------------------------------------------------|-----------|--|
|                 | Datenübertragungsprogramm PCIN für PG/PC                                                                                                    |                                                                                                    |                                                                                              |                                                                                  |           |  |
|                 | • V24–Kabel 6<br>Literatur:                                                                                                    | FX2002–1AA01<br>/Z/Katalog                                                                                                    | –0BF0<br>NC Z (Zubehör)                                                                      |                                                                                  |           |  |
|                 | PG oder PC                                                                                                    | (DOS)                                                                                                    |                                                                                              |                                                                                  |           |  |
| Aufbau des      |                                                                                                    |                                                                                                    |                                                                                              |                                                                                  |           |  |
| Dateinamens     | _N_                                                                                                    | Bereich                                                                                                    | Einheit                                                                                      | -                                                                                | Тур       |  |
|                 | <ul> <li>Der Bereich<br/>(allgemeine,</li> </ul>                                                                                                    | gibt an, welche [<br>kanal–, achsspe                                                                                                    | Daten gesichert<br>zifisch).                                                                 | oder eingelesen                                                                  | werden    |  |
|                 | <ul> <li>Die Einheit d<br/>Einheit entfä</li> </ul>                                                                                                    | lefiniert den Kana<br>Ilt, falls der gesa                                                                                                    | al, die Achse od<br>mte Bereich ang                                                          | er den TOA–Ber<br>gewählt wurde.                                                 | eich. Die |  |
|                 | <ul> <li>Der Typ best<br/>Dateinamen</li> </ul>                                                                                                    | immt die Datena<br>automatisch erz                                                                                                    | rt. Bei einer Dat<br>eugt und mit au                                                         | ensicherung wer<br>sgegeben.                                                     | den die   |  |
|                 | Bereiche         NC       allgemeine NC-spezifische Daten         CH       kanalspezifische Daten (Einheit entspricht der Kanalnummer)         AX       achsspezifische Daten (Einheit entspricht der Nummer der<br>Maschinenachse)         TO       Werkzeugdaten         COMPLETE       alle Daten eines Bereichs         INITIAL       Daten für alle Paraieho (NUNTIAL INI) |                                                                                                    |                                                                                              |                                                                                  |           |  |
|                 | Typen<br>TEA Maschine<br>SEA Settingda<br>OPT Optionsd<br>TOA Werkzeu<br>UFR User–Inp<br>EEC Messsyst<br>CEC Durchhar<br>QEC Quadran<br>PRO Schutzbe<br>RPA R–Param<br>GUD Globale A<br>INI allgemeir<br>Filtersystems)                                                                                                    | endaten<br>aten<br>gdaten<br>ut-Frames: Eins<br>temfehler-Komp<br>ng/Winkligkeit-K<br>tenfehler-Kompe<br>ereich<br>neter<br>Anwenderdaten<br>ne Initialisierungs | tellbare NPV, D<br>ensation<br>ompensation<br>ensation<br>sprogramm (alle                    | rehungen, etc.<br>Daten des aktive                                               | en        |  |
| Beispiele       | _N_COMPLETE<br>_N_AX_TEA<br>_N_CH1_TEA<br>_N_CH1_GUD<br>_N_INITIAL_INI                                                                                                    | E_TEA Archivie<br>Archivierung a<br>Archivierung d<br>Archivierung d<br>Kanal 1<br>Archivierung a                                                                | erung aller Masc<br>Iler Achsmaschi<br>er Maschinenda<br>er globalen Anw<br>Iler Daten des a | hinendaten<br>nendaten<br>ten für Kanal 1<br>enderdaten für<br>ktiven Filesysten | าร        |  |

# 11.2 Datensicherung über HMI–Embedded

Mit einer PCU 20 erfolgt die Datensicherung über die Bedienoberfläche der Software HMI–Embedded.

Die genaue Vorgehensweise dazu finden Sie in folgender Dokumentation:

Literatur: /IAM/IM2, Inbetriebnahme HMI–Embedded

/BEM/Bedienhandbuch HMI–Embedded

## 11.3 Datensicherung über HMI–Advanced

Mit einer PCU 50/ 50.3/ 70 erfolgt die Datensicherung über die Bedienoberfläche der Software HMI-Advanced.

Die genaue Vorgehensweise dazu finden Sie in folgender Dokumentation:

Literatur: /IAM/IM4, Inbetriebnahme HMI–Advanced

/BAD/Bedienhandbuch HMI–Advanced

# 11.4 Datensicherung über PG/PC

| über V.24                                                        | Über die V.24–Schnittstelle können Daten folgendermaßen gesichert werden:                                                                                                    |  |  |  |
|------------------------------------------------------------------|----------------------------------------------------------------------------------------------------|--|--|--|
|                                                                  | Serieninbetriebnahme: mit Auswahlmöglichkeit für die Bereiche                                                                                                    |  |  |  |
|                                                                  | <ul> <li>NCK (komplett)</li> </ul>                                                                                                    |  |  |  |
|                                                                  | <ul> <li>PLC (komplett)</li> </ul>                                                                                                    |  |  |  |
|                                                                  | <ul> <li>HMI (mit der Möglichkeit nur Teilbereiche der HMI–Daten zu sichern)</li> </ul>                                                                                                    |  |  |  |
|                                                                  | • Bereichsweise Archivierung: Sicherung bzw. Wiedereinlesen einzelner<br>Datenbereiche (Softkey "Daten ein", "Daten aus" und "Datenauswahl")                                                                                                    |  |  |  |
| Fehler–, Betriebs-<br>meldungstexte<br>und Zyklenalarm-<br>texte | Diese Texte sind Teile der Bedientafelfrontsystemsoftware. Bei Softwarehochrü-<br>stungen und Hardwaretausch müssen die Texte neu geladen werden. Hierzu<br>müssen die Meldungstexte im richtigen Format vorliegen (siehe Kapitel 13 Soft-<br>warehochrüstung PCU 20). Die Texte sind nicht aus der Steuerung auslesbar. |  |  |  |

11.4 Datensicherung über PG/PC

## Bedienablauf

### (Datensicherung) 1. PG/PC anschließen

- 2. Im Bedienbereich "Dienste" von HMI,
- 3. Schnittstelle "V24-PG/PC" anwählen (vertikaler Softkey) und über
- 4. "Einstellungen" die Parametrierung der V24–Schnittstelle prüfen bzw. vornehmen (Standardeinstellung).

| Geräteart:        | RTS/CTS                                                                                                    |
|-------------------|----------------------------------------------------------------------------------------------------|
| Baudrate:         | 9600 Baud                                                                                                    |
| Parität:          | keine                                                                                                    |
| Datenbits:        | 8                                                                                                    |
| Stop-Bits:        | 1                                                                                                    |
| Zeichen für XON:  | 11H(ex)                                                                                                    |
| Zeichen für XOFF: | 13H(ex)                                                                                                    |
| Textendezeichen:  | 1AH(ex)                                                                                                    |
| Format:           | <ul> <li>Lochstreifenformat abgewählt für Serieninbe-<br/>triebnahme oder für Bereichsweises Sichern<br/>von Antriebsdaten (Bootfiles)</li> </ul> |

 Lochstreifenformat angewählt f
ür Bereichsweises Sichern von allen anderen Daten.

# 11.5 Datensicherung über Maschinendatum

Geänderte Werte sichern MD 11210

Über MD 11210: UPLOAD\_MD\_CHANGES\_ONLY (Maschinendaten–Sicherung nur von geänderten Maschinendaten) kann bei der Sicherung der Maschinen– und Settingdaten eingestellt werden, ob alle Daten oder nur die von der Standardeinstellung abweichenden Daten über die V24–Schnittstelle ausgegeben werden.

| 11210                   | UPLOAD_MD_CHANGES_ONLY     |                                                                                                    |                                                                                            |                                                                        |  |
|-------------------------|----------------------------|----------------------------------------------------------------------------------------------------|--------------------------------------------------------------------------------------------|------------------------------------------------------------------------|--|
| MD-Nummer               | MD-Sicherun                | MD-Sicherung nur von geänderten MD                                                                                                    |                                                                                            |                                                                        |  |
| Standardvorbesetzung: 0 | r                          | min. Eingabegrenze: 0                                                                                                    | max. Eingabegi                                                                             | renze: 1                                                               |  |
| Anderung gültig: sofort |                            | Schutzstufe: 2/4                                                                                                    | Ei                                                                                         | nheit: –                                                               |  |
| Datentype: BYTE         |                            | gültig ab SV                                                                                                    | /-Stand: 1 bzw.                                                                            | 4                                                                      |  |
| Bedeutung:              | Anwahl diffe               | rentieller MD-Upload:                                                                                                    |                                                                                            |                                                                        |  |
|                         | Bit 0 (LSB)                | Wirksamkeit des differentiellen Uploa<br>0: Alle Daten werden ausgegeben<br>1: nur die Maschinendaten werden au<br>abweichen (gilt nicht für INITIAL_INI)<br>abgelegt ist, ein Wert geändert, wird<br>gegeben (z.B. MD 10000: AXCONF<br>ausgegeben | ds bei TEA-Files<br>Isgegeben, die vi<br>Ist bei einem Di<br>immer das komp<br>_MACHAX_NAM | om Standard<br>atum, das als Array<br>blette MD–Array aus-<br>IE_TAB). |  |
|                         | Bit 1                      | <ul> <li>Wirksamkeit des differentiellen L</li> <li>0: Alle Daten werden ausgegebe</li> <li>1: nur gegenüber dem einkompilierte<br/>ausgegeben</li> </ul>                                                                                          | ploads bei INI-<br>n<br>Wert geänderte                                                     | -Dateien<br>e MDs werden                                               |  |
|                         | Bit 2                      | Änderung eines Feldelements<br>0: kompletter Array wird ausgege<br>1: nur geänderte Feldelelmente                                                                                                    | eben<br>eines Arrays w                                                                     | erden ausgegeben                                                       |  |
|                         | Bit 3                      | R–Parameter (nur für INITIAL_IN<br>0: alle R–Parameter werden aus<br>1: nur R–Parameter ungleich Nu                                                                                                    | II)<br>gegeben<br>II werden ausg                                                           | egeben                                                                 |  |
|                         | Bit 4                      | Frames (nur für INITIAL_INI)<br>0: alle Frames werden ausgeget<br>1: nur Frames, die keine Nullfram                                                                                                    | oen<br>nes sind, werd                                                                      | en ausgegeben                                                          |  |
|                         | Bit 5                      | Werkzeugdaten, Schneidenpara<br><b>0</b> : alle Werkzeugdaten werden a<br><b>1</b> : nur Werkzeugdaten ungleich I                                                                                                    | meter (nur für I<br>usgegeben<br>Null werden au                                            | NITIAL_INI)<br>Isgegeben                                               |  |
|                         | Bit 6                      | Gepufferte Systemvariablen (\$A<br>nur für INITIAL_INI)<br>0: alle Systemvariablen werden a<br>1: nur Systemvariablen ungleich                                                                                                    | C_MARKER[ ],<br>ausgegeben<br>Null werden a                                                | \$AC_PARAM[ ]<br>usgegeben                                             |  |
|                         | Bit 7                      | Synchronaktions–GUD (nur für li<br>0: alle Syna–GUD werden ausge<br>1: nur Syna–GUD ungleich Null                                                                                                    | NI–Files)<br>egeben<br>werden ausgeg                                                       | geben                                                                  |  |
|                         | Wirksamkeit<br>nächsten Be | :: Die Veränderung des Datums w<br>ereich wirksam.                                                                                                    | rd beim Start c                                                                            | des Uploads für den                                                    |  |
| korrespondierend mit    |                            |                                                                                                    |                                                                                            |                                                                        |  |

11

#### Hinweis

 Eine Maschinendatensicherung nur von geänderten Maschinendaten kann vor einer Softwarehochrüstung sinnvoll sein, falls im neuen Softwarestand Änderungen bei der Standard–Maschinendatenvorbesetzung vorgenommen wurden. Dies gilt insbesondere für Maschinendaten mit der SIE-MENS–Schutzstufe 0.

#### Empfehlung

MD 11210 UPLOAD\_MD\_CHANGES\_ONLY sollte auf "1" bzw. die entsprechenden Bits auf "1" gesetzt werden. Dann enthalten die übertragenen Dateien nur noch die Abweichungen von der Voreinstellung. Dies ist für künftige Software–Hochrüstungen vorteilhaft.

Fahren Sie fort mit "Serieninbetriebnahme" bzw. "Bereichsweise Archivierung".

### 11.5.1 Serieninbetriebnahme

| Serieninbetrieb-              |    |                                                                                                    |
|-------------------------------|----|----------------------------------------------------------------------------------------------------|
| nanme (Datensiche-<br>rung)   | 5. | HMI–Schnittstellenkonfiguration (s. o. Lochstreifenformat abgewählt)                                                                                                    |
|                               | 6. | Start des Datenübertragungsprogramms PCIN ("Daten ein") am PC/PG                                                                                                    |
|                               | 7. | Bei HMI–Anwahl von "Inbetriebnahmedaten" (HMI–Bedienbereich "Dienste",<br>Datenausgabe "Daten Aus"), nach Betätigen der Taste "Input" werden die<br>Bereiche NCK und PLC angeboten.           |
|                               | 8. | Wählen Sie zunächst "NCK" (als Name der Archivdatei wird "NCK" angebo-<br>ten) und starten Sie den Auslesevorgang (Softkey "Start"). Verfahren Sie<br>sodann genauso für den Datensatz "PLC". |
| Bereichsweise<br>Archivierung | _  |                                                                                                    |
|                               | 5. | HMI–Schnittstellenkonfiguration (s. o. Lochstreitenformat anwählen außer bei Antriebsdaten)                                                                                                   |
|                               | 6. | Start des Datenübertragungsprogramms PCIN ("Daten ein") am PC/PG, Dateinamen angeben                                                                                                    |
|                               | 7. | Bei HMI Anwahl des auszugebenden Datenbereichs (HMI–Bedienbereich "Dienste", Datenausgabe "Daten aus"):                                                                                       |
| 8                             |    | Den Softkey "Datenauswahl" betätigen und die auszulesenden Bereiche anwählen. Der Bereich "NC-aktive Daten", z.B., beinhaltet folgende Daten:                                                 |
|                               |    | – Maschinendaten                                                                                                    |
|                               |    | - Settingdaten                                                                                                    |
|                               |    | – Optionsdaten                                                                                                    |
|                               |    | <ul> <li>Globale und lokale Anwenderdaten</li> </ul>                                                                                                    |
|                               |    | <ul> <li>Werkzeug– und Magazindaten</li> </ul>                                                                                                    |
|                               |    | – Schutzbereiche                                                                                                    |
|                               |    | – R–Parameter                                                                                                    |
|                               |    | – Nullpunktverschiebungen                                                                                                    |
|                               |    | – Antriebsdaten                                                                                                    |
|                               |    | – Kompensationsdaten                                                                                                    |
|                               |    | <ul> <li>Anzeigemaschinendaten</li> </ul>                                                                                                    |
|                               |    | <ul> <li>Werkstücke, Globale Teile–/Unterprogramme</li> </ul>                                                                                                    |
|                               |    | <ul> <li>Standard– und Anwender–Zyklen</li> </ul>                                                                                                    |
|                               |    | <ul> <li>Definitionen und Makros</li> </ul>                                                                                                    |
|                               |    | Bei der Ausgabe der Bereiche erscheint der dafür jeweils verwendete in-<br>terne Bezeichner in der obersten Zeile der Anzeige.                                                                |
|                               | 9. | Starten Sie den Auslesevorgang (Softkey "Start") und quittieren Sie ggf. ent-<br>sprechende Eingabeaufforderungen.                                                                            |

|                                   | Hinweis                                                                                                    |  |  |  |
|-----------------------------------|----------------------------------------------------------------------------------------------------|--|--|--|
|                                   | Für den Bereich PLC kann die Datensicherung mit den SIMATIC–Tools Hi-<br>Graph erfolgen.                                                                                                    |  |  |  |
|                                   | Filtereinstellung für SDBs beachten!                                                                                                    |  |  |  |
|                                   | Literatur: /S7HT/ Handbuch, Anwenden der Tools                                                                                                    |  |  |  |
|                                   | Dies ist vorteilhaft für die Portierbarkeit der PLC-Programme.                                                                                                    |  |  |  |
|                                   |                                                                                                    |  |  |  |
| Laden von Archi-<br>vierungsdaten | Soll eine komplette Konfiguration eingelesen werden, ist die Steuerung zu-<br>nächst urzulöschen.                                                                                                    |  |  |  |
|                                   | 1. Setzen Sie die Schutzstufeauf "Anwender" (Kennwort CUSTOMER)                                                                                                    |  |  |  |
|                                   | 2. PG/PC an Schnittstelle X6 der PCU anschließen,                                                                                                    |  |  |  |
|                                   | <ol> <li>Wählen Sie über HMI den Bedienbereich "Dienste" an. Verfahren Sie weiter<br/>mit "Einlesen Serieninbetriebnahme" bzw. "Einlesen von Bereichsweisen<br/>Archivdaten".</li> </ol>                                                                                                    |  |  |  |
| Serieninbetrieb-                  |                                                                                                    |  |  |  |
| nanme                             | <ol> <li>Wählen Sie die Schnittstellenkonfiguration "V24–PG/PC" wie oben (Loch-<br/>streifenformat abgewählt).</li> </ol>                                                                                                    |  |  |  |
|                                   | 5. Starten Sie das Datenübertragungsprogramms PCIN am PG/PC:                                                                                                    |  |  |  |
|                                   | Drücken Sie den Softkey "Daten aus" um die Übertragung der in die Steue-<br>rung einzulesenden NCK–Serieninbetriebnahmedatei zu starten.<br>Wählen Sie über HMI den Bereich "Dienste",<br>drücken Sie den Softkey "Daten ein" und<br>starten Sie den Einlesevorgang mit dem Softkey "Start".<br>Quittieren Sie ggf. Eingabeaufforderungen. |  |  |  |
|                                   | <ol> <li>Nach NCK–Reset und Urlöschen der PLC, verfahren Sie entsprechend mit<br/>der PLC–Serieninbetriebnahmedatei.</li> </ol>                                                                                                    |  |  |  |
|                                   | <ol> <li>Nach erneutem NCK–Reset läuft die Steuerung mit den eingelesenen Da-<br/>tensätzen hoch.</li> </ol>                                                                                                    |  |  |  |
|                                   | Hinweis                                                                                                    |  |  |  |
|                                   | Die NCK–Serieninbetriebnahmedatei muss immer vor der PLC–Serieninbe-<br>triebnahmedatei eingelesen werden.                                                                                                    |  |  |  |
| Bereichsweise<br>Archivierung     | 4. Wählen Sie die Schnittstellenkonfiguration "V24–PG/PC" wie oben und stel-                                                                                                    |  |  |  |
|                                   | len Sie (außer für Antriebsdaten) "Lochstreifenformat" ein.                                                                                                    |  |  |  |
|                                   | <ul> <li>Starten des Datenübertragungsprogramms PCIN am PC/PG. Anwahl<br/>der in die Steuerung einzulesenden Archivdatei unter "Daten aus" für die<br/>Übertragung.</li> </ul>                                                                                                    |  |  |  |
|                                   | <ul> <li>Wählen Sie über HMI den Bereich "Dienste",</li> </ul>                                                                                                    |  |  |  |

#### 11.5 Datensicherung über Maschinendatum

drücken Sie den Softkey "Daten ein" und starten Sie den Einlesevorgang mit dem Softkey "Start". Die Daten werden automatiscjh erkannt und entsprechend geladen. Quittieren Sie ggf. Eingabeaufforderungen.

- 5. Optionsdaten einlesen, NCK-Reset auslösen.
- Laden Sie das Maschinendatenfile und betätigen "NCK–Reset". Erhalten Sie danach Meldungen über eine Neukonfiguration des Speichers oder eine Umnormierung von Maschinendaten, müssen Sie das Maschinendatenfile erneut einlesen und die Steuerung rücksetzen. In der Regel ist der Vorgang zwei– bis dreimal notwendig.
- Sollen globale Anwenderdaten aktiviert werden, ist die sogenannte "N\_INITIAL\_INI-"Datei (Tabelle 11-1) auszulesen. Das Auslesen erfolgt durch Anwahl des Begriffs "alle Daten" wie bei Bereichsweiser Archivierung.
- 8. Archivdatei für Globale Anwenderdaten einlesen. (MAC.DEF und GUD.DEF)
- 9. Gesicherte Datei "N\_INITIAL\_INI" wieder einspielen, um die globalen Anwenderdaten zu aktivieren.
- 10. Laden Sie dann die übrigen Bereiche.
- 11. Der PLC–Bereich sollte nach PLC–Urlöschen zuletzt folgen.

#### Hinweis

 Wählen Sie beim Laden von Antriebsdaten das Lochstreifenformat ab, sowie alle Sonderfunktionen in der rechten Bildhälfte der Schnittstellen–Einstellungen.

Der Softkey "Sichern Bootfile" im Menü für Antriebsdaten darf erst betätigt werden, wenn nach dem Laden der Antriebsarchivdaten die Steuerung einmal rückgesetzt wurde.

 Pr
üfen/korrigieren Sie nach einer Meldung bez
üglich Speicherneukonfiguration die Einstellungen der Schnittstelle.

Übertragungsfehler Bricht die Übertragung mit Fehler ab, überprüfen Sie Folgendes:

- Steht das Kennwort auf der richtigen Schutzstufe.
- Sind die Schnittstellenparameter (V24–PG/PC) korrekt.
- Beim Einlesen von SSFK–Daten zunächst MD 32700 ENC\_COMP\_ENABLE auf 0 setzen.
- MD11220 INI\_FILE\_MODE auf 1 oder 2 setzen (siehe in diesem Kapitel, Abschnitt "Abbruchverhalten beim Maschinendaten–Einlesen" ).

#### 11.6 Datensicherung über V24

|   |                          | - |                                                                |
|---|--------------------------|---|----------------------------------------------------------------|
|   | Datei<br>_N_INITIAL_INI  |   | Daten, die nicht in der Datei<br>_N_INITIAL_INI enthalten sind |
| • | Optionsdaten             | • | Antriebsmaschinendaten                                         |
| • | Maschinendaten           | • | Kompensationsdaten                                             |
| • | Settingdaten             |   | <ul> <li>Spindelsteigungsfehlerkompe</li> </ul>                |
| • | Werkzeugkorrekturen      |   | – Quadrantenfehlerkompensati                                   |
| • | Nullpunktverschiebungen  |   | on<br>– Durchhangkompensation                                  |
| • | Globale Anwenderdaten    | • | Anzeigemaschinendaten                                          |
| • | Lokale Anwenderdaten     | • | Werkstücke                                                     |
| • | R-Parameter              | • | Globale Teilprogramme                                          |
| • | Merker im SRAM           | • | Globale Unterprogramme                                         |
| • | Parametr der Sync.Aktio- | • | Anwender Zyklen                                                |
|   |                          | • | Standard Zyklen                                                |
|   |                          | • | Definitionen und Makros                                        |

Tabelle 11-1 Daten der \_N\_INITIAL\_INI–Datei

# 11.6 Datensicherung über V24

Benötigte Hard– und Software

- PG, PC
- V24–Kabel
- PCIN

**Bereich "Dienste"** 

wählen

### Systemübersicht PG/PC PCU 50/50.3/7 V24 Diskette Festplatte Ο MPI CCU1/CCU2 VSA HSA RAM gepuffert Bild 11-1 Systemübersicht Welche Daten gibt es im System Antriebsdaten NC-Daten PLC-Daten HMI-Daten Wo sind die Daten Die Daten sind normalerweise im gepufferten RAM der NC, PLC gespeichert. gespeichert? Weiterhin können alle Daten auch auf der Festplatte der PCU 50/ 50.3/ 70 in bestimmte Verzeichnisse abgelegt werden. Einstellungen der Bei der Datenausgabe über die V24-Schnittstelle ist bei bestimmten Daten nur das Archiv-Format zulässig. Dies gilt für: Daten mit der Erweiterung ARC und V24 Schnittstelle für die Bootfiles der VSA und HSA. Sollte die Ferndiagnose aktiviert sein, so ist für die Datenausgabe eine andere V24–Schnittstelle auszuwählen.

Im Bedienbereich "Dienste" von HMI–Advanced erhalten Sie eine Übersicht über alle Programme oder Daten, welche sich in der NC, PLC, Antrieb und auf

Erst dann werden Ihnen die gewünschten Daten angezeigt.

der Festplatte befinden. Um alle Verzeichnisse zu sehen, müssen Sie zunächst in das Bild "Datei Auswahl" gehen und die Anzeige entsprechend einstellen.

© Siemens AG 2006 All Rights Reserved SINUMERIK 840D/810D Inbetriebnahmehandbuch (IADC) – Ausgabe 03/2006

| Vorgang Daten<br>ausgeben     | Die Bedienreihenfolge für die Datenausgabe über die V24–Schnittstelle gilt für alle Daten. Gehen Sie wie folgt vor:                                                                                                    |  |
|-------------------------------|----------------------------------------------------------------------------------------------------|--|
|                               | 1. Stellen Sie den Cursor auf die gewünschten Daten.                                                                                                    |  |
|                               | 2. Drücken Sie den Softkey "Daten aus".                                                                                                    |  |
|                               | 3. Drücken Sie den Softkey "V24" oder "PG ".                                                                                                    |  |
|                               | 4. Drücken Sie den Softkey "OK".                                                                                                    |  |
|                               | 5. Beachten Sie bei einem fehlerhaften Datenausgabe das Protokoll.                                                                                                    |  |
| Was soll gesichert<br>werden? | Für die Datensicherung über V24 ist es nicht sinnvoll alle Verzeichnisse zu si-<br>chern. Es sollten nur die Daten ausgegeben werden, welche für eine Wieder-<br>Inbetriebnahme nötig sind. Für einen Komplettabzug aller Daten sollte der<br>Streamer benutzt werden. |  |

# 11.7 Datenausgabe

### 11.7.1 Ausgabe der Antriebsdaten über V24

#### Antriebsdaten

Bei den Antriebsdaten gibt es:

- Bootfiles (HSA.BOT)
- Bootfiles (VSA.BOT)
- Antriebsmaschinendaten (\*.TEA)

| Daten           | Verzeichnis           | Name    | Bedeutung                                                                                                   |
|-----------------|-----------------------|---------|----------------------------------------------------------------------------------------------------|
| Bootfile        | Diagnose\VSA-Daten    | VS1.BOT | Bootfile 1. Achse                                                                                           |
| Bootfile        | Diagnose\HSA-Daten    | HS1.BOT | Bootfile 1. Spindel                                                                                         |
| Antriebs-MD VSA | DIAGNOSE\MaschDat/VSA | *.TEA   | Antriebsmaschinendaten File für VSA gesichert unter IBN/MD/Dateifunktion. Name muss vergeben werden.        |
| Antriebs-MD HSA | DIAGNOSE\MaschDat/HSA | *.TEA   | Antriebsmaschinendaten File für HSA gesichert unter IBN/MD/Dateifunktio-<br>nen. Name muss vergeben werden. |

| Wo liegen die<br>Bootfiles | Die Bootfiles liegen im Verzeichnis VSA–Daten und HSA–Daten. |
|----------------------------|--------------------------------------------------------------|
|                            |                                                              |

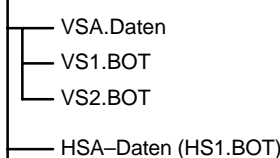

#### Hinweis

Die Bootfiles können nur als Binärfiles, mit der V24–Einstellung "Archiv–Format", ausgegeben werden. Die Bootfiles müssen vor Ausgabe gesichert worden sein (SK Bootfiles sichern). Die Datensicherung der Bootfiles (im Binärformat) kann nur in den gleichen Software–Stand zurückgespielt werden.

#### Antriebs–Maschinendaten

Die Antriebsmaschinendaten müssen zunächst im Bereich "Inbetriebnahme" -> "Maschinendaten" -> "Dateifunktionen" gesichert werden, bevor diese Files über die V24 ausgegeben werden können.

11

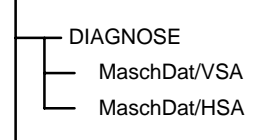

### 11.7.2 Ausgabe der NC–Daten über V24

# **NC–Daten** Unter NC–Daten sind alle Daten gemeint, die sich im SRAM der NC befinden (ohne Teileprogramm und Zyklen).

Im Verzeichnis "NC-Aktive-Daten" sind folgende Daten abgelegt:

- NC-Maschinendaten (MD11210 UPLOAD\_MD\_CHANGES\_ONLY =1)
- Optionsdaten
- Settingdaten
- Werkzeug/Maschinendaten
- NPV
- R-Parameter
- Globale Anwenderdaten
- Schutzbereiche
- Kompensationsdaten
  - Messsystemfehlerkompensation (SSFK=EEC)
  - Durchhang-/Winkligkeit-Kompensation (CEC)
  - Quadrantenfehlerkompensation (QEC)

### Aufbau des Der Dateikopf fängt mit "%\_N" an und hört mit "\_INI" auf. Wenn Sie die Globalen Anwenderdaten komplett ausgeben sieht der Dateikopf folgendermaßen aus: %\_N\_COMPLETE\_GUD\_INI. Im Bild NC-Aktive-Daten wird abhängig von der aktuellen Cursorposition der "mittlere Teil" des Dateikopfes angezeigt. Siehe rechts neben "Programm/Daten".

# Beispiel 1Ausgabe der Messsystemfehlerkompenstionen. Wenn Sie die EEC-Kompensa-<br/>tionsdaten auf V24 ausgeben wollen, gibt es zwei Möglichkeiten:

- 1. EEC-Daten komplett ausgeben (alle Achsen).
- 2. achsspezifische Ausgabe der EEC–Daten

Messsystemfehlerkompensation Messsystemfehlerkompensation Achse 1 Messsystemfehlerkompensation Achse 2 Messsystemfehlerkompensation Achse 3 Messsystemfehlerkompensation Achse 4 . . Messsystemfehlerkompensation Komplett

Wenn Sie alle Daten ausgeben wollen stellen Sie den Cursor auf **Messsystem**fehlerkompensation komplett, ansonsten auf die gewünschte Achse. Der Dateikopf sieht dann wie folgt aus:

| Messsystemfehlerkompenstion komplett: | %_N_AX_EEC_INI  |
|---------------------------------------|-----------------|
| Messsystemfehlerkompenstion Achse 1:  | %_N_AX1_EEC_INI |

**Beispiel 2** Ausgabe der Globalen Anwenderdaten (GUD). Der Dateikopf, welcher bei der Datenausgabe geschickt wird, ist hier einmal mit aufgeführt.

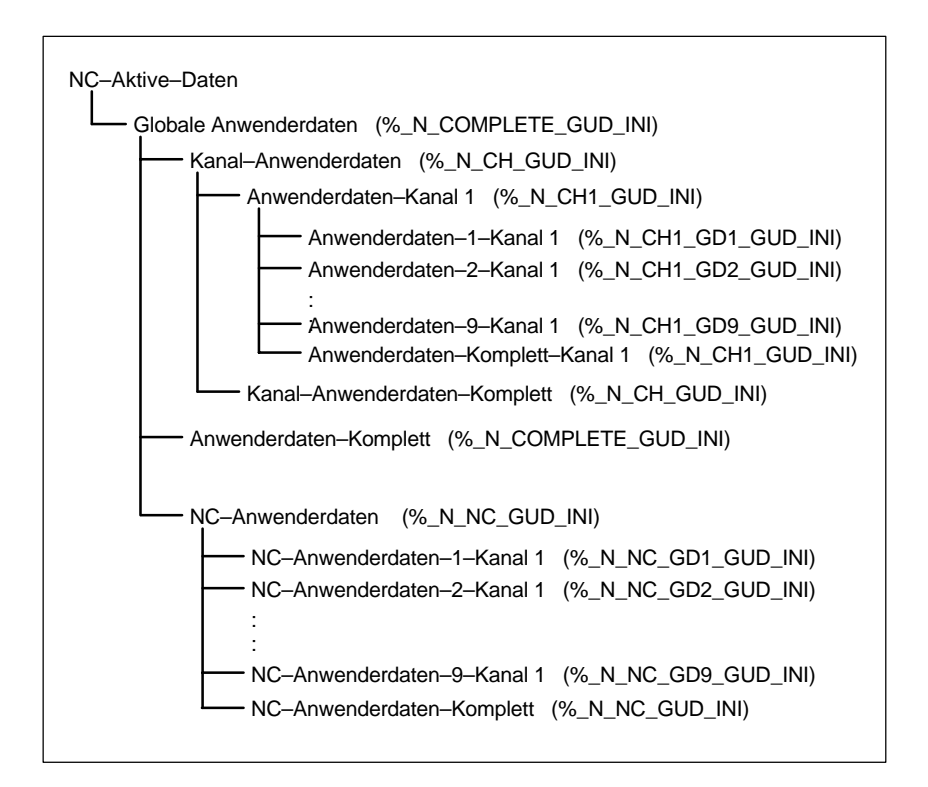

Der mittlere Teil des Dateikopfes, der beim Auslesen der Datei gesendet wird, wird im Bild oben bei Programm/Daten angezeigt: \\_\_NC\_ACT\GUD.DIR

#### 11 Datensicherung

#### 11.7 Datenausgabe

#### Ausgabe des Initialisierungs– programmes (INI)

Stellen Sie den Cursor auf das Verzeichnis **Initialisierungsprogramm (INI)**. Drücken Sie den Softkey "V24". Das Initialisierungsprogramm "**N\_IN-ITIAL\_INI**" wird mit folgenden Daten ausgegeben:

- Globale Anwenderdaten
- Optionsdaten
- Schutzbereiche
- R-Parameter
- Settingdaten
- Maschinendaten
- Werkzeug-/Magazindaten
- Nullpunktverschiebungen

Keine

- Kompensationsdaten (EEC, QEC, CEC)
- Teileprogramme
- Definitionsdaten und Makros
- Teileprogramme, Werkstücke, Zyklen
- PLC-Programme und Daten
- Anzeigemaschinendaten, Antriebsmaschinendaten

Wenn Sie den Cursor auf "NC-Aktive-Daten" stellen und die Datenausgabe "über V24" anstoßen, wird auch ein Initialisierungsprogramm **%\_N\_INITIAL\_INI** ausgegeben, allerdings mit allen Daten die sich im Verzeichnis "NC-Aktive-Daten" befinden. Also auch mit Kompensationen.

### 11.7.3 Ausgabe der PLC–Daten über V24

PLC–Daten Die PLC–Daten müssen zuerst als Archive–Datei gesichert werden, bevor diese über die V24–Schnittstelle ausgegeben werden können.

#### Vorgehensweise 1. Drücken Sie den Softkey "Serien IBN".

- 2. Wählen Sie nur "PLC" an.
- 3. Drücken Sie den Softkey "Archiv".
- 4. Das Bild wechselt und das Auftragsprotokoll wird angezeigt. Die Datei "PLC.ARC" wird erstellt.
- 5. Wenn die Meldung "Auftrag ist fertig" kommt, dann drücken Sie auf den Softkey "Daten aus".
- Wählen Sie im Verzeichnis "Archive" "PLC.ARC" an und drücken Sie den Softkey "Schnittstelle".
- Stellen Sie f
  ür die V24–Einstellung bei Archivformat Folgendes ein: "Binär– Format (PC–Format)". Dr
  ücken Sie "OK".
- Drücken Sie nun den Softkey "V24". Drücken Sie den Softkey "OK" um den Vorgang der Ausgabe zu starten.

### 11.7.4 Ausgabe der HMI–Daten über V24

Anzeige–Maschinendaten Bei HMI sind die Anzeigemaschinendaten (MD 9000, ...) über Dateifunktionen im Bedienbereich "Inbetriebnahme" zu sichern. Diese Maschinendaten befinden sich im RAM vom HMI–Advanced und liegen im Verzeichnis "Diagnose" –> "MaschDat" –> "Bedientafelfront". In dem Verzeichnis wird der Dateiname der beim sichern vergeben wurde angezeigt. Beim Ausgeben der Anzeigemaschinendaten stellen Sie den Cursor auf die gewünschte Datei, drücken dann den Softkey "V24" und bestätigen mit dem Softkey "OK". Die Anzeige–Maschinendaten können im Lochstreifenformat ausgegeben werden.

#### **Definitionen** Im Verzeichnis "Definitionen" liegen die Definitionen für die Makros und die globalen Anwenderdaten. Diese sind z.B.:

- SMAC.DEF (%\_N\_SMAC\_DEF)
- MMAC.DEF (%\_N\_MMAC\_DEF)
- UMAC.DEF (%\_N\_UMAC\_DEF)
- SDUD.DEF (%\_N\_SGUD\_DEF)
- MGUD.DEF (%\_N\_MGUD\_DEF)
- UGUD.DEF (%\_N\_UGUD\_DEF)

Die Definitionen können über die V24-SChnittstelle ausgegeben werden.

| D–Daten:  |
|-----------|
| as String |
| as bool   |
| as char   |
|           |

Bei der Inbetriebnahme müssen die Definitionen vor dem INITIAL\_INI-File eingelesen werden. Erst wenn die Definitionen in der NC bekannt sind, können die eigentlichen Anwenderdaten eingelesen werden.

#### 11 Datensicherung

11.7 Datenausgabe

 
 Werkzeugverwaltungsdaten
 Die Daten für die Werkzeugverwaltung befinden sich bei HMI-Advanced im Verzeichnis Werkzeugverwaltung. Dort gibt es drei Unterverzeichnisse:

- Magazin–Konfiguration (BEISPIEL\_DOKU.INI)
- WZV–Konfiguration (TT110.WMF,....)
- WZV–Daten (WZACCESS.MDB,....)

Die Datei PARAMTM.INI, für die Gestaltung der Bilder und Zugriffsstufen, befindet sich im Verzeichnis **Diagnose\HMI–Initialisierung\..** 

### 11.7.5 Ausgabe der Serieninbetriebnahme–Datei über V24

| Vorbereitungen<br>Serien IBN | Für die Erstellung einer Serieninbetriebnahme–Datei muss vorher die Date-<br>nauswahl für Serieninbetriebnahme definiert werden. Drücken Sie den Softkey<br>"Serien–IBN" und legen Sie fest, welche Daten (HMI, NC, PLC) Sie sichern wol-<br>len.                                                                                                    |
|------------------------------|----------------------------------------------------------------------------------------------------|
| Datenauswahl<br>einstellen   | Betätigen Sie den vertikalen Softkey "HMI–Daten–Auswahl". In diesem Bild wird festgelegt, welche Verzeichnisse in der Serien IBN–Datei enthalten sind.                                                                                                    |
| Archiv–Datei<br>erstellen    | Wählen Sie die Daten aus.Betätigen Sie den Softkey "OK". Das Bild wechselt.Drücken Sie den Softkey "Archiv" um das Erstellen der Archiv–Datei"HMINCPLC.ARC" zu starten.Nach der Meldung "Auftrag ist fertig" kann die Datei "HMINCPLC.ARC" im Verzeichnis Archive über die V24–Schnittstelle ausgegeben werden.Stellen Sie die V24–Schnittstelle ist auf PC–Format ein.Sie können auch die Bereiche HMI, PLC, NC getrennt als SerienIBN–Files erstellen und ausgeben. Der Dateiname ist dann:HMI:HMI.ARCNC:NC.ARCPLC:PLC.ARC |

Hinweis

Die Kompensationsdaten EEC, QEC, CEC sind nicht im SerienIBN–File enthalten. Grund: Jede Maschine hat eigene Kompensationsdaten.

# 11.8 Festplatte sichern über Norton Ghost®

### 11.8.1 Festplatte sichern / Datensicherung einspielen

| Funktionen                  |                                                                                                    |
|-----------------------------|----------------------------------------------------------------------------------------------------|
|                             | <ul> <li>Einfaches Backup/Restore von den Festplatten der PCU 50/ 50.3/ 70 vor<br/>Ort. System–Software, AddOn–Software und anwenderspezifische Daten-<br/>sätze werden komplett gesichert.</li> </ul>                                                                                                    |
|                             | <ul> <li>Festplatten– Image (Festplatten – Abbild als Datei gespeichert) kann auf<br/>einem Datenträger (z.B. CD) f ür eine Langzeitaufbewahrung gespeichert<br/>werden.</li> </ul>                                                                                                    |
|                             | <ul> <li>Laden von Master–Images (Abbilder f ür Serien–Inbetriebnahme) beim Ma-<br/>schinenhersteller</li> </ul>                                                                                                    |
|                             | <ul> <li>Up–/ Downgrade kann der Maschinenhersteller selbst durchführen (Master–<br/>Image), unabhängig, was von Siemens geliefert wird.</li> </ul>                                                                                                    |
|                             | Backup–Programm Norton Ghost <sup>®</sup> ist auf jeder PCU vorhanden.                                                                                                    |
| Norton Ghost <sup>®</sup>   | Mit Hilfe der Software "Norton Ghost <sup>®</sup> " wird der komplette Inhalt einer<br>PCU–Festplatte als "Disk– Image" (Dateiabbild) abgespeichert. Dieses Disk–<br>Image kann auf unterschiedlichen Datenträgern für eine spätere Restaurierung<br>der Festplatte aufbewahrt werden. Das Programm Norton Ghost <sup>®</sup> wird ab Werk<br>auf jeder PCU 50/ 50.3/ 70–Baugruppe ausgeliefert.<br>Weitere Informationen siehe Internet "www.ghost.com". |
| PCU 50                      | Im folgenden wird die Sicherung einer kompletten Festplatte der PCU beschrie-<br>ben, um im Servicefall sowohl Anwender– wie auch Systemdaten konsistent verfügbar zu haben:                                                                                                    |
|                             | Festplatte sichern                                                                                                    |
|                             | Anwenderdaten sichern                                                                                                    |
|                             | Datensicherung der Festplatte einspielen                                                                                                    |
| Betriebshinweise            | während des Programmbetriebs mit "Norton Ghost <sup>®</sup> "                                                                                                    |
| HMI–Bios                    | Für einen Einstieg und Änderungen im Bios ist eine Tastatur mit PS/2 Stecker<br>notwendig (PG–Tastatur funktioniert auch).<br>Ab Bios 3.04 mit der Taste "DEL" beim Hochlauf des HMI. Durch Laden der<br>"BIOS Setup Defaults"<br>können BIOS–Einstellungen wieder rückgängig gemacht werden.                                                                                                    |
| PCU                         | Bei PCU muss beim Harddisk–Restore im BIOS die Einstellung "Virus Warning:<br>Disabled" vorgenommen werden, für Backup ist die Umstellung nicht nötig.                                                                                                    |
| Speicherbedarf auf<br>PC/PG | Für die Backup Image–Datei muss auf der PC/PG–Festplatte ca. 70% vom be-<br>legten PCU Harddisk Speicher als freier Speicherplatz vorhanden sein.                                                                                                    |

| Backup/Restore über                          | am PG/PC                                                                                                    |  |  |  |
|----------------------------------------------|----------------------------------------------------------------------------------------------------|--|--|--|
| raiallei-Kapei                               | PC/PG mit bidirektionaler Schnittstelle, Einstellung EPP                                                                                                    |  |  |  |
|                                              | <ul> <li>LapLink–Siemens–Parallelkabel (Best.–Nr. 6FX2002–1AA02–1AD03) oder<br/>handelsübliches LapLink–Kabel</li> </ul>                                                                                                    |  |  |  |
|                                              | • Bei PCU parallele Schnittstelle auf EPP einstellen (Bios), die Übertragungs-<br>geschwindigkeit der Parallelschnittstelle erhöht sich dadurch um ca. 10%.                                                                                                    |  |  |  |
| Randbedingungen                              |                                                                                                    |  |  |  |
|                                              | <ol> <li>Backup/ Restore auf Datei–Ebene erfolgt durch HMI–Advanced im Bereich-<br/>bereich "Dienste", z. B. selektives Sichern von Inbetriebnahme–, Maschi-<br/>nendaten etc. (über V.24, Netz, PC–Card)</li> </ol>                                                                     |  |  |  |
|                                              | <ol> <li>Installation/ Nachinstallation einzelner Softwarekomponenten erfolgt entwe-<br/>der über PC–Card oder Parallelschnittstelle (InterInk/ InterSrv). Die Proble-<br/>matik des BIOS–Update muss beachtet werden.</li> </ol>                                                        |  |  |  |
|                                              | <ol> <li>Bei Backup/Restore über Parallel–Schnittstelle oder Netzwerk muss die<br/>Stromsparabschaltung des externen PC/PG abgeschaltet werden.</li> </ol>                                                                                                    |  |  |  |
|                                              | <ol> <li>Nach Abschluss von Backup/Restore mit Ghost sollte das Parallelkabel wie-<br/>der entfernt werden, um unvorhergesehene MHI Betriebszustände zu ver-<br/>meiden.</li> </ol>                                                                                                    |  |  |  |
|                                              | <ol> <li>Ist der externe PC mit einem AMD K6 Prozessor ausgerüstet, kann es Pro-<br/>bleme mit der Parallelverbindung geben, wenn der Prozessortakt &gt; 233<br/>MHz ist. In diesem Fall sind beide Rechner (PCU und PC) mit der LPT Bios<br/>Einstellung "ECP" zu betreiben.</li> </ol> |  |  |  |
|                                              | <ol> <li>Bei manchen PGs kommt es hin und wieder zu Zugriffsproblemen auf das<br/>CDROM Laufwerk. In diesem Fall kann es zu einem Abbruch der Ghost–<br/>Verbindung bei einem direkten Restore einer Imagedatei von CDROM kom-<br/>men.</li> </ol>                                       |  |  |  |
|                                              | Abhilfe: Imagedatei von der CD auf die Festplatte des PGs kopieren.                                                                                                    |  |  |  |
| Funktionsumfang<br>Norton Ghost <sup>®</sup> |                                                                                                    |  |  |  |
|                                              | Abspeichern von kompletten Festplatten in einer Image– Datei                                                                                                    |  |  |  |
|                                              | Restaurieren von Festplatten aus einer Image– Datei                                                                                                    |  |  |  |
|                                              | Komprimieren von Image–Dateien                                                                                                    |  |  |  |
|                                              | <ul> <li>Eingebaute Kopplung über LPT–Schnittstelle Master/ Slave, z. B. von PCU<br/>mit PG (ohne InterInk/ Intersrv)</li> </ul>                                                                                                    |  |  |  |
|                                              | Unterstützung von langen Dateinamen                                                                                                    |  |  |  |
|                                              | Disk–Integrity und Image– File– Integrity Check                                                                                                    |  |  |  |
|                                              | <ul> <li>Zurückladen von Image–Dateien auf unformatierte Festplatte ("formats on<br/>the fly")</li> </ul>                                                                                                    |  |  |  |
|                                              | <ul> <li>Neue Ziel–Festplatte kann größer oder kleiner (wenn Datenmenge nicht zu<br/>groß ist) sein als das Original</li> </ul>                                                                                                    |  |  |  |

#### 11.8 Festplatte sichern über Norton GhostR

- Beim Kopieren von Festplatten mit mehreren Partitionen können die Partitionsgrößen verändert werden.
- Kommando–Schnittstelle zur Integration in Batchfiles
- Menü–Schnittstelle für interaktive Bedienung

### 11.8.2 Anwenderdaten sichern

Im Bedienbereich "Dienste" des HMI können Sie über die Funktion "Serieninbetriebnahme" PLC, NC- und HMI-Daten sichern.

Literatur: /BAD/Bedienugshandbuch HMI–Advanced

Voraussetzung: Kennwort setzen

- 1. Wählen Sie den Bedienbereich "Dienste" an.
- 2. Drücken Sie den Softkey "Serien-IBN".
- 3. Drücken Sie den Softkey "HMI Dat.-auswahl".
- 4. Wählen Sie die zu archivierenden Daten an.
- 5. Wählen Sie den Zielort an, um die Archivierung zu starten:
  - Verzeichnis "Archive" auf der Festplatte
  - Verzeichnis "Archive" auf der NC–Card
- 6. Die Softkey–Beschriftung wechselt auf "...Stop". Das Serien–Inbetriebnahmnearchiv wird erstellt.

### 11.8.3 Festplatte sichern

Voraussetzung:

- Programm Ghost Version 6.x/7.x (Windows XP zwingend mit >= 7.x) ist auf der PCU und auf dem PG/PC installiert.
- Die Ghost–Versionen müssen auf PCU und PG/PC gleich sein.
- Verzeichnis ist auf PG/PC vorhanden, auf dem die Image–Datei abgelegt werden soll.
- Genügend freier Speicher auf PG/PC ist vorhanden.
- Auf dem PG/PC ist eine beliebige Windows-Version vorhanden.
- PCU und PG/PC mit dem Ethernet-Kabel verbunden.

#### 11 Datensicherung

#### 11.8 Festplatte sichern über Norton GhostR

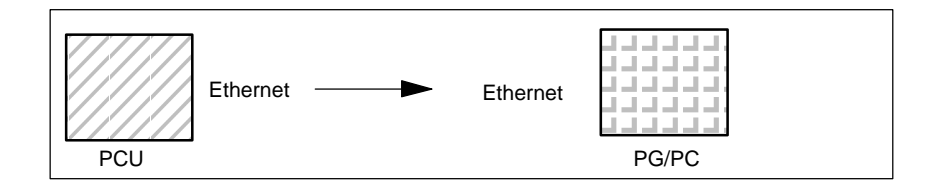

- Steuerung aus- und einschalten und Inbetriebnahmemodus anwählen (Taste 6 betätigen, wenn DOS-Fenster erscheint)
- 2. Menü "7: Backup/Restore" anwählen
- 3. Passwort eingeben
- 4. Menü "1 Harddisk Backup/restore with ghost" anwählen
- 5. < nur, wenn Voreinstellung nicht passt > Parameter f
  ür das Programm Norton Ghost einstellen:
  - < 1 > Configure GHOST Parameters:

Wenn Sie den voreingestellten Verzeichnispfad oder die Art der Schnittstelle ändern wollen, wählen Sie das Menü 1 aus:

\* Schittstelle ändern (Set Connection Mode) :

<1> PARALLEL (Voreinstellung)

<2> LOCAL entsprechenden Punkt anwählen und bestätigen

\* Pfad ändern:

<3> Change backup Image filename (Verzeichnis für Backup–Datei auf PG einrichten, z.B. C:\SINUBACK\PCU\HMI.gho)

<4> Change restore Image filename (vollständigen Pfadnamen für Restore–Datei "MMC.GHO" auf HMI einrichten, z.B. D:\SINU-BACK\HMI\MMC.GHO) entsprechenden Punkt anwählen, Pfad eintragen und bestätigen

- Rückfrage: save GHOST parameters? mit Yes beantworten.

<5> Back to previous menu Rückkehr zum Haupt–Menü

- 6. Festplatte sichern durchführen
  - < 2 > Harddisk backup to <pfadname>, ModeLOCAL/NETWORK
    - Mit Auswahl dieses Menüs erscheint ein Meldungsfenster: Sie werden aufgefordert zu überprüfen, ob die Verbindung zwischen HMI und PG/PC hergestellt ist. Der Zielpfad für das Imageverzeichnis HMI wird angezeigt, von dem ein Backup erzeugt werden soll.
    - \* PG/PC:
      - In einem DOS–Fenster bzw. auf der DOS–Ebene starten Sie das Programm Ghost mit dem Befehl **ghost –Ips**.

#### 11.8 Festplatte sichern über Norton GhostR

 \* PCU: Backup starten durch Quittieren mit "Y" im Meldungsfensters.
 \* PCU: Es erscheint das Meldungsfenster der SW Norton Ghost: Anzeige des Übertragungsfortschrittes Anzeige der verwendeten Pfade Angaben über die zu übertragenden Datenmengen
 PCU
 Nach Abbruch des Backup wird rückgefragt Do you want to try to backup again [Y,N] ? Quittieren Sie mit N, das Hauptmenü wird aufgeblendet. Bei "Y" startet Backup von neuem.

< 4 > Back to previous menu
 Rückkehr zum Haupt–Menü

### 11.8.4 Datensicherung der Festplatte einspielen

- Programm Ghost Version 6.x/7.x ist auf der PCU und auf dem PG/PC installiert.
- Verzeichnis ist auf PG/PC vorhanden, in dem das Restore Image abgelegt ist.
- Auf dem PG/PC ist irgendein Windows installiert.
- PCU und PG/PC mit dem Ethernet–Kabel verbunden.

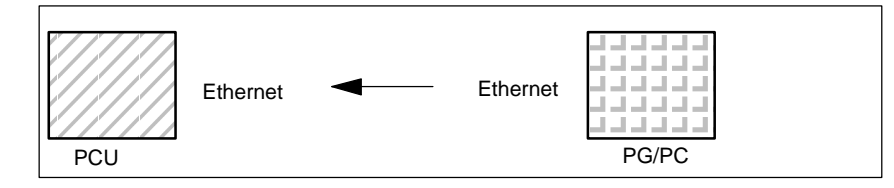

- 1. PG einschalten, CD in Laufwerk legen.
- Steuerung aus
   – und einschalten und Inbetriebnahmemodus anwählen (Taste 6 betätigen, wenn DOS
   –Fenster erscheint),
- 3. Menü "7: Backup/Restore" anwählen
- 4. Passwort eingeben
- 5. Menü "1 Harddisk Backup/restore with ghost" anwählen
- 6. Parameter für das Programm Norton Ghost einstellen:
  - <1> ConfigureGHOST Parameters:

s.o.

- 7. Festplatteninhalt einspielen
  - < 2 > Harddisk backup to <pfadname>, ModeLOCAL/NETWORK

11.8 Festplatte sichern über Norton GhostR

| ł       | <ul> <li>Mit Auswahl dieses Menüs erscheint ein Meldungsfenster:<br/>Sie werden aufgefordert zu überprüfen, ob die Verbindung<br/>zwischen HMI und PG/PC hergestellt ist.<br/>Der Zielpfad für das Imageverzeichnis HMI wird angezeigt, von<br/>dem ein Backup erzeugt werden soll.</li> </ul> |
|---------|----------------------------------------------------------------------------------------------------|
| *       | PG/PC:<br>In einem DOS–Fenster bzw. auf der DOS–Ebene starten Sie das<br>Programm Ghost mit<br>dem Befehl ghost –lps.                                                                                                    |
| *       | PCU:                                                                                                    |
|         | Backup starten durch Quittieren mit "Y" im Meldungsfensters.                                                                                                    |
| *       | PCU:                                                                                                    |
|         | Es erscheint das Meldungsfenster der SW Norton Ghost:<br>Anzeige des Übertragungsfortschrittes<br>Anzeige der verwendeten Pfade<br>Angaben über die zu übertragenden Datenmengen                                                                                                    |
| I       | PCU                                                                                                    |
|         | Nach Abbruch des Backup wird rückgefragt<br>Do you want to try to backup again [Y,N] ?<br>Quittieren Sie mit N, das Hauptmenü wird aufgeblendet.<br>Bei "Y" startet Backup von neuem.                                                                                                    |
| -       | <4>Back to previous menu<br>Rückkehr zum Haupt–Menü                                                                                                    |
| 8. Nac  | h erfolgreichem Restore wird automatisch gebootet.                                                                                                    |
| Zeitdau | er: ca. 15–20 Min                                                                                                    |

#### Hinweis

Die Datensicherung von Anwenderdaten, Maschinendaten, Inbetriebnahme-Dateien ist Bestandteil des HMI im Bedienbereich Dienste. Im Dateimanager ist ersichtlich, wo in welchem Format die zu speichernden Daten liegen und auf welchem Medium diese gespeichert und wieder eingelesen werden können.

Literatur: IAM/IM4 Inbetriebnahmehandbuch HMI–Advanced

# 11.9 Aktuelles Abbild vom SW–Stand sichern

| SW–Stand sichern                                    | Wenn Sie ein Abbild eines SW–Stands machen wollen, gehen Sie folgendermaßen vor:<br>Voraussetzung:<br>Programm Ghost ist auf der PCU installiert.                                                                                                    |
|-----------------------------------------------------|----------------------------------------------------------------------------------------------------|
|                                                     | 1. Steuerung einschalten und Inbetriebnahmemodus anwählen (Taste 6 betäti-<br>gen, wenn DOS–Fenster erscheint),                                                                                                    |
|                                                     | 2. Menü "7: Backup/Restore" anwählen                                                                                                    |
|                                                     | 3. Passwort eingeben                                                                                                    |
|                                                     | 4. Menü "4: Partitions Backup/Restore" anwählen                                                                                                    |
|                                                     | <ol> <li>Eventuell die maximale Anzahl der verfügbaren Abbilder ändern:<br/>Menü "1: Configure Ghost Parameter"<br/>Hier können Sie mit Menü "1: Change Maximum Backup Images" festlegen,<br/>wieviele Abbilder Sie zulassen wollen, maximal sind 7 Abbilder möglich.<br/>Standardeinstellung: 1.</li> </ol> |
|                                                     | <ol> <li>Um den aktuellen SW–Stand zu sichern, wählen Sie<br/>Menü "2: Partitions Backup" und geben Sie einen Beschreibungstext ein, mit<br/>dem das Abbild künftig für das Restore angeboten werden soll.</li> </ol>                                                                                        |
|                                                     | <ol> <li>Der gesicherte SW–Stand wird unter dem Verzeichnis "D:\Images" abgelegt<br/>und wird bei Anwahl des Menüs "3: Partitions Restore" mit aufgelistet.</li> </ol>                                                                                                    |
| SW–Stand wieder<br>einspielen                       | Wenn Sie ein Abbild eines SW–Stands nutzen wollen, gehen Sie folgendermaßen vor:<br>Voraussetzung:<br>Programm Ghost ist auf der PCU installiert.                                                                                                    |
|                                                     | 1. Steuerung einschalten und Inbetriebnahmemodus anwählen (Taste 6 betäti-<br>gen, wenn DOS/Windows–Fenster erscheint),                                                                                                    |
|                                                     | 2. Menü "7: Backup/Restore" anwählen                                                                                                    |
|                                                     | 3. Passwort eingeben                                                                                                    |
|                                                     | 4. Menü "4: Partitions Backup/Restore" anwählen                                                                                                    |
|                                                     | <ol> <li>Um das Abbild wieder einzuspielen wählen Sie<br/>Menü "3: Partitions Restore"</li> </ol>                                                                                                    |
|                                                     | 6. Wählen Sie aus den angebotenen SW-Ständen den gewünschten aus.                                                                                                    |
|                                                     | 7. Nach erfolgreichem Restore wird automatisch gebootet.                                                                                                    |
| SW–Stand aus<br>dem Verzeichnis<br>"Images" löschen | Wenn Sie ein Abbild eines SW–Stands aus dem Verzeichnis "Images" löschen wollen, gehen Sie folgendermaßen vor:<br>Voraussetzung:<br>Programm Ghost ist auf der PCU installiert.                                                                                                    |
|                                                     | 1. Steuerung einschalten und Inbetriebnahmemodus anwählen (Taste 6 betäti-<br>gen, wenn DOS/Windows–Fenster erscheint)                                                                                                    |
|                                                     | 2. Menü "7: Backup/Restore" anwählen                                                                                                    |

3. Passwort eingeben

- 11.9 Aktuelles Abbild vom SW-Stand sichern
  - 4. Menü "4: Partitions Backup/Restore" anwählen
  - 5. Um ein Abbild eines SW–Stands zu löschen, wählen Sie Menü "4: Delete Image"
  - 6. Wählen Sie aus den angebotenen SW-Ständen den gewünschten aus.
  - 7. Der gelöschte SW–Stand wird aus dem Verzeichnis "Images" entfernt und somit bei Anwahl des Menüs "3: Partitions Restore" nicht mehr aufgelistet.
- **SW Norton Ghost** Auf der Steuerung sind zwei SW–Stände von Norton Ghost verfügbar:
  - Norton Ghost Version 5.1b (Standard)
  - Norton Ghost Version 6.01

Ab der Norton Ghost Version 5.1c wurde das Datenformat geändert, so dass frühere Norton Ghost Versionen, also < V 5.1c, das neue Datenformat nicht lesen können.

Wird die aktuelle Version 6.01 benötigt (da z.B. auf dem PG/PC eine neuere Version geladen ist), kann diese über das Service–Menü aktiviert werden:

- 1. Steuerung einschalten und Inbetriebnahmemodus anwählen (Taste 6 betätigen, wenn DOS/Windows–Fenster erscheint),
- 2. Menü "7: Backup/Restore" anwählen
- 3. Passwort eingeben
- 4. Menü "Switch to other version of GHOST" auswählen. Im Bild oben wird die aktive Version von Norton Ghost angezeigt.

Übertragung mit paralleler Schnittstelle LPT Bei einer Übertragung über die parallele Schnittstelle LPT ist die Norton Ghost– SW **nicht** mit alten (< V 5.1c) und neuen (>V 5.1b) Ständen **mischbar**. Bei der Übertragung ist darauf zu achten, dass ein kompatibles Datenformat übertragen wird:

- Norton Ghost V5 bis einschließlich V5.1b
   oder
- Norton Ghost V5.1c bis einschließlich V6.x
# 11.10 Ersatzteil Festplatte einbauen

| PCU 50/ 70                | Im folgenden wird das Wierdereinspielen der Datensicherungn einer kompletten<br>Festplatte der PCU 50/ 70 beschrieben, um im Servicefall sowohl Anwender–<br>wie Systemdaten konsistent verfügbar zu haben.                                                                                                  |  |
|---------------------------|----------------------------------------------------------------------------------------------------|--|
| Norton Ghost <sup>®</sup> | Mit Hilfe der Software "Norton Ghost <sup>®</sup> " wird der komplette Inhalt einer PCU 50/<br>70 –Festplatte mit HMI–Advanced als "Disk– Image–Datei" abgespeichert.<br>Diese Disk– Image–Datei kann auf unterschiedlichen Datenträgern für eine<br>spätere Restaurierung der Festplatte aufbewahrt werden. |  |
|                           | Das Programm Norton Ghost <sup>®</sup> wird ab Werk auf jeder PCU 50/ 70–Baugruppe und der Ersatzteil–Festplatte ausgeliefert.                                                                                                    |  |
|                           | Weitere Informationen siehe Internet "www.ghost.com" bzw. vorhergehendes Kapitel.                                                                                                    |  |
| Empfehlung                | Festplattensicherung (Harddisk Image) inkl. des Programms "Northen Ghost" auf einer Cd archivieren.                                                                                                    |  |
| Datensicherung            | Voraussetzung:                                                                                                    |  |
| einspielen                | Programm Ghost ist auf dem PG installiert.                                                                                                    |  |
|                           | Neue Ersatzteil Festplatte ist vorhanden                                                                                                    |  |
|                           | PCU mit Parallelkabel mit PC/ PG verbinden                                                                                                    |  |
|                           | <ul> <li>Auf dem PG ist eines der Betriebssysteme Windows 3.x, Windows 95 und<br/>ein CD–Laufwerk vorhanden.</li> </ul>                                                                                                    |  |
|                           |                                                                                                    |  |

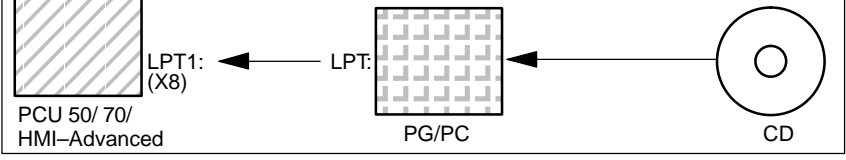

- 1. Neue Ersatzteil Festplatte in PCU 50/ 70 einbauen (siehe beiliegende Anleitung)
  - Festplatte in Scharniere einrasten
  - Verbindungskabel Festplatte-PCU einstecken
  - Festplatte mit den 4 Rändel-Schrauben befestigen
  - Transportsicherung lösen: auf "operating" bis zur Einrastung drehen.

11.10 Ersatzteil Festplatte einbauen

### Hinweis

Die Ersatzteil Festplatte enthält kein Windows-Betriebssystem und keine HMI-System-Software.

- 2. PG einschalten, CD in Laufwerk legen.
- 3. Steuerung aus- und einschalten und Inbetriebnahmemodus anwählen (Taste 6 betätigen, wenn DOS-Fenster erscheint),
- 4. Menü "4: Backup/Restore" anwählen
- 5. Passwort eingeben
- 6. Menü 1 "Harddisk Backup/restore with ghost" anwählen
- 7. Parameter für das Programm Norton Ghost einstellen:
  - <1> configure ghost parameters:

s.o.

- <3> Harddisk Restore from <pfadname>, Mode PARALLEL
  - Mit Auswahl dieses Menüs erscheint ein Meldungsfenster: Sie werden aufgefordert zu überprüfen, ob die Verbindung zwischen Steuerung und PG/PC hergestellt ist. Image–Datei der Steuerung wird angezeigt, auf das das Restore eingespielt werden soll.
  - \* PG/PC:

In einem DOS–Fenster bzw. auf der DOS–Ebene geben Sie den Befehl **ghost –Ips** zum Starten des Programmes Norton Ghost ein.

\* HMI:

Restore starten durch Quittieren (Yes) des Meldungsfensters.

\* HMI:

Es erscheint das Meldungsfenster der SW Norton Ghost: Anzeige des Übertragungsfortschrittes Anzeige der verwendeten Pfade Angaben über die zu übertragenden Datenmengen

#### Hinweis

Wird die Übertragung während des Restore Vorgangs unterbrochen, ist kein konsistentes System auf der Festplatte vorhanden. Deshalb wird eine Steuerungs–Boot–Diskette benötigt, die die MS–DOS  $\geq$  6.X–Boot und die Norton Ghost–SW enthält.

 - <4>Back to previous menu Rückkehr zum Haupt–Menü

8. Nach erfolgreichem Restore. Wird die Steuerung automatisch gebootet

Zeitdauer: ca. 15–20 Min für das Erzeugen eines komprimierten Disk– Images =130 MB von einer 540 MB Festplatte über LPT.

# 11.11 Datensicherung mit VALITEK–Streamer bei PCU 50

| Was können Sie si-      | Mit dem VALITEK-Streamer können Sle                                                                                                    |
|-------------------------|----------------------------------------------------------------------------------------------------|
| chern                   | Alle Daten auf der Festplatte C komplett sichern (Backup all)                                                                                                    |
|                         | <ul> <li>Die Anwenderdaten (Archivformat) im Verzeichnis C:\DH\ARC.DIR sichern<br/>(Backup Userdata)</li> </ul>                                                                                                    |
|                         | • Die Datensicherung wieder zurückspielen (Restore from Tape)                                                                                                    |
| Streamer–An-<br>schluss | Der VALITEK–Streamer wird an die parallele Schnittstelle X8 (25 pol.), nur mit<br>dem SIEMENS–Kabel 6FC9 344–4x□ , auf dem PCU 50/ 70 angeschlossen.<br>Der Anschluss eines anderen Datensicherungsgerätes ist nicht möglich, da die<br>Software auf den VALITEK–Streamer zugeschnitten ist. |
| Bedienung               | Während des HMI–Hochlaufs (nach dem Einschalten der Steuerung) bei anstehender Meldung <b>Starting MS DOS:</b>                                                                                                    |
|                         | 1. Betätigen Sie einmal kurz die Taste 6 auf der Bedientafelfronttastatur.                                                                                                    |
|                         | Folgendes Menü wird angezeigt:                                                                                                    |
|                         | PLEASE SELECT:<br>1 Install/Update MMC System<br>2 MMC Configuration Tool<br>3 DOS Shell<br>4 Start Windows (Service Mode)<br>5 MMC System Check<br>6 Reboot System (Warmboot)<br>7 Backup / Restore<br>8 Start PC Link<br>9 End (Load MMC)<br>Your Choice [1,2,3,4,5,6,7,8]?                |
|                         | <ol> <li>Betätigen Sie die Taste 7.</li> <li>Das Systen fordert Sie zur Eingabe eines Passwortes auf:</li> </ol>                                                                                                    |
|                         | passwd:                                                                                                    |
|                         | <ul> <li>3. Geben Sie ein Passwort der Stufe 0 – 2 ein.</li> <li>– System</li> <li>– Manufacturer</li> <li>– Service</li> </ul>                                                                                                    |
|                         | Folgendes Menü wird angezeigt:                                                                                                    |

11.11 Datensicherung mit VALITEK-Streamer bei PCU 50

### PLEASE SELECT:

- 1 Select VALITEK Streamer Type
- 2 Test Connection to Streamer
- 3 Backup System
- 4 Backup Userdata
- 5 Restore from Tape
- 6 Uninstall MMC102/103 (Delete Files) 7 Return to Main Menu

Your Choice [1,2,3,4,5,6,7]?

4. Betätigen Sie die Taste 1

Folgendes Menü wird angezeigt:

| *** | No | Streamer | configured | * |
|-----|----|----------|------------|---|
|-----|----|----------|------------|---|

Please select (new) Streamer type: 1 Valitek PST–160 2 Valitek PST<sup>2</sup>–M1200 3 Return to previous Menu

Your Choice [1,2,3]?

 Wählen Sie den Streamer–Typ aus z.B. Nr 2. Valitek PST<sup>2</sup>–M1200. Der Streamertyp wird ausgewählt und Sie kommen in das Auswahlmenü zurück.

|                  | PLEASE SELECT:                                                                                                    |
|------------------|----------------------------------------------------------------------------------------------------|
|                  | <ol> <li>Select VALITEK Streamer Type</li> <li><b>Test Connection to Streamer</b></li> <li>Backup System</li> <li>Backup Userdata</li> <li>Restore from Tape</li> <li>Uninstall MMC102/103 (Delete Files)</li> <li>Return to Main Menu</li> </ol> |
| Your Choice [1.2 | 2.3.4.5.6.71?                                                                                                    |

 Wenn der Steamer angeschlossen ist können Sie die Verbindung überprüfen lassen. Wählen Sie dazu den Menüpunkt 2 Es erscheint die Meldung über den angewählten Streamer–Typ:

\*\*\* Current Configuration: Valitek PST<sup>2</sup>–M1200 \*\*\*

Press any key to continue ...

Danach wird der Testlauf gestartet.

11 Datensicherung

| Valitek PST <sup>2</sup> –System                         |                           | Verify Connection |
|----------------------------------------------------------|---------------------------|-------------------|
| Aktivity                                                 | Repetitions               | Connection        |
| Reading Status                                           | 500                       | 0                 |
| Sending Test Data Blocks                                 | 500                       | 0                 |
| Receiving Test Data Blocks                               | 500                       | 0                 |
| Selected Port : lpt1                                     | Rom Version 85 Revision B | <esc>-Abort</esc> |
| Test complete. The connection is functional. Press a key |                           |                   |

7. Sie können jetzt, z. B. die Datensicherung gesamt durchführen. Wählen Sie dazu die 3 ,Backup System bedeutet Festplatte C.

|                  | PLEASE SELECT:                                                                                                    |
|------------------|----------------------------------------------------------------------------------------------------|
|                  | <ol> <li>Select VALITEK Streamer Type</li> <li>Test Connection to Streamer</li> <li>Backup System</li> <li>Backup Userdata</li> <li>Restore from Tape</li> <li>Uninstall MMC102/103 (Delete Files)</li> <li>Return to Main Menu</li> </ol> |
| Your Choice [1,2 | 2,3,4,5,6,7]?                                                                                                    |

Am Bildschirm erscheint die Meldung:

```
*** Current Configuration: Valitek PST<sup>2</sup>–M1200 ***
```

Backing up Partition C: .... Continue ?

Your Choice: [Y,N]?Y

Mit Y starten Sie die Datensicherung.

 Mit der Taste 4, Backup Userdata, wählen Sie die Datensicherung der Anwenderdaten, d.h. das Batch–File C:\TOOLS\BACK\_USR.BAT wird abgearbeitet. Alle Archiv–Dateien unter C:\DH\ARC.DIR werden standardmäßig gesichert. Wenn Sie zusätzliche Dateien sichern wollen, so müssen Sie in die Datei C:\TOOLS\ BACK\_USR.BAT weitere Verzeichnisse eintragen.

|    | PLEASE SELECT:                        |
|----|---------------------------------------|
|    | 1 Select VALITEK Streamer Type        |
|    | 2 Test Connection to Streamer         |
|    | 3 Backup System                       |
|    | 4 Backup Userdata                     |
|    | 5 Restore from Tape                   |
|    | 6 Uninstall MMC102/103 (Delete Files) |
|    | 7 Return to Main Menu                 |
|    |                                       |
| Yo | our Choice [1,2,3,4,5,6,7]?4          |

11.11 Datensicherung mit VALITEK-Streamer bei PCU 50

**BACK\_USR.BAT** Die Datei darf nur an der gekennzeichneten Stelle geändert werden. So sieht die Datei BACK\_USR.BAT aus:

```
~~C:\

REM Save Archives in DH:\ARC.DIR

>> c:\dh\arc.dir\

*.*

REM Save this file

>> c:\tools\

back_usr.bat

[ ...Hier können Sie die Verzeichnisse angeben, die gesichert werden sol-

len...z.B. >> c:\dh\mb\

*.*]

REM The following line must be the last !

$$
```

Am Bildschirm erscheint die Meldung:

```
*** Current Configuration: Valitek PST<sup>2</sup>–M1200 ***
```

Backing up User Data .... Continue ?

Your Choice: [Y,N]?Y

Mit Y starten Sie die Datensicherung.

9. Mit der Taste 5 wählen Sie das Zurückspielen der Datensicherung an.

| PLEASE SELECT:                                                                                                    |  |
|----------------------------------------------------------------------------------------------------|--|
| 1 Select VALITEK Streamer Type<br>2 Test Connection to Streamer<br>3 Backup System<br>4 Backup Userdata<br>5 <b>Restore from Tape</b><br>6 Uninstall MMC102/103 (Delete Files)<br>7 Return to Main Menu |  |
| our Choice [1,2,3,4,5,6,7]?5                                                                                                    |  |

Am Bildschirm erscheint die Meldung:

\*\*\* Current Configuration: Valitek PST<sup>2</sup>-M1200 \*\*\*

Restoring from Tape .... Continue ?

Your Choice: [Y,N]?Y

Mit Y starten Sie das Zurückspielen der eingelegten Datensicherung.

03/2006

10. Mit der Taste **6** können Sie das HMI–Advanced System inclusive Datenhaltung löschen

| I                                 | PLEASE SELECT:                                                                                                    |
|-----------------------------------|----------------------------------------------------------------------------------------------------|
|                                   | 1 Select VALITEK Streamer Type<br>2 Test Connection to Streamer<br>3 Backup System<br>4 Backup Userdata<br>5 Restore from Tape<br>6 <b>Uninstall HMI (Delete Files)</b><br>7 Return to Main Menu |
| Your Choice [1,2,3                | 3,4,5,6,7]?6                                                                                                    |
|                                   |                                                                                                    |
| Do You REAL<br>Your Choice: [Y,N] | LY want to delete Your HMI–Advanced–System?<br>?Y                                                                                                    |

Mit Y werden alle Daten im Verzeichnis C:\HMI\\*.\* und C:\DH\\*.\* gelöscht. Das Betriebssystem MS–DOS und WINDOWS bleibt erhalten.

11

# 11.12 Zeilenprüfsummen und MD–Nummern in MD–Files

Durch Einführung von Zeilenprüfsummen beim Erstellen von Sicherungsdateien wurde für Maschinendaten (INI– und TEA–Dateien) eine Überprüfbarkeit geschaffen.

Die Einführung von MD (Maschinendaten–Nummern) in den Sicherungsdateien erleichtert die Verständigung über Maschinendatenwerte im Servicefalle und ggf. eine automatische Bearbeitung von Maschinendaten–Sicherungsdateien.

Durch die Absicherung der Dateien kann beim Wiedereinlesen auf das Schreibrecht "Hersteller" verzichtet werden.

Die beiden folgenden Unterkapitel beschreiben die Details zu Zeilenprüfsummen und Maschinendaten–Nummern.

### 11.12.1 Zeilenprüfsummen (MD 11230 MD\_FILE\_STYLE)

fung zu beeinflussen.

| Eigenschaften der<br>Zeilenprüfsummen | <ul><li>Eine Zeilenprüfsumme</li><li>wird nur für Zeilen mit Maschinendatenzuweisungen generiert.</li></ul>                                                              |
|---------------------------------------|----------------------------------------------------------------------------------------------------|
|                                       | <ul> <li>steht unmittelbar nach der Maschinendatenzuweisung, eingeleitet durch<br/>Blank und Apostroph.</li> </ul>                                                       |
|                                       | • besteht aus 4 HEXA–Zeichen.                                                                                                    |
|                                       | <ul> <li>wird ausschließlich von der Steuerung beim Erstellen einer Maschinenda-<br/>ten–Sicherungsdatei erzeugt, nicht von externen Editoren auf PC oder PG.</li> </ul> |
|                                       | • wird über MD 11230 MD_FILE_STYLE aktiviert.                                                                                                    |
|                                       | kann zusammen mit Maschinendatennummern ausgegeben werden.                                                                                                    |
|                                       | • "; <kommentar>" kann nachträglich zugefügt werden, ohne die Summenprü-</kommentar>                                                                                     |

### MD 11230 MD\_FILE\_STYLE

| Wenn<br>MD11230<br>= | dann Ausgabe von                                | Beispiel                                 |
|----------------------|-------------------------------------------------|------------------------------------------|
| 0                    | MD-Name                                         | \$MC_AXCONF_MACHAX_USED[0]=1             |
| 1                    | MD–Name mit Zei-<br>lenprüfsumme                | \$MC_AXCONF_MACHAX_USED[0]=1 '2F34       |
| 2                    | MD–Name und<br>MD–Nummer                        | N20070\$MC_AXCONF_MACHAX_USED[0]=1       |
| 3                    | MD–Name, MD–<br>Nummer und Zeilen-<br>prüfsumme | N20070\$MC_AXCONF_MACHAX_USED[0]=1 '2F34 |

# Zeilenprüfsummen auswerten

Beim Einlesen von Maschinendaten–Dateien mit gültigen Zeilenprüfsummen ist kein Schreibrecht erforderlich.

Für das Einlesen folgender Daten, sind die Rechte "Hersteller" notwendig:

- Maschinendaten ohne Zeilenprüfsumme
- geänderte Maschinendaten-Werte mit gelöschter Zeilenprüfsumme

Beim Laden von Maschinendaten–Dateien kann der Anwender wählen, in welcher Weise das System auf Fehler in der Maschinendaten–Datei reagieren soll. Siehe Abbruchverhalten 11.12.3.

Sind fehlerhafte Werte in der Datei, so werden die aktuellen Werte in keinem Fall überschrieben.

### 11.12.2 Maschinendaten–Nummern

### Archivdateien

|                         | <ul> <li>Maschinendaten–Nummern werden formal als Satznummern (z.B. N20070)<br/>einer Maschinendaten–Zuweisungszeile vorangestellt.</li> </ul>                                                     |
|-------------------------|----------------------------------------------------------------------------------------------------|
|                         | <ul> <li>Zwischen Maschinendaten–Nummer und Maschinendaten–Zuweisung steht<br/>ein Blank.</li> </ul>                                                                                               |
|                         | <ul> <li>Die Maschinendaten–Nummer bezieht sich auf das Maschinendatum insge-<br/>samt. Die ggf. existierenden Feldwerte schlagen sich in der Maschinenda-<br/>ten–Nummer nicht nieder.</li> </ul> |
|                         | <ul> <li>Die Erzeugung von Maschienen–Nummern vor Maschinen–Zuweisungszei-<br/>len in INI– und TEA–Dateien ist wählbar.</li> </ul>                                                                 |
|                         | <ul> <li>MD 11230 MD_FILE_STYLE Bit 1 = 1 Maschinendaten–Nummer ge-<br/>nerieren</li> </ul>                                                                                                    |
|                         | <ul> <li>MD 11230 MD_FILE_STYLE Bit 1 = 0 keine Maschinendaten–Nummer generieren</li> </ul>                                                                                                    |
| MD–Nummern<br>auswerten | Beim Wiedereinlesen von Maschinendaten–Dateien wertet die Steuerung die Maschinen–Nummern wie folgt aus:                                                                                           |
|                         | <ul> <li>Werden in Maschinen–Files beim Einlesen Fehler festgestellt, so wird die<br/>Maschinen–Nummer als Satznummer mit dem entsprechenden Alarm an-<br/>gezeigt.</li> </ul>                     |

### 11.12.3 Abbruchverhalten beim Maschinendaten-Einlesen

| Abbruchverhalten | Werden beim Einlesen von Maschinendaten–Dateien (INI–Files) Dateien in die Steuerungen eingelesen, |
|------------------|----------------------------------------------------------------------------------------------------|
|                  | die fehlerhaft sind                                                                                |
|                  | die nicht zur Prüfsumme passen,                                                                    |
|                  | so werden Alarme erzeugt und das Einlesen ggf. abgebrochen. Folgende Ver-                          |

so werden Alarme erzeugt und das Einlesen ggf. abgebrochen. Folgende Verhaltensweisen der Steuerung sind über Einstellungen des Maschinendatums MD 11220 INI\_FILE\_MODE wählbar: 11.12 Zeilenprüfsummen und MD–Nummern in MD–Files

| MD 11220 Wert | Verhalten bei Fehlern                                                                                                    |
|---------------|----------------------------------------------------------------------------------------------------|
| 0             | Ausgabe eines Alarms, Abbruch beim Erkennen des 1.<br>Fehlers. (Wie SW-Stand 1 und 2).                                                    |
| 1             | Ausgabe eines Alarms, Fortsetzung der Bearbeitung, Aus-<br>gabe der Anzahl der Fehler am Dateiende durch einen<br>Alarm.                  |
| 2             | Die Bearbeitung läuft trotz eventueller Fehler bis Datei-<br>ende durch. Ausgabe der Anzahl der Fehler am Dateiende<br>durch einen Alarm. |

In allen Fällen mit wenigstens einem Fehler in der Maschinendaten–Datei wird mit einem ersten Alarm der Name der betroffenen Datei ausgegeben (Alarm 15180).

Weitere Reaktionen:

- Fehlerhafte Maschinendaten überschreiben aktuelle Maschinendaten nicht.
- Beim Ladeversuch ohne hinreichende Berechtigung bei Maschinendaten ohne Zeilenprüfsummen werden die aktuellen Maschinendaten nicht überschrieben.
- CHANDATA–Anweisungen für nicht realisierte Kanäle (Maschinendaten für Mehrkanaligkeit sind nicht gesetzt) führen zum Bearbeitungsabbruch.
- Ungültiges Dateiende führt zum Bearbeitungsabbruch.

| MD 11220      | Das MD 11220 INI_FILE_MODE muss explizit neu gesetzt werden. Eine frühere |
|---------------|---------------------------------------------------------------------------|
| INI_FILE_MODE | Einstellung wird im Zuge der Serien-Inbetriebnahme nicht übernommen.      |

### **Beispiel:**

- Maschinendaten einlesen und die beim Einlesen erzeugten Alarme ausgeben.
- %–Zeichen steht für Dateiname und Anzahl Fehler.
- MD 11220 = 1, d.h. Ausgabe eines Alarms bei jedem Fehler, Fortsetzung der Bearbeitung, Ausgabe der Anzahl der Fehler am Dateiende durch einen Alarm.

| Maschinendaten-Datei              | Alarme                                                          |
|-----------------------------------|-----------------------------------------------------------------|
| CHANDATA(1)                       |                                                                 |
| \$MC_AXCONF_GEOX_NAME_TAB[0]="X"  |                                                                 |
| \$MC_AXCONF_GEOX_NAME_TAB[1]="Y"  |                                                                 |
|                                   | 15180 Programm % konnte nicht als INI–File<br>bearbeitet werden |
| \$MC_AXCONF_GEOX_NAME_TAB[99]="A" | 17020 unerlaubter Array-Index1                                  |
| \$MC_MM_REORG_LOG_FILE_MEM=1000   | 17090 Wert größer als Obergrenze                                |
| \$MC_AXCONF_GEOX_NAME_TAB="X"     | 12400 Element nicht vorhanden                                   |
| \$MC_MM_REORG_LOG_FILE_MEM[1]=100 | 12400 Element nicht vorhanden                                   |
| \$MN_UNKNOWN_MD=1                 | 12550 Name % nicht definiert                                    |

| Maschinendaten-Datei | Alarme                             |
|----------------------|------------------------------------|
| M17                  |                                    |
|                      | 15185 % Fehler in INI-File erkannt |

### Erweiterung ab SW Machinendaten für nicht aktivierte Kanäle werden ignoriert und führen nicht zum Abbruch des Einlesens eines Archivs. 6.4 Kanäle werden durch Projektierung im Maschinendatum MD 10010: ASSIGN CHAN TO MODE GROUP aktiviert. Kanalmaschinendaten von Kanälen, denen dort eine BAG=0 zugeordnet ist, werden beim Einlesen ignoriert. Die Alarmiermöglichkeiten über MD 11220: INI FILE MODE gelten auch hier. Als Fehler gelten allerdings nur die Datenfehler, die für zu ladende Kanäle eingelesen werden. Anwendung: Serieninbetriebnahme verschiedener Maschinen über ein einheitliches Archivfile, das für die größte Maschine einer Klasse von Maschinen erstellt wurde. Für die kleineren Maschinen wird dann lediglich das MD 10010: ASSIGN\_CHAN\_TO\_MODE\_GROUP so eingestellt, dass nur so viele Kanäle aktiviert werden, wie die kleiner Maschine bearbeiten kann. Änderung des Archivfiles: Für die Änderung am Archiv-File an MD 10010: AS-SIGN\_CHAN\_TO\_MODE\_GROUP steht das Programm SinuCom ARC zur Verfügung. Es ist Bestandteil der Inbetriebnahmesoftware SinuCom NC, welche beschrieben ist in Literatur: /INC/Inbetriebnahme-Tool SINUMERIK SinuCOM NC. Alarm: Wenn beim Einlesen des Archivs zu ignorierende Maschinendaten festgestellt werden, wird der Warnalarm 15025: "Kanal %1 Satz %2 CHANDATA: Kanal ist nicht aktiv. %3 Daten werden ignoriert" ausgegeben.

## 11.13 Maschinen–/Settingdaten

Die Maschinen–/Settingdaten sind aufgelistet in Literatur: /LIS/ Listen

# 11.14 PLC–Daten sichern

| Originalabbild des<br>Projektes | Die Konsistenz der PLC–Datensicherung ist nur bei folgender Vorgehensweise gewährleistet:                                                       |
|---------------------------------|----------------------------------------------------------------------------------------------------|
|                                 | 1. PLC in PLC–STOP schalten (PLC–Schalter S4 auf Stellung 2 schalten)                                                                           |
|                                 | 2. PLC-Daten vom PG in die Steuerung übertragen                                                                                                 |
|                                 | 3. PLC-Daten archivieren                                                                                                    |
|                                 | 4. PLC auf PLC-RUN schalten (PLC-Schalter S4 auf Stellung 0 schalten)                                                                           |
|                                 | Beim Einhalten dieser Reihenfolge entsteht ein Originalabbild des Projekts in der Datensicherung.                                               |
|                                 |                                                                                                    |
| Momentan–Abbild<br>der PLC–CPU  | Ist das oben beschriebene Vorgehen nicht möglich, kann alternativ die PLC aus PLC-RUN in PLC-STOP geschaltet werden:                            |
|                                 | 1. PLC in PLC–STOP schalten (PLC–Schalter S4 auf Stellung 2 schalten)                                                                           |
|                                 | 2. PLC-Daten archivieren                                                                                                    |
|                                 | 3. PLC auf PLC-RUN schalten (PLC-Schalter S4 auf Stellung 0 schalten)                                                                           |
|                                 | Beim Einhalten dieser Reihenfolge entsteht ein momentanes Abbild des PLC–<br>CPU–Inhalts in der Datensicherung.                                 |
|                                 | Hinweis                                                                                                    |
|                                 | Wenn die PLC–Datensicherung bei zyklischem Betrieb der PLC (PLC–RUN) erfolgt, werden die Datenbausteine nicht zu einem gleichen Zeitpunkt gesi- |

errolgt, werden die Datenbausteine nicht zu einem gleichen Zeitpunkt gesichert. Dadurch kann eine Daten–Inkonsistenz auftreten, die im Anwenderprogramm zum Stopp der PLC führt.

# 12

# Software-, Hardwaretausch

## 12.1 Software–Update

#### Hinweis

Reihenfolge bei der Inbetriebnahme bzw. beim Softwaretausch

- 1. Hochrüstung HMI
- 2. Hochrüstung NCK

Bitte die Hinweise in der Tool-Box beigefügten Read Me-Datei beachten.

Namenskonven-<br/>tion PCMCIA-CardFür die NCU wird eine PCMCIA-Card verwendet, die äußerlich wie die Karte<br/>der HMI-Software aussieht und deshalb leicht verwechselt werden kann. Zur<br/>besseren Unterscheidung wird im folgenden die PCMCIA-Card

- für die NCU "NC-Card" und
- für den HMI "PC-Card" genannt.

Bei jeder Software Auslieferung ist in der Tool–Box eine Read me–Datei enthalten, die die aktuelle Hochrüstung der Steuerung beschreibt. 12

12.1 Software-Update

### 12.1.1 Standard–Hochrüstung

Bedienfolge Ein Software–Update ist, ohne das Gerät zu öffnen, über den Karten–Einschub auf der Frontseite möglich.

- Sichern Sie alle Steuerungs- und Anwenderdaten, bevor Sie mit dem Update beginnen. (siehe Kapitel 11 Datensicherung).
- Schalten Sie die Steuerung aus
- Stecken Sie die PCMCIA–Card mit der neuen Firmware in den Karten–Einschub.

Führen Sie folgende Schritte durch:

- 1. Schalter S3 auf 2 (Export SW wird aktualisiert)
- 2. Spannung einschalten
- 3. Beim Hochlauf wird die Firmware von der NC-Card in das Gerät übernommen
- 4. Abwarten bis "9" auf dem Display erscheint
- 5. Schalter S3 auf 1 (Standard SW wird aktualisiert)
- 6. Abwarten, bis am Display die "6" erscheint
- 7. Schalter S3 auf 0
- PLC urlöschen: Schalter S4 auf "2", dann auf Stellung "3". Innerhalb von 3 Sekunden in die Stellungen ("2"–"3"–"2") drehen. Nachdem LED PS und PF leuchtet, den Schalter S4 in Stellung "0" bringen (siehe Kap 5.2 Einschalten/ Hochlauf).
- Verfahren Sie dann wie in Kapitel 11.2 (Serieninbetriebnahme), um die gesicherten Daten wieder einzuspielen. Beachten Sie eventuelle Hinweise zu dem neuen Software–Stand.

#### Hinweis

Wird die Anzeige "6" nicht erreicht, gibt es als Fehlerursachen:

- ungültige Karte
- SW und HW passen nicht zusammen (z.B. PC–Karte–NC mit SW f
  ür NCU 572.2 steckt in einer NCU 573.2)
- Karte oder HW defekt

Die PCMCIA–Card mit der Systemsoftware muss während des Betriebs stekkenbleiben.

Ein Ziehen und Stecken der PCMCIA–Card unter Spannung kann zu Datenverlust führen!

# 12.2 Softwarehochrüstung von HMI–Embedded

Lieferform Sie erhalten die gesamte HMI–Embedded Software auf einer CD–ROM. Das Laden der Software erfogt über das Servicemenü. Die Vorgehensweise der Softwarehochrüstung ist in folgender Druckschrift be-

Die Vorgehensweise der Softwarehochrüstung ist in folgender Druckschrift beschrieben:

Litertur: /IAM/ IM2, Inbetriebnahmeanleitung HMI–Embedded

## **12.3** Softwarehochrüstung von HMI–Advanced

LieferformSie erhalten die gesamte HMI–Advanced Software auf einer CD–ROM. Das<br/>Laden der Software erfogt über das Servicemenü.

Die Vorgehensweise der Softwarehochrüstung ist in folgender Druckschrift beschrieben:

Litertur: /IAM/ IM4, Inbetriebnahmeanleitung HMI–Advanced

### 12.4 Serien–Inbetriebnahme über NC–Card

Der freie Speicher auf der NC–Card (PCMCIA–Card) kann genutzt werden, um darauf ein Inbetriebnahme–Archiv abzuspeichern. Das Archiv kann mit Hilfe von SINUCOPY–FFS (auf einem externen PG/PC) auf die NC–Card gespielt werden.

Mögliche Anwendungen:

1. Der Anwender kann nach einem NC–Baugruppentausch (oder anderem Datenverlust) den vom Hersteller ausgelieferten Originalzustand der Maschine durch das auf der NC–Card abgelegte Archiv wieder herstellen oder

2. der Maschinen–Hersteller kann bei Auslieferung der Maschine oder einer Softwarehochrüstung seine Zyklen und Daten auf der NC–Card im Archiv mitausliefern.

Sie haben die Möglichkeit, Siemens- und/oder Maschinenhersteller-Zyklen beim Steuerungshochlauf vom Flash File System der NC-Card in das DRAM übertragen und von dort abarbeiten zu lassen. Die Konfiguration hierfür und das Verhalten der DRAM-Zyklen finden Sie beschrieben in 12.4.1. Bedienfolge

12.4 Serien-Inbetriebnahme über NC-Card

### A) Inbetriebnahme–Datei auf NC–Card erstellen

### Voraussetzung:

Die Software SINUCOPY\_FFS ist geladen

- 1. Serien–Inbetriebnahmedaten der NC/PLC über V.24 auf ein PG/PC auslesen
- Serien–Inbetriebnahmedaten auf dem PG/PC als Datei ORIGINAL.ARC ablegen (z.B. in \tmp)
- 3. SINUCOPY-FFS auf dem PG/PC aufrufen
- 4. NC-Card in den PCMCIA-Slot stecken
- 5. NC-SW auf die PC-Card kopieren
- 6. Im Menü NC–Card "Bereichseinstellung" anwählen. Unter "FFS Startadr" und "FFS Endadr" 0 eintragen.
- 7. Das Feld "FFS neu erstellen" anwählen, darauf das Feld "Automatisch ermitteln" anwählen.
- 8. FFS auf NC–Card formatieren.
- 9. Im Menü FFS das Feld "DIR erstellen" anwählen und das Verzeichnis \_N\_ARC\_DIR anlegen und öffnen
- 10. Im Menü FFS den Befehl "FFS von Festplatte auf Karte speichern [Archive/ Teileprogramme]" aufrufen. Daten werden auf die NC-Card geladen.

#### Hinweis

Die erstellte IBN-Datei kann direkt auf die NC-Card gespeichert werden.

### B) Inbetriebnahme-Datei von NC-Card laden

#### Voraussetzung:

Das Inbetriebnahme–Archiv mit dem Namen \_N\_ORIGINAL\_ARC befindet sich auf der NC–Card (unter dem Verzeichnis \_N\_NC\_CARD\_DIR\\_N\_ARC\_DIR).

- NC–Card in die NCU–Baugruppe stecken IBN–Schalter=1 (NCK–urlöschen) NCK–Reset betätigen und warten, bis die 7–Segment–Anzeige "6" anzeigt IBN–Schalter=0 (NCK–urgelöscht) Nachdem die "6" erscheint, kann der IBN–Schalter auf Grundstellung "0" gestellt werde
- 2. Kennwort setzen
- 3. Betätigen Sie im Grundbild Dienste die "Etc-Taste" und darauf den Softkey "Originalzustand".

Dieser Softkey ist nur verfügbar, wenn auf der NC–Card oben genanntes Inbetriebnahme–Archiv enthalten ist und an der Steuerung Zugriffsstufe 3 (Anwender) eingestellt ist.

 Nach Betätigung des Softkeys erscheint das Protokollfenster mit der Rückfrage: "Serien–IBN Archiv: Serieninbetriebnahme durchführen?", nach Bestätigung werden die Daten eingespielt.

### Hinweis

Wenn kein PLC–Programm aktiv ist, dauert das Einlesen der Daten länger (da jeweils das Timeout der PLC abgewartet werden muss).

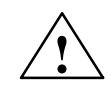

### Vorsicht

Die kompletten Daten der NC (und PLC, falls im Inbetriebnahme–Archiv enthalten) des Anwenders werden gelöscht und durch die aus dem Inbetriebnahme– Archiv ersetzt.

# 12

### 12.4.1 DRAM für Zyklenablage und Programme

| Zyklen    | Zyklen bleiben nach dem Einfahren in der Regel unverändert.                                                                                                    |
|-----------|----------------------------------------------------------------------------------------------------|
|           | Sie eignen sich deshalb für die ab SW 6 verfügbare Verarbeitung aus dem DRAM. Knapper SRAM–Speicher kann geschont werden.                                                                                           |
| Programme | Die Möglichkeit, Programme aus dem DRAM zu bearbeiten sollte nur verwen-<br>det werden, wenn Änderungen nicht mehr vorgenommen werden sollen und die<br>Ersparnis an Arbeitsspeicher eine wesentliche Rolle spielt. |
|           | Die Funktion "Verarbeitung aus dem DRAM" ist als Option verfügbar.                                                                                                    |

| Bereitstellung                                    | Die Zyklen werden im Flash File System FFS der NC-Card in den Verzeichnissen:                                                                                                    |                                                                           |                                                                                                    |  |
|---------------------------------------------------|----------------------------------------------------------------------------------------------------|---------------------------------------------------------------------------|----------------------------------------------------------------------------------------------------|--|
|                                                   | _N_                                                                                                    | CST_DIR                                                                   | Siemens Zyklen                                                                                                    |  |
|                                                   | _N_                                                                                                    | CMA_DIR                                                                   | Maschinenhersteller Zyklen                                                                                                    |  |
|                                                   | ab SW 6.4 zusätzlich auch:                                                                                                    |                                                                           |                                                                                                    |  |
|                                                   | _N_                                                                                                    | CUS_DIR                                                                   | Anwender Zyklen                                                                                                    |  |
|                                                   | _N_                                                                                                    | MPF_DIR                                                                   | Teileprogramme                                                                                                    |  |
|                                                   | _N_                                                                                                    | SPF_DIR                                                                   | Unterprogramme                                                                                                    |  |
|                                                   | _N_                                                                                                    | WKS_DIR                                                                   | Werkstücke                                                                                                    |  |
|                                                   | bereitgeste                                                                                                    | llt oder durch die                                                        | HMI–Software geladen.                                                                                                    |  |
| Auswahl für<br>DRAM–Bearbei-<br>tung              | Die vom DRAM aus zu bearbeitenden Objekte werden durch das MD 11290:<br>• DRAM_FILESYSTEM_MASK angegeben. Ist das MD mit 0 besetzt, werden d<br>Objekte standardmäßig aus dem SRAM bearbeitet. |                                                                           |                                                                                                    |  |
|                                                   | Bit = 0                                                                                                    | Die Files des Ve                                                          | erzeichnisses werden aus dem SRAM abgearbeitet                                                                                                    |  |
|                                                   | Bit = 1                                                                                                    | Die Files des Ve                                                          | erzeichnisses werden aus dem DRAM abgearbeitet                                                                                                    |  |
|                                                   | Zuordnung der Bits zu den Verzeichnissen                                                                                                    |                                                                           |                                                                                                    |  |
|                                                   | Bit 0<br>Bit 1<br>Bit 2<br>Bit 3<br>Blt 4<br>Blt 5                                                                                                    | Siemensz<br>Maschiner<br>Anwender<br>Teileprogr<br>Unterprog<br>Werkstück | yklen, CST–Verzeichnis<br>nhersteller Zyklen, CMA–Verzeichnis<br>Żyklen, CUS–Verzeichnis<br>amme, MPF–Verzeichnis<br>ramme, SPF–Verzeichnis<br>ke, WKS–Verzeichnis                |  |
| Sicherung auf ei-<br>nem Hintergrund-<br>speicher | icherung auf ei-<br>am Hintergrund-<br>beicherAb SW–Stand 6.4 kmDRAM bestimmten I<br>werden sollen, um s<br>haben. Andernfalls i                                                               |                                                                           | rählt werden, ob die zur Abarbeitung aus dem<br>auf dem Flash File System der NC–Card gesichert<br>Power On der NC wieder verfügbar im DRAM zu<br>sie neu von HMI geladen werden. |  |
|                                                   | Die Steuerung der Sicherungsart erfolgt durch das MD 11291 : DRAM_FILE-<br>SYST_SAVE_MASK.                                                                                                    |                                                                           |                                                                                                    |  |
|                                                   | Bit = 0                                                                                                    | Die Files des Ve                                                          | erzeichnisses werden nicht gesichert                                                                                                    |  |
|                                                   | Bit = 1                                                                                                    | Die Files des Ve<br>Card gesichert                                        | erzeichnisses werden im Flash File Systen der NC–                                                                                                    |  |
|                                                   | Zuordnung der Bits zu den Verzeichnissen                                                                                                    |                                                                           |                                                                                                    |  |
|                                                   | Bit 0<br>Bit 1<br>Bit 2<br>Bit 3<br>Blt 4<br>Blt 5                                                                                                    | Siemensz<br>Maschiner<br>Anwender<br>Teileprogr<br>Unterprog<br>Werkstück | yklen, CST–Verzeichnis<br>nhersteller Zyklen, CMA–Verzeichnis<br>· Zyklen, CUS–Verzeichnis<br>amme, MPF–Verzeichnis<br>ramme, SPF–Verzeichnis<br>ke, WKS–Verzeichnis              |  |
|                                                   | Vorbesetzung ist: Sicherung aller Zyklenverzeichnisse.                                                                                                    |                                                                           |                                                                                                    |  |

Größe des DRAM-<br/>BereichesDer für die Zyklen-/Programmbearbeitung aus dem DRAM-Bereich zu reservierende DRAM-Speicher muss durch MD 18351: MM\_DRAM\_FILE\_SIZE festgelegt werden.<br/>Ist der DRAM-Bereich zu klein für die abzuarbeitenden Objekte, werden die Objekte, die im DRAM-Bereich keinen Platz finden, in das SRAM gespeichert, aber wie DRAM-Objekte behandelt. Siehe unten.Behandlung der<br/>Objekte im DRAMDie durch MD 11290: DRAM\_FILESYSTEM\_MASK gekennzeichneten Verzeichnisse werden beim Steuerungshochlauf in das zuvor gelöschte DRAM

Beim Laden eines Objektes durch die MMC/HMI–SW wird es durch die NC gleichzeitig auch in das FFS gespeichert, wenn für das Verzeichnis im MD 11291 : DRAM\_FILESYST\_SAVE\_MASK das zugeordnete Bit gesetzt ist. Damit kann das Objekt nach Hochlauf wieder im DRAM verfügbar gemacht werden. Es wird darauf hingewiesen, dass das Schreiben in das FFS langsam ist.

geladen. Sie sind dort Bestandteil des passiven Filesystems.

 Änderungen an Objekten im DRAM
 Die Änderungen gelangen durch Bedienung direkt ins DRAM. In das gesicherte Abbild im FFS werden die Änderungen erst beim Schließen des Editors eingeschrieben.
 Für die Dauer des Speicherns im FFS wird an der Bedientafelfront ein Lebenszeichen–Symbol angezeigt. (Ventilatorflügel). Damit DRAM–Objekte im Hochlauf nicht verloren gehen, darf die NC erst abgeschaltet werden, wenn die Speichervorgänge in das FFS abgeschlossen sind.

**SRAM Löschen** Beim SRAM–Löschen werden vom NCK automatisch alle DRAM–Sicherungsfiles im FFS auf der NC–Card mit gelöscht. Beim Einlesen eines Serien–Inbetriebnahme–Files bleiben so keine alten Zyklen erhalten.

12

## 12.4.2 SINUCOPY-FFS

|                           | Mit dem Programm SINUCOPY–FFS können NC–Cards der NCU auf einem PC mit aktivem PCMCIA–Slot sowohl mit der SINUMERIK Systemsoftware (NC) als auch mit einem Flash File System (FFS) beschrieben und gelesen werden.                                                                                                    |
|---------------------------|----------------------------------------------------------------------------------------------------|
| FFS:<br>Flash–File–System | Ein Flash File System ist vergleichbar mit einem DOS Datenträger. Bevor Daten<br>abgelegt werden können, muss das System formatiert werden.Danach können<br>Verzeichnisstrukturen angelegt und Dateien in beliebigem Format gespeichert<br>werden.                                                                                                    |
|                           | Der Datenträger ist ein elektrisch löschbares EPROM. Das bedeutet, dass vor<br>jedem Schreiben der entsprechende Bereich gelöscht werden muss. Zum Lö-<br>schen und Schreiben sind entsprechend der Baustein–Identifikation angepas-<br>ste Algorithmen erforderlich. Sie bestimmen weitgehend die Geschwindigkeit,<br>mit der die Daten geschrieben werden können. |
|                           | Ein FFS–System kann üblicherweise direkt von DOS/WINDOWS gelesen wer-<br>den. Da auf der NC–Card zusätzlich die nicht im FFS–Format abgespeicherte<br>NC–Systemsoftware abgelegt wird, ist dies nur mit SINUCOPY–FFS möglich.                                                                                                    |
| SW/HW-                    |                                                                                                    |
| Voraussertzung            | • Es werden folgende PCMCIA Card Treiber / Hardware unterstützt:                                                                                                    |
|                           | <ul> <li>CSM OMNI97 (externes PCMCIA Gerät an der Parallelschnittstelle des<br/>PC's betrieben)</li> </ul>                                                                                                    |
|                           | <ul> <li>PG740 /PG720C (mit CSM Treiber CISIO–S)</li> </ul>                                                                                                    |
|                           | <ul> <li>LAPTOPS mit PCMCIA Slots (mit Intel Treiber ICARDRV3 – nur f ür Kar-<br/>ten bis max 4Mbyte)</li> </ul>                                                                                                    |
|                           | <ul> <li>CSM PCJB Slots (nur f ür Karten bis max 4Mbyte)</li> </ul>                                                                                                    |
|                           | <ul> <li>Das Programm ist unter Windows 95 ablaufbar. Bei Benutzung des CSM<br/>OMNI97 auch unter Windows NT</li> </ul>                                                                                                    |
| Funktionen                | SINUCOPY–FFS kann unabhängig von der SINUMERIK Systemsoftware (NC) den FFS Bereich der NC Card                                                                                                    |
|                           | • lesen                                                                                                    |
|                           | • ändern                                                                                                    |
|                           | neu beschreiben                                                                                                    |
|                           | neu formatieren                                                                                                    |
|                           | neue Verzeichnisse anlegen                                                                                                    |
|                           | eine Datei in die Verzeichnisse und Unterverzeichnisse kopieren                                                                                                    |
|                           | System–SW schreiben und lesen                                                                                                    |
|                           | Daten auf NC–Card schreiben                                                                                                    |
|                           | Expertenmodus                                                                                                    |

#### Im Expertenmodus wird ein FFS Abbild im PC Speicher generiert. Dieses kann auf die eingelegte NC–Card geschrieben werden oder als File abgespeichert werden.

#### Normalmodus

Im Normalmodus wird jede Aktion (Lesen/Schreiben/Löschen) direkt auf der NC Card ausgeführt.

Das NC System kann unabhängig vom FFS

- neu beschrieben werden. (Voraussetzung: der Platz oberhalb der FFS Startadresse wird nicht vom NC System benutzt).
- dupliziert werden.
- kann ausgelesen und als File gespeichert werden.
- NC Cards können komplett dupliziert werden (NC + FFS).

Die Versionsanzeige des NC Systems der eingelegten Karte kann angezeigt werden.

Die Speicherkapazität der eingelegten NC Card wird automatisch festgestellt und angezeigt. Ebenso die Grenzspeicheradressen für das FFS.

Bedienung Die Funktionen des Programms sind über die Menüleiste oder direkt über die Bedienoberfläche mittels Schaltflächen (Buttons) aufrufbar. Zu allen Aktionen gibt es eine Hilfe, die über das Menü "Hilfe" aufgerufen werden kann.

| RC-Karten Programmierung und Erzeugung                                        | FLash File System (FFS) für SINUMERIK 840D/810D                                                                                                    |                                                    |
|-------------------------------------------------------------------------------|----------------------------------------------------------------------------------------------------|----------------------------------------------------|
| <u>D</u> atei <u>F</u> FS <u>N</u> C Card <u>E</u> instellungen <u>H</u> ilfe |                                                                                                    |                                                    |
| Value James J.O.<br>FARANT<br>a mean Mannar<br>James J.                       | Festplatte       Festplatte         NC Systeme [*.abb]       Archive   Teileprogramme         Image: the systeme [*.ffs]         Image: the systeme [*.ffs]         Image: the systeme [*.ffs]         Image: the systeme [*.ffs]         Image: the systeme [*.ffs]         Image: the systeme [*.ffs]         Image: the systeme [*.ffs]         Image: the systeme [*.ffs]         Image: the systeme [*.ffs] | SIEMENS                                            |
| FFS Verzeichnisse                                                             | FFS Dateien         aktuelles FFS Verzeichnis        N_OEM_DIR        N_OEMNCU3_OMF         3951       05.08.1998 14:30:26                                                                                                    | < <u>F</u> ormatieren<br>< <u>D</u> IR erstellen   |
| Maldura                                                                       |                                                                                                    | < D <u>a</u> tei ändern<br>< Datei <u>l</u> öscher |
| FFS: Speicher Gesamt :2447360<br>FFS: freier Speicher [%] :81                 | löschen                                                                                                    |                                                    |
| FFS: freier Speicher[Byte] :1982313<br>FFS: Startadresse: 320000              | schreiben                                                                                                    |                                                    |
| FFS: Endadresse : 59ffff                                                      | lesen                                                                                                    | Beenden                                            |

Bild 12-1 Bedienoberfläche von SINUCOPY-FFS

12

- 12.4 Serien-Inbetriebnahme über NC-Card
  - Karteninhalt anzeigen: Anklicken des NC–Card–Bildes mit der linken Maustaste (Menü: NC Card /Versionsanzeige des NC Systems)
  - Karten Info mit Karten– und FFS Daten anzeigen Anklicken eines freien Platzes (kein Button, kein Bild z.B rechts oben) mit der rechten Maustaste (wie Menü NC Card/ID Info).
  - Die Pfeile lassen sich wie die Menübefehle verwenden:
    - NC System schreiben / lesen. Darunter FFS System schreiben / lesen.
    - Von der Festplatte Dateien in das FFS System kopieren.
    - umgekehrt vom FFS System Dateien auf die Festplatte kopieren.
    - Fertige FFS Systeme ins RAM Abbild laden bzw. abspeichern.
  - Listenfelder (Explorer)

Die Listenfelder zeigen links die anwählbaren FFS Verzeichnisse und rechts den Inhalt des gerade angewählten Verzeichnisses. Durch Doppelklick auf die Verzeichnisnamen werden diese angewählt. Über die "Pfeilzurück" Taste wird eine Ebene zurückgeschaltet. Vor dem Betätigen der "Datei ändern"– oder der "Datei löschen"–Taste muss eine Datei im rechten Listenfeld ausgewählt werden.

InfoFeld links unten Nach dem Formatieren des FFS Systems wird im InfoFeld links unten der formatierte Speicher, der freie Platz als %–Zahl und als Byteanzahl bekannt gemacht.

#### Hinweis

Bitte beachten Sie, dass die Angaben im Info-Feld Bruttoangaben sind. Für die Verwaltung sind ca. 8% abzuziehen.

 FFS–System–Erkennung Wenn das Programm mit einer eingelegten Karte gestartet wird, erkennt es, ob ein FFS–System unterstützt wird. Sind keine Kenndaten für FFS–Start– und Ende–Adresse auf der Karte, so wird vorgeschlagen, diese automatisch bestmöglich einzutragen.

#### Hinweis

Ein Wechsel der Karte wird automatisch erkannt. Der Inhalt der Karte (FFS) wird angezeigt.

### 12.4 Serien–Inbetriebnahme über NC–Card

| Installation  |                                                                                                    |
|---------------|----------------------------------------------------------------------------------------------------|
|               | 1. Datei "sinucopy-ffs.exe" starten                                                                                                    |
|               | 2. Passwort eingeben                                                                                                    |
|               | 3. Dialog: ein temporäres Verzeichnis für das Auspacken der Dateien angeben                                                                                                    |
|               | 4. Dialog: HW–Konfiguration angeben                                                                                                    |
|               | 5. Dialog: Komponenten auswählen, die installiert werden sollen                                                                                                    |
|               | 6. Dialog: Verzeichnis für die Installation angeben                                                                                                    |
|               | 7. Die SW wird installiert                                                                                                    |
|               | 8. Meldung: "driver installed"                                                                                                    |
|               | 9. Dialog: "Name des Program–Folders auswählen"                                                                                                    |
|               | 10. Dialog: Lesen Sie bitte die READ ME-Datei                                                                                                    |
|               | 11. Dialog: Neustart sofort oder später                                                                                                    |
|               | 12. Nach Neustart kann die Funktion SINUCOPY-FFS benutzt werden                                                                                                    |
| Tool: ARCEDIT | Dieses Tool ist für Experten gedacht.                                                                                                    |
|               | Archivdateien lesen                                                                                                    |
|               | Dateien löschen/einfügen                                                                                                    |
|               | Dateien ändern (wenn editierbar)                                                                                                    |
| Tool: SICARD  | Dieses Tool ist für Experten gedacht.                                                                                                    |
|               | NC–Cards lesen und beschreiben                                                                                                    |
|               | NC–Cards duplizieren                                                                                                    |
|               | Hinweis                                                                                                    |
|               | <ol> <li>PG mit SINUCOPY (Vorgängerversion)<br/>Die Installation kann scheitern, wenn in der Datei "config.sys" der Treiber<br/>"cisio-s" eingetragen ist und dieser im Hochlauf erkannt wird: Fehlermel-<br/>dung. Abhilfe:</li> </ol>               |
|               | – Die Zeile "Devicecisio.exe, cisio.ini" löschen.                                                                                                    |
|               | <ul> <li>In der Datei "cisio.ini" ist in der Zeile IRQ= eine freie Interrupt–Nummer<br/>als Hexzahl einzutragen.</li> <li>Eine freie Interrupt–Nummer kann über das Menü "Eigenschaften für<br/>System"– "Gerätemanager" ermittelt werden.</li> </ul> |
|               | <ol> <li>Wird eine NC–Card mit FFS mit der Vorgängerversion SINUCOPY dupli-<br/>ziert, wird nur das NC–System (nicht der FFS–Teil) auf das Duplikat ge-<br/>bracht.</li> </ol>                                                                        |
|               | <ol> <li>Die Laufwerkbezeichnung f ür das OMNI97–Ger ät ist frei w ählbar: Im Men ü</li></ol>                                                                                                    |

Tool: SINUCOPY Mit dem Programm SINUCOPY können

- NC–Cards der NCU auf einem PC mit aktivem PCMCIA–Slot mit der SINU-MERIK Systemsoftware (NC) beschrieben, dupliziert und gelesen werden. Die Versionskennungen der Programme können angezeigt werden (entsprechend der Versionsanzeige der SINUMERIK–Steuerung).
- PC–Cards der PCU mit der SINUMERIK Systemsoftware (HMI) beschrieben und gelesen werden.
- Daten der NC auf die NC-Card geschrieben werden.

Bedienung Die Funktionen des Programms sind über die Menüleiste oder direkt über die Bedienoberfläche mittels Schaltflächen (Buttons) aufrufbar. Zu allen Aktionen gibt es eine Hilfe, die über das Menü "Hilfe" aufgerufen werden kann.

### Hinweis

Daten der NC können auf die NC–Card geschrieben werden; Bedienung siehe: /BAD/ Bedienungshandbuch HMI–Advanced, Bedienbereich Dienste.

### 12.4.3 Randbedingungen für den SW-Tausch

Für SW 6 stehen folgende NCUs zur Verfügung:

- NCU 571.2
- NCU 572.3
- NCU573.3

Bei einer NC–Hochrüstung sind folgende Punkte zu beachten:

- Soll eine NCU 5xx mit SW 5 auf SW 6 hochgerüstet werden, muss gleichzeitig die NCU durch eine aktuelle, für SW 6 verfügbare, NCU getauscht werden.
- Wird eine mit SW 6 bestückte NC–Card auf eine frühere HW–Variante (z.B. NCU 572.2) gesteckt, läuft das System nicht hoch. Das Statusdisplay zeigt die Blinksequenz 0 – 1 – 6 an.
- Wird eine mit SW 5 bestückte NC–Card auf eine aktuelle HW–Variante (z.B. NCU 572.3) gesteckt, läuft das System nicht hoch. Das Statusdisplay zeigt die Blinksequenz 0 – 1 – 6 an.
- Wird eine mit SW 5 bestückte NC–Card einer NCU 573.2 auf die aktuelle HW–Variante NCU 571.2 gesteckt, läuft das System hoch und ist funktionsfähig.

# 12.5 Hardwaretausch

Sie können alle über MLFB-Nr. bestellbaren Komponenten austauschen.

Vor dem Entfernen einer Komponente ist eine Datensicherung durchzuführen.

### Hinweis

Die NCU–Baugruppe kann ohne Datenverlust aus der NCU–Box gezogen werden, da die Daten über einen Kondensator für ca. 15 min gepuffert werden.

Literatur: /PHD/SINUMERIK 840D Gerätehandbuch Projektierung NCU PJU/ Projektierungshandbuch Umrichter /BH/ Handbuch Bedienkomponenten

## 12.6 Batterie–/Lüftertausch

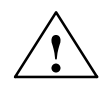

### Vorsicht

Man sollte nicht versuchen, entladene Batterien durch Hitze oder andere Mittel zu reaktivieren. Die Batterien dürfen nicht aufgeladen werden, weil dies Auslaufen und/oder Explosion zur Folge haben kann.

Bei Nichtbeachtung kann Körperverletzung oder Sachschaden eintreten.

Die Vorgehensweise dazu ist in folgender Dokumentation beschrieben:

Literatur: /PHD/ SINUMERIK 840D Gerätehandbuch Projektierung NCU

12.6 Batterie-/Lüftertausch

# Platz für Notizen

# 13

Den Inhalt dieses Kapitels finden Sie in

/IAM/ Inbetriebnahmehandbuch HMI , IM2 bzw. IM4

Das Inbetriebnahmehandbuch HMI ist in 6 Bücher aufgeteilt:

| AE1 | Aktualisierungen/Ergänzungen |
|-----|------------------------------|
| BE1 | Bedienoberfläche ergänzen    |

- HE1 Online–Hilfe
- IM2 Inbetriebnahme HMI Embedded
- IM4Inbetriebnahme HMI AdvancedTX1Fremdsprachentexte erstellen

# HMI

# Platz für Notizen

# 14

# Verschiedenes

# 14.1 Softwarepaket Tool–Box

### 14.1.1 Inhalt der Tool–Box

| Inhalt                  | Lieferform auf CD-ROM mit                                       |  |  |
|-------------------------|-----------------------------------------------------------------|--|--|
|                         | PLC–Grundprogramm                                               |  |  |
|                         | NC–Variablenselektor                                            |  |  |
|                         | Beispielprogramme                                               |  |  |
|                         | Read Me–Datei zum aktuellen 840D–Softwarestand                  |  |  |
|                         |                                                                 |  |  |
| Benötigte Software      | für die Datenübertragung wird folgende Software benötigt:       |  |  |
|                         | Softwareprogramm PCIN                                           |  |  |
|                         | SIMATIC Step7 für das PLC-Programme                             |  |  |
|                         |                                                                 |  |  |
| Benötigte Hard-<br>ware | PG und Kabel                                                    |  |  |
|                         | Programmiergerät PG/PC                                          |  |  |
|                         | <ul> <li>Kabel für V24 PG/PC–NC: 6FX2 002–1AA01–0BF0</li> </ul> |  |  |
|                         | Kabel für MPI–Bus: 6ES7 901–0BF00–0AA0                          |  |  |
|                         |                                                                 |  |  |

### 14.1.2 Anwendung der Tool–Box

| PLC–Grundpro-<br>gramm    | Literatur:                   | /FB1/ P3, Funktionshandbuch Grundmaschine,<br>PLC-Grundprogramm                                      |
|---------------------------|------------------------------|----------------------------------------------------------------------------------------------------|
| NC–Variablen–<br>selektor | Sie benötigen de<br>riablen. | en NC-Var-Selektor für das Lesen und Schreiben der NCK-Va-                                           |
|                           | Literatur:                   | /FB1/ P3, Funktionshandbuch Grundmaschine,<br>PLC–Grundprogramm<br>/LIS2/ Listen, Kapitel: Variablen |

14.2 Maschinendatenzugriff über Teileprogramm

# 14.2 Maschinendatenzugriff über Teileprogramm

| Kennungen der<br>Daten | Bei HMI wird die Bezeich<br>zeichner des Datums ford<br>über Programmierung ge<br>so müssen diese Kennur                                                                                                    | nung der Maschinendate<br>lert zusätzliche Kennung<br>ändert oder über die serie<br>gen mit angegeben werc                                                                                                    | n angezeigt. Der interne Be-<br>en. Wird ein Maschinendatum<br>elle Schnittstelle eingelesen,<br>len.                                                                             |  |
|------------------------|----------------------------------------------------------------------------------------------------|----------------------------------------------------------------------------------------------------|----------------------------------------------------------------------------------------------------|--|
| Datenbereiche          | <ul> <li>\$MM_ Anzeig</li> <li>\$MM_/\$SN_ Allgema</li> <li>\$MC_/\$SC_ Kanals</li> <li>\$MA_/\$SA_ Achssp</li> <li>\$MD_ Antrieb</li> <li>Dabei bedeuten: \$</li> <li>M</li> <li>S</li> <li>M, N, C</li> <li>Achsdaten werden über of</li> <li>interne Achsbezeichnung</li> <li>CONF_NAME_TAB ang</li> </ul> | e–Maschinendaten (Bedi<br>eine Maschinendaten/Set<br>bezifische Maschinendate<br>s–Maschinendaten<br>Systemvariabl<br>Maschinendat<br>Settingdatum<br>den Achsnamen adressie<br>(AX1, AX2 AX5) oder<br>egebenen Bezeichnung v | entafelfrontdaten)<br>ttingdaten<br>en/Settingdaten<br>n/Settingdaten<br>e<br>um<br>veiter Buchstabe)<br>rt. Als Achsname kann die<br>die über MD 10000: AX-<br>verwendet werden. |  |
|                        | z.B.: \$MA_JOG_VELO[Y1]=2000                                                                                                    |                                                                                                    |                                                                                                    |  |
|                        | Die JOG–Geschwindigkeit der Achse Y1 beträgt 2000 mm/min.                                                                                                    |                                                                                                    |                                                                                                    |  |
|                        | Ist der Inhalt eines Maschinendatums ein STRING (z.B. X1) oder ein hexadezi-<br>maler Wert (z.B. H41), so muß der Inhalt zwischen " ' "stehen (z.B. 'X1' oder<br>'H41').                                                                                                    |                                                                                                    |                                                                                                    |  |
|                        | z.B.: \$MN_DRIVE_INVERTER_CODE[0]='H14'                                                                                                    |                                                                                                    |                                                                                                    |  |
|                        | VSA-Modul 9/18 A auf Antriebs-Steckplatz 1 des Antriebsbusses.                                                                                                    |                                                                                                    |                                                                                                    |  |
|                        | Zur Adressierung von verschiedenen Inhalten eines Maschinendatums sind<br>Angaben in eckigen Klammern notwendig.                                                                                                    |                                                                                                    |                                                                                                    |  |
|                        | z.B.: \$MA_FIX_POINT_POS[0,X1]=500.000                                                                                                    |                                                                                                    |                                                                                                    |  |
|                        | Die 1. Festpunktpositic<br>(0=1., 1=2., 2=3. u                                                                                                    | n derl L Achs<br>Isw.)                                                                                                    | e X1 beträgt 500                                                                                                    |  |
| Beispiele              | \$MN_AUXFU_GROUP_<br>Ausgabezeitpunkt der Hil                                                                                                    | SPEC[2]='H41'<br>fsfunktionen der 3. Hilfsfu                                                                                                    | inktionsgruppe.                                                                                                    |  |
|                        | \$MN_AXCONF_MACHAX_NAME_TAB[0]='X1'<br>Name der 1. Maschinenachse ist X1.                                                                                                    |                                                                                                    |                                                                                                    |  |
|                        | \$MA_REF_SET_POS[0,X1]=100.00000<br>Der 1. Referenzpunktwert der Achse X1 beträgt 100 mm.                                                                                                    |                                                                                                    |                                                                                                    |  |
|                        | Zuweisung von kanalspe                                                                                                    | zifischen Maschinendate                                                                                                    | n:                                                                                                    |  |
|                        | CHANDATA(1)                                                                                                    |                                                                                                    | Zuweisung Kanal 1                                                                                                    |  |
|                        | \$MC_CHAN_NAME='CH                                                                                                    | AN1'                                                                                                    | Kanalname für Kanal 1                                                                                                    |  |
|                        | \$MC_AXCONF_GEOAX                                                                                                    | _NAME_TAB[1]='Y'                                                                                                    | Name der 2. Geometrie-                                                                                                    |  |
|                        |                                                                                                    |                                                                                                    | achse im Kanal 1 ist Y                                                                                                    |  |
|                        |                                                                                                    |                                                                                                    |                                                                                                    |  |
|                        | R10 = 33,75                                                                                                    |                                                                                                    | R10 vom Kanal 1                                                                                                    |  |
|                        |                                                                                                    |                                                                                                    |                                                                                                    |  |

### 14.2 Maschinendatenzugriff über Teileprogramm

| CHANDATA(2)            | Zuweisung Kanal 2     |
|------------------------|-----------------------|
| \$MC_CHAN_NAME='CHAN2' | Kanalname für Kanal 2 |
|                        |                       |
| R10 = 96,88            | R10 vom Kanal 2       |
|                        |                       |

14

# Platz für Notizen

# A

# Abkürzungen

| ASCII     | American Standard Code for Information Interchange: Amerikanische Code-<br>Norm für den Informationsaustausch |
|-----------|----------------------------------------------------------------------------------------------------|
| ASUP      | Asynchrones Unterprogramm                                                                                     |
| ВА        | Betriebsart                                                                                                   |
| BAG       | Betriebsartengruppe                                                                                           |
| BB        | Betriebsbereit                                                                                                |
| BCD       | Binary Coded Decimals: Im Binärcode verschlüsselte Dezimalen                                                  |
| BHG       | Bedienhandgerät                                                                                               |
| BOOTDATEI | Boot-Files: Bootdateien für SIMODRIVE 611D                                                                    |
| BTSS      | Bedientafel–Schnittstelle                                                                                     |
| сс        | Compiler Cycles                                                                                               |
| CCU       | Compact Control Unit                                                                                          |
| СОМ       | Kommunikation                                                                                                 |
| CPU       | Central Processing Unit: Zentrale Rechnereinheit                                                              |
| стѕ       | Clear To Send: Meldung der Sendebereitschaft bei seriellen Daten–Schnittstel-<br>len                          |
| DAU       | Digital-Analog-Umwandler                                                                                      |
| DB        | Datenbaustein                                                                                                 |
| DBB       | Datenbaustein-Byte                                                                                            |
| DBX       | Datenbaustein-Bit                                                                                             |

Α

| DEE    | Datenendeinrichtung                                                                                                    |
|--------|----------------------------------------------------------------------------------------------------|
| DÜE    | Datenübertragungseinrichtung                                                                                                    |
| DPR    | Dual-Port-RAM                                                                                                    |
| DRAM   | Dynamischer Speicher (ungepuffert)                                                                                                    |
| DRF    | Differential Resolver Function: Differential–Drehmelder–Funktion                                                                                     |
| DRY    | Dry Run: Probelaufvorschub                                                                                                    |
| DSR    | Data Send Ready:<br>Meldung der Betriebsbereitschaft von seriellen Daten–Schnittstellen                                                              |
| DW     | Datenwort                                                                                                    |
| EFP    | Einfach Peripheriemodul (PLC-E/A-Baugruppe)                                                                                                    |
| EPROM  | Programmspeicher mit fest eingeschriebenem Programm                                                                                                  |
| ETC    | ETC-Taste > Erweiterung der Softkeyleiste im gleichen Menü                                                                                           |
| FC     | Function Call, Funktionsbaustein in der PLC                                                                                                    |
| FEPROM | Flash–EPROM: Les– und schreibbarer Speicher                                                                                                    |
| FIFO   | First in First Out: Speicher, der ohne Adreßangabe arbeitet und dessen Daten in derselben Reihenfolge gelesen werden, in der sie gespeichert wurden. |
| FRK    | Fräserradiuskorrektur                                                                                                    |
| FST    | Feed Stop: Vorschub Halt                                                                                                    |
| FIPO   | Feininterpolator                                                                                                    |
| GEO    | Geometrie                                                                                                    |
| GND    | signal ground (Bezugspunkt)                                                                                                    |
| GP     | Grundprogramm                                                                                                    |
| HASH   | ist ein SW–Verfahren zur Abbildung einer großen Namensmenge auf endlichem Speicherbereich                                                            |
| HEX    | Kurzbezeichnung für hexadezimale Zahl                                                                                                    |

| НМІ            | Human Machine Interface: Bedienfunktionen der SINUMERIK für Bedienen,<br>Programmieren und Simulieren. Die Bedeutung von HMI ist identisch mit MMC.          |
|----------------|----------------------------------------------------------------------------------------------------|
| HSA            | Hauptspindelantrieb                                                                                                    |
| HW–Endschalter | Hardware–Endschalter                                                                                                    |
| INC            | Increment: Schrittmaß                                                                                                    |
| INI            | Initialisierungsdaten (Initializing Data)                                                                                                    |
| INTV           | Interne Vervielfachung                                                                                                    |
| ISO–Code       | Spezieller Lochstreifencode, Lochanzahl pro Zeichen stets gerade                                                                                             |
| JOG            | Jogging: Einrichtbetrieb                                                                                                    |
| К1             | Kanal 1                                                                                                    |
| κ <sub>v</sub> | Kreisverstärkungsfaktor                                                                                                    |
| κ <sub>ü</sub> | Übersetzungsverhältnis                                                                                                    |
| K-BUS          | Kommunikations-Bus                                                                                                    |
| LED            | Light Emitting Diode: Leuchtdiode                                                                                                    |
| LMS1           | Lagemeßsystem 1                                                                                                    |
| LMS2           | Lagemeßsystem 2                                                                                                    |
| LPFC           | Low Priority Frequency Channel                                                                                                    |
| LSB            | Last significant Bit                                                                                                    |
| MD             | Maschinendaten                                                                                                    |
| MDA            | Manual Data Automatic: Handeingabe                                                                                                    |
| ММС            | Human Machine Communication: Bedienoberfläche der SINUMERIK für Bedie-<br>nen, Programmieren und Simulieren. Die Bedeutung von HMI ist identisch mit<br>MMC. |
| MPF            | Main Program File: NC-Teileprogramm (Hauptprogramm)                                                                                                    |
| MPI            | Multi-Port-Interface: Mehr-Punkt-Schnittstelle                                                                                                    |
| MSTT           | Maschinensteuertafel                                                                                                    |
| NC             | Numerical Control: Numerische Steuerung                                                                                                    |

Α

| NCK    | Numerical Control Kernel: Numerik–Kern mit Satzaufbereitung, Verfahrbereich usw.              |
|--------|-----------------------------------------------------------------------------------------------|
| NCU    | Numerical Control Unit: NC-Modul                                                              |
| NPFK   | Niederpriorer Frequenzkanal                                                                   |
| NST    | Nahtstellensignal                                                                             |
| NV     | Nullpunkt–Verschiebung                                                                        |
| ОВ     | Organisationsbaustein in der PLC                                                              |
| P–BUS  | Peripherie–Bus                                                                                |
| PCMCIA | Personal Computer Memory Card International Association (Speichersteckkar-<br>ten Normierung) |
| PG     | Programmiergerät                                                                              |
| PLC    | Programmable Logic Control: Anpaß–Steuerung                                                   |
| PRT    | Programmtest                                                                                  |
| RAM    | Programmspeicher, der gelesen und beschrieben werden kann                                     |
| ROV    | Rapid Override: Eingangskorrektur                                                             |
| RPA    | R–Parameter Active: Kennung für R–Parameter                                                   |
| RTS    | Request To Send: Sendeteil einschalten, Steuersignal von seriellen Daten-<br>Schnittstellen   |
| SBL    | Single Block: Einzelsatz                                                                      |
| SEA    | Setting Data Active: Kennung für Settingdaten                                                 |
| SD     | Settingdatum                                                                                  |
| SK     | Softkey                                                                                       |
| SKP    | Skip: Satz ausblenden                                                                         |
| SLM    | Synchroner Linearmotor                                                                        |
| SPF    | Sub Program File: Unterprogramm                                                               |
| SRAM   | Statischer Speicher (gepuffert)                                                               |
| SSFK   | Spindelsteigungsfehlerkompensation                                                            |
| SW–Endschalter | Software–Endschalter                                                            |  |
|----------------|---------------------------------------------------------------------------------|--|
| TEA            | Testing Data Active: Kennung für Maschinendaten                                 |  |
| то             | Tool Offset: Werkzeugkorrektur                                                  |  |
| ТОА            | Tool Offset Active: Kennung für Werkzeugkorrekturen                             |  |
| VSA            | Vorschubantrieb                                                                 |  |
| V24            | Serielle Schnittstelle (Definition der Austauschleitungen zwischen DEE und DÜE) |  |
| VDI            | Nahtstelle zwischen PLC und NC                                                  |  |
| WKZ            | Werkzeug                                                                        |  |
| WRK            | Werkzeug-Radius-Korrektur                                                       |  |
| WZ             | Werkzeug                                                                        |  |
| WZK            | Werkzeugkorrektur                                                               |  |
| wzw            | Werkzeugwechsel                                                                 |  |
| ZOA            | Zero Offset Active: Kennung für Nullpunktverschiebungen                         |  |
| μ <b>C</b>     | Mikro–Controller                                                                |  |

Α

# Platz für Notizen

# Index

### A

Abbruchverhalten beim MD-Einlesen, 11-261 Ablage der Textdateien, 8-164 absolute Meßsysteme, Parametrierung, 6-92 Absolutwertgeber einrichten, 6-92 mit großem Verfahrbereich, 6-94 Neuabgleich, 6-93 Abweichung von der Standardanwendung, 3-30 Achsarten, 6-99 Achsbetrieb, 6-115 Achsdaten, 6-99 Achse Geschwindigkeitsanpassung, 6-102 Lagereglerdaten, 6-103 Referenzpunktfahren, 6-113 Testlauf, 9-173 Überwachungen, 6-108 Achsen, 6-78 Achsen, Parametersätze, 6-99 Achskonfiguration, 6-78 Achsspezifische Istwerte parametrieren, 6-85 Achsspezifische Sollwerte parametrieren, 6-85 Alarmliste, 8-169 Alarmnummern, 8-167 Alarmtextdateien, PCU50, 8-164 Alarmtextdateien für HMI-Embedded, 8-163 Alarmtextdateien, Syntax, 8-167 Alarmtexte, 8-163 Allgemeines Beispiel für Takteinstellungen, 6-67 AM-Funktion, 6-154 Analogausgabe, 10-177 Analogausgabe (DAU), 10-216 Antriebe, Hochlauf, 5-46 Antriebsdaten ausgeben, V24, 11-239 Antriebskonfiguration, 6-82 einstellen, 6-82 Antriebsparameter für Optimierung, 6-95 Antriebsparametrierung, 6-87 4 Motordatensätze, 6-87 Fremdmotor, 6-88 Antriebstest-Fahranforderung, 10-182 Anwenderdateien, 8-165 Anwenderdaten sichern, 11-247 Anzeige am Statusdisplay während dem Hochlauf, 5-45 Anzeigefeinheit, 6-70 Arbeitsfeldbegrenzungen, 6-110 Archivierungsdaten laden, 11-234 Aufbau, 2-17 Ausfuhrgenehmigungspflicht, 1-14

Automatische Reglereinstellung, 10-217

### В

Batterietausch, 12-277 Bedienung für PLC-Urlöschen, 5-43 Beispiel: Inbetriebnahme NCK-Peripherie, 6-127 Belegte Ein-/ Ausgänge in der PLC für die MSTT, 3-29 Bereichsweise Archivierung, 11-233 Beschleunigung, 6-105 Betriebsmeldungstexte, 11-229 Bild Beispiel für Drehzahlbereiche bei automatischer Getriebestufenauswahl (M40), 6-121 Bild Drehzahlsollwertverlauf, 6-105 Bild Hochlauf|Systemeinstellungen, 6-155 Bild Regelkreise, 6-103 Bild RESET Systemeinstellungen, 6-156 Bild Teileprogramm-Start Systemeinstellungen, 6-157 BIOS-Setup, HMI Advanced, 5-47 BTSS, Einstellungen, 3-19 BTSS, Netzwerkregeln, 3-19 Busadressen, 3-26 Busadressen MPI-Bus, 3-28

# С

CCU Anzeigeelemente, 5-39 CCU Bedienelemente, 5-39

# D

Dateiname, Aufbau, 11-228 Dateiname, Aufbau, 11-228 Datensicherung Serieninbetriebnahme, 11-233 Übertragungsfehler, 11-235 Datensicherung einspielen, 11-245 Datensicherung über HMI–Embedded, 11-229 Datensicherung über PCU 20, 11-229 Datensicherung über V24 an PCU 50/ 70, 11-236 Datensicherung Übertragungsfehler, 11-235 Datensicherung, Allgemeines, 11-227 DMP–Kompakt–Modulen, 6-78 Dokumentation, 1-14 DRAM, 6-73 DRAM für Zyklenablage, 12-269 Drehzahlregelkreis, 6-97 Führungsfrequenzgang, 10-185 Sollwert– und Störgrößensprung, 10-186 Störfrequenzgang, 10-185 Drehzahlregelkreis Vermessung, 10-184 Drehzahlregelkreismessung, 10-225 Dynamische Überwachung, 6-111 Geschwindigkeitsüberwachung, 6-111 Dynamischer RAM–Speicher, 6-73

### Ε

EGB–Maßnahmen, 4-36 Eingabegrenzen, 6-70 Einschalten, 5-40 Einschaltreihenfolge, 5-40 EMV–Maßnahmen, 4-35 Endschalter, 9-172 Entstörmaßnahmen, 4-35 Entwärmung, 4-36 Ersatzteil Festplatte einbauen, 11-253 Erstinbetriebnahme, 6-66 Export–Variante 840D, 1-14

# F

Fahrfreigabe, 10-182 Fehler beim Steuerungshochlauf (NC), 5-45 Fehlermeldungstexte, 11-229 Festplatte sichern, 11-245, 11-247 Filesystem, passives, 12-271 Fourier–Analyse, 10-178 Freigabe Achse, 9-171 Antrieb, 9-171 Frequenzgangmessung, 10-183 Funktionsbausteine, 7-162

# G

Gantry–Achsen, 10-195 Geber für mehrere Achsen, 6-100 Geberanpassung bei linearen Meßsystemen, 6-90 Gebergrenzfrequenz, 6-125 Geberüberwachung, 6-111 Geometrieachsen, 6-78 geschirmte Signalleitungen, 4-35 Geschwindigkeitsüberwachung, 6-111 Getriebestufendrehzahl, 6-125 Ghost, 11-245 Grafische Anzeige, 10-194 Größe, DRAM–Bereich für Zyklen, 12-271

### Η

Hardware Voraussetzungen, 3-28 Hardware–Voraussetzung, 3-26 Hardwareendschalter, 6-109 Hardwaretausch, 12-277 HEX–Maschinendaten, Biteditor, 6-50 HMI BTSS, 3-33 Sprache, 3-33 HMI–Advanced Softwarehochrüstung, 12-267 HMI–Daten ausgeben, 11-243 HMI–Embedded Softwarehochrüstung, 12-267 Hochlauf, 5-41

# I

IBN-Ablauf, 5-37 IBN-Tool Frequenzgangmessung, 10-183 Gantry-Achsen, 10-191 Grafische Anzeige, 10-194 Tracefunktion, 10-196 IBN-Tool, Gebrauchshinweise, 10-177 Inbetriebnahme, Linearmotor, 6-131 Inbetriebnahme NCK-Peripherie, 6-127 Inbetriebnahme-Konzept, Beispiel, 6-64 Inbetriebnahme|Zubehör, 1-13 Inch-System, 6-67 Initialisierungsprogramm ausgeben, 11-242 inkrementelle Meßsysteme, Parametrierung, 6-89 Interface Kundenbedientafel, 3-31 Schalter, 3-31 Schnittstellen, 3-31 Istwertkanäle zuordnen, 6-85

# K

Kanalebene, 6-79 Kommunikations–Mengengerüst, 3-21 Kommunikationsparameter, 3-29 Konturüberwachung, 6-111 Konvertieren und Übertragen, 8-164 Kreisformtest, 10-178 Kreisverstärkung, 6-103, 6-104, 6-105 KV–Faktor, 6-103

# L

Lagedifferenz-Aufschaltung, 6-106

Lageregelkreis Führungsfrequenzgang, 10-188 Sollwertsprung, 10-189 Vermessung, 10-188 Lageregelkreis, Sprunghöhe, 10-190 Lagesollwertfilter, 6-107 Lebenszeichen–Überwachung, 7-161 Leistungsteil–Auswahl, 6-83 Linearachse mit Linearmaßstab, 6-91 mit rotatorischem Geber am Motor, 6-89 mit rotatorischem Geber an der Maschine, 6-90 Linearmotoren , 1FN1, 1FN3, 6-129 Lüftertausch, 12-277

#### Μ

Maschinenachsen, 6-78 Maschinendaten, 6-49, 11-263 Eingabe, 6-50 Handhabung, 6-52 Maschinendaten Anzeige-Filter, 6-61 anwählen, 6-61 einstellen, 6-61 Maschinendaten ausblenden, 6-63 Maschinendaten für Soll-/IstwertelSpindel, 6-117 Maschinendaten für Speichereinteilung SRAM, 6-73 Maschinendaten-Ausblendfilter Expertenmodus, 6-63 Gruppenfilter aktivieren, 6-62 Vertikale Softkeys, 6-62 Maschinendaten-Nummern auswerten, 11-261 Maschinendatennummern in MD-Files, 11-261 Maschinenebene, 6-79 Maschinensteuertafel, Hochlauf, 5-46 Mastersprache, 8-164 mbdde.ini, 8-164 MD-Anzeige-Filter, Zugriffsrechte, 6-61 MD-Ausblendfilter, Anzeigekriterien, 6-61 MD-Konsistenz, 6-100 Mechanikvermessung, 10-223 Mehrere Sprachen, 8-164 Meldungstexte, 8-163 Meßergebnisse sichern, 10-178 Messfunktionen, 10-179 Abbruch, 10-181 starten, 10-180 Meßfunktionen, 10-177 metrisches System, 6-67 PCU20/PCU50, MPI-Schnittstelle einstellen, 3-34 Momentenreaelkreis Messparameter, 10-183 Vermessung, 10-183 MPI Netzwerkregeln, 3-24 MPI, Einstellungen, 3-19 MPI, Netzwerkregeln, 3-19 MPI-Baudrate, 3-28

MPI-Standardkonfiguration, 3-28

#### Ν

Nachstellzeit, 10-225 Nahtstellensignale für die Meßsystemumschaltung, 6-101 NC–Daten ausgeben, 11-240 NCK–Urlöschen, 5-41 NCU Anzeigeelemente, 5-38 NCU Bedienelemente, 5-38 Neustart, 6-86, 7-161 Normierungs–Maschinendaten laden, 6-76 Norton Ghost, 11-245

# 0

Optionsdaten, 6-49

#### Ρ

Parametersätze erweitern, 6-107 Parametrierung des Absolutwertgebers, 6-92 PCU, 3-33 PCU-Hochlauf, 5-44 physikalische Größen, 6-68 PLC Anlaufverhalten, 7-161 Zustandsanzeigen, 5-45 zyklischer Betrieb, 7-161 PLC Anwenderprogramm, 7-159 PLC Grundprogramm, 7-159 Parametrierung, 7-162 PLC–Daten ausgeben, 11-242 PLC-Inbetriebnahme, 7-159 PLC-Modul, 7-159 PLC-Neustart, 5-42 PLC-Programm laden, 7-160 PLC-Speicher, 7-160 PLC-Status, 7-161 PLC-Urlöschen, 5-42 Programmebene, 6-79 Projektierbare Parameterbereiche für GUD-Bausteine, 6-57 Proportionalverstärkung, 10-224

### R

RAM–Speicher dynamischer, 6-73 statisch, 6-73 Rangierungen, 5-40 Rechenfeinheiten, 6-70 Referenzpunktfahren, 6-113 bei abstandscodierten Ref.–marken, 6-114 bei inkrementellem Meßsystem, 6-113 Referieren bei Absolutwertgebern, 6-114 Regelkreise, 6-103, 6-106 RESET, Systemeinstellungen, 6-156 Rotatorische Geber, 6-89 Rotorlageidentifikation, 6-139 Rundachse mit rotatorischem Geber am Motor, 6-90 mit rotatorischem Geber an der Maschine, 6-90

### S

Schleppfehler-Kompensation (Vorsteuerung) Inbetriebnahme|Aktivierung, 6-107 Schutzstufen, 6-53 Schutzstufen umdefinieren, 6-54 Schutzstufenkonzept, 6-53 Selbstoptimierung, 10-219 Serien-Inbetriebnahme, 12-267 Serieninbetriebnahme oder bereichsweise Archivierung, 11-227 Serieninbetriebnahme-Datei ausgeben, 11-244 Servotrace, 10-178 Settingdaten, 6-49, 11-263 Handhabung, 6-52 Sicherung von geänderten Werten, 11-231 Sichtprüfung, 5-40 Simulationsachsen, 6-101 Skalierende Maschinendaten, 6-76 Software, 1-13 Software–Update, 12-265 Softwareendschalter, 6-109 Softwarehochrüstung HMI-Advanced, 12-267 Softwarehochrüstung HMI-Advanced Windows NT, 12-267 Softwarehochrüstung HMI–Embedded, 12-267 Softwaretausch, Randbedingungen, 12-276 Sollwertkanäle zuordnen, 6-85 Speicherbereiche, 6-71 Speicherkonfiguration, 6-71 Hardwareausbau, 6-71 Spindel Geberanpassung, 6-118 Geschwindigkeiten, 6-120 Parametersätze, 6-116 positionieren, 6-122 Sollwertanpassung, 6-120 synchronisieren, 6-123 Test, 9-175 Überwachungen, 6-125 Spindelbetriebsarten, 6-115 Spindeldaten, 6-115 Spindeldefinition, 6-115 Spindeldrehzahl, 6-125 Spindelkonfiguration, 6-117 Spindeln, 6-78 Spindelnummer, 6-115 Sprachabhängigkeit der Alarmtexte, 8-166

Sprachen, 8-164 SRAM, 6-74 SRAM, löschen, 12-271 Standard–Variante 840D, 1-14 Standardanwendung, 3-26 Standardanwendung bei SINUMERIK 810D, 3-28 Standarddateien, 8-165 Standardkonfiguration, 3-26 Standardmaschinendaten laden, 6-77 Statischer RAM–Speicher, 6-73 Steuerungshochlauf (NC), 5-45 Stromregelkreismessung, 10-223 Systemdaten, 6-67 Grundeinstellungen, 6-67 Zeittakte der Steuerung, 6-67

# Т

Teileprogramm-Start, Systemeinstellungen, 6-157 Testlauf Voraussetzungen, 9-171 Textdatei für PLC-Alarmtexte, 8-168 Textdatei für Zyklenalarmtexte, 8-167 Tool-Box, 14-281 Anwendung, 14-281 Hardware, 14-281 NC-Variablenselektor, 14-281 Software, 14-281 Trace, Messung aktivieren, 10-201 parametrieren, 10-198 Tracefunktion, 10-196 Anzeigefunktion, 10-202 Bedienung, 10-197 Dateifunktion, 10-213 Druckereinstellung, 10-215 Grafik drucken, 10-215 Messparameter, 10-199 Signalauswahl, 10-198 Softkeys, 10-199 Unterverzeichnisse erstellen, 10-214 Tracefunktion, Grundbild, 10-198

# U

U/F–Funktion, 6-154 Überwachung der Positionierung, 6-108

# V

V24–Schnittstelle Einstellungen, 11-237
VALITEK–Streamer, 11-255
Verfahrrichtung, 6-103
Voraussetzungen für die Inbetriebnahme, Rangierungen, 5-40

# Ζ

Zeilenprüfsummen, 11-260 Zeilenprüfsummen auswerten, 11-260 Zubehör, 1-13 Zusatzachsen, 6-78 Zyklenalarmtexte, 11-229 Zyklischer Betrieb, 7-161

# Platz für Notizen

| An                                                                                                   | Vorschläge                                                                                                    |  |
|----------------------------------------------------------------------------------------------------|----------------------------------------------------------------------------------------------------|--|
| SIEMENS AG                                                                                           | Korrekturen                                                                                                    |  |
| A&D MC MS                                                                                            | für Druckschrift:                                                                                                    |  |
| Postrach 3180                                                                                        | SINUMERIK 840D/810D                                                                                                    |  |
| D–91050 Erlangen                                                                                     | SIMODRIVE 611 digital                                                                                                    |  |
| Tel. +49 (0) 180 / 5050 – 222 [Hotline]                                                              |                                                                                                    |  |
| Fax +49 (0) 9131 / 98 –63315 [Dokumentation]<br>E–Mail: <u>mailto:motioncontrol.docu@siemens.com</u> | Hersteller-/Service-Dokumentation                                                                                                    |  |
| Absender                                                                                             | Inbetriebnahmehandbuch                                                                                                    |  |
| Name                                                                                                 | Bestell–Nr.: 6FC5297–6AB20–0AP0<br>Ausgabe: 03/2006                                                                                                    |  |
| Anschrift Ihrer Firma/Dienststelle                                                                   | Sollten Sie beim Lesen dieser Unterlage<br>auf Druckfehler gestoßen sein, bitten wir<br>Sie, uns diese mit diesem Vordruck mitzu-<br>teilen.<br>Ebenso dankbar sind wir für Anregungen |  |
| Straße                                                                                               |                                                                                                    |  |
| PLZ: Ort:                                                                                            |                                                                                                    |  |
| Telefon: /                                                                                           | und Verbesserungsvorschläge.                                                                                                    |  |
| Telefax: /                                                                                           |                                                                                                    |  |

Vorschläge und/oder Korrekturen

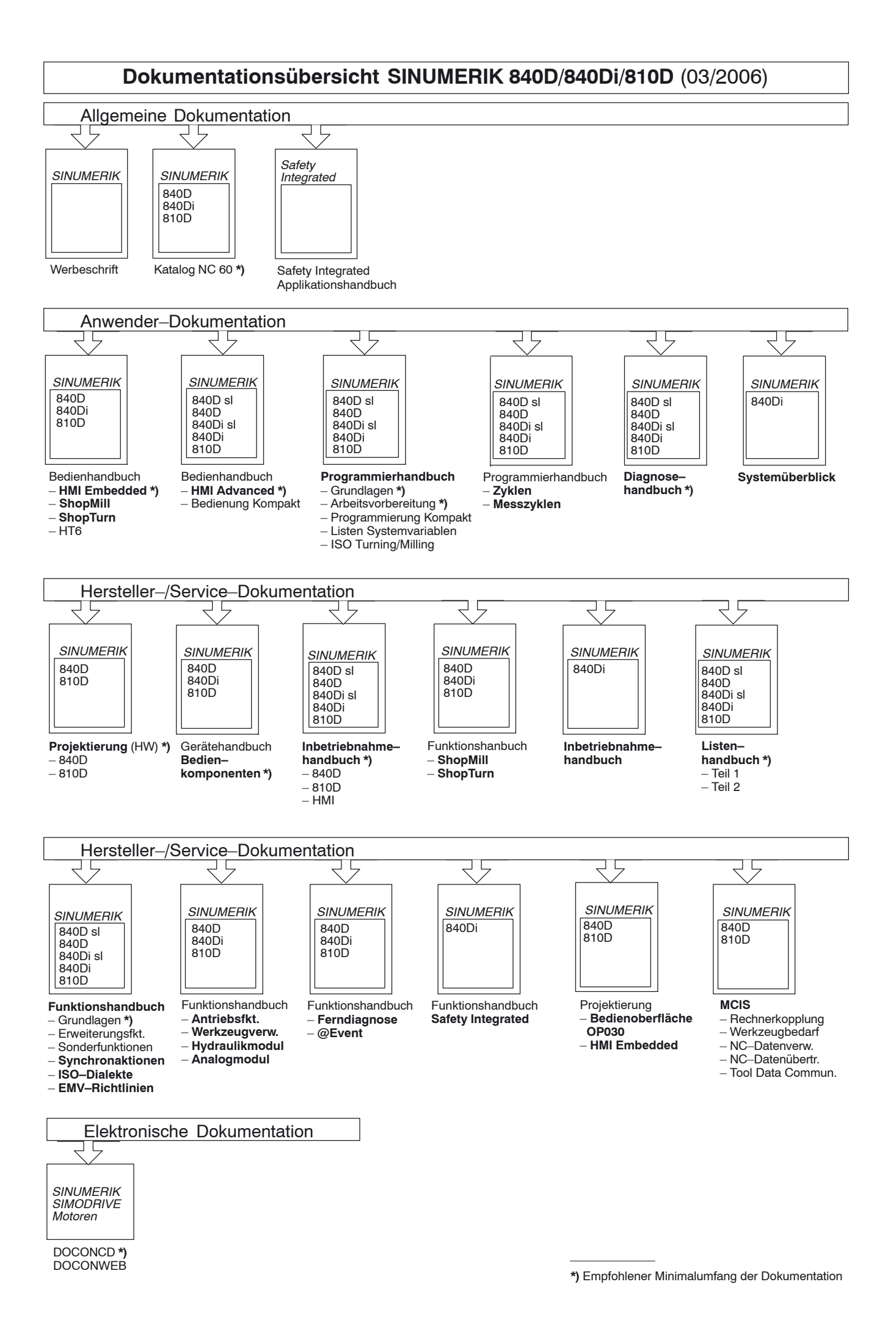